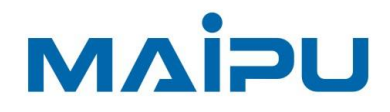

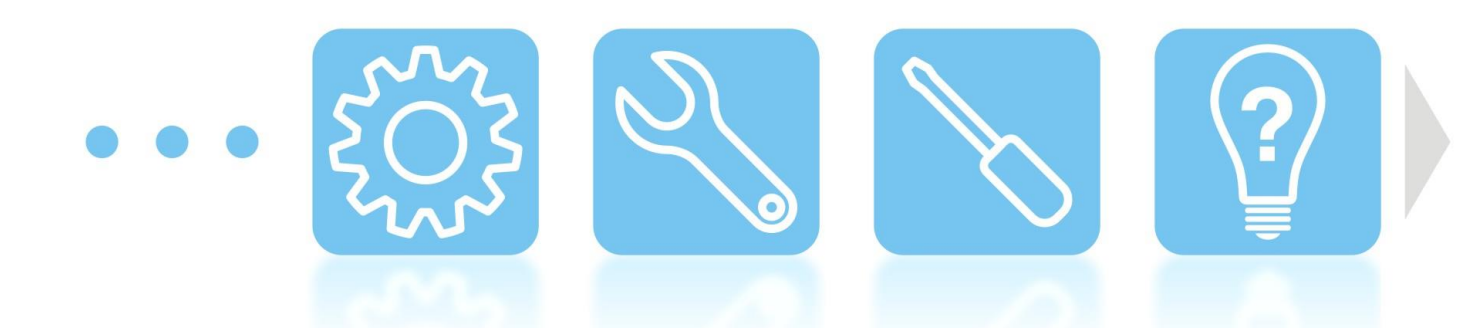

# **MyPower WNC6600 Series Wireless Controller**

**Operation Guide V7.8.0.36** 

迈普通信技术股份有限公司 www.maipu.com

## Copyright

Copyright ©2023, Maipu Communication Technology Co., Ltd. All Rights Reserved.

No part of this manual may be reproduced or transmitted in any form or by any means without prior written consent of Maipu Communication Technology Co., Ltd.

MAIPU and me are trademarks of Maipu Communication Technology Co., Ltd.

All other trademarks that may be mentioned in this manual are the property of their respective owners.

The information in this document is subject to change without notice. In no event shall Maipu be liable for any direct, indirect, incidental, special, exemplary, or consequential damages (including, but not limited to, procurement of substitute goods or services; loss of use, data, or profits; or business interruption) however caused and on any theory of liability, whether in contract, strict liability, or tort (including negligence or otherwise) arising in any way out of the use of this manual or the related content on the website, even if advised of the possibility of such damage.

### **Security Statement**

Important! Before powering on and starting the product, please read the security and compatibility information of the product.

### **Environmental Protection**

This product has been designed to comply with the environmental protection requirements. The storage, use, and disposal of this product must meet the applicable national laws and regulations.

## **Manual Introduction**

This document mainly introduces how to quickly use the WEB configuration function of the WNC6600 series wireless controller, including the configuration wizard and the introduction of specific functions. This document cooperates with "MyPower WNC6600 Series Wireless Controller Configuration Manual" and "MyPower WNC6600 Series Wireless Controller Command Manual" to help readers master the use of specific commands.

## product version

The product version corresponding to this manual is shown below.

| Product Name                    | Product Model         |
|---------------------------------|-----------------------|
| MyPower WNC6600 Series Wireless | WNC6600-100-AC (V1)   |
| Controller                      | WNC6600-200 - AC (V1) |
|                                 | WNC6600-500-AC (V1)   |
|                                 | WNC6600-1000-AC (V1)  |
|                                 | WNC6600-2000-AC (V1)  |

## Readers

This manual is mainly applicable to the following persons:

- On-site technical support and maintenance personnel
- Administrators responsible for network configuration and maintenance

## Conventions

Conventions of screen output format:

| Format                   | Description                                                      |
|--------------------------|------------------------------------------------------------------|
| Screen print             | Represents the output information of the screen                  |
| Keywords of Screen print | The red part represents the key information in the screen output |

## Symbol conventions:

| Format | Description                                                     |
|--------|-----------------------------------------------------------------|
| ØNote  | An alert that contains additional or supplementary information. |

| Format   | Description                                                                                                    |
|----------|----------------------------------------------------------------------------------------------------|
| Caution  | An alert that calls attention to important information that if not<br>understood or followed can result in data loss, data corruption,<br>or damage to hardware or software. |
| ⊗Warning | An alert that calls attention to important information that if not<br>understood or followed can result in personal injury or device<br>damage.                              |

## Command conventions:

| Convention    | Description                                                                                                    |  |
|---------------|----------------------------------------------------------------------------------------------------|--|
| Boldface      | Bold text represents commands and keywords that you enter literally as shown.                                                   |  |
| Italic        | Italic text represents arguments that you replace with actual values.                                                           |  |
| []            | Square brackets enclose syntax choices (keywords or arguments) that are optional.                                               |  |
| { x   y   }   | Braces enclose a set of required syntax choices separated by vertical bars, from which you select one.                          |  |
| [ x   y   ]   | Square brackets enclose a set of optional syntax choices separated by vertical bars, from which you select one or none.         |  |
| { x   y   } * | Asterisk marked braces enclose a set of required syntax choices separated by vertical bars, from which you select at least one. |  |
| &<1-n>        | The argument or keyword and argument combination before the ampersand (&) sign can be entered 1 to n times.                     |  |
| #             | A line that starts with a pound (#) sign is comments.                                                                           |  |

The icons used in the manual and the meanings:

| lcon | Description                 |
|------|-----------------------------|
|      | Represents a generic switch |

| lcon         | Description                 |
|--------------|-----------------------------|
| $\mathbf{x}$ | Represents a generic router |

## **Product supporting manual**

The accompanying manuals for this product are as follows:

| Manual Name                                                             | Overview                                                                                                    |
|-------------------------------------------------------------------------|----------------------------------------------------------------------------------------------------|
| "MyPower WNC6600 Series<br>Wireless Controller Installation<br>Manual"  | Introduces the hardware specifications and installation methods of the device in detail, and guides you to install the device.                                              |
| "MyPower WNC6600 Series<br>Wireless Controller Configuration<br>Manual" | Introduces the configuration method and configuration steps of the device software functions in detail, and provides typical cases for reference.                           |
| "MyPower WNC6600 Series<br>Wireless Controller Command<br>Manual"       | Introduces the commands of WNC6600 series devices in detail, which is equivalent to a command dictionary, which is convenient for consulting the functions of each command. |

## **Data Acquisition Method**

Obtain the latest product manuals from Maipu's website (www.maipu.com).

## **Technical Support**

If you encounter difficult-to-determined or difficult-to-solve problems in the process of equipment operation and maintenance, and you still cannot solve them through the guidance of the manual, please contact Maipu Technology Service Center directly, and we will provide you with technical support services.

## Contents

| 1 Lo    | og into Device              | ə10                                                              |  |
|---------|-----------------------------|------------------------------------------------------------------|--|
| 2 Q     | Quick Configuration Guide14 |                                                                  |  |
| 2.1     | Local For                   | warding-wpa2-personal Authentication Configuration Guide         |  |
|         | 2.1.1                       | Networking Requirements                                          |  |
|         | 2.1.2                       | Network Topology                                                 |  |
|         | 2.1.3                       | Configuration Ideas                                              |  |
|         | 2.1.4                       | Configuration Steps15                                            |  |
|         | 2.1.5                       | Result Verification                                              |  |
| 2.2     | Local For                   | warding-portal Authentication Configuration Guide                |  |
|         | 2.2.1                       | Networking Requirements                                          |  |
|         | 2.2.2                       | Network Topology                                                 |  |
|         | 2.2.3                       | Configuration Ideas                                              |  |
|         | 2.2.4                       | configuration steps                                              |  |
|         | 2.2.5                       | Result Verification                                              |  |
| 2.3     | Centralize                  | ed Forwarding-wpa2-enterprise Authentication Configuration Guide |  |
|         | 2.3.1                       | Networking Requirements                                          |  |
|         | 2.3.2                       | Network Topology                                                 |  |
|         | 2.3.3                       | Configuration Ideas                                              |  |
|         | 2.3.4                       | Configuration Steps                                              |  |
|         | 2.3.5                       | Result Verification                                              |  |
| 3 AP an | nd User Online              | e Configuration                                                  |  |
| 3.1     | VLAN and                    | d Interface Configuration                                        |  |
| 3.2     | Route Co                    | nfiguration                                                      |  |
| 3.3     | DHCP Co                     | onfiguration                                                     |  |
|         | 3.3.1                       | Configure AP Address Pool                                        |  |
|         | 3.3.2                       | Configure STA Address Pool                                       |  |
| 3.4     | Check Or                    | line Status of AP                                                |  |
| 3.5     | Wireless                    | Service Set Configuration                                        |  |
| 3.6     | AP Templ                    | late Configuration and Distribution                              |  |
|         | 3.6.1                       | Create an AP Template                                            |  |
|         | 3.6.2                       | AP Template Delivery                                             |  |
|         | 3.6.3                       | Customize AP Configuration                                       |  |
|         | 3.6.4                       | DTLS Encryption Configuration                                    |  |
| 4 Authe | ntication Fun               | ction Configuration                                              |  |

| 4.1        | NAS Configuration                                                         |
|------------|---------------------------------------------------------------------------|
| 4.2        | Connect to Portal Server                                                  |
| 4.3        | Add AC Device on radius                                                   |
| 4.4        | Add Authenticated Users on radius                                         |
| 4.5        | 802.1X Authentication Configuration                                       |
|            | 4.5.1 Add Device                                                          |
|            | 4.5.2 Configure radius on AC                                              |
| 4.6        | External Portal Authentication Configuration65                            |
|            | 4.6.1 Configure AC Device Name                                            |
|            | 4.6.2 Portal Redirection Group Configuration and Application              |
| 5 WPA3     | Authentication Configuration                                              |
| 5.1.       | Centralized Forwarding-wpa3-enterprise Authentication Configuration Guide |
|            | 5.1.1 Networking Requirements                                             |
|            | 5.1.2 Network Topology                                                    |
|            | 5.1.3 Configuration Ideas                                                 |
|            | 5.1.4 Configuration Steps                                                 |
|            | 5.1.5 Result Verification                                                 |
| 5. 2 I     | Local Forwarding-wpa 3-personal Authentication Configuration Guide        |
|            | 5.2.1 Networking Requirements                                             |
|            | 5.2.2 Network Topology                                                    |
|            | 5.2.3 Configuration Ideas                                                 |
|            | 5.2.4 Configuration Steps                                                 |
|            | 5.2.5 Result Verification                                                 |
| 6 Portal S | Server Escape                                                             |
| 7 Portal I | Rule Group                                                                |
| 7.1        | Introduction to Portal Rule Group90                                       |
| 7.2        | Configure permit Rule Group                                               |
| 7.3        | Configure redirect Rule Group                                             |
| 7.4        | Configure CNA Rule Group                                                  |
| 7.5        | Apply portal Rule Group                                                   |
| 8 Channe   | el and Power Auto Adjustment                                              |
| 8.1        | Configure AP Scanning Group                                               |
| 8.2        | Add AP to Scan Group                                                      |
| 8.3        | Auto Power Adjustment                                                     |
| 8.4        | Auto Channel Adjustment                                                   |
| ••••       |                                                                           |

|                              | 9.1 Crea                          | ate an AP Scanning Group                                   |  |  |
|------------------------------|-----------------------------------|------------------------------------------------------------|--|--|
|                              | 9.2 Add                           | AP to Scan Group                                           |  |  |
|                              | 9.3 Con                           | figure Rogues Rules                                        |  |  |
|                              | 9.3.1                             | Configure Friendly Rules97                                 |  |  |
|                              | 9.3.2                             | Configure Counter Rules                                    |  |  |
|                              | 9.3.3                             | List of Rogues                                             |  |  |
|                              | 9.4 RRI                           | <b>/</b> Reporting                                         |  |  |
| 10                           | ACL Functio                       | n Configuration                                            |  |  |
|                              | 10.1 AP A                         | CLs                                                        |  |  |
|                              | 10.1.1                            | Create Policy Set                                          |  |  |
|                              | 10.1.2                            | Application of Policy Sets                                 |  |  |
|                              | 10.2                              | BYOD ACLs                                                  |  |  |
|                              | 10.2.1                            | Overview of BYOD ACLs                                      |  |  |
|                              | 10.2.2                            | Create Policy Set                                          |  |  |
|                              | 10.2.3                            | Application of Policy Sets                                 |  |  |
| 11                           | AP Unlimite                       | d Endurance (HAP Escape Technology)                        |  |  |
|                              | 11.1                              | Introduction to AP Unlimited Endurance                     |  |  |
|                              | 11.2                              | Networking Requirements                                    |  |  |
|                              | 11.3                              | Create a HAP AP Group                                      |  |  |
| 12                           | Timing Polic                      | y Configuration                                            |  |  |
|                              | 12.1                              | Introduction to Timing Policy                              |  |  |
|                              | 12.2                              | Configure AP to Restart Regularly                          |  |  |
|                              | 12.3                              | Configure a Scheduled Radio Restart                        |  |  |
|                              | 12.4                              | Configure Radio Frequency to Enable in Time Range          |  |  |
|                              | 12.5                              | Enable within Configured BSS Time Range                    |  |  |
| 13                           | Dual-Machir                       | e Hot Standby                                              |  |  |
|                              | 13.1                              | Configure Standby Link                                     |  |  |
|                              | 13.2                              | Configure an AP Standby Group                              |  |  |
|                              | 13.3                              | Add APs to Standby Group                                   |  |  |
|                              | 13.4                              | DHCP Configuration (Ignore This Step if DHCP Is Not on AC) |  |  |
|                              | 13.4.1                            | Hot Standby Configuration                                  |  |  |
|                              | 13.4.2 Address Pool Configuration |                                                            |  |  |
| 13.4.3 Note on Configuration |                                   |                                                            |  |  |
| 14                           | Troubleshoo                       | nting                                                      |  |  |
|                              | 14.1                              | RF Detection                                               |  |  |
|                              | 14.2                              | Empty Capture                                              |  |  |

| 14.2.                   | 1 Server Configuration                         |
|-------------------------|------------------------------------------------|
| 14.2.2                  | 2 Create a Packet Capture Task115              |
| 15 BYOD                 |                                                |
| 15.1                    | BYOD device identification configuration       |
| 15.2                    | NAC Policy                                     |
| 15.2.                   | 1 VID Binding                                  |
| 15.2.2                  | 2 Deny Access                                  |
| 15.3                    | BYOD ACLs                                      |
| 15.4                    | BYOD Client                                    |
| 16 Load Balan           | <b>cing</b> 118                                |
| 16.1                    | Load Balancing                                 |
| 16.2                    | Load Balancing Configuration                   |
| 16.3                    | Load Balancing Switch                          |
| 17 AC Configu           | ration Synchronization                         |
| 17.1                    | Add AC Link Channel                            |
| 17.2                    | Synchronize AC Configuration                   |
| 18 Device Upg           | rade                                           |
| 18.1                    | Upgrade AC Mirror File                         |
| 18.1.                   | 1 Upgrade via HTTP123                          |
| 18.1.2                  | 2 Upgrade via FTP                              |
| 18.2                    | Upgrade AP Software                            |
| 18.2.                   | 1 FTP Upgrade                                  |
| 18.2.2                  | 2 Upgrade via CAPWAP                           |
| 18.2.3                  | 3 Online Auto Upgrade                          |
| 19 License Co           | nfiguration                                    |
| 19.1                    | Apply for License                              |
| 19.2                    | Introduction to License                        |
| 19.3                    | Query Method of SN No                          |
| 19.4                    | License Query                                  |
| 19.5                    | Import and Export License                      |
| 19.5.                   | 1 Import License                               |
| 19.5.2                  | 2 Export License                               |
| 20 Black and White List |                                                |
| 20.1                    | Configure Blacklist and Whitelist Rule Groups  |
| 20.1.                   | 1 Create Rule Group                            |
| 20.1.2                  | 2 Add Terminal mac Configuration in Rule Group |

|    | 20.2        | Enable Whitelist Function under Service Set   |
|----|-------------|-----------------------------------------------|
|    | 20.3        | Enable Global Blacklist Function              |
| 21 | Attachment: | Product Introduction                          |
|    | 21.1        | Product Forms                                 |
|    | 21.2        | Product Appearance and Dimension              |
|    | 21.2.1      | Appearance of WNC6600-100-AC                  |
|    | 21.2.2      | Appearance of WNC6600-500-AC                  |
|    | 21.2.3      | Appearance of WNC6600-1000-AC/WNC6600-2000-AC |
|    | 21.3        | Introduction to Optional Power Modules        |
|    | 21.3.1      | AD250-1S005E (V1) Power Module                |
|    | 21.3.2      | DD500-5 D 005E (V1) Power Module142           |
|    | 21.4        | Device Duct                                   |
|    | 21.5        | Physical Parameters                           |

# **1** Log into Device

The login methods include WEB page, console port login, Telnet login, and SSH login. Currently, the most commonly used login method is the WEB page. This method is easy to use, has strong visualization and operability, and can manage and configure the AC quickly and conveniently.

Console port login:

Use a serial cable to connect the console ports of the PC and the AC, select the Serial protocol and the corresponding COM port, and change the baud rate to 9600 to log into the AC.

Telnet login:

Use a network cable to connect the control PC (configure the static address of192.168.1.0/24 on the PC side) to the DC0 port of the AC (the default address is192.168.1.100), and the Telnet address is192.168.1.100.

SSH login:

Use a network cable to connect the control PC (configure the static address of192.168.1.0/24 on the PC side) to the DC0 port of the AC (the default address is192.168.1.100), and the SSH address is192.168.1.100.

WEB page login:

Use a network cable to connect the control PC to the DC0 port of the AC (configure a static address of192.168.1.0/24 on the PC side), open a WEB browser on the PC side, and enter:192.168.1.100 in the address bar to access the WEB login of the AC page, as shown in Figure1.1.

|                                            | USER LOGIN<br>Username<br>Account<br>Password<br>Password<br>Login |
|--------------------------------------------|--------------------------------------------------------------------|
| Copyright © 2015 Maipu Commu               | nication, All Rights Reserved                                      |
| Recommend the use of browser over IE8.0,Op | timum screen resolution:1024768 pixels.                            |

Figure 1.1 Web login page

In the opened login interface, enter the default user name and password (user name: admin, password: admin), and the system will prompt that the password needs to be changed, after successfully changing the password, log in again and enter the WEB page of AC, as shown in Figure 1.2.

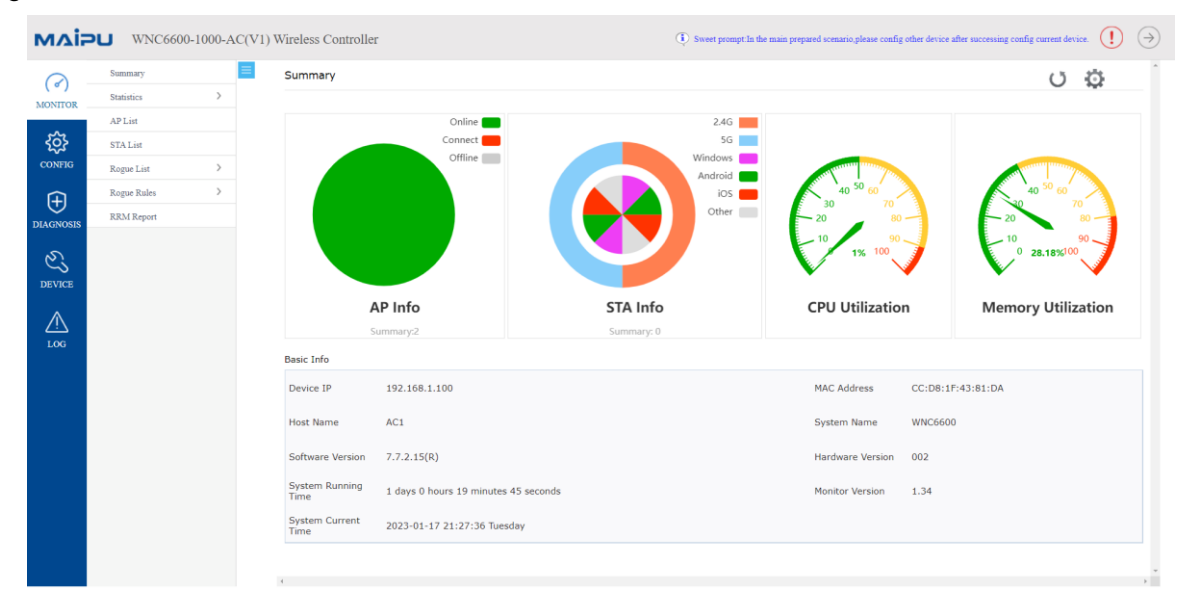

Figure 1.2 WEB page

After entering the page, you can modify the management address of the AC according to the networking requirements, as shown in Figure 1.3.

| мліг      | WNC6600-100                    | 00-AC(V1) Wireless Controller                       | (!) ⇒ |
|-----------|--------------------------------|-----------------------------------------------------|-------|
| MONITOR   | Basic Info Basic Config        | Basic Config                                        | ×     |
| ŝ         | DTLS Config<br>SNMP Config     | Basic Config Time Zone Config MGMT Interface Config |       |
| CONFIG    | License<br>AP Access Number    | DC0 config                                          |       |
| DIAGNOSIS | Port Statistics<br>Port Manage | IP Address: 192.168.1.100<br>Mask: 255.255.0        |       |
| DEVICE    | User Manage<br>AC Upgrade      | MAC Address: (xxxxxxxxxxxxxxxxxxxxxxxxxxxxxxxxxxx   |       |
|           | AP Upgrade<br>AC Backup        | >     Submit                                        |       |
|           | Login Authentication           | 3                                                   |       |
|           | Factory Reset<br>Reboot        |                                                     |       |
|           |                                |                                                     |       |
|           |                                |                                                     |       |
|           |                                |                                                     |       |

Figure 1.3 AC management address

You can also modify the country code of the AC according to the country and region. CN/HK/Russia/Belarus/Indonesia/Malaysia/Turkey/Thailand are currently supported, as shown in Figure1.4.

| млія      | WNC6600-1000                        | )-AC(VI | ) Wireless Controller  | r            |                                    |                                                       |  | (!) ⇒ |
|-----------|-------------------------------------|---------|------------------------|--------------|------------------------------------|-------------------------------------------------------|--|-------|
| MONITOR   | Basic Info Basic Config             |         | Basic Config           |              |                                    |                                                       |  |       |
| ŝ         | DTLS Config<br>SNMP Config          |         | Basic Config           | Time Z       | one Config MGMT In                 | erface Config                                         |  |       |
| CONFIG    | License                             |         | AC Name                |              | 1111.0028.280.01                   |                                                       |  |       |
|           | AP Access Number<br>Port Statistics |         | AC Priority            |              | 4                                  | (0~7)                                                 |  |       |
| DIAGNOSIS | Port Manage                         |         | Host Name              |              | AC1                                |                                                       |  |       |
| 63        | User Manage                         |         | Country/Region         |              | CN V                               |                                                       |  |       |
| DEVICE    | AC Upgrade                          |         |                        |              |                                    |                                                       |  |       |
|           | AP Upgrade                          | >       | Note: switching the co | ountry / reg | gion will affect the configuration | of the channel value. Please confirm and then switch! |  |       |
| LOG       | AC Backup                           | >       | Q. Submit              |              |                                    |                                                       |  |       |
|           | Login Authentication                |         | 6 Submic               |              |                                    |                                                       |  |       |
|           | Configuration                       | >       |                        |              |                                    |                                                       |  |       |
|           | Factory Reset                       |         |                        |              |                                    |                                                       |  |       |
|           | Reboot                              |         |                        |              |                                    |                                                       |  |       |
|           |                                     |         |                        |              |                                    |                                                       |  |       |
|           |                                     |         |                        |              |                                    |                                                       |  |       |
|           |                                     |         |                        |              |                                    |                                                       |  |       |
|           |                                     |         |                        |              |                                    |                                                       |  |       |
|           |                                     |         |                        |              |                                    |                                                       |  |       |
|           |                                     |         | 4                      |              |                                    |                                                       |  | *     |

Figure 1.4 Configure the AC country code

The priority in the basic settings is the default priority, and the AC will carry this field in the packet for the AP to select the AC. If the AP joins the backup group, it carries the priority in the backup group, as shown in Figure 1.5.

| мліг         | WNC6600-1000-AC                     | C(V1) Wireless Controller                                                                                                | (!) ⇒ |
|--------------|-------------------------------------|----------------------------------------------------------------------------------------------------|-------|
| (<br>MONITOR | Basic Info Basic Config             | Basic Config                                                                                                    |       |
| ŝ            | DTLS Config<br>SNMP Config          | Basic Config Time Zone Config MGMT Interface Config                                                                      |       |
| CONFIG       | License                             | AC Name 1111.0028.280.01                                                                                                 |       |
| DIAGNOSIS    | AP Access Number<br>Port Statistics | AC Priority 4 (0~7)                                                                                                    |       |
| 3            | Port Manage                         | Host Name AC1                                                                                                    |       |
| DEVICE       | AC Upgrade                          | Country/Region CN 🗸                                                                                                    |       |
| $\wedge$     | AP Upgrade >                        | Note: switching the country / region will affect the configuration of the channel value. Please confirm and then switch! |       |
| LOG          | AC Backup >                         | 🖉 Submit                                                                                                    |       |
|              | Configuration >                     |                                                                                                    |       |
|              | Factory Reset                       |                                                                                                    |       |
|              | Reboot                              |                                                                                                    |       |
|              |                                     |                                                                                                    |       |

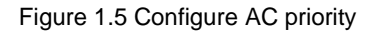

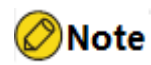

• The current browser version is recommended to use IE8 and above.

# **2** Quick Configuration Guide

## 2.1 Local Forwarding-wpa2-personal Authentication Configuration Guide

## 2.1.1 Networking Requirements

The AC connects to the L2 LAN through the bypass mode, the AP supplies power through the POE switch, the AP and the wireless terminal obtain IP addresses through DHCP, and the AP provides a wireless network with the name "abc" and enabled with wpa2-personal authentication.

## 2.1.2 Network Topology

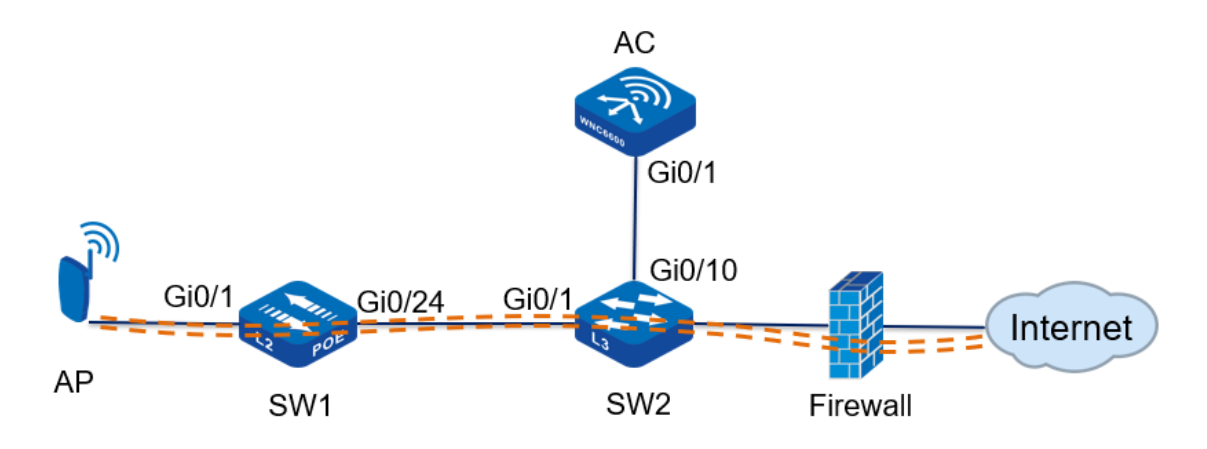

Figure2.1 wpa2-personal authentication in local forwarding mode

Topology introduction:

| Wi-Fi security                       | wpa2-personal authentication, encryption |  |  |  |  |  |
|--------------------------------------|------------------------------------------|--|--|--|--|--|
|                                      | type is AES                              |  |  |  |  |  |
| WLAN wireless service set            | Wireless service set name: wlan1         |  |  |  |  |  |
|                                      | SSID: abc                                |  |  |  |  |  |
| Data forwarding mode: local forwardi |                                          |  |  |  |  |  |
| AP management VLAN                   | vlan10                                   |  |  |  |  |  |
| AP service VLAN vlan100              |                                          |  |  |  |  |  |
| AP management IP address pool        | 192.168.10.10—192.168.10.100             |  |  |  |  |  |
| AP management gateway                | 192.168.10.254 (on the core switch)      |  |  |  |  |  |
| User IP address pool                 | 192.168.100.10—192.168.100.100           |  |  |  |  |  |

| User gateway | 192.168.100.254 (on the core switch)      |
|--------------|-------------------------------------------|
| DHCP server  | The core switch acts as a DHCP server for |
|              | APs and users                             |

Table2.1 Topology introduction

## 2.1.3 Configuration Ideas

- 1. Configure intermediate network devices, including POE power supply switches and L3 core switches;
- 2. Configure DHCP server to provide IP address for AP;
- 3. Statically configure the IP address of the AC on the AP;
- 4. Create a wireless service set on the AC, and the authentication method is wpa2-personal;
- 5. Create an AP template on the AC, bind the wireless service set and apply it to the AP;
- 6. The wireless terminal accesses the wireless network, and the entries on the AC are normal;

## 2.1.4 Configuration Steps

## 1. POE switch (SW1) configuration

#Create vlan10 and vlan100 on SW1, and configure the link type of gigabitethernet0/1 connected to the AP as Trunk, allowing vlan10 and vlan100 to pass through, and the PVID is10.

SW1#cont

SW1(config)#vlan10,100

Please wait .....

Done.

SW1(config)#

SW1(config)#interface gigabitethernet 0/1

SW1(config-if-gigabitethernet0/1)# switchport mode trunk

SW1(config-if-gigabitethernet0/1)# switchport trunk allowed vlan add10,100

SW1(config-if-gigabitethernet0/1)# switchport trunk pvid vlan10

SW1(config-if-gigabitethernet0/1)# exit

#Configure the link type of gigabitethernet0/24 connected to SW2 as Trunk, allowing vlan10 and vlan100 to pass through.

SW1#cont

SW1(config)#vlan10,100

Please wait.....

Done.

SW1(config)#

SW1(config)#interface gigabitethernet 0/24

SW1(config-if-gigabitethernet0/24)# switchport mode trunk

SW1(config-if-gigabitethernet0/24)# switchport trunk allowed vlan add10,100

SW1(config-if-gigabitethernet0/24)# exit

## 2. Core switch (SW2) configuration

#Create vlan10, vlan100 and their corresponding vlan interface on SW2, and configure IP address for this interface, which will be used as the gateway between AP and wireless terminal. SW2#cont

SW1(config)#vlan10,100

Please wait.....

Done.

SW2(config)#

SW2(config)#interface vlan10

SW2(config-if-vlan10)# ip address192.168.10.25424

SW2(config-if-vlan10)# ip dhcp server

SW2(config-if-vlan10)# exit

SW2(config)#

SW2(config)#interface vlan100

SW2(config-if-vlan100)# ip address192.168.100.25424

SW2(config-if-vlan100)# ip dhcp server

SW2(config-if-vlan100)#

#Configure the DHCP address pool ap-pool on SW2, dynamically allocate IP addresses for APs, and configure the gateway as192.168.10.254; configure the DHCP address pool sta-pool, dynamically allocate IP addresses for wireless terminals, and configure the gateway as192.168.100.254.

SW2#cont

SW2(config)#ip dhcp pool ap-pool

SW2(dhcp- config)# range192.168.10.10192.168.10.100255.255.255.0

SW2(dhcp- config)# default-router192.168.10.254

SW2(dhcp- config)# exit

SW2(config)#ip dhcp pool sta-pool

SW2(dhcp- config)# range192.168.100.10192.168.100.100255.255.255.0

SW2(dhcp- config)# default-router192.168.100.254

SW2(dhcp- config)# dns-server 8.8.8.8

SW2(dhcp- config)# exit

#On SW2, configure the link type of gigabitethernet0/1 connected to SW1 as Trunk, allowing vlan10 and vlan100 to pass through; configure the link type of gigabitethernet0/10 connected to AC as access, and vlan as10.

SW2#cont

SW2(config)#interface gigabitethernet 0/1

SW2(config-if-gigabitethernet0/24)# switchport mode trunk

SW2(config-if-gigabitethernet0/24)# switchport trunk allowed vlan add10,100

SW2(config-if-gigabitethernet0/24)# exit

SW2(config)#interface gigabitethernet 0/10

SW2(config-if-gigabitethernet0/24)# switchport mode access

SW2(config-if-gigabitethernet0/24)# switchport access vlan10

SW2(config-if-gigabitethernet0/24)# exit

#Configure the interface connected to the PC. On SW2, configure the link type of gigabitethernet0/20 as access and vlan as10. Connect the PC to port20 of the core switch SW2, and the PC can obtain the IP address.

SW2#cont

SW2(config)#interface gigabitethernet 0/20

SW2(config-if-gigabitethernet0/20)# switchport mode access

SW2(config-if-gigabitethernet0/20)# switchport access vlan10

SW2(config-if-gigabitethernet0/20)# exit

## 3. AP configuration

#Connect the AP to the gigabitethernet0/1 port of the POE switch, AP supplies power normally, and check the IP address obtained by the AP on the core switch SW2.

SW2 #show ip dhcp pool ap-pool binding

Current DHCP binding information

Hardware-Address IP-Address Lease Status 0001.7a20.1840 1 92.1 68.10.101Day 05:58:44 ACKED

SW2 #

#Enter http://192.168.10.10 in the IE browser of the PC to jump to the login page, as shown in the figure below. Enter the user name and password, and click the <Login> button to log in.

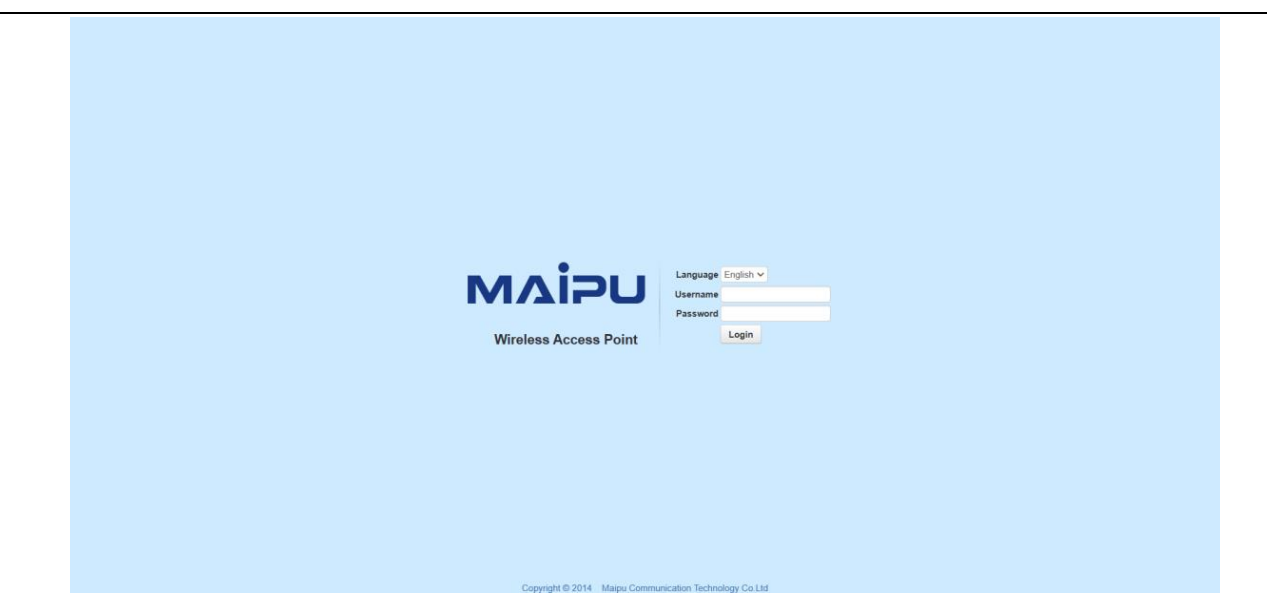

Figure 2.2 AP login page

#After entering the web management page of the AP, you will first enter the quick wizard configuration page. From step1 to step 3, you can directly use the default configuration. In step 4, configure the discovery method as static discovery, and configure the IPV4 address of the AC as192.168.10.1. If in the V6 environment, you can also configure the IPV6 address of the AC, and finally click the <Finish> button to complete the configuration, after the configuration is successful, it will jump to the system monitoring page.

| uick Guide MONITOR NETWORK SERVICES E | DEVICE                      |                         |                |                |      |
|---------------------------------------|-----------------------------|-------------------------|----------------|----------------|------|
| Your current position : Q             | tuick Guide >> Basic Config |                         |                |                |      |
| Basic Config                          |                             |                         |                |                |      |
|                                       |                             | 0 0                     | 0              |                |      |
|                                       |                             | 2 3                     | 4              |                |      |
|                                       | Mode Settings Interfa       | ce settings Access VLAN | Authentication | Discovery Mode | mish |
|                                       |                             |                         | contiguration  |                |      |
|                                       |                             |                         |                |                |      |
|                                       |                             | Disco                   | very Mode      |                |      |
|                                       |                             |                         |                |                |      |
|                                       | Discovery Mode              | Static 🗸                |                |                |      |
|                                       | Authentication Method       | No Authentication       |                |                |      |
|                                       | Tunnel Keepalive            | Enable 👻                |                |                |      |
|                                       | IP Protocol Support         | IPv4 v                  |                |                |      |
|                                       | AC IPv4 Address             | 192.168.10.1            |                |                |      |
|                                       | AC Control Port             | 5246                    |                |                |      |
|                                       | AC Data Port                | 5247                    |                |                |      |
|                                       | Secondary AC IPv4 Address   |                         |                |                |      |
|                                       | Secondary AC Control Port   | 5246                    |                |                |      |
|                                       |                             | (mage)                  |                |                |      |
|                                       | Secondary AC Data Port      | 5247                    |                |                |      |

Figure 2.3 AP Configuration Wizard

## 4. AC configuration

#Create vlan10 and vlan100 on the AC, and create the corresponding vlan10 interface, which is used to establish a CAPWAP tunnel with the AP; configure the link type of gigabitethernet0/1 connected to SW2 to access, and vlan to10.

AC # con t

AC(config)#vlan10,100

Please wait..... Done. AC(config)# AC(config)#interface vlan10 AC(config-if-vlan10)# ip address192.168.10.124 AC(config-if-vlan10)# exit AC(config)#interface gigabitethernet 0/1 AC(config-if-gigabitethernet0/1)# switchport mode access AC(config-if-gigabitethernet0/1)# switchport access vlan10 # After completing the above configuration, wait for about two minutes, the AP can successfully

connect to the AC, and you can check the status of the AP on the AC. Enter <u>http://192.168.10.1</u> in the IE browser of the PC to jump to the login page, as shown in the figure below. Enter the user name and password, and click the <Login> button to log in.

|                                                                               | USER LOGIN                                                           |  |
|-------------------------------------------------------------------------------|----------------------------------------------------------------------|--|
|                                                                               | Username                                                             |  |
| MAIDU                                                                         | A Account                                                            |  |
|                                                                               | Password                                                             |  |
|                                                                               | Login                                                                |  |
|                                                                               |                                                                      |  |
|                                                                               |                                                                      |  |
| Copyright © 2015 Maipu Commun<br>Recommend the use of browser over IE8.0,Opti | cation, All Rights Reserved<br>mum screen resolution:1024768 pixels. |  |

Figure 2.4 AC login page

#Click MONITOR > AP list, and you can see that the AP is online, as shown in the figure below.

| 0           | Summary                   |   | AP List           |              |                       |                   |        |                    |                  |                   |                  |                     |
|-------------|---------------------------|---|-------------------|--------------|-----------------------|-------------------|--------|--------------------|------------------|-------------------|------------------|---------------------|
| donitor _   | Statistics                | > | Filter Condition  | Dnline AP 🗸  |                       | Sort              | Mode   | IP Ascending Order | ~                |                   |                  |                     |
| <b>کې</b>   | STA List                  |   | C Export CSV File |              |                       |                   |        |                    |                  | Total : 2; Onlin  | e : 2, Connectir | ıg : 0, Offline : 0 |
| Ĥ           | Rogue List<br>Rogue Rules | > | MAC               | IP           | Outside Gobal Address | AP Name           | Status | AP Location        | Software Version | Device Model      | Backup Status    | Associated STAs     |
| AGNOSIS     | RRM Report                |   | CC:D8:1F:96:74:6E | 10.11.12.213 | 10.11.12.213(57795)   | WA2600-821-PE(V2) | Online |                    | 200.20.2.6(R)    | WA2600-821-PE(V2) | Master           | Q                   |
| 2<br>Device |                           |   | CC:D8:1F:96:70:E4 | 10.11.12.223 | 10.11.12.223(46867)   | WA2600-821-PE(V2) | Online |                    | 200.20.2.6(R)    | WA2600-821-PE(V2) | Master           | ٥                   |

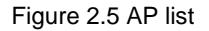

#Create a wireless service set. Click CONFIG > WLAN > Wireless Service, and create a wireless service set, as shown in the figure below, the wireless name is wlan1, select "Enable" for sevice status, select "distributed forwarding" for forwarding mode, configure SSID as abc, configure user VLAN as100, select w pa2- personal for the authentication type, set the password to12345678, and use the default values for other configurations. Click the <OK> button to complete the configuration of the wireless service set.

| млі            | ipu WNC6600-1000-2  | C(V1) Wireless Controller                | () 🔿 |
|----------------|---------------------|------------------------------------------|------|
| $\bigcirc$     | Interface Config >  |                                          |      |
| (°)<br>MONITOR | Static Route        | Basic Set                                |      |
|                | DHCP >              | Wireless Service Name wlan1              |      |
| <b>5</b>       | WLAN ~              |                                          |      |
| CONFIG         | Wireless Service    | Service Status Enable 🗸                  |      |
| Ð              | AP Template         | Forwarding Mode Distributed forwarding 🐱 |      |
| DIAGNOSI       | IS AP Group         | SSID abc -                               |      |
| Ľ              | AP Config           | Encoding Format UTF8 🗸                   |      |
| DEVICE         | AP Login Management |                                          |      |
| Λ              | AAA >               | SSID Hidden Disable 🗸                    |      |
|                | Access Control >    | User VLAN 100 *                          |      |
|                | RRM >               | Max User Per BSS 128                     |      |
|                | BYOD                |                                          |      |
|                | Load Balance        | User Isolation Enable 🗸                  |      |
|                |                     | Lead Balance Disable ~                   |      |
|                |                     | Security                                 |      |
|                |                     | Auth Type WPA2-Personal                  |      |
|                |                     | NAS Search Disable 🗸                     |      |
|                |                     | Encrypt Type AES 🗸                       |      |
|                |                     | GTK Auto Refresh Disable 🗸               |      |
|                |                     | GTK Refresh Period 24 *(1-10000)H        |      |
|                |                     | Password ······                          |      |
|                |                     |                                          |      |

Figure 2.6 Wireless service configuration

#Bind the wireless service set to the AP profile. Click CONFIG > WLAN > AP Template to create an AP profile. By default, the name of the AP profile is Default\_FitAP\_Profile, which can be changed, after the creation is completed, the name cannot be changed, as shown in Figure2.7, create a new profile and name it profile1.

| $\sim$ | Interface Config | $\rightarrow$ | = , | AP Ten | nplate                    |           |                   |         |     |      |           |           |              |
|--------|------------------|---------------|-----|--------|---------------------------|-----------|-------------------|---------|-----|------|-----------|-----------|--------------|
| ONITOR | Static Route     |               |     |        |                           |           |                   |         |     |      |           |           |              |
|        | DHCP             | >             |     | Templ  | ate Name                  |           |                   |         |     |      |           |           |              |
| ŝ      | WLAN             | $\sim$        |     | + 0    | ronto d'Edit III Doloto G | Analy D ( | Fores to Apply    |         |     |      |           |           |              |
| NFIG   | Wireless Service |               |     | τu     | reate / Euit in Delete 0  | Apply Of  | Force to apply    |         |     |      |           |           |              |
| า      | AP Template      |               |     |        | AP Template Name          |           | Radio             |         |     | WLAN |           |           |              |
|        | ARGroup          |               |     |        |                           | Radio ID  | Channel Bandwidth | Channel | No. | SSID | User VLAN | Auth Type | Encrypt Type |
| 10.010 | Arthoup          |               |     |        |                           | 1         | HT20              | 6       |     |      |           |           |              |
| 3      | AP Config        |               |     |        | Default_FitAP_Profile     | 2         | HT40              | Auto    |     |      |           |           |              |
| ICE    | AP Login Managem | ent           |     |        |                           |           |                   |         |     |      |           |           |              |
| 、      | ААА              | >             |     |        | profile1                  | 1         | HIZO              | 6       |     |      |           |           |              |
| 7      | Access Control   | >             |     |        |                           | 2         | HT40              | Auto    |     |      |           |           |              |
| G      |                  |               |     |        |                           |           |                   |         |     |      |           | < <       | 1 > > 2      |

#### Figure 2.7 AP template

#Select the created AP template profile1, click the Edit button, Click BSS > Wireless Service Name, select wlan1 created above, select ALL for Radio ID, and use default values for other configurations, click <OK> button to complete AP template configuration.

| $\bigcirc$   | Interface Config  | > = | Edit AD | Template             |      |          |                      |               |               |              |            |
|--------------|-------------------|-----|---------|----------------------|------|----------|----------------------|---------------|---------------|--------------|------------|
| ONITOR       | Static Route      |     | Eult AF | rempiace             |      |          |                      |               |               |              |            |
|              | DHCP              | >   | Dasis   | Dadia DCC            | Band |          | Advanced Config Tim  | . Zono Config |               |              |            |
| <u>نې</u>    | WLAN              | ~   | Dasic   | Radio DSS            | Danu | width    | Advanced Conlig Time | e zone conlig |               |              |            |
| ONFIG        | Wireless Service  |     | No.     | Wireless Service Nan | ne   | Radio ID | User VLAN            | SSID          | Auth Type     | Encrypt Type |            |
| <del>〕</del> | AP Template       |     | 1       | wlan1                | ~    | ALL 🗸    | 100                  | abc           | WPA2-Personal | AES          | Advance    |
| SNOSIS       | AP Group          |     | 2       | Close                | ~    | 1 🗸      |                      |               |               |              | Advance    |
| 2            | AP Config         |     | 3       | Close                | ~    | 1 🗸      |                      |               |               |              | Advance    |
| VICE         | AP Login Manageme | ent | 4       | Close                | ~    | 1        |                      |               |               |              | ■ Advance  |
| ~            | AAA               | >   |         | 01                   |      |          |                      |               |               |              |            |
| <u>!\</u>    | Access Control    | >   | 5       | Close                | ~    | 1 ¥      |                      |               |               |              | Advance    |
| 0G           | RRM               | >   | 6       | Close                | ~    | 1 🗸      |                      |               |               |              | Advance    |
|              | BYOD              | >   | 7       | Close                |      | 1        |                      |               |               |              | the second |

Figure 2.8 AP profile BSS configuration

#Apply the AP template. Click CONFIG > WLAN> AP Config, select the connected AP, select profile1 in the AP template, and then, click Apply in the template application.

| мліғ        | WNC6600-10          | 000-AC(V1)                                      | Wireles | S Controller      |                 |             |                     |          |             |          | (!) ⇒    |
|-------------|---------------------|-------------------------------------------------|---------|-------------------|-----------------|-------------|---------------------|----------|-------------|----------|----------|
| $\bigcirc$  | Interface Config    | >                                               | AP Co   | nfig              |                 |             |                     |          |             |          | 1        |
| MONITOR     | Static Route        |                                                 |         |                   |                 |             | hene                |          |             |          |          |
|             | DHCP                | >                                               | AP Gr   | oup Group Type    | Image Upgrade v |             | NONE ¥              |          | HT JoinGro  | oup 🗄 Le | aveGroup |
| <b>5</b> 35 | WLAN                | ~                                               | AP Ter  | nplate listNONE   | ~               |             |                     |          | -           |          | 88 Apply |
| CONFIG      | Wireless Service    |                                                 |         |                   |                 |             |                     |          |             | L        |          |
| Ð           | AP Template         |                                                 | Filter  | Condition ALL     | ~               |             |                     |          |             |          | ⊽ Filter |
| DIAGNOSIS   | AP Group            | + Create / Edit III Delete (), Reboot (), Reset |         |                   |                 |             |                     |          |             |          |          |
| E.          | AP Config           |                                                 |         |                   |                 |             |                     |          |             |          | Backup   |
| DEVICE      | AP Login Management |                                                 |         | MAC               | Config Status   | AP Template | AP Name             | AP Group | AP Location | Status   | Status   |
|             | ААА                 | >                                               |         | CC:D8:1F:96:74:6E | Customization   | profile1    | WA2600-821-PE(V2)   | NONE     |             | Online   | Master   |
|             | Access Control      | >                                               |         | CC:D8:1F:96:70:E4 | Customization   | NONE        | ✓ WA2600-821-PE(V2) | NONE     |             | Online   | Master   |
|             | RRM                 | >                                               |         |                   |                 |             |                     |          |             |          |          |
|             | BYOD                | >                                               |         |                   |                 |             |                     |          |             |          |          |
|             | Load Balance        |                                                 |         |                   |                 |             |                     |          | <           | < 1 >    | >  20 ~  |

Figure 2.9 AP template application

## 2.1.5 Result Verification

#Wireless terminal access, after applying the AP template, after two minutes, turn on the wifi of the wireless terminal, and you can search for the wireless signal abc, after connecting to abc, click MONITOR >STA List on the AC web page, and you can see the information of the wireless terminal.

| мліг          | WNC660      | 0-1000-AC(V | 1) Wireles | s Controller        |               |            |                   |             |      |                |         |                                  | (!) ⇒             |
|---------------|-------------|-------------|------------|---------------------|---------------|------------|-------------------|-------------|------|----------------|---------|----------------------------------|-------------------|
|               | Summary     | =           | STA List   | :                   |               |            |                   |             |      |                |         |                                  | ^                 |
| MONITOR       | Statistics  | >           | <b>E</b> 1 |                     |               |            |                   |             |      |                |         |                                  |                   |
|               | AP List     |             | Filter O   | NLL V               |               |            |                   |             |      |                |         |                                  | ∀ Filter          |
| र्छेः         | STA List    |             | C, Ref     | resh 😾 Force to Off | line 🔒 Export | CSV File   |                   |             |      |                |         | Total : 1 On                     | line:1 Offline: 0 |
| CONFIG        | Rogue List  | >           | 0          |                     | e. e.t.       |            |                   |             |      |                |         |                                  |                   |
| Ĥ             | Rogue Rules | >           |            | MAC                 | IP            | Status     | AP Name           | AP Location | SSID | Frequency Band | OS      | Online Time                      | Tx/Rx Rate        |
| DIAGNOSIS     | RRM Report  |             |            | 6A:EE:64:08:18:52   | 10.11.12.233  | Authorized | WA2600-821-PE(V2) |             | abc  | 5G             | Unknown | 2023-01-17 22:04:58              | 0 bps/0 bps       |
| DEVICE<br>Log |             |             |            |                     |               |            |                   |             |      |                |         | <u>i</u> <u>&gt;</u> <u>&gt;</u> | ≥l 20 v           |

Figure2.10 Terminal list

## 🖉 Note

- In addition to the BSS configuration, the AP template also needs to configure the working signal and channel bandwidth of the AP according to the actual network environment. The working channels of the2.4 G radio frequency generally choose1, 6, and11, and the channel bandwidth chooses HT20.
- The above example is based on a dual-band AP. Therefore, when configuring the BSS in the AP template, select all as the radio ID. For an AP that only supports2.4G radios, select1 as the radio ID.

## 2.2 Local Forwarding-portal Authentication Configuration Guide

## 2.2.1 Networking Requirements

The AC is connected to the L2 LAN through the bypass mode, the AP is powered by the POE switch, the AP and the wireless terminal obtain IP addresses through DHCP, and the AP provides a wireless network named "abc" and enabled with portal authentication.

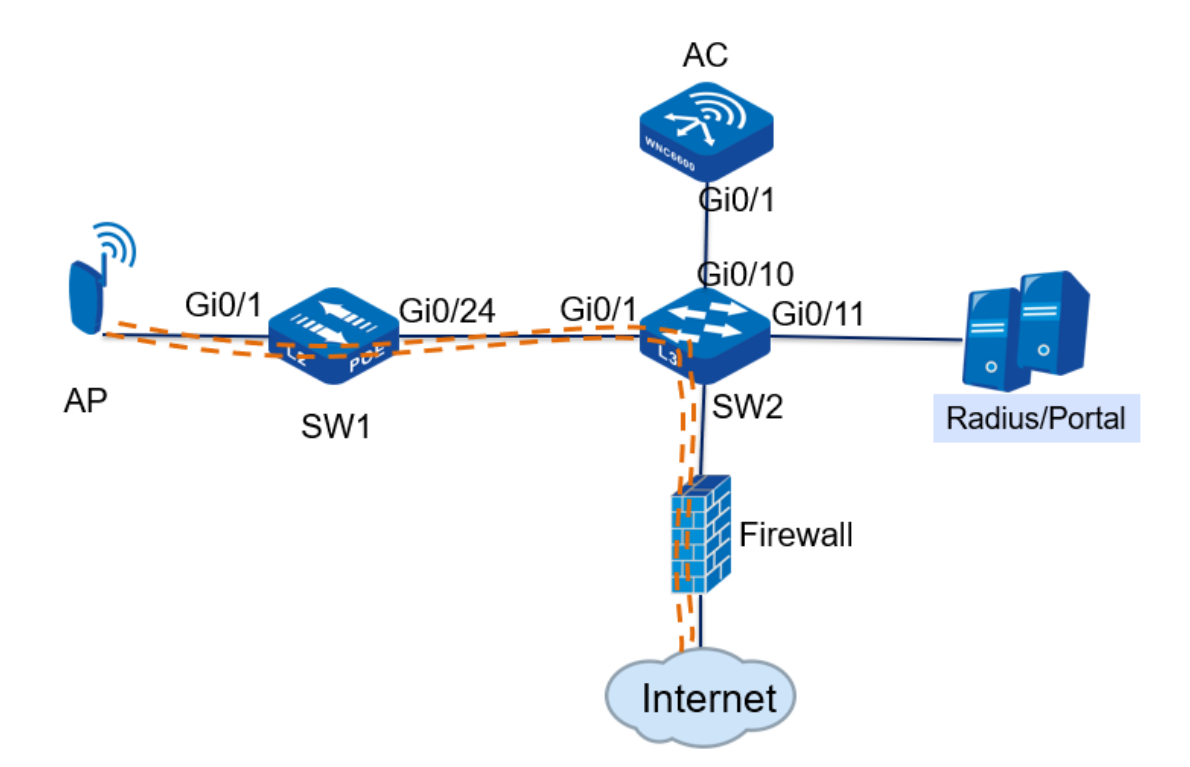

## 2.2.2 Network Topology

Figure2.11 Portal authentication in local forwarding mode

Topology introduction:

| Wi-Fi Security                | portal authentication, no encryption      |
|-------------------------------|-------------------------------------------|
| WLAN wireless service set     | Wireless service set name: wlan1          |
|                               | SSID: abc                                 |
|                               | Data forwarding mode: local forwarding    |
| AP management VLAN            | vlan10                                    |
| AP service VLAN               | vlan100                                   |
| AP management IP address pool | 192.168.10.10—192.168.10.100              |
| AP management gateway         | 192.168.10.254 (on the core switch)       |
| User IP address pool          | 192.168.100.10—192.168.100.100            |
| User gateway                  | 192.168.100.254 (on the core switch)      |
| DHCP server                   | The core switch acts as a DHCP server for |
|                               | APs and users                             |
| AAS server IP address         | 192.168.10.253                            |

Table 2.2 Topology introduction

## 2.2.3 Configuration Ideas

- Configure intermediate network device interfaces, including POE power supply switches and Layer 3 core switches;
- 2. Configure DHCP server to provide IP address for AP;
- 3. Statically configure the IP address of the AC on the AP;
- 4. Create a portal redirection group on the AC and configure the portal server IP address;
- 5. Configure an authentication server on the AC and bind the authentication domain;
- 6. Create a wireless service set on the AC, bind the portal redirection combination authentication domain;
- 7. Create an AP template on the AC, bind the wireless service set and apply it to the AP;
- 8. Create an authentication account and password on the portal server;
- 9. The wireless terminal accesses the wireless network and can perform portal authentication;

## 2.2.4 configuration steps

## 1. POE switch (SW1) configuration

#Create vlan10 and vlan100 on SW1, and configure the link type of gigabitethernet0/1 connected to the AP as Trunk, allowing vlan10 and vlan100 to pass through, and the PVID is10.

SW1#cont

SW1(config)#vlan10,100

Please wait .....

Done.

SW1(config)#

SW1(config)#interface gigabitethernet 0/1

SW1(config-if-gigabitethernet0/1)# switchport mode trunk

SW1(config-if-gigabitethernet0/1)# switchport trunk allowed vlan add10,100

SW1(config-if-gigabitethernet0/1)# switchport trunk pvid vlan10

SW1(config-if-gigabitethernet0/1)# exit

#Configure the link type of gigabitethernet0/24 connected to SW2 as Trunk, allowing vlan10 and vlan100 to pass through.

SW1#cont

SW2#cont

SW1(config)#

SW1(config)#interface gigabitethernet 0/24

SW1(config-if-gigabitethernet0/24)# switchport mode trunk

SW1(config-if-gigabitethernet0/24)# switchport trunk allowed vlan add10,100

SW1(config-if-gigabitethernet0/24)# exit

## 2. Core switch (SW2) configuration

#Create vlan10, vlan100 and their corresponding vlan interface on SW2, and configure IP address for this interface, which will be used as the gateway between AP and wireless terminal.

SW2 (config)#vlan10,100 Please wait..... Done. SW2(config)# SW2(config)#interface vlan10 SW2(config-if-vlan10)# ip address192.168.10.25424 SW2(config-if-vlan10)# ip dhcp server SW2(config-if-vlan10)# exit SW2(config)# SW2(config)#interface vlan100 SW2(config-if-vlan100)# ip address192.168.100.25424 SW2(config-if-vlan10)# ip dhcp server SW2(config-if-vlan100)# #Configure the DHCP address pool ap-pool on SW2, dynamically allocate IP addresses for APs, and configure the gateway as192.168.10.254; configure the DHCP address pool sta-pool, dynamically allocate IP addresses for wireless terminals, and configure the gateway as192.168.100.254.

#### SW2#cont

SW2(config)#ip dhcp pool ap-pool

SW2(dhcp- config)# range192.168.10.10192.168.10.100255.255.255.0

SW2(dhcp- config)# default-router192.168.10.254

SW2(dhcp- config)# exit

SW2(config)#ip dhcp pool sta-pool

SW2(dhcp- config)# range192.168.100.10192.168.100.100255.255.255.0

SW2(dhcp- config)# default-router192.168.100.254

SW2(dhcp- config)# dns-server 8.8.8.8

SW2(dhcp- config)# exit

#On SW2, configure the link type of gigabitethernet0/1 connected to SW1 as Trunk, allowing vlan10 and vlan100 to pass through; configure the link type of gigabitethernet0/10 connected to AC as access, and vlan as10.

SW2#cont

SW2(config)#interface gigabitethernet 0/1

SW2(config-if-gigabitethernet0/24)# switchport mode trunk

SW2(config-if-gigabitethernet0/24)# switchport trunk allowed vlan add10,100

SW2(config-if-gigabitethernet0/24)# exit

SW2(config)#interface gigabitethernet 0/10

SW2(config-if-gigabitethernet0/24)# switchport mode access

SW2(config-if-gigabitethernet0/24)# switchport access vlan10

SW2(config-if-gigabitethernet0/24)# exit

#Configure the interface connected to PC. On SW2, configure the link type of gigabitethernet0/20 as access and vlan as10. Connect the PC to port20 of the core switch SW2, and the PC can obtain the IP address.

SW2#cont

SW2(config)#interface gigabitethernet 0/20

SW2(config-if-gigabitethernet0/20)# switchport mode access

SW2(config-if-gigabitethernet0/20)# switchport access vlan10

SW2(config-if-gigabitethernet0/20)# exit

## 3. AP configuration

#Connect the AP to the gigabitethernet0/1 port of the POE switch, the AP is powered normally, and check the IP address obtained by the AP on the core switch SW2.

SW2 #show ip dhcp pool ap-pool binding

Current DHCP binding information

Hardware-Address IP-Address Lease Status 0001.7a20.18401 92.1 68.10.101Day 05:58:44 ACKED

## SW2 #

#Enter http://192.168.10.10 in the IE browser of the PC to jump to the login page, as shown in the figure below. Enter the user name and password, and click the <Login> button to log in.

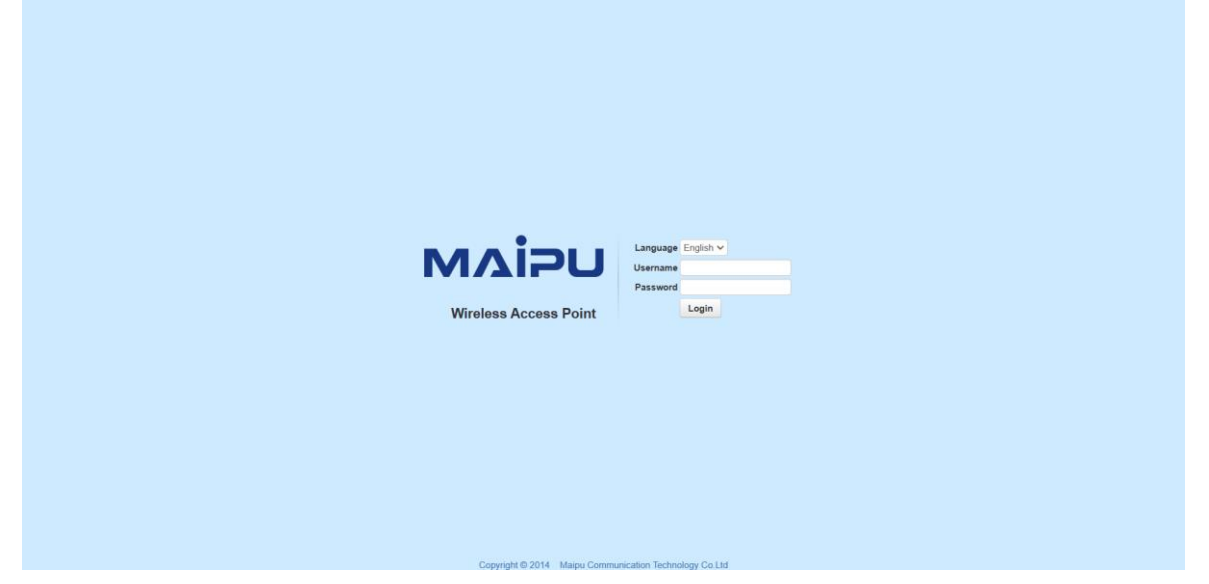

Figure 2.12 AP login page

#After entering the web management page of the AP, you will first enter the quick wizard configuration page. From step1 to step 3, you can directly use the default configuration. In step 4, configure the discovery method as static discovery, and configure the IPv4 address of the AC as192.168.10.1. If it is in the V6 environment, you can also configure the IPV6 address of the AC, and finally click the <Finish> button to complete the configuration, after the configuration is successful, it will jump to the system monitoring page.

| lick Guide   | Your current position : Quick Guide > | > Basic Config            |                   |             |                |             |      |        |  |
|--------------|---------------------------------------|---------------------------|-------------------|-------------|----------------|-------------|------|--------|--|
| Basic Config |                                       |                           |                   |             |                |             |      |        |  |
|              |                                       |                           |                   |             |                |             |      |        |  |
|              |                                       |                           | 2                 | -3          |                | 5           | _    | -6     |  |
|              |                                       | Mode Settings Interfa     | ace Settings      | Access VLAN | Authentication | Discovery M | lode | Finish |  |
|              |                                       |                           |                   |             | Configuration  |             |      |        |  |
|              |                                       |                           |                   |             |                |             |      |        |  |
|              |                                       |                           |                   | Discove     | ery Mode       |             |      |        |  |
|              |                                       |                           |                   |             |                |             |      |        |  |
|              |                                       | Discovery Mode            | Static 🗸          |             |                |             |      |        |  |
|              |                                       | Authentication Method     | No Authentication |             |                |             |      |        |  |
|              |                                       | Tunnel Keepalive          | Enable 🛩          |             |                |             |      |        |  |
|              |                                       | IP Protocol Support       | IPv4 V            |             |                |             |      |        |  |
|              |                                       | AC IPv4 Address           | 192.168.10.1      | •           |                |             |      |        |  |
|              |                                       | AC Control Port           | 5246              |             |                |             |      |        |  |
|              |                                       | AC Data Port              | 5247              |             |                |             |      |        |  |
|              |                                       | Secondary AC IPv4 Address |                   |             |                |             |      |        |  |
|              |                                       | Secondary AC Control Port | 5246              |             |                |             |      |        |  |
|              |                                       |                           |                   |             |                |             |      |        |  |
|              |                                       | Secondary AC Data Port    | 5247              |             |                |             |      |        |  |

## Figure 2.13 AP Configuration Wizard

## 4. AC configuration

#Create vlan10 and vlan100 on the AC, and create the corresponding vlan10 interface, which is used to establish a CAPWAP tunnel with the AP; configure the link type of gigabitethernet0/1 connected to SW2 to access, and vlan to10.

AC # con t

AC(config)#vlan10,100

Please wait.....

Done.

AC(config)#

AC(config)#interface vlan10

AC(config-if-vlan10)# ip address192.168.10.124

AC(config-if-vlan10)# exit

AC(config)#interface gigabitethernet 0/1

AC(config-if-gigabitethernet0/1)# switchport mode access

AC(config-if-gigabitethernet0/1)# switchport access vlan10

#After completing the above configuration, wait for about two minutes, the AP can successfully connect to the AC, and you can view the status of the AP on the AC. Enter <u>http://192.168.10.1</u> in the IE browser of the PC to jump to the login page, as shown in the figure below. Enter the user name and password, and click the <Login> button to log in.

|                                                                            | USER LOGIN                                                                 |
|----------------------------------------------------------------------------|----------------------------------------------------------------------------|
|                                                                            | Username                                                                   |
|                                                                            | A Account                                                                  |
| MVIDO                                                                      | Password                                                                   |
|                                                                            | Password                                                                   |
|                                                                            | Login                                                                      |
|                                                                            |                                                                            |
| Copyright © 2015 Maipu Commu<br>Recommend the use of browser over IE8.0,0p | unication, All Rights Reserved<br>Dtimum screen resolution:1024768 pixels. |

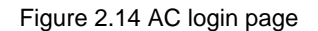

#Click MONITOR > AP list, and you can see that the AP is online, as shown in Figure 2.15 below.

| 2       | Summary     |   | AP List           |              |                       |                   |        |                    |                  |                   |                  |                  |
|---------|-------------|---|-------------------|--------------|-----------------------|-------------------|--------|--------------------|------------------|-------------------|------------------|------------------|
| TOR _   | Statistics  | > |                   |              |                       |                   |        |                    |                  |                   |                  |                  |
|         | AP List     |   | Filter Condition  | Jhiine AP    |                       | Sort              | Mode   | IP Ascending Order | ~                |                   |                  | V Filter         |
| }       | STA List    |   | C Export CSV File |              |                       |                   |        |                    |                  | Total : 2: Onlin  | e : 2. Connectin | a : 0. Offline : |
| TG.     | Rogue List  | > |                   |              |                       |                   |        | -                  |                  |                   |                  | Aller Manager    |
| 1       | Rogue Rules | > | MAC               | IP           | Outside Gobal Address | AP Name           | Status | AP Location        | Software Version | Device Model      | Backup Status    | Associated ST    |
| OSIS    | RRM Report  |   | CC:D8:1F:96:74:6E | 10.11.12.213 | 10.11.12.213(57795)   | WA2600-821-PE(V2) | Online |                    | 200.20.2.6(R)    | WA2600-821-PE(V2) | Master           | ٩                |
|         |             |   | CC:D8:1F:96:70:E4 | 10.11.12.223 | 10.11.12.223(46867)   | WA2600-821-PE(V2) | Online |                    | 200.20.2.6(R)    | WA2600-821-PE(V2) | Master           | Q                |
| S<br>CF |             |   |                   |              |                       |                   |        |                    |                  |                   |                  |                  |

Figure 2.15 AP list

#Add NAS IP. Click CONFIG > AAA > NAS, select the IP address100.0.52.10, and click the <Add> button to set it as the NAS IP.

| мліг      | WNC6600          | -1000-AC | (V1) Wireless | Controller    | (!) ⇒    |
|-----------|------------------|----------|---------------|---------------|----------|
|           | Interface Config | >        | NAS Conf      | fig           | <b>^</b> |
| MONITOR   | Static Route     |          |               |               |          |
|           | DHCP             | >        | IP            | 10.11.12.61 🗸 | + Add    |
| <b>{</b>  | WLAN             | >        |               |               |          |
| CONFIG    | AAA              | ~        | 🗊 Delet       | te            |          |
| Ŧ         | NAS              |          |               | IP            |          |
| DIAGNOSIS | Portal           |          |               | 100.0.52.10   |          |
| e,        | Radius           |          |               |               |          |
| DEVICE    | Domain           |          |               |               |          |
| ^         | Access Control   | >        |               |               |          |
|           | RRM              | >        |               |               |          |
| LOG       | BYOD             | >        |               |               |          |
|           | Load Balance     |          |               |               |          |

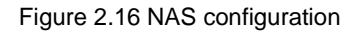

#Create a portal redirection group. Click CONFIG > AAA > Portal > Basic Configuration, click <Create> to create a new portal redirection group, the Portal name is the name of the redirection group, here it is configured as portal, the Portal address is configured as192.168.10.253, and the URL is set to http://192.168.10.253:80/portal/Login.do according to the format in the help prompt, and enable registration and keepalive. In Portal client configuration, select100.0.52.10, click <Add>, after the above configuration, the portal redirection group is complete.

| МЛІ        | WNC6600          | -1000-AC( | V1) Wireless Controller     |                                            |                                                        |    |
|------------|------------------|-----------|-----------------------------|--------------------------------------------|--------------------------------------------------------|----|
| $\bigcirc$ | Interface Config | >         | Add Portal                  |                                            |                                                        | ĺ. |
| MONITOR    | Static Route     |           |                             |                                            |                                                        |    |
|            | DHCP             | >         | Portal Name                 | portal                                     | *                                                      |    |
| <b>{</b>   | WLAN             | >         | Portal IP                   | 192.168.10.253 * IP or H                   | Host                                                   |    |
| CONFIG     | AAA              | ~         |                             |                                            |                                                        |    |
| Ĥ          | NAS              |           | URL                         | http://192.168.10.253:80/portal/Login.do o | ogin.do *<br>r https://192.168.1.1:443/portal/Login.do |    |
| DIAGNOSIS  | Portal           |           |                             | ORC-Param configuration                    |                                                        |    |
|            | Bading           |           | Register Keepalive          | Enable 🗸                                   |                                                        |    |
| 25         | Rautus           |           | Register Timeout            | 600 * (60~3                                | 3600\$)                                                |    |
| DEVICE     | Domain           |           |                             |                                            |                                                        |    |
| ^          | Access Control   | >         | Keepalive Timeout           | 30 * (3~36                                 | 500s)                                                  |    |
|            | RRM              | >         | Portal Server Escape        | Disable 🗸                                  |                                                        |    |
| LOG        | BYOD             | >         |                             |                                            |                                                        |    |
|            | Load Balance     |           | Server Recovery Offline STA | Disable v                                  |                                                        |    |
|            |                  |           | Redirect Pre-shared Key     |                                            |                                                        |    |

Figure 2.17 Portal configuration

| vi5  | U WNC6600        | -1000-AC(V | 1) Wireless Controller      |                                                                                                    |  |
|------|------------------|------------|-----------------------------|----------------------------------------------------------------------------------------------------|--|
|      | Interface Config | > 📃        | Portal IP                   | 192.168.10.253 * IP or Host                                                                                                  |  |
| or   | Static Route     |            |                             |                                                                                                    |  |
|      | DHCP             | >          | URL                         | http://192.168.10.253:80/portal/Login.do  * http://192.168.1.1:80/portal/Login.do or https://192.168.1.1:443/portal/Login.do |  |
|      | WLAN             | >          |                             | URL-Param configuration                                                                                                    |  |
| G    | AAA              | ~          | Register Keepalive          | Enable 🗸                                                                                                    |  |
|      | NAS              |            | Register Timeout            | 600 8 (50-3500-)                                                                                                    |  |
| 2120 | Portal           |            | Register Timeout            | - (00~3600s)                                                                                                    |  |
| .515 | Padins           |            | Keepalive Timeout           | 30 * (3~3600s)                                                                                                    |  |
|      | Kadius           |            | Portal Server Escane        | Disable v                                                                                                    |  |
| Е    | Domain           |            | Fortal Server Escape        |                                                                                                    |  |
|      | Access Control   | >          | Server Recovery Offline STA | Disable 🗸                                                                                                    |  |
| 5    | RRM              | >          | Redirect Pre-shared Key     |                                                                                                    |  |
|      | BYOD             | >          | ·····,                      |                                                                                                    |  |
|      | Load Balance     |            |                             |                                                                                                    |  |
|      |                  |            |                             |                                                                                                    |  |
|      |                  |            | Config NAS Address          |                                                                                                    |  |
|      |                  |            | IP 100.0.52.10 v            | + Add                                                                                                    |  |
|      |                  |            |                             | IP                                                                                                    |  |
|      |                  |            |                             | 100.0.52.10                                                                                                    |  |
|      |                  |            | Submit Cancel               |                                                                                                    |  |

Figure 2.18 Portal client configuration

#Configure authentication server. Click CONFIG > Radius > Authentication Server List, click <Create>, create a new authentication server, configure the server address as192.168.10.253, configure the RADIUS client, set the IP address as100.0.52.10, configure the pre-shared key as admin, and click <Add>, after performing the above configuration, click the OK button below to complete the configuration of the authentication server.

| млір       | WNC6600          | )-1000-AC | (V1) Wireless Controller                   | (!) ⊖ |
|------------|------------------|-----------|--------------------------------------------|-------|
| $\bigcirc$ | Interface Config | >         | Add Auth Server                            |       |
| MONITOR    | Static Route     |           |                                            |       |
|            | DHCP             | >         | Server Index 1 v                           |       |
| <b>ç</b> ş | WLAN             | >         | Server Type Authentication Server          |       |
| CONFIG     | AAA              | ~         |                                            |       |
| Ĥ          | NAS              |           | Server IP 192.168.10.253                   |       |
| DIAGNOSIS  | Portal           |           | Server Port 1812 *(1~65535)                |       |
| N          | Radius           |           | Request Retransmission Times 2 *(2~10)     |       |
| DEVICE     | Domain           |           | Request Retransmission Interval 5 *(5~300) |       |
| ~          | Access Control   | >         |                                            |       |
|            | RRM              | >         |                                            |       |
| LOG        | BYOD             | >         | Config NAS Address                         |       |
|            | Load Balance     |           | 10 100 0.52 10 v Pre-shared Key •••••      |       |
|            |                  |           | IP Pre-shared Key                          |       |
|            |                  |           | ⊘ Submit ⊙ Cancel                          |       |

Figure 2.19 Authentication server configuration

#Domain configuration. Click CONFIG > AAA > Domain, click <Create> to create a new authentication domain, the domain name is the name of the authentication domain, here it is configured as yu, the authentication status is configured to enable, the authentication server selects192.168.10.253, and click <Add>, after performing the above configuration, click the OK button below to complete the configuration of the authentication domain.

| млія      | WNC6600          | -1000-AC | C(V1) Wireless Controller |                               | (!) ⇒ |
|-----------|------------------|----------|---------------------------|-------------------------------|-------|
|           | Interface Config | >        | Add Domain                |                               | 1     |
| MONITOR   | Static Route     |          |                           |                               |       |
| historia  | DHCP             | >        | Domain                    | уи *                          |       |
| <b>{</b>  | WLAN             | >        | Authentication Status     | Enable 🗸                      |       |
| CONFIG    | ААА              | ~        |                           |                               |       |
| Ĥ         | NAS              |          | Authentication Server     | Auth_1_192.168.10.253 ~ + Add |       |
| DIAGNOSIS | Portal           |          |                           | Auth_1_192.168.10.253 Delete  |       |
| N.        | Radius           |          | Accounting Status         | Enable 🗸                      |       |
| DEVICE    | Domain           |          | Accounting Server         | Acct 1 192 168 10 253         |       |
| •         | Access Control   | >        | 2                         | Aret 1 102 168 10 253         |       |
|           | RRM              | >        |                           | Delete                        |       |
| LOG       | BYOD             | >        | Accounting Update Period  | 30 s(0~360), 0: disable       |       |
|           | Load Balance     |          |                           |                               |       |
|           |                  |          | ⊘ Submit 💿 Cancel         |                               |       |

Figure 2.20 Domain configuration

#Create a wireless service set. Click CONFIG > WLAN > Wireless Service, create a wireless service set, as shown in the figure below, the wireless name is wlan1, select "Enable" for the wireless status, select "distributed forwarding" for forwarding mode, configure SSID to abc, configure user VLAN to100, select open for authentication mode, enable Portal authentication, select portal for Portal server name, select yu for Radius authentication domain, enable NAS information query, configure NAS information query AC-IP parameter as NAS IP address, and use default values for other configurations. Click the <OK> button to complete the wireless service set configuration.

| млі              | WNC6600-10                       | 000-4  | C(V1) Wireless Controller |                                     | (!)  () |
|------------------|----------------------------------|--------|---------------------------|-------------------------------------|---------|
| ( )              | Interface Config<br>Static Route | >      | Wireless Service          |                                     |         |
| MONITOR          | DHCP                             | >      | Basic Set                 |                                     |         |
| <b>{</b>         | WLAN                             | $\sim$ | Wireless Service Nam      |                                     |         |
| CONFIG           | Wireless Service                 |        | Wireless bervice Nam      | VIOITA -                            |         |
| ( <del>†</del> ) | AP Template                      |        | Service Status            | Enable 🗸                            |         |
| DIAGNOSIS        | AP Group                         |        | Forwarding Mode           | Distributed forwarding $\checkmark$ |         |
| E,               | AP Config                        |        | SSID                      | abc -                               |         |
| DEVICE           | AP Login Management              | t      | Encoding Format           | UTF8 🗸                              |         |
| $\wedge$         | ААА                              | ×      | 2010 15 11                | Dirable                             |         |
| LOG              | NAS                              |        | SSID Hidden               |                                     |         |
|                  | Portal                           |        | User VLAN                 | 100 *                               |         |
|                  | Radius                           |        | Max User Per BSS          | 128                                 |         |
|                  | Domain                           |        | User Isolation            | Enable 🗸                            |         |
|                  | Access Control                   | >      |                           | Director                            |         |
|                  | RRM                              | >      | Load Balance              | Disable V                           |         |
|                  | BYOD                             | >      | Security                  |                                     |         |
|                  | Load Balance                     |        | Auth Type                 | Open v                              |         |
|                  |                                  |        | rout tipe                 |                                     |         |
|                  |                                  |        | Portal Auth               | Disable 🗸                           |         |

Figure 2.21 Wireless service configuration

|             |                   |        | - | Max User Per B55             | 128         |  |
|-------------|-------------------|--------|---|------------------------------|-------------|--|
| $\bigcirc$  | Interface Config  | >      |   |                              |             |  |
| IONITOR     | Static Route      |        |   | User Isolation               | Enable 🗸    |  |
|             | DHCP              | >      |   | Load Balance                 | Disable 🗸   |  |
| <br>        | WLAN              | $\sim$ |   | Load Datance                 |             |  |
| CONFIG      | Wireless Service  |        |   | Security                     |             |  |
| (fi)        | AP Template       |        |   | Auth Type                    | Open        |  |
| AGNOSIS     | AP Group          |        |   |                              |             |  |
| 5           | AP Config         |        |   | Portal Auth                  | Enable V    |  |
| S.          | AP Login Manageme | ent    |   | Portal Server Name           | portal 🗸    |  |
| JEVICE .    | 444               | ~      |   | Portal Rule Set              | NONE V      |  |
| $\triangle$ |                   |        |   |                              |             |  |
| LOG         | NAS               |        |   | Radius Auth Domain           | yu 🗸        |  |
|             | Portal            |        |   | No Perception Authentication | Enable v    |  |
|             | Radius            |        |   | No Perception Authentication |             |  |
|             | Domain            |        |   | MAC Authentication           | Disable 🗸   |  |
|             | Access Control    | >      |   | NAS Search                   | Enable 🗸    |  |
|             | RRM               | >      |   | AC-IP                        | 100.0.52.10 |  |
|             | BYOD              | >      |   |                              |             |  |
|             | Load Balance      |        |   | Signed Key                   |             |  |

Figure 2.22 Wireless service configuration

#Bind the wireless service set to the AP template. Click CONFIG > WLAN > AP Template, create an AP profile. By default, the name of the AP profile is Default\_FitAP\_Profile, which can be changed, after the creation is completed, the name cannot be changed. Create an AP profile and name it profile1, as shown in the figure below.

| мдія       | WNC6600-10          | 000-AC(V1 | ) Wire | eless Controller             |          |                   |         |     |      |           |           | (!) ⊖        |  |  |
|------------|---------------------|-----------|--------|------------------------------|----------|-------------------|---------|-----|------|-----------|-----------|--------------|--|--|
| $\bigcirc$ | Interface Config    | > 📃       | AP T   | emplate                      |          |                   |         |     |      |           |           |              |  |  |
| MONITOR    | Static Route        |           |        |                              |          |                   |         |     |      |           |           |              |  |  |
|            | DHCP                | >         | Terr   | nplate Name                  |          |                   |         |     |      |           |           |              |  |  |
| ŝ          | WLAN                | ~         | +      | Create & Edit III Delete D A | ooly DE  | orce to Apply     |         |     |      |           |           |              |  |  |
| CONFIG     | Wireless Service    |           | -      | Create F Luit B Delete OA    | pply O I | огсе со мррну     |         |     |      |           |           |              |  |  |
| Ĥ          | AP Template         |           |        | AP Template Name             |          | Radio             |         |     |      | WLAN      |           |              |  |  |
| DIAGNOSIS  | ABGraue             |           |        | in template name             | Radio ID | Channel Bandwidth | Channel | No. | SSID | User VLAN | Auth Type | Encrypt Type |  |  |
| 5110110010 | Ar Gioup            |           |        |                              | 1        | HT20              | 6       |     |      |           |           |              |  |  |
| 25         | AP Config           |           |        | Default_FitAP_Profile        | 2        | HT40              | Auto    |     |      |           |           |              |  |  |
| DEVICE     | AP Login Management | t.        |        |                              |          | LIT20             |         |     |      |           |           |              |  |  |
| ~          | AAA                 | ~         |        | profile1                     | -        | HIZO              | 0       |     |      |           |           |              |  |  |
|            | NAS                 |           |        |                              | 2        | HT40              | Auto    |     |      |           |           |              |  |  |
| 100        | Portal              |           |        |                              |          |                   |         |     |      |           | 1< <      | 1 ≥ ≥  20 ∨  |  |  |
|            | Radius              |           |        |                              |          |                   |         |     |      |           |           |              |  |  |
|            | Domain              |           |        |                              |          |                   |         |     |      |           |           |              |  |  |

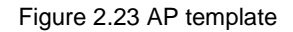

#Select the created AP template profile1, click the Edit button, click BSS > Wireless Service Name, select wlan1 created above, select ALL for Radio ID, and use default values for other configurations, click <OK> button to complete AP template configuration.

| $\bigcirc$ | Interface Config  | >      |         |          |              |       |         |                        |             |           |              |            |
|------------|-------------------|--------|---------|----------|--------------|-------|---------|------------------------|-------------|-----------|--------------|------------|
| ( ° )      | Static Route      |        | Edit AP | emplate  |              |       |         |                        |             |           |              |            |
|            | DHCP              | >      |         |          |              |       |         |                        |             |           |              |            |
| ŝ          | WLAN              | $\sim$ | Basic   | Radio    | BSS Bandy    | width |         | Advanced Config Time A | cone Config |           |              |            |
| ONFIG      | Wireless Service  |        | No.     | Wireless | Service Name | Ra    | idio ID | User VLAN              | SSID        | Auth Type | Encrypt Type |            |
| ŧ          | AP Template       |        | 1       | wlan1    | ~            |       | ALL 🗸   | 100                    | abc         | Open      | NONE         | Advanced   |
| SNOSIS     | AP Group          |        | 2       | Close    | ~            |       | 1 ~     |                        |             |           |              | Advanced   |
| 2          | AP Config         |        | 3       | Close    | ~            |       | 1 ~     |                        |             |           |              | Advance    |
| VICE       | AP Login Manageme | nt     | 4       | Close    | ~            |       | 1 ~     |                        |             |           |              | Advance    |
| î\         | AAA               | ~      | 5       | Close    | ~            |       | 1 🗸     |                        |             |           |              | Advance    |
| G          | NAS               |        |         | Close    |              |       | 1       |                        |             |           |              | th Advance |
|            | Portal            |        | 0       | 0.000    | -            |       |         |                        |             |           |              | E Advance  |
|            | Radius            |        | 7       | Close    | ~            |       | 1 v     |                        |             |           |              | Advance    |
|            | Domain            |        | 8       | Close    | ~            |       | 1 ~     |                        |             |           |              | Advance    |
|            | Access Control    | >      | 9       | Close    | ~            |       | 1 ~     |                        |             |           |              | Advance    |
|            | RRM               | >      | 10      | Close    | ~            |       | 1 ~     |                        |             |           |              | Advance    |
|            | BYOD              | >      | 11      | Close    | ~            |       | 1 ~     |                        |             |           |              | Advance    |
|            | Load Balance      |        | 12      | Close    | ~            |       | 1 🗸     |                        |             |           |              | Advance    |
|            |                   |        |         |          |              |       |         |                        |             |           |              |            |

Figure 2.24 AP template BSS configuration

#AP template application. Click CONFIG > WLAN > AP Config, select the connected AP, select profile1 in the AP module, and then click Apply in the template application.

| мліг       | WNC6600-          | 1000-AC | (V1) Wire | eless Controller  |                 |             |                   |          |             |        | (!) ⇒      |
|------------|-------------------|---------|-----------|-------------------|-----------------|-------------|-------------------|----------|-------------|--------|------------|
| $\bigcirc$ | Interface Config  | >       | AP C      | Config            |                 |             |                   |          |             |        | ^          |
| MONITOR    | Static Route      |         |           |                   |                 |             |                   |          |             |        |            |
|            | DHCP              | >       | AP C      | Group Group Type  | Image Upgrade 🗸 |             | NONE 🗸            |          | BP JoinGro  | pup 🔛  | LeaveGroup |
| <b>{</b>   | WLAN              | ~       | AP T      | emplate listNONE  | ~               |             |                   |          |             |        | 88 Apply   |
| CONFIG     | Wireless Service  |         |           |                   |                 |             |                   |          |             |        |            |
| Ŧ          | AP Template       |         | Filte     | er Condition ALL  | ~               |             |                   |          |             |        | ⊽ Filter   |
| DIAGNOSIS  | AP Group          |         | +         | Create & Edit III | Delete          | C. Deset    |                   |          |             |        |            |
| N          | AP Config         |         | -         | create y cuit m   | O REDUCT        | O Reset     |                   |          |             |        |            |
| DEVICE     | AP Login Manageme | ent     | C         | ] MAC             | Config Status   | AP Template | AP Name           | AP Group | AP Location | Status | Status     |
| ~          | ААА               | ~       | 2         | CC:D8:1F:96:70:E4 | Customization   | profile1 ~  | WA2600-821-PE(V2) | NONE     |             | Online | Master     |
| LOG        | NAS               |         | C         | CC:D8:1F:96:74:6E | Customization   | -NONE V     | WA2600-821-PE(V2) | NONE     |             | Online | Master     |

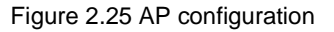

#Create an authentication account. Create an authentication account on the authentication server. The specific steps are omitted. For details, see 4.4 Add an Authentication User on Radius.

## 2.2.5 Result Verification

#Wireless terminal access, after applying the AP template, after two minutes, turn on the wifi of the wireless terminal, you can search for the wireless signal abc, and access it successfully.

 If the uplink network and the DNS server 8.8.8.8 are interoperable (that is, the uplink network can already be connected to the external network), open the browser of the wireless terminal, access any website, and you will be redirected to the portal authentication page, after entering the account number and password created on the radius server, the authentication can be successful.  If the uplink network is not connected to the DNS server 8.8.8.8, you can open the browser of the wireless terminal and manually enter http://2.3.4.5. If it is a V6 environment, manually enter <u>http://[1::1]</u>, and you will be redirected to the portal authentication page, after entering the created account and password, the authentication is successful.

On the AC web page, click MONITOR > STA List, and you can see the information of wireless terminals.

| мліғ      | MAIPU WNC6600-1000-AC(V1) Wireless Controller |        |          |                   |              |            |                   |             |      |                |         |                     |                   |
|-----------|-----------------------------------------------|--------|----------|-------------------|--------------|------------|-------------------|-------------|------|----------------|---------|---------------------|-------------------|
| 0         | Summary                                       |        | STA Lis  | t                 |              |            |                   |             |      |                |         |                     | ^                 |
| MONITOR   | Statistics                                    | >      |          |                   |              |            |                   |             |      |                |         |                     |                   |
|           | AP List                                       |        | Filter C | Option ALL        | ~            |            |                   |             |      |                |         |                     | ∀ Filter          |
| CONFIG    | STA List                                      | 、<br>、 | 🖒 Re     | fresh             | line 🗍 Expor | t CSV File |                   |             |      |                |         | Total : 1 Onl       | ine:1 Offline : 0 |
| Ĥ         | Rogue Rules                                   | >      |          | MAC               | IP           | Status     | AP Name           | AP Location | SSID | Frequency Band | OS      | Online Time         | Tx/Rx Rate        |
| DIAGNOSIS | RRM Report                                    |        |          | 6A:EE:64:08:18:52 | 10.11.12.233 | Authorized | WA2600-821-PE(V2) |             | abc  | 5G             | Unknown | 2023-01-17 22:04:58 | 0 bps/0 bps       |
| DEVICE    |                                               |        |          |                   |              |            |                   |             |      |                |         | ح 1 ک               | ≥! 20 ~           |
| LOG LOG   |                                               |        |          |                   |              |            |                   |             |      |                |         |                     |                   |
|           |                                               |        |          |                   | Fi           | aure 2     | .26 Termina       | al list     |      |                |         |                     |                   |

## Note

- In addition to the BSS configuration, the AP template also needs to configure the working signal and channel bandwidth of the AP according to the actual network environment. The working channel of the2.4G radio frequency generally chooses1, 6, and11, and the channel bandwidth chooses HT20.
- The above example uses a dual-band AP as an example. Therefore, when configuring the BSS in the AP template, select all as the radio ID. For an AP that only supports2.4G radios, select1 as the radio ID.
- If the content platform is enabled on the authentication server, NAS information query needs to be enabled in the wireless service set configuration, and the AC IP parameter of NAS information query is configured as the NAS IP address.
- When performing portal redirection on a wireless terminal, it should be noted that the accessed website must use the http protocol.

## 2.3 Centralized Forwarding-wpa2-enterprise Authentication Configuration Guide

## 2.3.1 Networking Requirements

The AC is connected to the L2 LAN through the bypass mode, the AP is powered by the POE switch, the AP and the wireless terminal obtain IP addresses through DHCP, and the AP provides a wireless network named "abc" and enabled with wpa2-enterprise authentication.

## 2.3.2 Network Topology

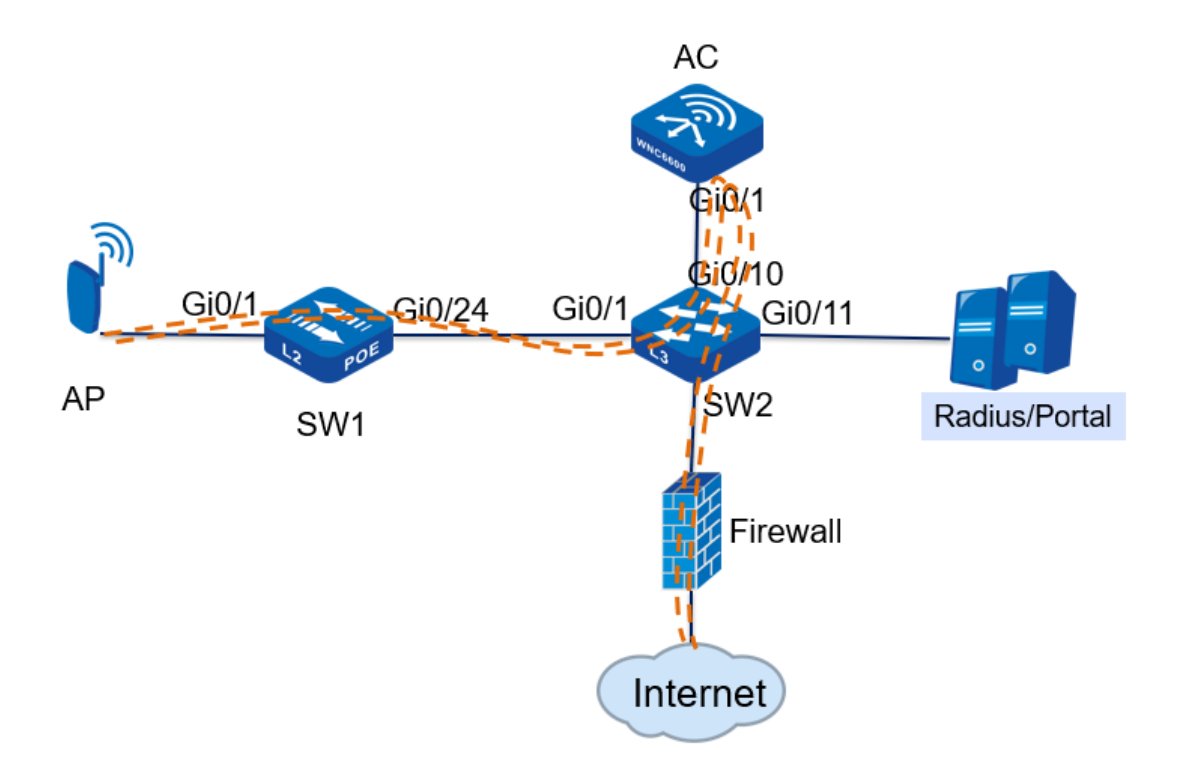

Figure 2.27 wpa2-enterprise authentication in centralized forwarding mode

| Wi-Fi security                | The authentication method is wpa2-enterprise, |
|-------------------------------|-----------------------------------------------|
|                               | and the encryption type is AES                |
| WLAN wireless service set     | Wireless service set name: wlan1              |
|                               | SSID: abc                                     |
|                               | Data forwarding mode: centralized forwarding  |
| AP management VLAN            | vlan10                                        |
| AP service VLAN               | vlan200                                       |
| AP management IP address pool | 192.168.10.10—192.168.10.100                  |

## Topology introduction:

| AP management gateway | 192.168.10.254 (on the core switch)           |
|-----------------------|-----------------------------------------------|
| User IP address pool  | 192.168.200.10—192.168.200.100                |
| User gateway          | 192.168.200.254 (on the core switch)          |
| DHCP server           | The core switch acts as a DHCP server for APs |
|                       | and users                                     |
| AAS server IP address | 192.168.10.253                                |

## 2.3.3 Configuration Ideas

- Configure intermediate network device interfaces, including POE power supply switches and L3 core switches;
- 2. Configure DHCP server to provide IP address for AP;
- 3. Statically configure the IP address of the AC on the AP;
- 4. Configure an authentication server on the AC and bind the authentication domain;
- 5. Create a wireless service set on the AC, enable wpa2-enterprise authentication, and bind the authentication domain;
- 6. Create an AP template on the AC, bind the wireless service set and apply it to the AP;
- 7. Create an authenticated account and password on the AAS server;
- 8. The wireless terminal can successfully access the wireless network;

## 2.3.4 Configuration Steps

## 1. POE switch (SW1) configuration

#Create vlan10 and vlan200 on SW1, and configure the link type of gigabitethernet0/1 connected to the AP as Trunk, allowing vlan10 and vlan200 to pass through, and the PVID is10.

SW1#cont

SW1(config)#vlan10,200

Please wait .....

Done.

SW1(config)#

SW1(config)#interface gigabitethernet 0/1

SW1(config-if-gigabitethernet0/1)# switchport mode trunk

SW1(config-if-gigabitethernet0/1)# switchport trunk allowed vlan add10,200

SW1(config-if-gigabitethernet0/1)# switchport trunk pvid vlan10

SW1(config-if-gigabitethernet0/1)# exit

#Configure the link type of gigabitethernet0/24 connected to SW2 as Trunk, allowing vlan10 and vlan200 to pass through.

#### SW1#cont

SW1(config)#interface gigabitethernet 0/24

SW1(config-if-gigabitethernet0/24)# switchport mode trunk

SW1(config-if-gigabitethernet0/24)# switchport trunk allowed vlan add10,200

SW1(config-if-gigabitethernet0/24)# exit

## 2. Core switch (SW2) configuration

#Create vlan10, vlan200 and their corresponding vlan interface on SW2, and configure IP address for this interface, which will be used as the gateway between AP and wireless terminal.

SW2#cont

SW2(config)#vlan10,200

Please wait .....

Done.

SW2(config)#

SW2(config)#interface vlan10

SW2(config-if-vlan10)# ip address192.168.10.25424

SW2(config-if-vlan10)# ip dhcp server

SW2(config-if-vlan10)# exit

SW2(config)#

SW2(config)#interface vlan200

SW2(config-if-vlan200)# ip address192.168.200.25424

SW2(config-if-vlan10)# ip dhcp server

SW2(config-if-vlan200)#

#Configure the DHCP address pool ap-pool on SW2, dynamically allocate IP addresses for APs, and configure the gateway as192.168.10.254; configure the DHCP address pool sta-pool, dynamically allocate IP addresses for wireless terminals, and configure the gateway as192.168.100.254.

SW2#cont

SW2(config)#ip dhcp pool ap-pool

SW2(dhcp- config)# range192.168.10.10192.168.10.100255.255.255.0

SW2(dhcp- config)# default-router192.168.10.254

SW2(dhcp- config)# exit

SW2(config)#ip dhcp pool sta-pool

SW2(dhcp- config)# range192.168.200.10192.168.200.100255.255.255.0

SW2(dhcp- config)# default-router192.168.200.254

SW2(dhcp- config)# dns-server 8.8.8.8

SW2(dhcp- config)# exit
#On SW2, configure the link type of gigabitethernet0/1 connected to SW1 as Trunk, allowing vlan10 and vlan200 to pass through; configure the link type of gigabitethernet0/10 connected to AC as Trunk, allowing vlan10 and vlan200 to pass through.

SW2#cont

SW2(config)#interface gigabitethernet 0/1

SW2(config-if-gigabitethernet0/24)# switchport mode trunk

SW2(config-if-gigabitethernet0/24)# switchport trunk allowed vlan add10,200

SW2(config-if-gigabitethernet0/24)# exit

SW2(config)#interface gigabitethernet 0/10

SW2(config-if-gigabitethernet0/24)# switchport mode trunk

SW2(config-if-gigabitethernet0/24)# switchport trunk allowed vlan add10,200

SW2(config-if-gigabitethernet0/24)# exit

#Configure the interface connected to PC. On SW2, configure the link type of gigabitethernet0/20 as access and vlan as10. Connect the PC to port20 of the core switch SW2, and the PC can obtain the IP address.

SW2#cont

SW2(config)#interface gigabitethernet 0/20

SW2(config-if-gigabitethernet0/20)# switchport mode access

SW2(config-if-gigabitethernet0/20)# switchport access vlan10

SW2(config-if-gigabitethernet0/20)# exit

#### 3. AP configuration

#Connect the AP to the gigabitethernet0/1 port of the POE switch, the AP is powered normally, and check the IP address obtained by the AP on the core switch SW2. SW2 #show ip dhcp pool ap-pool binding

Current DHCP binding information

Hardware-Address IP-Address Lease Status 0001.7a20.18401 92.1 68.10.101Day 05:58:44 ACKED

SW2 #

#Enter http://192.168.10.10 in the IE browser of the PC to jump to the login page, as shown in the figure below. Enter the user name and password, and click the <Login> button to log in.

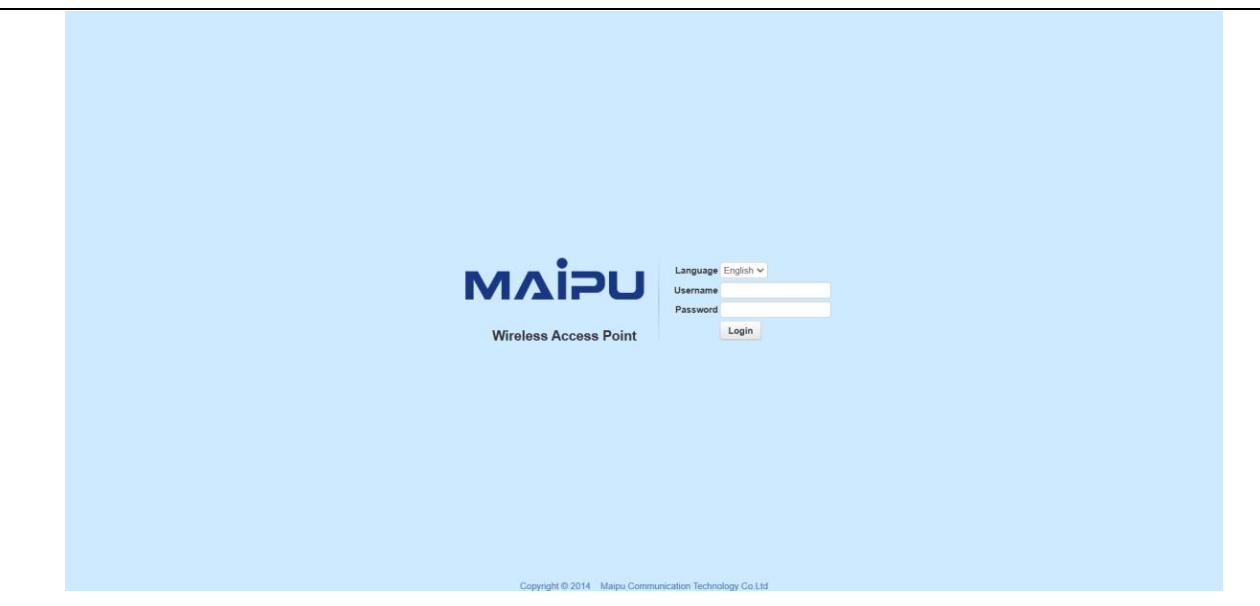

Figure 2.28 AP login page

#After entering the web management page of the AP, you will first enter the quick wizard configuration page. From step1 to step 3, you can directly use the default configuration. In step 4, configure the discovery method as static discovery, and configure the IPV4 address of the AC as192.168.10.1 Finally click the <Finish> button to complete the configuration, after the configuration is successful, it will jump to the system monitoring page.

| NVIDU                                   | Wireless Access Point                                                                                                    |        |
|-----------------------------------------|----------------------------------------------------------------------------------------------------|--------|
| uick Guide MONITOR NETWORK SERVICES DEV | ACE                                                                                                    |        |
| Your current position : Quick           | k Guide >> Basic Config                                                                                                    |        |
| Basic Config                            |                                                                                                    |        |
|                                         |                                                                                                    |        |
|                                         |                                                                                                    | 6      |
|                                         | Mode Settings Interface Settings Access VLAN Authentication Discovery Mode Fi                                                      | nish   |
|                                         | Configuration                                                                                                    |        |
|                                         |                                                                                                    |        |
|                                         | Discovery Mode                                                                                                    |        |
|                                         |                                                                                                    |        |
|                                         | Discovery Mode Static 🛩                                                                                                    |        |
|                                         | Authentication Method No Authentication                                                                                            |        |
|                                         | Tunnel Keepalive Enable 🗸                                                                                                    |        |
|                                         | IP Protocol Support                                                                                                    |        |
|                                         | AC IPv4 Address 192.168.10.1                                                                                                    |        |
|                                         | AC Control Port 5246                                                                                                    |        |
|                                         |                                                                                                    |        |
|                                         | AC Data Port 5247                                                                                                    |        |
|                                         | AC Data Port 5247   Secondary AC IPv4 Address                                                                                      |        |
|                                         | AC Data Port 5247   Secondary AC IPv4 Address Secondary AC Control Port 5246                                                       |        |
|                                         | AC Data Pert 5247 * Secondary AC IPv4 Address Secondary AC Data Pert 5246 Secondary AC Data Pert 5247                              |        |
|                                         | AC Data Port 5247  Secondary AC Div4 Address Secondary AC Control Port 5246 Secondary AC Data Port 5247 Ivmn Crotho Guide Pravious | Einich |

Figure 2.29 AP Configuration Wizard

#### 4. AC configuration

#Create vlan10 and vlan200 on the AC, and create the corresponding vlan10 interface, which is used to establish a CAPWAP tunnel with the AP; configure the link type of gigabitethernet0/1 connected to SW2 as Trunk, allowing vlan10 and vlan200 to pass through.

AC # con t

AC(config)#vlan10,200

Please wait.....

#### Done.

AC(config)#

AC(config)#interface vlan10

AC(config-if-vlan10)# ip address192.168.10.124

AC(config-if-vlan10)# exit

AC(config)#interface gigabitethernet 0/1

AC(config-if-gigabitethernet0/1)# switchport mode trunk

AC(config-if-gigabitethernet0/1)# switchport trunk allowed vlan add10,200

#Configure VLAN200 on the AC to support centralized forwarding.

AC # con t

AC(config)#wireless vlan-list200

AC(config)# exit

#After completing the above configuration, wait for about two minutes, the AP can successfully connect to the AC, and you can view the status of the AP on the AC. Enter <u>http://192.168.10.1</u> in the IE browser of the PC to jump to the login page, as shown in the figure below. Enter the user name and password, and click the <Login> button to log in

|                                                                              | USER LOGIN<br>Username<br>R Account                                      |
|------------------------------------------------------------------------------|--------------------------------------------------------------------------|
|                                                                              | Password Password Password                                               |
|                                                                              | Login                                                                    |
| Copyright © 2015 Maipu Commun<br>Recommend the use of browser over IE8.0,Opt | nication, All Rights Reserved<br>limum screen resolution:1024768 pixels. |

Figure 2.30 AC login page

#Click MONITOR > AP List, and you can see that the AP is online, as shown in the figure below

| 2      | Summary     |   | AP List           |              |                       |                   |        |                    |                  |                   |                  |                 |
|--------|-------------|---|-------------------|--------------|-----------------------|-------------------|--------|--------------------|------------------|-------------------|------------------|-----------------|
| ITOR _ | Statistics  | > | Filter Condition  | Dolino AP    |                       | Fort              | Mode   | IP Ascending Orde  |                  |                   |                  | V7 Pilker       |
| 3      | AP List     |   |                   |              |                       | 3010              | Houe   | IT Pacending Order | Ŷ                |                   |                  | v Fliter        |
| 2      | STA List    |   | C Export CSV File |              |                       |                   |        |                    |                  | Total : 2: Onlin  | e : 2. Connectir | ia:0. Offline:0 |
| IG     | Rogue List  | > | La capore corrine |              |                       |                   |        | -                  |                  |                   |                  |                 |
| ć.     | Rogue Rules | > | MAC               | IP           | Outside Gobal Address | AP Name           | Status | AP Location        | Software Version | Device Model      | Backup Status    | Associated STA  |
| SIS    | RRM Report  |   | CC:D8:1F:96:74:6E | 10.11.12.213 | 10.11.12.213(57795)   | WA2600-821-PE(V2) | Online |                    | 200.20.2.6(R)    | WA2600-821-PE(V2) | Master           | ٩               |
|        |             |   | CC:D8:1F:96:70:E4 | 10.11.12.223 | 10.11.12.223(46867)   | WA2600-821-PE(V2) | Online |                    | 200.20.2.6(R)    | WA2600-821-PE(V2) | Master           | ۵               |
|        |             |   |                   |              |                       |                   |        |                    |                  |                   |                  |                 |

#### Figure 2.31 AP list

#Add NAS IP. Click CONFIG > AAA > NAS, select the IP address100.0.52.10, and click the <Add> button to set it as the NAS IP.

| млір      | WNC6600-         | -1000-A0 | C(V1) | Wireless Contr | roller 🕕 Sweet prompt in the main propared scenario please couling other device after successing couling current device. (] | ) ) |
|-----------|------------------|----------|-------|----------------|----------------------------------------------------------------------------------------------------|-----|
|           | Interface Config | >        | =     | NAS Config     |                                                                                                    | ^   |
| MONITOR   | Static Route     |          |       |                |                                                                                                    |     |
|           | DHCP             | >        |       | IP             | 10.11.12.61 ¥                                                                                                    | vdd |
| <u></u>   | WLAN             | >        |       |                |                                                                                                    |     |
| CONFIG    | AAA              | ~        |       | Delete         |                                                                                                    |     |
| Ð         | NAS              |          |       |                | Ib                                                                                                    |     |
| DIAGNOSIS | Portal           |          |       |                | 100.0.52.10                                                                                                    |     |
| e.        | Radius           |          |       |                |                                                                                                    |     |
| DEVICE    | Domain           |          |       |                |                                                                                                    |     |
| A         | Access Control   | >        |       |                |                                                                                                    |     |
|           | RRM              | >        |       |                |                                                                                                    |     |
| LOG       | BYOD             | >        |       |                |                                                                                                    |     |
|           | Load Balance     |          |       |                |                                                                                                    |     |

Figure 2.32 NAS configuration

#Configure authentication server. Click CONFIG > AAA > Radius > Authentication Server List, click <Create> to create a new authentication server, configure the server address as192.168.10.253, configure the RADIUS client, IP address as100.0.52.10, configure the pre-shared key as admin, and click <Add>, after performing the above configuration, click the OK button below to complete the configuration of the authentication server.

| мліг       | WNC6600              | -1000-AC | (V1) Wireless Controller          |                    | () Sweet prompt In the main prepared scenario, please | config other device after successing config current device. | (!) | $\ni$ |
|------------|----------------------|----------|-----------------------------------|--------------------|-------------------------------------------------------|-------------------------------------------------------------|-----|-------|
| $\bigcirc$ | Interface Config     | >        | Edit Auth Server                  |                    |                                                       |                                                             |     | ^     |
| MONITOR    | Static Route<br>DHCP | >        | Server Index 1                    |                    |                                                       |                                                             |     |       |
| ŝ          | WLAN                 | >        | Server Type Aut                   | hentication Server |                                                       |                                                             |     |       |
| CONFIG     | ААА                  | ~        | Server IP 19                      | 2.168.10.253       |                                                       |                                                             |     |       |
| Ð          | NAS                  |          | Sequer Port                       | 212                | (50)                                                  |                                                             |     |       |
| DIAGNOSIS  | Portal               |          | Derver Port                       |                    |                                                       |                                                             |     |       |
| Ś          | Domain               |          | Request Retransmission Times 2    | *(2~)              | (0)                                                   |                                                             |     |       |
| DEVICE     | Access Control       | >        | Request Retransmission Interval 5 | *(5~:              | 800)                                                  |                                                             |     |       |
|            | RRM                  | >        |                                   |                    |                                                       |                                                             |     |       |
|            | BYOD                 | >        | Config NAS Address                |                    |                                                       |                                                             |     |       |
|            | Load Balance         |          | IP 100.0.52.10 v Pre-             | -shared Key        | + Add                                                 |                                                             |     |       |
|            |                      |          | IÞ                                |                    | Pre-shared Key                                        |                                                             |     |       |
|            |                      |          | 100.0.52.10                       |                    | •••••                                                 |                                                             |     |       |
|            |                      |          | ⊘ Submit 💿 Cancel                 |                    |                                                       |                                                             |     |       |

Figure 2.33 Authentication server configuration

#Domain configuration. Click CONFIG > AAA > Domain, click <Create> to create a new authentication domain, the domain name is the name of the authentication domain, here it is configured as yu, enable authentication service, the authentication server selects192.168.10.253, and click <Add>, after performing the above configuration, click the OK button below, and the configuration of the authentication domain is completed.

| $\bigcirc$ | Interface Config | > | Edit Domain                |                         |           |  |
|------------|------------------|---|----------------------------|-------------------------|-----------|--|
| ONITOR     | Static Route     |   |                            |                         |           |  |
|            | DHCP             | > | Domain                     | уч                      |           |  |
| <u>ي</u>   | WLAN             | > | Authentication Status      | Enable                  |           |  |
| ONFIG      | AAA              | ~ |                            |                         |           |  |
| Â          | NAS              |   | Authentication Server      | Auth_1_192.168.10.253 ~ | + Add     |  |
|            | Portal           |   |                            | Auth_1_192.168.10.253   | 🔟 Delete  |  |
| NS.        | Radius           |   | Accounting Status          | Enable 🗸                |           |  |
| EVICE      | Domain           |   | Accounting Server          | Acct_1_192.168.10.253 ~ | + Add     |  |
| A          | Access Control   | > |                            | Acct 1 192.168.10.253   |           |  |
|            | RRM              | > |                            |                         | 11 Delete |  |
| LOG        |                  |   | Association Hadeta Declark | 20 s(0-360) 0; disphis  |           |  |

Figure 2.34 Domain Configuration

#Create a wireless service set. Click CONFIG > WLAN > Wireless Service to create a wireless service set, as shown in the figure below, the wireless name is wlan1, select "Enable" for service status, select "centralized forwarding" for forwarding mode, configure SSID as abc, configure user VLAN as100, select wpa2-enterprise for authentication mode, select yu for Radius authentication domain, and use the default values for other configurations. Click the <OK> button to complete the wireless service set configuration.

| млія       | WNC6600          | -1000-AC(V1 | 1) Wireless Controller |                          | (!) → |
|------------|------------------|-------------|------------------------|--------------------------|-------|
| $\bigcirc$ | Interface Config | >           | Martine Cambra         |                          | 1     |
| MONITOR    | Static Route     |             | wireless Service       |                          |       |
|            | DHCP             | >           | Basic Set              |                          |       |
| र्द्रे     | WLAN             | $\sim$      | Wireless Canvise Name  | whent                    |       |
| CONFIG     | Wireless Service |             | wireless Service Name  | wiani                    |       |
| ŧ          | AP Template      |             | Service Status         | Enable 🗸                 |       |
| DIAGNOSIS  | AP Group         |             | Forwarding Mode        | Centralized forwarding ~ |       |
| 25         | AP Config        |             | SSID                   | abc                      |       |
| DEVICE     | AP Login Manager | nent        | Encoding Format        | UTF8 🗸                   |       |
| ~          | AAA              | >           |                        |                          |       |
|            | Access Control   | >           | SSID Hidden            | Disable 🗸                |       |
|            | RRM              | >           | User VLAN              | 100 *                    |       |
|            | BYOD             | >           |                        |                          |       |
|            | Load Balance     |             | Max User Per BSS       | 128                      |       |
|            |                  |             | User Isolation         | Enable 🗸                 |       |
|            |                  |             | Load Balance           | Disable 🗸                |       |

Figure 2.35 Wireless service configuration

| млір            | WNC6600-1          | 000-AC        | C(V1) Wireless Controller |                   | (!)  () |
|-----------------|--------------------|---------------|---------------------------|-------------------|---------|
| $\bigcirc$      | Interface Config   | $\rightarrow$ | 5510                      | *                 | 1       |
| ( °)<br>MONITOR | Static Route       |               | Encoding Format           | UTF8 🗸            |         |
|                 | DHCP               | >             | SSID Hidden               | Disable 🗸         |         |
| <u></u>         | WLAN               | $\sim$        |                           |                   |         |
| CONFIG          | Wireless Service   |               | User VLAN                 | 100 *             |         |
| Ŧ               | AP Template        |               | Max User Per BSS          | 128               |         |
| DIAGNOSIS       | AP Group           |               | User Isolation            | Enable 🗸          |         |
| ES -            | AP Config          |               | Load Balance              | Disable 🗸         |         |
| DEVICE          | AP Login Managemer | at            |                           |                   |         |
| $\wedge$        | AAA                | >             | Security                  |                   |         |
|                 | Access Control     | >             | Auth Type                 | WPA2-Enterprise 🗸 |         |
|                 | RRM                | >             |                           |                   |         |
|                 | BYOD               | >             | Radius Auth Domain        | yu 🗸              |         |
|                 | Load Balance       |               | NAS Search                | Disable ~         |         |
|                 |                    |               | Encrypt Type              | AES 🗸             |         |
|                 |                    |               | GTK Auto Refresh          | Disable 🗸         |         |
|                 |                    |               | GTK Refresh Period        | 24 *(1-10000)H    |         |
|                 |                    |               | Submit Cancel             |                   |         |

Figure 2.36 Wireless service configuration

#Bind the wireless service set to the AP template. Click CONFIG > WLAN > > AP template to create an AP profile, as shown in the figure below. By default, the name of the AP profile is Default\_FitAP\_Profile, which can be changed, and the name cannot be changed after creation.

| мліг       | WNC6600-1         | 1000-AC( | (V1) V | Wirel  | ess Controller |                |           |                   |         |     |      |           |              | (!)          |
|------------|-------------------|----------|--------|--------|----------------|----------------|-----------|-------------------|---------|-----|------|-----------|--------------|--------------|
| $\bigcirc$ | Interface Config  | >        | A      | AP Tei | mplate         |                |           |                   |         |     |      |           |              |              |
| MONITOR    | Static Route      |          |        |        |                |                |           |                   |         |     |      |           |              |              |
|            | DHCP              | >        |        | Temp   | olate Name     |                |           |                   |         |     |      |           |              | V Search     |
| -<br>()    | WLAN              | ~        |        | + 0    | reate 🖌 Edit   | iii Delete 🕞 A | only D Fr | orce to Apply     |         |     |      |           |              |              |
| CONFIG     | Wireless Service  |          |        |        |                |                |           | eres co replicit  |         |     |      |           |              |              |
| Ĥ          | AP Template       |          |        |        | AP Templat     | e Name         |           | Radio             |         |     |      |           | WLAN         |              |
| DIAGNOSIS  | AP Group          |          |        | _      |                |                | Radio ID  | Channel Bandwidth | Channel | No. | SSID | User VLAN | Auth Type    | Encrypt Type |
|            | AD Config         |          |        |        | Default Fit    | D D            | 1         | HT20              | 6       |     |      |           |              |              |
| 63         | Arconig           |          |        | 0      | Derault_Fitz   | w_prome        | 2         | HT40              | Auto    |     |      |           |              |              |
| DEVICE     | AP Login Manageme | nt       |        |        |                |                | 1         | HT20              | 6       |     |      |           |              |              |
| $\wedge$   | AAA               | >        |        |        | profil         | e1             | 2         | HT40              | Auto    |     |      |           |              |              |
|            | Access Control    | >        |        |        |                |                | 2         | 1140              | AUTO    |     |      |           |              |              |
|            | RRM               | >        |        |        |                |                |           |                   |         |     |      |           | <u> &lt;</u> | 1 ≥ ≥  20∨   |
|            | BYOD              | >        |        |        |                |                |           |                   |         |     |      |           |              |              |
|            | Load Balance      |          |        |        |                |                |           |                   |         |     |      |           |              |              |

Figure 2.37 AP template

#Select the created AP template profile1, click the Edit button, click BSS > Wireless Service Name, select wlan1 created above, select ALL for Radio ID, and use default values for other configurations, click <OK> button to complete AP template configuration.

| млі              | WNC6600-10          | 00-AC(V | 1) Wireless Co | ontroller           |       |          |                 |                |                 |              | (!) ⊝      |
|------------------|---------------------|---------|----------------|---------------------|-------|----------|-----------------|----------------|-----------------|--------------|------------|
| $\bigcirc$       | Interface Config    | > =     |                |                     |       |          |                 |                |                 |              |            |
| ( ° )<br>MONITOR | Static Route        |         | Edit AP 1      | emplate             |       |          |                 |                |                 |              |            |
|                  | DHCP                | >       | Desis          | Dedia DCC           | Pered |          | Advanted Config | 7              |                 |              |            |
| <u></u>          | WLAN                | ~       | Dasic          | Radio BSS           | Band  | wiath    | Advanced Conlig | me zone Config |                 |              |            |
| CONFIG           | Wireless Service    |         | No.            | Wireless Service Na | me    | Radio ID | User VLAN       | SSID           | Auth Type       | Encrypt Type |            |
| ŧ                | AP Template         |         | 1              | wlan1               | ~     | ALL 🗸    | 100             | abc            | WPA2-Enterprise | AES          | Advanced   |
| DIAGNOSIS        | AP Group            |         | 2              | Close               | ~     | 1 🗸      |                 |                |                 |              | Advanced   |
| ES -             | AP Config           |         | 3              | Close               | ~     | 1 v      |                 |                |                 |              | Advanced   |
| DEVICE           | AP Login Management |         | 4              | Close               | ~     | 1 v      |                 |                |                 |              | 自 Advanced |
| ^                | ААА                 | >       |                |                     |       |          |                 |                |                 |              |            |
| <u>_!</u> _      | Access Control      | >       | 5              | Close               | ~     | 1 ~      |                 |                |                 |              | Advanced   |
| LOG              | RRM                 | >       | 6              | Close               | ~     | 1 ~      |                 |                |                 |              | Advanced   |
|                  | BYOD                | >       | 7              | Close               | ~     | 1 v      |                 |                |                 |              | Advanced   |
|                  | Load Balance        |         | 8              | Close               | ~     | 1 🗸      |                 |                |                 |              | Advanced   |

#### Figure 2.38 AP template BSS configuration

#AP template application. Click CONFIG > WLAN > AP Config, select the connected AP, select profile1 in the AP module, and then click Apply in the template application.

| млір       | WNC6600-10          | 00-AC(V1 | ) Wirele | ss Controller     |                   |             | () Sweet prompt: In t                | he main prepared scenario,please confi | ig other device after successing | g config current de | vice. $(!) \rightarrow$ |
|------------|---------------------|----------|----------|-------------------|-------------------|-------------|--------------------------------------|----------------------------------------|----------------------------------|---------------------|-------------------------|
| $\bigcirc$ | Interface Config    | > 🔳      | AP Con   | fig               |                   |             |                                      |                                        |                                  |                     | ^                       |
| MONITOR    | Static Route        |          |          |                   |                   |             |                                      |                                        |                                  |                     |                         |
|            | DHCP                | >        | AP Gro   | up Group Type     | Image Upgrade 🗸   |             | NONE 🗸                               |                                        | BP JoinGro                       | pup 8º              | LeaveGroup              |
| <u></u>    | WLAN                | ~        | AP Tem   | plate listNONE    | ~                 |             |                                      |                                        |                                  |                     | 88 Apply                |
| CONFIG     | Wireless Service    |          |          |                   |                   |             |                                      |                                        |                                  |                     |                         |
| Ŧ          | AP Template         |          | Filter C | Condition ALL     | ~                 |             |                                      |                                        |                                  |                     | ⊽ Filter                |
| DIAGNOSIS  | AP Group            |          | -h ce    | anta di Estis di  | Delete O Deheet   | đ. Davat    |                                      |                                        |                                  |                     |                         |
| N          | AP Config           |          | - CI     | eate / Luit III C | Velete (c) Rebuut | C Reset     |                                      |                                        |                                  |                     |                         |
| DEVICE     | AP Login Management |          |          | MAC               | Config Status     | AP Template | AP Name                              | AP Group                               | AP Location                      | Status              | Status                  |
| ~          | ААА                 | >        |          | CC:D8:1F:96:74:6E | Customization     | profile1    | ✓ WA2600-821-PE(V2                   | )NONE                                  |                                  | Online              | Master                  |
|            | Access Control      | >        |          | CC:D8:1F:96:70:E4 | Customization     | -NONE       | <ul> <li>WA2600-821-PE(V2</li> </ul> | )NONE                                  |                                  | Online              | Master                  |
| 200        | RRM                 | >        |          |                   |                   |             |                                      |                                        |                                  |                     |                         |
|            | BYOD                | >        |          |                   |                   |             |                                      |                                        |                                  |                     |                         |
|            | Load Balance        |          |          |                   |                   |             |                                      |                                        | <                                | < 1 >               | >  20 ~                 |

Figure 2.39 AP configuration

#Create an authentication account. Create an authentication account on the authentication server. The specific steps are omitted. For details, see 4.4 Add an Authentication User on Radius.

#### 2.3.5 Result Verification

#Wireless terminal access, after applying the AP template, after two minutes, turn on the wifi of the wireless terminal, and you will be able to search for the wireless signal abc, and you can successfully access it after entering the user name and password. On the AC web page, click MONITOR > STA List, and you can see the information of wireless terminals.

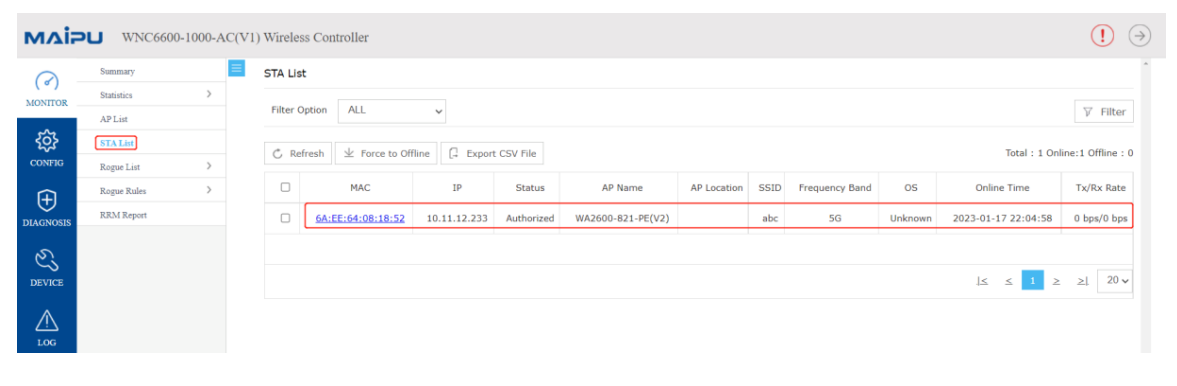

Figure 2.40 Terminal list

# 🖉 Note

 In addition to the BSS configuration, the AP template also needs to configure the working signal and channel bandwidth of the AP according to the actual network environment. The working channel of the2.4G radio frequency generally chooses1, 6, and11, and the channel bandwidth chooses HT20. • The above example uses a dual-band AP as an example. Therefore, when configuring the BSS in the AP template, select all as the radio ID. For an AP that only supports2.4G radios, select1 as the radio ID.

# **3 AP and User Online Configuration**

Taking local forwarding in a L3 network as an example, the common network diagram is shown in Figure 3.1.

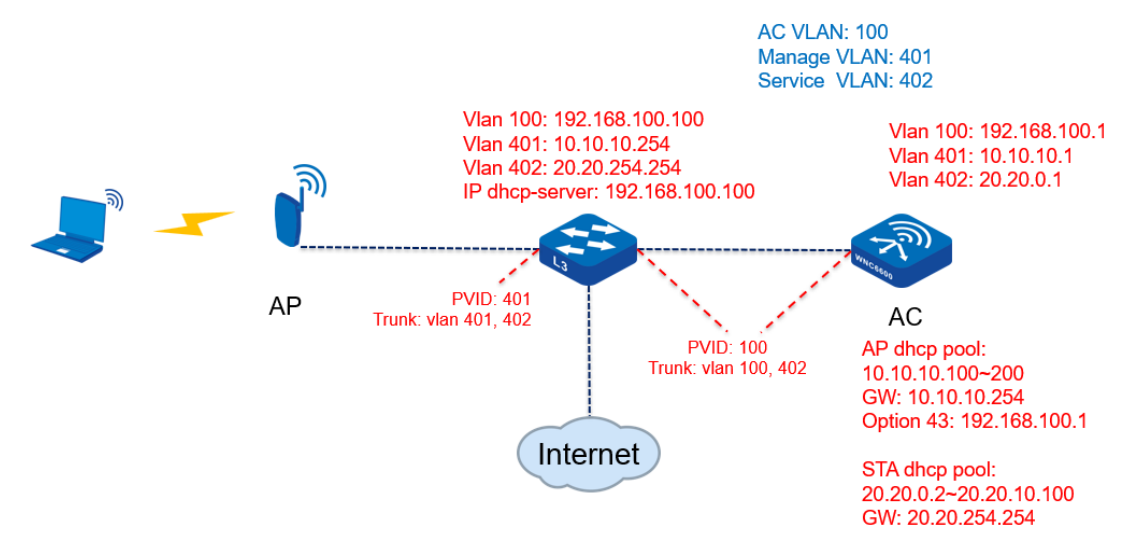

Figure 3.1 Network environment

# 3.1 VLAN and Interface Configuration

Configure the Vlan and the address of the Vlan interface to be used in the port configuration menu according to the network diagram, and configure the physical port corresponding to the AC, as shown in Figure 3.2.

| мді≓       | WNC6600          | -1000  | -AC(V1) Wirel | ess Controlle                                 | er                                                                                                    |                                                  |                                                                                      |                              | (!) ⇒      |
|------------|------------------|--------|---------------|-----------------------------------------------|----------------------------------------------------------------------------------------------------|--------------------------------------------------|--------------------------------------------------------------------------------------|------------------------------|------------|
| $\bigcirc$ | Interface Config | ~      | VLAN          |                                               |                                                                                                    |                                                  |                                                                                      |                              | î.         |
| MONITOR    | VLAN Config      |        | + 40          | d 🗊 Delete                                    | C. Defrech                                                                                                    |                                                  |                                                                                      |                              |            |
| 562        | VLAN IP Address  | Config | 1 00          | Delete                                        | O Relicial                                                                                                    |                                                  |                                                                                      |                              |            |
| CONFIG     | Port Mode Config | I      |               | VLAN ID                                       | Description                                                                                                    | Tag Ports                                        | Untag Ports                                                                          | CAPWAP Data Forwarding       | Edit       |
|            | Static Route     |        |               |                                               |                                                                                                    |                                                  | gi0/2 gi0/3 gi0/4<br>gi0/5 gi0/6 gi0/7                                               |                              |            |
| $\oplus$   | DHCP             | >      |               |                                               |                                                                                                    |                                                  | gi0/8 gi0/9 gi0/10                                                                   |                              |            |
| DIAGNOSIS  | WLAN             | >      |               | 1                                             | DEFAULT                                                                                                    |                                                  | gi0/11 gi0/12 gi0/13<br>gi0/14 gi0/15 gi0/16                                         | NOT SUPPORTED                | 2          |
| E.         | AAA              | >      |               |                                               |                                                                                                    |                                                  | gi0/18 gi0/19 gi0/20<br>gi0/21 gi0/22 gi0/23                                         |                              |            |
| DEVICE     | Access Control   | >      |               |                                               |                                                                                                    |                                                  | gi0/24                                                                               |                              |            |
| •          | RRM              | >      |               | 100                                           | AC VIAN                                                                                                    |                                                  | teo/1 teo/2                                                                          | NOT SUPPOPTED                |            |
|            | BYOD             | >      | 0             | 100                                           | AC_1041                                                                                                    |                                                  |                                                                                      | NOT SOTTORIES                |            |
| LOG        | Load Balance     |        |               | 401                                           | AP_Manage_VLAN                                                                                                    |                                                  |                                                                                      | NOT SUPPORTED                | ×          |
|            |                  |        |               | 402                                           | STA_Service_VLAN                                                                                                    |                                                  |                                                                                      | NOT SUPPORTED                | <b>87</b>  |
|            |                  |        |               | 555                                           | LAN                                                                                                    |                                                  | gi0/1                                                                                | NOT SUPPORTED                |            |
|            |                  |        |               | 1000                                          | VLAN1000                                                                                                    |                                                  | gi0/17                                                                               | NOT SUPPORTED                | 8          |
|            |                  |        |               |                                               |                                                                                                    |                                                  |                                                                                      | <u> ≤</u> ≤ <u>1</u> ≥ ≥  15 | per page 🗸 |
|            |                  |        | ()            | VLAN 1 is the<br>When adding,<br>When the VLA | default VLAN,and it can't be deleted.<br>you can choose one or more ports from<br>N to which the Access port belongs is | n "All Ports" List into<br>deleted, the port wou | "Ports of VLAN",or delete any port from "Port<br>Ild be added to the default VLAN 1. | s of VLAN".                  |            |
|            |                  |        |               |                                               |                                                                                                    |                                                  |                                                                                      |                              |            |
|            |                  |        | 4             |                                               |                                                                                                    |                                                  |                                                                                      |                              | +          |

Figure 3.2 Configure vlan and interface address

# 🖉 Note

• It should be noted here that if the AC is used as the user's DHCP server, the user VLAN must be configured as "support wireless service forwarding", as shown in 3.3.

|         | Interface Config | ~ 🔳    | VLAN |                               |                                                                                |                             |                                                |                                     |            |
|---------|------------------|--------|------|-------------------------------|--------------------------------------------------------------------------------|-----------------------------|------------------------------------------------|-------------------------------------|------------|
|         | VLAN Config      |        |      |                               |                                                                                |                             |                                                |                                     |            |
| 0.0     | VLAN IP Address  | Config | + Ad | ld 🔟 Delete                   | 🖒 Refresh                                                                      |                             |                                                |                                     |            |
| 25      | Port Mode Config |        |      | VLAN ID                       | Description                                                                    | Tag Ports                   | Untag Ports                                    | CAPWAP Data Forwarding              | Edi        |
| FIG     | Static Route     |        |      |                               |                                                                                |                             | gi0/2 gi0/3 gi0/4                              |                                     |            |
| )       | DHCP             | >      |      |                               |                                                                                |                             | gi0/8 gi0/9 gi0/10                             |                                     |            |
| IOSIS   | WLAN             | >      |      | 1                             | DEFAULT                                                                        |                             | gi0/11 gi0/12 gi0/13<br>gi0/14 gi0/15 gi0/16   | NOT SUPPORTED                       |            |
| Y.      | AAA              | >      |      |                               |                                                                                |                             | gi0/18 gi0/19 gi0/20                           |                                     |            |
| S<br>CE | Access Control   | >      |      |                               |                                                                                |                             | gi0/21 gi0/22 gi0/23<br>gi0/24                 |                                     |            |
|         | RRM              | >      | -    |                               |                                                                                |                             | te0/1 te0/2                                    |                                     |            |
| 7       | BYOD             | >      | U    | 100                           | AC_VLAN                                                                        |                             |                                                | NOT SUPPORTED                       |            |
| 5       | Load Balance     |        |      | 401                           | AP_Manage_VLAN                                                                 |                             |                                                | SUPPORTED                           |            |
|         |                  |        |      | 402                           | STA_Service_VLAN                                                               |                             |                                                | SUPPORTED                           |            |
|         |                  |        |      | 555                           | LAN                                                                            |                             | gi0/1                                          | NOT SUPPORTED                       |            |
|         |                  |        |      | 1000                          | VLAN1000                                                                       |                             | gi0/17                                         | NOT SUPPORTED                       | 2          |
|         |                  |        |      |                               |                                                                                |                             |                                                | <u> &lt; 1</u> <u>&gt; &gt; </u> 15 | per page 🗸 |
|         |                  |        | i    | VLAN 1 is the<br>When adding, | default VLAN, and it can't be deleted.<br>you can choose one or more ports fro | om "All Ports" List into "P | Ports of VLAN", or delete any port from "Ports | of VLAN".                           |            |

Figure 3.3 Support wireless service forwarding

In vlan address configuration, create a vlan and configure it, as shown in Figure 3.4 and 3.5.

| мліг    | WNC6600-1                       | 1000-AC(V | 1) Wireless | Controller                                                                     |                                                                              |                                                                                                 |                |                                    | (!) ⇒      |
|---------|---------------------------------|-----------|-------------|--------------------------------------------------------------------------------|------------------------------------------------------------------------------|-------------------------------------------------------------------------------------------------|----------------|------------------------------------|------------|
| MONITOR | Interface Config<br>VLAN Config | ~ 🔳       |             | ddress Configure                                                               |                                                                              |                                                                                                 |                |                                    |            |
| CONFIG  | VLAN IP Address C               | Config    |             | VLAN ID                                                                        | IP Address                                                                   | Network Mask                                                                                    | MAC Address    | Primary/Secondary                  | Operation  |
|         | Static Route                    | >         |             | VLAN 555<br>VLAN 1000                                                          | 10.11.12.61                                                                  | 255.255.255.0                                                                                   | ccd8.1f43.81da | Primary Address<br>Primary Address | 22<br>22   |
| L.      | WLAN<br>AAA                     | >         |             | VLAN 401<br>VLAN 402                                                           |                                                                              |                                                                                                 | ccd8.1f43.81da | Primary Address<br>Primary Address | *          |
|         | RRM<br>BYOD                     | >         |             |                                                                                |                                                                              |                                                                                                 |                | l≤ ≤ 1 ≥ ≥l 15                     | per page 🗸 |
| LOG     | Load Balance                    |           | ()          | You can configure virtu<br>You cannot configure se<br>If you want to delete pe | al IP address and mask<br>acondary ip address bef<br>rimary ip address,you m | by VLAN interface.<br>ore the primary ip address is confi<br>ust delete secondary ip address fi | gured<br>rst.  |                                    |            |

#### Figure 3.4 Create vlan

| млір       | WNC6600          | -1000-AC(\ | /1) Wireless Controller                                                             |                                                                                                    |                                                  |                    |                   | (!) ⇒         |
|------------|------------------|------------|-------------------------------------------------------------------------------------|----------------------------------------------------------------------------------------------------|--------------------------------------------------|--------------------|-------------------|---------------|
| $\bigcirc$ | Interface Config | ~          | Config VLAN IP Address                                                              | 1                                                                                                    | ×                                                |                    |                   | î             |
| MONITOR    | VLAN Config      |            | VLAN ID (1                                                                          | range:1~4094) *                                                                                                    |                                                  |                    |                   |               |
| <u></u>    | Port Mode Config | Config     | IP Address                                                                          | (format as:192.168.0.1)                                                                                                  | k Mask                                           | MAC Address        | Primary/Secondary | Operation     |
| CONFIG     | Static Route     |            | IP addres type  Primary Address                                                     | O Secondary Address                                                                                                    | i.255.0                                          | ccd8.1f43.81da     | Primary Address   |               |
|            | DHCP             | >          | Network Mask<br>as:255.255.255.0)                                                   | (format                                                                                                    | \$.255.0                                         | ccd8.1f43.81da     | Primary Address   | 2             |
| DIAGNOSIS  | WLAN             | >          | MAC Address<br>as:0001.7A4F.74D2)                                                   | (format                                                                                                    |                                                  | ccd8.1f43.81da     | Primary Address   | 2             |
| DEVICE     | Access Control   | >          | OK Cancel                                                                           |                                                                                                    |                                                  | ccd8.1f43.81da     | Primary Address   | 2             |
|            | RRM              | >          |                                                                                     |                                                                                                    |                                                  |                    | l≤ ≤ 1 ≥ ≥l       | 15 per page 🗸 |
|            | BYOD             | >          |                                                                                     |                                                                                                    |                                                  |                    |                   |               |
| 103        | Load Balance     |            | (i)<br>You can configure virtu<br>You cannot configure s<br>If you want to delete p | aal IP address and mask by VLAN interf<br>econdary ip address before the primar<br>rimary ip address,you must delete sec | ace.<br>y ip address is cor<br>ondary ip address | nfigured<br>first. |                   |               |

Figure 3.5 Configure vlan

# 3.2 Route Configuration

If you need to add a route during the networking process, you can directly add it in the "Route" submenu, as shown in Figure 3.6.

| 3          | Interface Config 👻 🗏 Route Config |       |               |                    |                         |                       |                 |          |               |
|------------|-----------------------------------|-------|---------------|--------------------|-------------------------|-----------------------|-----------------|----------|---------------|
| ONITOR     | VLAN Config                       |       |               |                    |                         |                       |                 |          |               |
| ~~~        | VLAN IP Address Co                | onfig | + Add         | 🗊 Delete 💍 Refresh | 1                       |                       |                 |          |               |
|            | Port Mode Config                  |       |               | Destination Prefix | Destination Prefix Mask | Next Hop IP/Interface | Distance Metric | Track ID | Tag Next Hop  |
| ~          | Static Route                      |       |               | 0.0.0.0            | 0.0.0.0                 | 10.11.12.254          | 1               |          |               |
| ÷          | DHCP                              | >     |               | 0.0.0.0            | 0.0.0.0                 | 192.168.100.254       | 10              |          |               |
| GNOSIS     | WLAN                              | >     |               |                    |                         |                       |                 |          | 15 per page v |
| <u>г</u>   | AAA                               | >     |               |                    |                         |                       | 21              |          | To per page + |
| EVICE      | Access Control                    | >     | Static Route  | Config             |                         |                       |                 |          |               |
| A          | RRM                               | >     |               |                    |                         |                       |                 |          |               |
| <u>'!\</u> | BYOD                              | >     | Destination P | Prefix             | *                       |                       |                 |          |               |
| .OG        | Load Balance                      |       | Destination P | Prefix Mask        | •                       |                       |                 |          |               |
|            |                                   |       | Next Hop IP/  | (Interface         | address 🗸               | *                     |                 |          |               |
|            |                                   |       | Distance Met  | tric               | 1 (range:1~2            | 255. default:1)       |                 |          |               |
|            |                                   |       | Track ID      |                    | (range:1~5              | 500)                  |                 |          |               |
|            |                                   |       | Tag           |                    | (range:1~4              | 1294967295)           |                 |          |               |
|            |                                   |       | Next Hop      |                    | (length:0~:             | 31)                   |                 |          |               |

Figure 3.6 Add route

## 3.3 DHCP Configuration

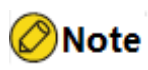

 AC can be used as a DHCP server (if you want to configure the unlimited enduance function of the AP, please do not use the AC as a DHCP server). Currently, the address pool supports three types: range, host, and network, which can be selected according to the networking requirements.

### 3.3.1 Configure AP Address Pool

Configure the AP address pool, as shown in Figure 3.7.

| мдір      | WNC6600-1                        | 1000-AC(\ | /1) Wireless Cor | ntroller        |                          |                                                       |                          |                |            |       | (!             |     |
|-----------|----------------------------------|-----------|------------------|-----------------|--------------------------|-------------------------------------------------------|--------------------------|----------------|------------|-------|----------------|-----|
| MONITOR   | Interface Config<br>Static Route | > =       | DHCP Service     | st              |                          |                                                       |                          |                |            |       |                |     |
| CONFIG    | DHCP<br>DHCP Pool Config         | Ŭ.        | + Add 🗎 I        | Delete          |                          |                                                       |                          |                |            |       |                |     |
| ŧ         | Backup Config<br>Relay Config    |           |                  | Name            | Туре                     | IP Info                                               | Mask<br>t found any data | Gatew          | ау         |       | Operation      |     |
| DIAGNOSIS | Static IP List<br>Client List    |           |                  |                 |                          |                                                       |                          |                | <u> </u> < | ≤ 1 ≥ | ≥l 15 per page | 9 ¥ |
| DEVICE    | WLAN                             | >         | DHCP Config      |                 | ost <sup>O</sup> Network |                                                       |                          |                |            |       |                |     |
| rog       | Access Control                   | >         | Name             |                 | •                        | (length:1~31 characters)                              |                          |                |            |       |                |     |
|           | BYOD<br>Load Balance             | >         | Start IP Addr.   |                 | •                        |                                                       |                          |                |            |       |                |     |
|           |                                  |           | Mask             |                 | •                        |                                                       |                          |                |            |       |                |     |
|           |                                  |           | Gateway          | 1.1.1.1,2.2.2.2 | 2)                       | No more then 8 default gateway c                      | in be configed.separate  | ed by ','. eg: |            |       |                |     |
|           |                                  |           | Lease            | 1               | •                        | (unit:day, range:0~365, default:                      | .)                       |                |            |       |                |     |
|           |                                  |           |                  | D               |                          | <ul> <li>(unit:nour, range:0~23, default:t</li> </ul> | )                        |                |            |       |                | •   |

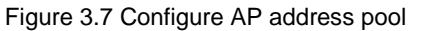

# 🖉 Note

 If the AP goes online across the L3 network, you need to configure the Option 43 address (IP address of the AC), as shown in Figure 3.8.

| мдіғ      | WNC6600-                         | 1000 | -AC(V1) Wireless Con   | troller                                |                                      |                                                                          | (!) →                                                   |
|-----------|----------------------------------|------|------------------------|----------------------------------------|--------------------------------------|--------------------------------------------------------------------------|---------------------------------------------------------|
| MONITOR   | Interface Config<br>Static Route | >    | Gateway                | (No                                    | o more then 8 d                      | efault gateway can be configed.separated by $^{\ast}_{r}^{\ast}_{r}$ eg: |                                                         |
| <u>ين</u> | DHCP<br>DHCP Pool Config         | Ň    | Lease                  | 1 • (0                                 | unit:day. range:<br>unit:hour. range | 0~365. default:1)<br>::0~23. default:6)                                  |                                                         |
|           | Backup Config<br>Relay Config    |      |                        | 0 * (t                                 | unit:minute. rar                     | 1ge:0~59. default:0)                                                     |                                                         |
| DIAGNOSIS | Static IP List                   |      | DNS Auto Config        |                                        |                                      |                                                                          |                                                         |
| Ľ         | Client List                      |      | DHCP Pool<br>Automatic |                                        |                                      |                                                                          |                                                         |
| DEVICE    | WLAN                             | >    | Option43               |                                        |                                      | + (Click to add one more.)                                               |                                                         |
|           | AAA<br>Access Control            | >    | DNS Server             |                                        |                                      | (Separate with "," if there is multiple items.)                          |                                                         |
|           | RRM                              | >    | WINS Server            |                                        |                                      | (Separate with ", " if there is multiple items.)                         |                                                         |
|           | Load Balance                     | ,    | Option60 :             |                                        |                                      |                                                                          |                                                         |
|           |                                  |      | Manufacturer           |                                        |                                      | (type:hex,range:0~16byte;)                                               |                                                         |
|           |                                  |      | ок с                   | ancel                                  |                                      |                                                                          |                                                         |
|           |                                  |      |                        |                                        |                                      | 🖒 Refresh 📋 View                                                         |                                                         |
|           |                                  |      | DHCP(Dyn<br>so on.     | amic Host Configuration Protocol) allo | ocates IP addre                      | sses from one address pool to requiring hosts, it also provi             | e other information such as gateway IP, DNS address and |

Figure 3.8 Configure option43 address

### 3.3.2 Configure STA Address Pool

The configuration of the STA address pool is the same as that of the AP address pool.

## 3.4 Check Online Status of AP

Check the AP status on the WEB interface, as shown in Figure 3.9.

| мліғ      | WNC660      | 0-1000- | AC(V1 | ) Wireless Cont   | troller      |                       |                   |        |                   |                  |                   |                  | (!)             | $( \rightarrow )$ |
|-----------|-------------|---------|-------|-------------------|--------------|-----------------------|-------------------|--------|-------------------|------------------|-------------------|------------------|-----------------|-------------------|
| 0         | Summary     |         | = ,   | AP List           |              |                       |                   |        |                   |                  |                   |                  |                 | ^                 |
| MONITOR   | Statistics  | >       |       |                   |              |                       |                   |        |                   |                  |                   |                  |                 |                   |
|           | AP List     |         |       | Filter Condition  | Online AP 🗸  |                       | Sort              | Mode   | P Ascending Order | ~                |                   |                  |                 |                   |
| - tộj     | STA List    |         |       | C Export CSV File |              |                       |                   |        |                   |                  | Total : 2: Onlin  | e : 2. Connectin | a: 0. Offline : | 0.                |
| CONFIG    | Rogue List  | >       |       | La Export Cov The |              |                       |                   |        |                   |                  | 10101 - 2, 01111  | e . z, connectin | g. o, online .  | 0.                |
| Ĥ         | Rogue Rules | >       |       | MAC               | IP           | Outside Gobal Address | AP Name           | Status | AP Location       | Software Version | Device Model      | Backup Status    | Associated ST   | 'As               |
| DIAGNOSIS | RRM Report  |         |       | CC:D8:1F:96:70:E4 | 10.11.12.217 | 10.11.12.217(41058)   | WA2600-821-PE(V2) | Online |                   | 200.20.2.6(R)    | WA2600-821-PE(V2) | Master           | ۵               |                   |
| N         |             |         |       | CC:D8:1F:96:74:6E | 10.11.12.232 | 10.11.12.232(55584)   | WA2600-821-PE(V2) | Online |                   | 200.20.2.6(R)    | WA2600-821-PE(V2) | Master           | ٥               |                   |
| DEVICE    |             |         |       |                   |              |                       |                   |        |                   |                  |                   |                  |                 |                   |
| $\wedge$  |             |         |       |                   |              |                       |                   |        |                   |                  |                   | ≤ ≤ 1            | ≥ ≥  20         | ~                 |
| LOG       |             |         |       |                   |              |                       |                   |        |                   |                  |                   |                  |                 |                   |

Figure 3.9 Check AP online status

Click the MAC address in the list to view more detailed AP information.

# 3.5 Wireless Service Set Configuration

Click "WLAN " in the "CONFIG" menu, select "Wireless Service " in the submenu to see the existing wireless services, and click "Create" at the top of the page to create a new wireless service, as shown in Figure 3.10.

| млір             | WNC6600-         | -1000-A | C(V1) Wir | eless Controller      |                         |      |               |              |         |                     | (!) ⊖     |
|------------------|------------------|---------|-----------|-----------------------|-------------------------|------|---------------|--------------|---------|---------------------|-----------|
| Q                | Interface Config | >       | Wireles   | s Service             |                         |      |               |              |         |                     | A         |
| MONITOR          | Static Route     |         |           |                       |                         |      |               |              |         |                     |           |
|                  | DHCP             | >       | Filter (  | Condition All         | ~                       |      |               |              |         |                     | ∀ Filter  |
| <b>{</b> \city   | WLAN             | ~       | + 0       | eate 🖌 Edit 🔟 Del     | ete (i) Enable (2) Disa | ble  |               |              |         |                     |           |
| CONFIG           | Wireless Service | ]       | T G       | eate y cuit in Dei    | ete S chable S bisa     | Die  |               |              |         |                     |           |
| ( <del>+</del> ) | AP Template      |         |           | Wireless Service Name | Forwarding Mode         | SSID | Auth Type     | Encrypt Type | Status  | Portal              | Domain    |
| DIAGNOSIS        | AP Group         |         |           | wlan1                 | Distributed forwarding  | abc  | WPA2-Personal | AES          | Disable |                     |           |
| N                | AP Config        |         |           | Test                  | Distributed forwarding  | Test | WPA2-Personal | AES          | Enable  |                     |           |
| DEVICE           | AP Login Manager | ment    |           |                       |                         |      |               |              |         |                     |           |
| ^                | AAA              | >       |           |                       |                         |      |               |              |         | <u>i</u> < <u>1</u> | ≥ ≥  20 ∨ |
|                  | Access Control   | >       |           |                       |                         |      |               |              |         |                     |           |
| 100              | RRM              | >       |           |                       |                         |      |               |              |         |                     |           |
|                  | BYOD             | >       |           |                       |                         |      |               |              |         |                     |           |
|                  | Load Balance     |         |           |                       |                         |      |               |              |         |                     |           |

| мліғ             | WNC6600-100         | 0-AC(V1 | ) Wireless Controller |              | (!) ⇒ |
|------------------|---------------------|---------|-----------------------|--------------|-------|
| $\bigcirc$       | Interface Config >  | =       | Forwarding Mode       |              | *     |
| ( ° )<br>MONITOR | Static Route        |         | SSID                  | Default_SSID |       |
| -0.              | DHCP                |         | Encoding Format       | UTF8 V       |       |
| <b>5</b>         | wlan ~              |         |                       |              |       |
| CONFIG           | Wireless Service    |         | SSID Hidden           | Disable 🗸    |       |
| Ð                | AP Template         |         | User VLAN             | 1            | I     |
| DIAGNOSIS        | AP Group            |         | Max User Per BSS      | 128          |       |
| Ľ                | AP Config           |         | User Isolation        | Enable 🗸     |       |
| DEVICE           | AP Login Management |         |                       | Pirable.     |       |
|                  | AAA >               |         | Load Balance          | Disable V    |       |
|                  | Access Control >    |         | Security              |              |       |
|                  | RRM >               |         |                       |              |       |
|                  | BYOD                |         | Auth Type             | Open 🗸       |       |
|                  | Load Balance        |         | Portal Auth           | Disable ~    |       |
|                  |                     |         | NAS Search            | Enable 🗸     |       |
|                  |                     |         | AC-IP                 |              |       |
|                  |                     |         | Signed Key            |              |       |
|                  |                     |         | Submit Cancel         | ,            |       |

Figure 3.10 Create a wireless service set

Some functions of this page are introduced:

- 1. "Service Status": If this function is enabled, the wireless service will be enabled after it is created.
- 2. "SSID hidden": If this function is enabled, the user will not be able to search for the SSID, and can only connect through manual creation.
- 3. "User VLAN": User service VLAN.
- 4. "User Isolation": If this function is enabled, users under the same SSID cannot access each other (only users under the same SSID and the same AP can be isolated in the local forwarding network). If the customer has no special needs, please enable this function.
- 5. "Load balance ": If this function is enabled, when the wireless service is bound to multiple APs at the same time, according to the load of each AP, the user will be preferentially associated with the AP with a relatively small load.
- 6. "NAS Search": Please enable this function when connecting to content platforms or when you need to use X-MASTER APP.
- 7. "AC-IP": This address is the IP address on the AC communicating with the AP (the original ac source ip under wireless).
- 8. "Signed key": used by nasgetinfo, two parameters of time stamp and md5 signature are added in the return value of NAS information query. The md5 calculation parameters are: existing push parameters + time stamp + pre-shared key generation, and the pre-shared key used for NAS query uses the signature password in the NAS information query of the wireless service set.

# 3.6 AP Template Configuration and Distribution

If no AP profile is created, the default profile "Default\_FitAP\_Profile" carried by the system can be used. On this page, you can directly choose to edit the existing default template or create a new template. Create a template named profile1 as shown in Figure 3.12.

| $\bigcirc$  | Interface Config | > =   | AP Ten | nplate                                         |           |                   |         |     |      |           |               |              |  |
|-------------|------------------|-------|--------|------------------------------------------------|-----------|-------------------|---------|-----|------|-----------|---------------|--------------|--|
|             | Static Route     |       |        |                                                |           |                   |         |     |      |           |               |              |  |
|             | DHCP             | >     | Templ  | ate Name                                       |           |                   |         |     |      |           |               |              |  |
| <br>        | WLAN             | ~     | + 0    | cente d'Edit 🛱 Delete                          | C Apply C | Force to Apply    |         |     |      |           |               |              |  |
| ONFIG       | Wireless Service |       | T U    | reate 🗡 coit 🔟 Delete 🕑 Apply 🕑 Force to Apply |           |                   |         |     |      |           |               |              |  |
| ГШ          | AP Template      |       |        | AP Template Name                               |           | Radio             |         |     |      |           | WLAN          |              |  |
|             | AB Crown         |       |        | in template frame                              | Radio ID  | Channel Bandwidth | Channel | No. | SSID | User VLAN | Auth Type     | Encrypt Type |  |
| 5140515     | AP Gloup         |       |        |                                                | 1         | HT20              | 6       |     |      |           |               |              |  |
| $\tilde{z}$ | AP Config        |       |        | Default_FitAP_Profile                          | 2         | HT40              | Auto    |     |      |           |               |              |  |
| EVICE       | AP Login Manage  | ement |        |                                                |           | 11720             |         |     |      |           | W042 Deeeeel  | 455          |  |
| ^           | AAA              | >     |        | profile1                                       | 1         | HI20              | Auto    | 1   | abc  | 1         | WPA2-Personal | AES          |  |
| <u>I</u>    | Access Control   | >     |        |                                                | 2         | HT40              | Auto    | 1   | abc  | 1         | WPA2-Personal | AES          |  |
| OG          | RRM              | >     |        | Test                                           | 1         | HT20              | Auto    |     |      |           |               |              |  |
|             | BYOD             | >     |        | rest                                           | 2         | HT40              | Auto    | 1   | Test | 120       | WPA2-Personal | AES          |  |

Figure 3.12 Create an AP template

### 3.6.1 Create an AP Template

#### 1. Basic configuration

Figure 3.13 shows the basic configuration of an AP template.

| мдіғ      | WNC6600-10                       | 000-AC( | V1) Wireless Controller    |                                            | (!) ⇒ |
|-----------|----------------------------------|---------|----------------------------|--------------------------------------------|-------|
| MONITOR   | Interface Config<br>Static Route | > =     | Add AP Template            |                                            | A     |
| දරූ       | WLAN                             | ~       | Basic Radio BSS            | Bandwidth Advanced Config Time Zone Config |       |
| (+)       | Wireless Service                 |         | Name<br>Max. Users         | 64 *                                       |       |
| DIAGNOSIS | AP Group                         |         | Device Type                |                                            |       |
| DEVICE    | AP Login Managemer               | nt      | Is Default Type            |                                            |       |
| $\wedge$  | AAA                              | >       | Uplink Integrity Detection | Disable ~                                  |       |
| LOG       | Access Control<br>RRM            | >       | Time to Reboot             | Disable v                                  |       |
|           | BYOD                             | >       | Band Navigation            |                                            |       |
|           | Load Balance                     |         | 5G Priority                | Disable ~                                  |       |
|           |                                  |         | Load Balance between RF    | Disable v                                  |       |
|           |                                  |         | 🖉 Submit 💿 Cancel          |                                            |       |

Figure 3.13 Basic configuration of AP template

Some functions of this page are introduced:

- A. "Max. Users": This function indicates that the number of wireless terminals that can be accessed by the AP using this template can be limited.
- B. "Uplink Integrity Detection": When the AP detects that the AC link is disconnected, handle it according to the configured link detection policy. The current uplink detection methods

include: AP uplink physical link detection, AC/AP CAPWAP link detection; when a link abnormality is detected, the processing actions include: turn off RF and restart the AP.

- C. "Band Navigation ": This function consists of two sub-functions, one is the navigation function (ie, 5G priority), and the other is the balancing function (ie, load balancing between RF).
- D. "5G Priority": If this function is enabled, the AP will guide dual-band wireless terminals to connect to the 5G SSID first.
- E. "Load balancing between RF": If this function is enabled, the AP will balance the number of STAs associated with2.4G and 5G radios.

### 🖉 Note

It should be noted on this page that if you want to use the new AP template as the default template (that is, the template will be automatically loaded when the zero-configuration AP goes online), you must fill in the AP device type (the AP device type can be queried in the AP information). For example, If the device type is configured as "WA2600-830-PTE(V2)", all zero-configuration APs of the WA2600-830-PTE(V2) model will automatically load this template when they go online

#### 2. RF configuration

By default, Radio1 is 2.4GHz and Radio2 is 5.2GHz, as shown in Figure 3.14.

| млі            | WNC6600-                         | 1000-AC( | (V1) Wireless Controller         |                                            | (!) ⇒ |
|----------------|----------------------------------|----------|----------------------------------|--------------------------------------------|-------|
| (d)<br>MONITOR | Interface Config<br>Static Route | > =      | Add AP Template                  |                                            | ĺ     |
| CONFIG         | WLAN<br>Wireless Service         | ~        | Basic Radio BSS                  | Bandwidth Advanced Config Time Zone Config |       |
|                | AP Template<br>AP Group          |          | Available Status<br>Radio Status | Enable v<br>Enable v                       |       |
| DEVICE         | AP Config<br>AP Login Managem    | ent      | Time Rule                        | -NONE- v                                   |       |
| LOG            | AAA<br>Access Control<br>RRM     | >        | Wireless Mode                    | 802.11bigh ~                               |       |
|                | BYOD<br>Load Balance             | >        | Channel Bandwidth<br>Channel     | HT20 v                                     |       |
|                |                                  |          | Power Boost<br>Power             | Disable v<br>By dBm v auto v + dBm (3~27)  |       |
|                |                                  |          | RSSI Threshold Radio 2 -         | -95 *dBm(-95~-30) Uwak Signal Offline      |       |

| мліг      | WNC6600-1                        | 000-AC( | V1) Wireless Controller   |                                                                                            | (!) ⇒ |
|-----------|----------------------------------|---------|---------------------------|--------------------------------------------------------------------------------------------|-------|
| MONITOR   | Interface Config<br>Static Route | > =     | Radio 2 -                 | · · ·                                                                                      |       |
| ŝ         | DHCP                             | ><br>~  | Available Status          | Enable v                                                                                   |       |
|           | Wireless Service                 |         | Radio Status<br>Time Rule | Enable v<br>-NONE- v                                                                       |       |
| DIAGNOSIS | AP Group                         |         | Time to Reboot            | Disable •                                                                                  |       |
| DEVICE    | AP Config<br>AP Login Manageme   | ent     | Wireless Mode             | 802.11a/n v                                                                                |       |
|           | AAA<br>Access Control            | >       | Channel Bandwidth         | HT40 v AUTO auto v Three-frequency device, which only supports 36-64 channel configuration | - 1   |
| LOG       | RRM<br>BYOD                      | >       | Power Boost               | Disable ~                                                                                  |       |
|           | Load Balance                     |         | Power                     | By dBm v auto v + dBm (3~27)                                                               | - 1   |
|           |                                  |         | RSSI Threshold            | -95 *dBm(-95*-30) UWeak Signal Offline                                                     |       |
|           |                                  |         | Radio 3 -                 | Disable v                                                                                  |       |
|           |                                  |         | Submit Cancel             |                                                                                            | ļ     |

Figure 3.14 RF configuration

Some functions of the RF configuration page are introduced:

- A. "Channel": When deploying APs in a large area, please try to ensure the use of1, 6, and11 channels for2.4G.
- B. "RSSI Threshold": Users whose signal strength is lower than this threshold cannot access (please modify this value carefully).

The time policy can be bound in the RF timing policy, where the time policy is configured in the "Time Rules" in the "Access Control", as shown in Figure 3.15

| мліғ             | WNC6600          | -1000-A | C(V1) Wireless Con                  | troller |      | Q        | Sweet prompt:In the main prepared scenario,please | e config other device after | successing confi    | g current devic   | e. !      | $( \rightarrow )$ |
|------------------|------------------|---------|-------------------------------------|---------|------|----------|---------------------------------------------------|-----------------------------|---------------------|-------------------|-----------|-------------------|
| $\bigcirc$       | Interface Config | >       | ▼ Time Range List                   |         |      |          |                                                   |                             |                     |                   |           | <b>`</b>          |
| MONITOR          | Static Route     |         |                                     |         |      |          |                                                   |                             |                     |                   |           |                   |
|                  | DHCP             | >       | + Add 🔟 Dele                        | te      |      |          |                                                   |                             |                     |                   |           |                   |
| <b>t</b> \$}     | WLAN             | >       |                                     | Name    | Туре | Sequence | Ru                                                | les                         |                     |                   | Edit      |                   |
| CONFIG           | AAA              | ~       |                                     |         |      |          | not found any data                                |                             |                     |                   |           | -                 |
| ( <del>+</del> ) | NAS              |         |                                     |         |      |          |                                                   |                             |                     | 45.4              |           | -                 |
| DIAGNOSIS        | Portal           |         |                                     |         |      |          |                                                   | <u>&gt;</u> [               | <u>≤</u> 1 <u>≥</u> | <u>&gt;[</u> 15 p | er page 🗸 |                   |
| NS:              | Radius           |         | <ul> <li>Time Point List</li> </ul> |         |      |          |                                                   |                             |                     |                   |           |                   |
| DEVICE           | Domain           |         |                                     |         |      |          |                                                   |                             |                     |                   |           |                   |
| ^                | Access Control   | $\sim$  | + Add 🔟 Dele                        | ete     |      |          |                                                   |                             |                     |                   |           |                   |
|                  | MAC Filter       |         |                                     | N       | ame  |          | Rules                                             |                             |                     |                   | Edit      |                   |
| 100              | WLAN ACL         |         |                                     |         |      |          | not found any data                                |                             |                     |                   |           |                   |
|                  | Time Rule        |         |                                     |         |      |          |                                                   | <                           | < 1 >               | >  15 p           | er page 🗸 |                   |
|                  | RRM              | >       |                                     |         |      |          |                                                   |                             |                     |                   |           |                   |
|                  | BYOD             | >       |                                     |         |      |          |                                                   |                             |                     |                   |           |                   |
|                  | Load Balance     |         |                                     |         |      |          |                                                   |                             |                     |                   |           |                   |
|                  |                  |         |                                     |         |      |          |                                                   |                             |                     |                   |           |                   |

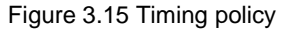

# 🖉 Note

- The forced rate in a/b/g mode must be configured with a value, and the forced rate in n/11ac mode is not configured by default;
- The supported rate of the a/b/g mode cannot be configured repeatedly with the

mandatory rate;

- The supported rate of the n mode mcs num must be greater than or equal to mandatory rate mcs num;
- The supported rate of11ac mode nss num must be greater than or equal to the mandatory rate nss num. If the nss is the same, the supported rate mcs num must be greater than or equal to the mandatory rate mcs num;
- When the a/b/g multicast rate is auto, the AP selects the largest value in the mandatory rate set, and the multicast rate range must be selected in the mandatory rate set;
- The n/11ac multicast rate is disabled by default. If selected, its range must be within the range of the mandatory rate set;
- Management frame rate and Beacon frame rate must be selected within the mandatory rate set.
- If there is no special requirement, it is recommended to use the default value for the configuration of the wireless rate set.

#### **3.BSS configuration**

Bind the SSID in the AP template. Dual-band devices have Radio1 (2.4GHz) and Radio2 (5.2GHz) frequency bands. Tri-band devices have Radio1 (2.4GHz) and Radio2 (5.2GHz) frequency bands, and Radio3 (5.8GHz) frequency bands. Select the corresponding working frequency band according to actual needs. If all frequency bands are required, please select "ALL" in the Radio ID, as shown in Figure 3.16.

|                  | Interface Config<br>Static Route | >   | Edit AP T | emplate            |      |           |                     |            |               |              |           |
|------------------|----------------------------------|-----|-----------|--------------------|------|-----------|---------------------|------------|---------------|--------------|-----------|
| ~                | DHCP                             | >   | Basic     | Radio              | Band | width Adv | anced Config Time 2 | one Config |               |              |           |
| SNFIG            | WLAN<br>Wireless Service         | ~   | No.       | Wireless Service N | lame | Radio ID  | User VLAN           | SSID       | Auth Type     | Encrypt Type |           |
| ( <del>+</del> ) | AP Template                      |     | 1         | wlan1              | ~    | ALL ¥ 1   |                     | abc        | WPA2-Personal | AES          | Advance   |
| GNOSIS           | AP Group                         |     | 2         | Close              | ~    | 1 2       |                     |            |               |              | Advance   |
| 2                | AP Config                        |     | 3         | Close              | ~    | 3<br>ALL  |                     |            |               |              | Advance   |
| EVICE            | AP Login Manageme                | int | 4         | Close              | ~    | 1 🗸       |                     |            |               |              | Advance   |
| $\wedge$         | AAA                              | >   | 5         | Close              | ~    | 1 🗸       |                     |            |               |              | Advance   |
| .OG              | RRM                              | >   | 6         | Close              | ~    | 1 🗸       |                     |            |               |              | 自 Advance |
|                  | BYOD                             | >   | 7         | Close              | ~    | 1 ~       |                     |            |               |              | Advance   |
|                  | Load Balance                     |     | 8         | Close              | ~    | 1 v       |                     |            |               |              | Advance   |
|                  |                                  |     | 9         | Close              | ~    | 1 🗸       |                     |            |               |              | 🖹 Advano  |
|                  |                                  |     | 10        | Close              | ~    | 1 🗸       |                     |            |               |              | Advance   |
|                  |                                  |     | 11        | Close              | ~    | 1 🗸       |                     |            |               |              | Advance 1 |
|                  |                                  |     | 12        | Close              | ~    | 1 ×       |                     |            |               |              | 自 Advano  |

Figure 3.16 BSS configuration

BSS can also perform customized configuration of "timing policy", "wireless access control", and "enable SAVI" functions. Click the " Advanced" button behind the row of the bound wireless service level to enter the custom configuration page, as shown in Figure 3.17 and 3.18.

| $\bigcirc$  | Interface Config | > ≡  | Edit AP 1 | emplate          |      |          |                       |            |               |              |           |
|-------------|------------------|------|-----------|------------------|------|----------|-----------------------|------------|---------------|--------------|-----------|
| NITOR       | Static Route     |      | Luit Ar   | emplace          |      |          |                       |            |               |              |           |
| ~~          | DHCP             | >    | Basic     | Radio BSS        | Band | width A  | dvanced Config Time Z | one Config |               |              |           |
| <b>{</b> 0} | WLAN             | ~    |           |                  |      |          |                       |            |               |              |           |
| UNFIG       | Wireless Service |      | No.       | Wireless Service | Name | Radio ID | User VLAN             | SSID       | Auth Type     | Encrypt Type |           |
| $\oplus$    | AP Template      |      | 1         | wlan1            | ~    | ALL 🗸    | 1                     | abc        | WPA2-Personal | AES          | Advance   |
| AGNOSIS     | AP Group         |      | 2         | Close            | ~    | 1 v      |                       |            |               |              | Advance   |
| 2           | AP Config        |      | 3         | Close            | ~    | 1 ~      |                       |            |               |              | Advance   |
| EVICE       | AP Login Managem | nent | 4         | Close            | ~    | 1 ~      |                       |            |               |              | Advance   |
| $\wedge$    | AAA              | >    | 5         | Close            | ~    | 1 ~      |                       |            |               |              | Advance   |
|             | Access Control   | >    | 5         |                  |      |          |                       |            |               |              | E Advance |
|             | RRM              | >    | 6         | Close            | ~    | 1 🗸      |                       |            |               |              | Advance   |
|             | BYOD             | >    | 7         | Close            | ~    | 1 🗸      |                       |            |               |              | Advance   |
|             | Load Balance     |      | 8         | Close            | ~    | 1 v      |                       |            |               |              | Advance   |
|             |                  |      | 9         | Close            | ~    | 1 🗸      |                       |            |               |              | 🖻 Advance |
|             |                  |      | 10        | Close            | ~    | 1 🗸      |                       |            |               |              | Advance   |
|             |                  |      | 11        | Close            | ~    | 1 🗸      |                       |            |               |              | 自 Advanc  |
|             |                  |      | 12        | Close            | ~    | 1 ~      |                       |            |               |              | 自 Advanc  |
|             |                  |      | 13        | Close            | ~    | 1 -      |                       |            |               |              |           |

Figure 3.17 Edit BSS

| мліг       | WNC6600          | -1000 | -AC(V1) Wireless | Controll | er   |           |                 |                  |  | (!) ⇒ |
|------------|------------------|-------|------------------|----------|------|-----------|-----------------|------------------|--|-------|
| $\bigcirc$ | Interface Config | >     | Edit AP Te       | mplate   |      |           |                 |                  |  |       |
| MONITOR    | Static Route     |       |                  |          |      |           |                 |                  |  |       |
| -0-        | DHCP             | >     | Basic            | Radio    | RSS  | Bandwidth | Advanced Config | Time Zone Config |  |       |
| <u></u>    | WLAN             | ~     | busic            | Tudio    | 0000 | bundwiddi | Advanced coming | Time Lone comig  |  |       |
| CONFIG     | Wireless Service |       | Edit BSS 1       |          |      |           |                 |                  |  |       |
| Ŧ          | AP Template      |       | Time Rule        |          |      | NONE 🗸    |                 |                  |  |       |
| DIAGNOSIS  | AP Group         |       | WLAN ACL         |          |      | NONE 🗸    |                 |                  |  |       |
| E.         | AP Config        |       | SAVI Enable      |          |      | Disable 🗸 |                 |                  |  |       |
| DEVICE     | AP Login Manage  | ment  | Submit           | 🕙 Can    | cel  |           |                 |                  |  |       |
| $\wedge$   | AAA              | >     |                  |          |      |           |                 |                  |  |       |
| 105        | Access Control   | >     |                  |          |      |           |                 |                  |  |       |
|            | RRM              | >     |                  |          |      |           |                 |                  |  |       |
|            | BYOD             | >     |                  |          |      |           |                 |                  |  |       |
|            | Load Balance     |       |                  |          |      |           |                 |                  |  |       |
|            |                  |       |                  |          |      |           |                 |                  |  |       |
|            |                  |       |                  |          |      |           |                 |                  |  |       |
|            |                  |       |                  |          |      |           |                 |                  |  |       |
|            |                  |       |                  |          |      |           |                 |                  |  |       |
|            |                  |       |                  |          |      |           |                 |                  |  |       |
|            |                  |       |                  |          |      |           |                 |                  |  |       |
|            |                  |       |                  |          |      |           |                 |                  |  | v     |

Figure 3.18 Customized configuration of BSS

Some functions and precautions:

A. "SAVI Enable": When this function is enabled, users will not be able to configure static IP privately.
B. "WLAN ACL": Only AP ACL can be bound here, please create before binding. Click CONFIG > Access Control > WLAN ACL, fill in the policy set name and select the policy set type, and click Add button to complete this configuration, as shown in Figure 3.19.

| млір       | WNC6600          | -1000- | AC(V1) Wireless Controlle | r 🤅               | Sweet prompt:In the main prepared scenario,please config othe | r device after successing config current device. $( ) \mathrel{\bigcirc}$ |
|------------|------------------|--------|---------------------------|-------------------|---------------------------------------------------------------|---------------------------------------------------------------------------|
| $\bigcirc$ | Interface Config | >      | WLAN ACL                  |                   |                                                               |                                                                           |
| MONITOR    | Static Route     |        |                           |                   |                                                               |                                                                           |
|            | DHCP             | >      | Rule Class Name           | *                 | Rule Class Type Al                                            | P V + Add                                                                 |
| <b>5</b>   | WLAN             | >      | No                        | Rule Class Name   | Rule Class Type                                               | Delete                                                                    |
| CONFIG     | AAA              | >      | 10.                       | Rate Class Harrie | Rule Class Type                                               | Denece                                                                    |
| Ĥ          | Access Control   | ~      | 1                         | Test              | AP                                                            | ii Delete                                                                 |
| DIAGNOSIS  | MAC Filter       |        |                           |                   |                                                               |                                                                           |
| s)         | WLAN ACL         |        |                           |                   |                                                               |                                                                           |
| DEVICE     | Time Rule        |        |                           |                   |                                                               |                                                                           |
|            | RRM              | >      |                           |                   |                                                               |                                                                           |
| A          | BYOD             | >      |                           |                   |                                                               |                                                                           |
| LOG        | Load Balance     |        |                           |                   |                                                               |                                                                           |
|            |                  |        |                           |                   |                                                               |                                                                           |

Figure 3.19 Create AP ACL

Click the created policy set name to edit the policy set, as shown in Figure 3.20.

| млір                    | U WNC6600        | )-1000-AC | (V1) Wireless Controller |          |  |
|-------------------------|------------------|-----------|--------------------------|----------|--|
| $\bigcirc$              | Interface Config | > =       | Rule Config              |          |  |
| MONITOR                 | Static Route     |           |                          |          |  |
|                         | DHCP             | >         | Rule Index               | 1        |  |
| <u></u>                 | WLAN             | >         |                          |          |  |
| CONFIG                  | AAA              | >         | Action                   | Permit 🗸 |  |
| Ĥ                       | Access Control   | $\sim$    | Ethernet Type            | IPv4 ✓   |  |
| DIAGNOSIS               | MAC Filter       |           | Source IP[/mask]         |          |  |
| 2                       | WLAN ACL         |           |                          |          |  |
| DEVICE                  | Time Rule        |           | Destination IP[/mask]    |          |  |
|                         | RRM              | >         | IP Protocol              | ~        |  |
| $\overline{\mathbb{A}}$ | BYOD             | >         | Cycle Date               | Enable 🗆 |  |
| LOG                     | Load Balance     |           |                          |          |  |
|                         |                  |           | Submit Cancel            |          |  |

Figure 3.20 Configure Policy Set

#### 4. Bandwidth configuration

Bandwidth configuration supports bandwidth configuration for users and BSS and intelligent equalization of user bandwidth, as shown in Figure 3.21.

| мліг       | WNC6600                          | -1000-A | C(V1) Wireless Co                     | ontroller                                        |                                       | (i) Sweet p                        | rompt:In the main prepa | ed scenario,please con | ig other device after | successing config current de | evice. 🚺  | $(\rightarrow)$ |
|------------|----------------------------------|---------|---------------------------------------|--------------------------------------------------|---------------------------------------|------------------------------------|-------------------------|------------------------|-----------------------|------------------------------|-----------|-----------------|
| MONITOR    | Interface Config<br>Static Route | >       | Edit AP Temp                          | blate                                            |                                       |                                    |                         |                        |                       |                              |           | _               |
| CONFIG     | DHCP<br>WLAN<br>Wireless Service | ~       | Basic F                               | tadio BSS                                        | Bandwidth<br>BSS Bandwidth            | Advanced Config<br>n Configuration | Time Zone Co            | onfig                  |                       |                              |           |                 |
| Ŧ          | AP Template                      |         | No.                                   |                                                  | Wireless Service Name                 |                                    | Flow Equalization       | Uplink Bandy           | vidth Limit           | Downlink Bandwid             | lth Limit |                 |
| DIAGNOSIS  | AP Group                         |         | 1                                     |                                                  | wlan1                                 |                                    |                         | 0                      | Kbps                  | 0                            | Kbps      |                 |
| E          | AP Config                        |         |                                       |                                                  |                                       |                                    |                         |                        |                       |                              |           |                 |
| DEVICE     | AP Login Manage                  | ment    | 1. Uplink Bandwid<br>2. Downlink Band | dth Limit: 0:Disable,<br>Iwidth Limit: 0:Disable | Range 32~131072<br>e, Range 32~131072 | 072                                |                         |                        |                       |                              |           |                 |
|            | AAA                              | >       | 3. Minimum Band                       | width Guarantee: 0:0                             | nsable, kange 32~131                  | 072                                |                         |                        |                       |                              |           |                 |
| <u>_!\</u> | Access Control                   | >       | 🖉 Submit                              | Cancel                                           |                                       |                                    |                         |                        |                       |                              |           |                 |
| 200        | RRM                              | >       |                                       |                                                  |                                       |                                    |                         |                        |                       |                              |           |                 |
|            | BYOD                             | >       |                                       |                                                  |                                       |                                    |                         |                        |                       |                              |           |                 |
|            | Load Balance                     |         |                                       |                                                  |                                       |                                    |                         |                        |                       |                              |           |                 |

Figure 3.21 Bandwidth configuration

A. "User bandwidth configuration": Specifies the bandwidth limit of a single user under the wireless service, and equally share the bandwidth of multiple access users;

B. "BSS Bandwidth Configuration": Specifies the total bandwidth of the wireless service.

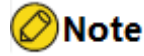

• The sum of user bandwidth and BSS bandwidth limits cannot exceed the total AP bandwidth limit

#### 5, advanced configuration

The advanced configuration in the AP template is shown in Figure 3.22.

| мліғ             | WNC6600                  | -1000-A | C(V1) Wireless Contro | oller         |                 |                  | (!) ⇒ |
|------------------|--------------------------|---------|-----------------------|---------------|-----------------|------------------|-------|
| $( \mathbf{P} )$ | Interface Config         | > =     | Edit AP Template      | ,             |                 |                  | î     |
| MONITOR          | DHCP                     | >       | Basic Radio           | BSS Bandwidth | Advanced Config | Time Zone Config |       |
| CONFIG           | WLAN<br>Wireless Service | Ý       | ARP Snooping          | Enable v      |                 |                  |       |
| Ð                | AP Template              |         | DHCP Snooping         | Enable 🗸      |                 |                  |       |
| N                | AP Group<br>AP Config    |         | Aging Time            | 600           | *s(180-3600)    |                  |       |
| DEVICE           | AP Login Manage          | ment    | ⊘ Submit 🔄 Ca         | ancel         |                 |                  |       |
|                  | AAA<br>Access Control    | >       |                       |               |                 |                  |       |
| 106              | RRM                      | >       |                       |               |                 |                  |       |
|                  | Load Balance             |         |                       |               |                 |                  |       |

Figure 3.22 Advanced configuration

A. "ARP broadcast to unicast": If this function is enabled, all ARP broadcast packets from AP to STA will be converted to unicast.

B. "DHCP broadcast to unicast": If this function is enabled, all DHCP broadcast packets from AP to

STA will be converted to unicast.

C. "Aging Time": The aging time of broadcast-to-unicast data entries on the AP.

### 6. Time zone setting

Figure 3.23 shows the time zone settings in the AP template.

| мліг       | WNC6600          | -1000  | AC(V1) Wireless Co | ntroller |            |                 |                  |  | (!) ⇒ |
|------------|------------------|--------|--------------------|----------|------------|-----------------|------------------|--|-------|
| $\bigcirc$ | Interface Config | >      | Edit AD Tomp       | ate      |            |                 |                  |  | 1     |
| MONITOR    | Static Route     |        | Eult AP Temp       | ate      |            |                 |                  |  |       |
|            | DHCP             | >      | Pasis D            | ulia DCC | Danshuidth | Advansed Config | Time Zene Cenfig |  |       |
| <u></u>    | WLAN             | $\sim$ | Dasic Ra           | IUIO DSS | Danuwidun  | Advanced Conlig | Time zone conlig |  |       |
| CONFIG     | Wireless Service |        | Time Zone          | Enable   | ~          |                 |                  |  |       |
| Ŧ          | AP Template      |        |                    | 8        | ~          |                 |                  |  |       |
| DIAGNOSIS  | AP Group         |        | -                  |          |            |                 |                  |  |       |
| E.         | AP Config        |        | 🕑 Submit           | Cancel   |            |                 |                  |  |       |
| DEVICE     | AP Login Manager | ment   |                    |          |            |                 |                  |  |       |
|            | ААА              | >      |                    |          |            |                 |                  |  |       |
|            | Access Control   | >      |                    |          |            |                 |                  |  |       |
| 100        | RRM              | >      |                    |          |            |                 |                  |  |       |
|            | BYOD             | >      |                    |          |            |                 |                  |  |       |
|            | Load Balance     |        |                    |          |            |                 |                  |  |       |

Figure 3.23 Advanced configuration

A. "Time Zone ": If this function is turned on, it can be set according to the time zone corresponding to the current country.

### 3.6.2 AP Template Delivery

Click CONFIG > WLAN > AP Config, check the AP that needs to deliver configuration (single selection or multiple selection), select the template in the AP template list menu, and click the Apply button on the right to complete the delivery of the template configuration, as shown in Figure 3.24.

| мліғ         | WNC6600-         | -1000-AC | (V1) Wi | reless Controller    |                 |             |                   |          |             |          | (!) ⇒      |
|--------------|------------------|----------|---------|----------------------|-----------------|-------------|-------------------|----------|-------------|----------|------------|
| $( \circ )$  | Interface Config | > =      | AP Cor  | nfig                 |                 |             |                   |          |             |          | ^          |
| MONITOR      | DHCP             | >        | AP Gro  | up Group Type        | Image Upgrade 🗸 |             | -NONE- 🗸          |          | 87 JoinGr   | oup 8≞ L | .eaveGroup |
| <b>{</b> \$} | WLAN             | $\sim$   | AP Ten  | nplate list profile1 | ~               |             |                   |          |             |          | 88 Apply   |
| CONFIG       | Wireless Service |          |         | -NONE-               | Profile         |             |                   |          |             |          |            |
| Ŧ            | AP Template      |          | Filter  | Condition profile1   |                 |             |                   |          |             |          | ⊽ Filter   |
| DIAGNOSIS    | AP Group         |          | 1.0     |                      |                 | d David     |                   |          |             |          |            |
| N            | AP Config        |          | τu      | eate / Edit III L    | Velete V Reboot | C Reset     |                   |          |             |          | Rockup     |
| DEVICE       | AP Login Manager | ment     |         | MAC                  | Config Status   | AP Template | AP Name           | AP Group | AP Location | Status   | Status     |
|              | AAA              | >        |         | CC:D8:1F:96:70:E4    | Customization   | profile1 ~  | WA2600-821-PE(V2) | NONE     |             | Online   | Master     |
|              | Access Control   | >        |         | CC:D8:1F:96:74:6E    | Customization   | NONE V      | WA2600-821-PE(V2) | NONE     |             | Online   | Master     |
|              | RRM              | >        |         |                      |                 |             |                   |          |             |          |            |
|              | BYOD             | >        |         |                      |                 |             |                   |          | <           | < 1 >    | >  20 ¥    |
|              | Load Balance     |          |         |                      |                 |             |                   |          |             |          |            |

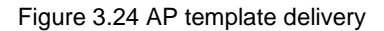

### 3.6.3 Customize AP Configuration

In addition to delivering a unified template to APs, customized configurations can also be performed for a single AP.

Perform the customized configuration for the AP directly in the "AP Config" submenu, select the AP to be customized, and click "Edit", as shown in Figure 3.25 and 3.26.

|           | Interface Config > =                    | AP Cor | nfig                                   |                                |             |                                        |          |             |        |            |
|-----------|-----------------------------------------|--------|----------------------------------------|--------------------------------|-------------|----------------------------------------|----------|-------------|--------|------------|
| ONITOR    | Static Route                            |        |                                        |                                |             |                                        |          |             |        |            |
|           | DHCP >                                  | AP Gro | up Group Type                          | Image Upgrade 🗸                |             | NONE 🗸                                 |          | 8º JoinGro  | pup 🗄  | LeaveGroup |
| ŝ         | wlan ~                                  | AP Ten | plate listNONE                         | ~                              |             |                                        |          |             |        | 88 Apply   |
| NFIG      | Wireless Service                        |        |                                        |                                |             |                                        |          |             |        |            |
| Ŧ         | AP Template                             | Filter | Condition ALL                          | ~                              |             |                                        |          |             |        | ⊽ Filter   |
| SNOSIS    | AP Group                                |        |                                        |                                |             |                                        |          |             |        |            |
| 2         | AP Config                               | + 0    | eate Edit 🔟 D                          | elete 🕑 Reboot                 | C Reset     |                                        |          |             |        |            |
|           |                                         | _      | MAC                                    | Config Status                  | AP Template | AP Name                                | AP Group | AP Location | Status | Backup     |
|           | AP Login Management                     | U      |                                        |                                |             |                                        |          |             |        | Status     |
| ふ<br>/ice | AP Login Management                     |        | CC:D8:1F:96:70:E4                      | Customization                  | Test 🗸      | WA2600-821-PE(V2)                      | NONE     |             | Online | Master     |
|           | AP Login Management AAA  Access Control |        | CC:D8:1F:96:70:E4<br>CC:D8:1F:96:74:6E | Customization<br>Customization | Test        | WA2600-821-PE(V2)<br>WA2600-821-PE(V2) | NONE     |             | Online | Master     |

Figure 3.25 Select AP

| 2                | Interface Config | >    | AD Confin Contoniantion    |                   |                 |                  |  |  |  |
|------------------|------------------|------|----------------------------|-------------------|-----------------|------------------|--|--|--|
| ITOR             | Static Route     |      | AP Coming Customization    |                   |                 |                  |  |  |  |
|                  | DHCP             | >    | Paric Dadio PSS            | Pandwidth         | Advanced Config | Time Zone Config |  |  |  |
| 25               | WLAN             | ~    | Dasic Radio D33            | Danuwiutii        | Advanced Conlig | Time Zone Coning |  |  |  |
| IFIG             | Wireless Service |      | AP MAC                     | CC:D8:1F:96:70:E4 | Ļ               |                  |  |  |  |
| F)               | AP Template      |      | AP Name                    | WA2600-821-PE(V2  | 2)              |                  |  |  |  |
| NOSIS            | AP Group         |      |                            |                   | .)              |                  |  |  |  |
| ້                | AP Config        |      | AP Location                |                   |                 |                  |  |  |  |
| ∽<br>VICE        | AP Login Manage  | ment | Max. Users                 | 64                | *               |                  |  |  |  |
| $\wedge$         | AAA              | >    | Uplink Integrity Detection | Disable           | ~               |                  |  |  |  |
| ! <u>\</u><br>DG | Access Control   | >    | Time to Deboot             | Disable           |                 |                  |  |  |  |
|                  | RRM              | >    | Time to Rebool             | Disable +         |                 |                  |  |  |  |
|                  | BYOD             | >    | Band Navigation            |                   |                 |                  |  |  |  |
|                  | Load Balance     |      | 5G Priority                | Enable 🗸          |                 |                  |  |  |  |
|                  |                  |      | Load Balance between RF    | Disable 🗸         |                 |                  |  |  |  |

Figure 3.26 Customize AP configuration

### 3.6.4 DTLS Encryption Configuration

DTLS encryption supports two encryption methods, PSK and certificate, which can be selected during configuration. When enabling PSK encryption, you need to set a pre-shared key; when enabling certificate encryption, you need to import certificates to the device in advance, including AC certificates, CA certificates, and KEY certificates, as shown in Figure 3.27 and Figure 3.28.

| Basic Info |                     |   | DTLS Encryption Configu | uration                    |                                          |
|------------|---------------------|---|-------------------------|----------------------------|------------------------------------------|
| OR         | Basic Config        |   | CAPWAP DTLS             |                            |                                          |
|            | DTLS Config         |   |                         |                            |                                          |
| è          | SNMP Config         |   | Status                  | Enable DTLS Authentication | ~                                        |
| G          | License             |   |                         |                            |                                          |
| 3          | AP Access Number    |   | ⊘ ок                    |                            |                                          |
|            | Port Statistics     |   | DTLS Mode               |                            |                                          |
|            | Port Manage         |   |                         | DOV/M 1                    |                                          |
| 5          | User Manage         |   | Status                  | PSK Mode                   | ~                                        |
| CE         | AC Upgrade          |   | Pre-shared Key          |                            | (length: 0-31)If not, it is the default. |
|            | AP Upgrade          | > |                         |                            |                                          |
| 2          | AC Backup           | > | ⊘ ок                    |                            |                                          |
|            | Login Authenticatio | n |                         |                            |                                          |
|            | Configuration       | > |                         |                            |                                          |
|            | Factory Reset       |   |                         |                            |                                          |
|            | Reboot              |   |                         |                            |                                          |
|            |                     |   |                         |                            |                                          |

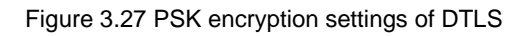

| MAIF       | WNC6600              | -1000-AC | C(V1) Wireless Controller |           |   |  |
|------------|----------------------|----------|---------------------------|-----------|---|--|
| $\bigcirc$ | Basic Info           | Ξ        | Ø OK                      |           |   |  |
| MONITOR    | Basic Config         |          | DTI S Mode                |           |   |  |
|            | DTLS Config          |          |                           |           |   |  |
| <b>5</b>   | SNMP Config          |          | Status                    | CERT Mode | ~ |  |
| CONFIG     | License              |          |                           |           |   |  |
| Ĥ          | AP Access Number     |          | ⊘ ок                      |           |   |  |
| DIAGNOSIS  | Port Statistics      |          | Import Certificate        |           |   |  |
|            | Port Manage          |          |                           |           | * |  |
| 63         | User Manage          |          | Certificate List          |           |   |  |
| DEVICE     | AC Upgrade           |          |                           |           | * |  |
| $\wedge$   | AP Upgrade           | >        | Server IP Address         |           | * |  |
| LOG        | AC Backup            | >        | Username                  |           | * |  |
|            | Login Authentication | n        |                           |           |   |  |
|            | Configuration        | >        | Password                  |           | * |  |
|            | Factory Reset        |          | AC Certificate            |           | * |  |
|            | Reboot               |          |                           |           |   |  |
|            |                      |          | CA Certificate            |           | * |  |
|            |                      |          | KEY Certificate           |           | * |  |
|            |                      |          | KEY Certificate Password  |           |   |  |
|            |                      |          | ⊘ OK                      |           |   |  |

Figure 3.28 DTLS certificate mode encryption settings

# **4 Authentication Function Configuration**

# 4.1 NAS Configuration

Configure the address for communication between the AC and the authentication server. Multiple addresses can be configured, as shown in Figure 4.1.

| мліғ             | WNC6600          | )-1000-A | C(V1) Wireless Controller | ${ar 0}$ Sweet promptiln the main prepared scenario.please config other device after successing config current device. $({ar 1})$ $	ightarrow$ |
|------------------|------------------|----------|---------------------------|----------------------------------------------------------------------------------------------------|
| Q                | Interface Config | >        | NAS Config                |                                                                                                    |
| MONITOR          | Static Route     |          |                           |                                                                                                    |
|                  | DHCP             | >        | IP 10.11.12.61 v          | + Add                                                                                                    |
| <u></u>          | WLAN             | >        |                           |                                                                                                    |
| CONFIG           | AAA              | ~        | iii Delete                |                                                                                                    |
| ( <del>†</del> ) | NAS              |          | 0                         | Ib                                                                                                    |
| DIAGNOSIS        | Portal           |          |                           |                                                                                                    |
| R                | Radius           |          |                           |                                                                                                    |
| DEVICE           | Domain           |          |                           |                                                                                                    |
| ^                | Access Control   | >        |                           |                                                                                                    |
| <u> </u>         | RRM              | >        |                           |                                                                                                    |
| LOG              | BYOD             | >        |                           |                                                                                                    |
|                  | Load Balance     |          |                           |                                                                                                    |
|                  |                  |          |                           |                                                                                                    |

Figure 4.1 NAS configuration

## 4.2 Connect to Portal Server

Log in to the portal server management page: http://XXXX/portal/NMLogin.jsp

The AC device can be automatically registered to the portal-radius server, or can be manually registered. The following describes the manual registration method. Click "Device Management", select Add, and fill in the relevant configuration in the pop-up box.

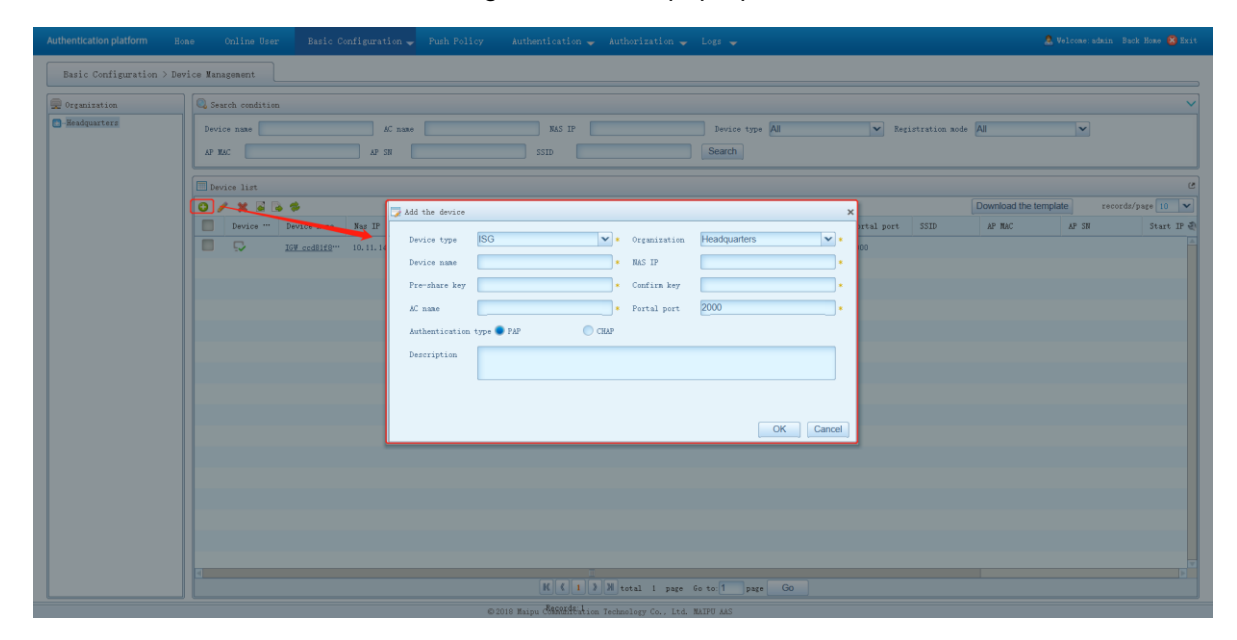

Figure 4.2 Portal server adding devices

After adding, select the added device and click "View Status" to check whether the AC status is normal.

| Organization   | C Sarch condition                                                                                                    |  |  |  |  |  |  |  |
|----------------|----------------------------------------------------------------------------------------------------|--|--|--|--|--|--|--|
| - Headquarters | begiesend connection Device mase AC mase BAS IP Device type All  Begistration mode All AB BAC BAC BAC SSID Bearch                                         |  |  |  |  |  |  |  |
|                | Device list                                                                                                    |  |  |  |  |  |  |  |
|                | Download the template record/page 10                                                                                                    |  |  |  |  |  |  |  |
|                | 💆 Device name Has IP Device name Has IP Device name Has IP Device " Register" Authent" Organization 4C make Portal IP Portal port SSID 4F MAC 4F SN Start |  |  |  |  |  |  |  |
|                | IP address 10.11.14.200<br>AC mans 2079_collif(Nolls)2<br>Portal port 2000<br>Status Quellane<br>Close                                                    |  |  |  |  |  |  |  |
|                |                                                                                                    |  |  |  |  |  |  |  |

Figure 4.3 Check AC status

Note that the device key is the same as the shared key configured in radius on the AC.

| Basic Configuration > | Device Hanagement                                                                                                    |                                       |
|-----------------------|----------------------------------------------------------------------------------------------------|---------------------------------------|
| @ Organization        | Q Search condition                                                                                                    | <br>                                  |
| -Headquarters         | bevice mase         AC mase         NAS IP         bevice type         AU         v         Reporteration mode         AU           AP NAC         AP SS         SSID         Search         Search         SSID         Search                                                                                                    | ×                                     |
|                       | Device list                                                                                                    | C                                     |
|                       |                                                                                                    | vnload the template records/page 10 V |
|                       | Device " Device Boxe ligs IP Device " Review" Archaet Device Archaet Partal TP Partal part STD A     Device TP Review Review Revie | P MAC AP SN Start IP €                |
|                       | Device type AC • Organization Headquarters •                                                                                                    |                                       |
|                       | Device name IGW_ccd81188d0a2 • NAS IP 10.11.14.250 •                                                                                                    |                                       |
|                       | Fre-share key . Confirm key                                                                                                    |                                       |
|                       | Comportal authenticat***                                                                                                    |                                       |
|                       | Authentication tree = 7.07 CH2                                                                                                    |                                       |
|                       | Description                                                                                                    |                                       |
|                       |                                                                                                    |                                       |
|                       | 8/64 characters, you can input 56 characters! OK Cancel                                                                                                    |                                       |
|                       |                                                                                                    |                                       |
|                       |                                                                                                    |                                       |
|                       |                                                                                                    |                                       |
|                       |                                                                                                    | Ŧ                                     |
|                       | K ( 1 ) M total 1 page Go to T page Go                                                                                                    |                                       |
|                       | Records 1                                                                                                    |                                       |

Figure 4.4 Shared key

### 4.3 Add AC Device on radius

Since the portal server and radius server are integrated together, the steps of adding AC devices have been completed in 5.2.

## 4.4 Add Authenticated Users on radius

| 🖳 User management 📃 User gr                                                                                                    | p management                                                                                                    |                                                                                                    | Basic Configuration > User and User Grou                                                                                     |
|----------------------------------------------------------------------------------------------------|----------------------------------------------------------------------------------------------------|----------------------------------------------------------------------------------------------------|----------------------------------------------------------------------------------------------------|
| Cremination                                                                                                    | Sauch condition                                                                                                    |                                                                                                    |                                                                                                    |
| Perputation       Image: Image: I | Account type     Account type     A | Res account mober      Res     Statur     Statur | x User group All   Center uners Reset duration record/page 30   Center Effective tr Relify pareved for first   Valid ferever |
|                                                                                                    |                                                                                                    |                                                                                                    |                                                                                                    |
|                                                                                                    | K ( 1 )                                                                                                    | M total 1 page Go to: 1 page GO                                                                                                    |                                                                                                    |

Click "User Management", select Add, and fill in the relevant configuration in the pop-up box.

#### Figure 4.5 Add users on the radius server

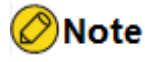

• The above content is the configuration for docking with Maipu portal server

# 4.5 802.1X Authentication Configuration

### 4.5.1 Add Device

Follow the steps in 4.3 and 4.4 to add AC to the authentication server

### 4.5.2 Configure radius on AC

1. Authentication server configuration

| мліг             | WNC6600          | )-1000-AC  | (V1) Wireless Controller        |                        |            |             |        | (!) ⇒    |
|------------------|------------------|------------|---------------------------------|------------------------|------------|-------------|--------|----------|
| $\bigcirc$       | Interface Config | > =        |                                 |                        |            |             |        | •        |
| ( °)<br>MONITOR  | Static Route     |            | Radius                          |                        |            |             |        |          |
|                  | DHCP             | >          | Authentication Server List      | Accounting Server List |            |             |        |          |
| <b>5</b>         | WLAN             | >          | Autientication Server List      | Accounting server List |            |             |        |          |
| CONFIG           | AAA              | ~          | + Create / Edit III De          | lete                   |            |             |        |          |
| ( <del>+</del> ) | NAS              |            |                                 |                        |            |             |        |          |
| DIAGNOSIS        | Portal           |            | No.                             | Server Name            | Server IP  | Server Port | NAS IP | NAS Port |
| N                | Radius           |            |                                 |                        |            |             |        |          |
| DEVICE           | Domain           |            |                                 |                        |            |             |        |          |
|                  | Access Control   | >          |                                 |                        |            |             |        |          |
| $\triangle$      | RRM              | >          |                                 |                        |            |             |        |          |
| LOG              | BYOD             | >          |                                 |                        |            |             |        |          |
|                  | Load Balance     |            |                                 |                        |            |             |        |          |
| мдір             | WNC6600          | )-1000-AC( | V1) Wireless Controller         |                        |            |             |        | () ⇒     |
| ( ( ه            | Static Route     |            |                                 |                        |            |             |        |          |
| MONITOR          | DHCP             | >          | Server Index                    | 1 v                    |            |             |        |          |
| <b>{</b>         | WLAN             | >          | Server Type                     | Authentication Server  |            |             |        |          |
| CONFIG           | AAA              | ~          |                                 |                        | <b>—</b>   |             |        |          |
| Ĥ                | NAS              |            | Server IP                       |                        |            |             |        |          |
| DIAGNOSIS        | Portal           |            | Server Port                     | 1812                   | *(1~65535) |             |        |          |
| N                | Radius           |            | Request Retransmission Times    | 2                      | *(2~10)    |             |        |          |
| DEVICE           | Domain           |            | Request Retransmission Interval | 5                      | *(5~300)   |             |        |          |
|                  | Access Control   | >          | Request Reconstruction interval | 5                      | (3-300)    |             |        |          |
|                  | RRM              | >          |                                 |                        |            |             |        |          |
| LOG              | BYOD             | >          | Config NAS Address              |                        |            |             |        |          |
|                  | Load Balance     |            | IP ¥                            | Pre-shared Key         |            | + Ac        | ld     |          |
|                  |                  |            | It                              | p                      | Pre-s      | hared Key   |        |          |

Figure 4.7 Authentication server configuration

### 2. Accounting server configuration

⊘ Submit ⊙ Cancel

The accounting server is not a mandatory item and can be configured according to actual needs. The configuration method is the same as that of the authentication server. Please note that the port is distinguished from the authentication server.

| млія       | WNC6600          | )-1000- | AC(V1) Wireless Controlle | r                         |           |             |        | (!) ⇒    |  |  |  |  |
|------------|------------------|---------|---------------------------|---------------------------|-----------|-------------|--------|----------|--|--|--|--|
| $\bigcirc$ | Interface Config | >       | Badiue                    |                           |           |             |        |          |  |  |  |  |
| MONITOR    | Static Route     |         | Radius                    |                           |           |             |        |          |  |  |  |  |
|            | DHCP             | >       | Authentication Conver     | int Accounting Converting | 1         |             |        |          |  |  |  |  |
| <u></u>    | WLAN             | >       | Authentication Server     | Accounting server Lis     |           |             |        |          |  |  |  |  |
| CONFIG     | AAA              | ~       |                           |                           |           |             |        |          |  |  |  |  |
| Ĥ          | NAS              |         | + Create / Edit           | j Delete                  |           |             |        |          |  |  |  |  |
| DIAGNOSIS  | Portal           |         | No.                       | Server Name               | Server IP | Server Port | NAS IP | NAS Port |  |  |  |  |
| e.         | Radius           |         |                           |                           |           |             |        |          |  |  |  |  |
| DEVICE     | Domain           |         |                           |                           |           |             |        |          |  |  |  |  |
| •          | Access Control   | >       |                           |                           |           |             |        |          |  |  |  |  |
|            | RRM              | >       |                           |                           |           |             |        |          |  |  |  |  |
| LOG        | BYOD             | >       |                           |                           |           |             |        |          |  |  |  |  |
|            | Load Balance     |         |                           |                           |           |             |        |          |  |  |  |  |

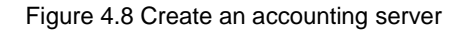

#### 3. Authentication domain configuration

Bind the previously configured authentication server and accounting server to the domain.

| Static Route   DHCP   DHCP   VILAN   CONFIG   AAA   NAS   Portal   Radius   Control   Access Control   RRM     RRM     Densin     Densin                                                                                                    | $\bigcirc$ | Interface Config | $\rightarrow$ | Add Domain               |                         |        |  |
|----------------------------------------------------------------------------------------------------|------------|------------------|---------------|--------------------------|-------------------------|--------|--|
| DHCP   WLAN   AAA   NAS   Portal   Radius   Accounting Status   Demain   Accounting Status   Demain   Accounting Status   Demain   Accounting Status   Demain   Accounting Status   Demain   Accounting Status   Demain   Accounting Status   Detete   Accounting Status   Detete                                                                                                    | MONITOR    | Static Route     |               |                          |                         |        |  |
| WLAN     >       CONFIG     AAA       OCNFIG     AAA       MAS     Authentication Status       AAA     Authentication Status       ABA     Authentication Status       Portal     Authentication Status       Radius     Accounting Status       Denotein       Access Control     >       RRM     >                                                                                                    |            | DHCP             | >             | Domain                   | Domain                  |        |  |
| CONFIG     AAA     ~       NAS     Auth_n_10.11.12.74 ~     + Add       Auth_n_10.11.12.74 ~     Auth_n_10.11.12.74 ~       Radius     Accounting Status     Disable ~       CNUCE     Demain       Access Control ~     Accounting Sterver       RBM     Accounting Sterver                                                                                                    | \$<br>\$   | WLAN             | >             | Authentication Status    | Enable 🗸                |        |  |
| NAS         Authentication Server         Auth_1_10.11.12.74 v         + Add           Acrossi         Portal         Auth_1_10.11.12.74 v         Delete           Radius         Accounting Status         Disable v         Counting Status         Counting Status           Accounting Server         Acct_1_10.11.2.74 v         + Add           Reside         Accounting Status         Disable v           Access Control         >         Acct_1_10.11.12.74 v         + Add           RRM         >         Access Control         >                                                                                                    | CONFIG     | AAA              | ~             |                          |                         |        |  |
| Accounting Status         Accounting Status         Accounting Status         Delete           CPUCE         Demain         Accounting Status         Disable v           Accounting Status         Accounting Status         Accounting Status         Accounting Status           Accounting Status         Accounting Status         Accounting Status         Accounting Status         Accounting Status           Accounting Status         Accounting Status         Accounting Status         Accounting Status         Accounting Status         Accounting Status           Accounting Status         Accounting Status         Accounting Status         Accounting Status         Accounting Status         Accounting Status | Ĥ          | NAS              |               | Authentication Server    | Auth_1_10.11.12.74 🗸    | + Add  |  |
| Radius         Accounting Status         Disable v           Densin         Accounting Status         Accut 1_0 11.12.74 v         + Add           Access Control >         Accut 1_0 11.12.74 v         Delete                                                                                                    |            | Portal           |               |                          | Auth_1_10.11.12.74      | Delete |  |
| Demain         Accounting Server         Acct_1_0.11.12.74 v         + Add           Access Control >         >         Acct_1_0.11.12.74 v         + Add                                                                                                    | s)         | Radius           |               | Accounting Status        | Disable 🗸               |        |  |
| Access Control > Acct_10.11.12.74 Delete                                                                                                    | DEVICE     | Domain           |               | Accounting Server        | Acct 1 10.11.12.74 ×    | + Add  |  |
| A RRM > Delete                                                                                                    | •          | Access Control   | >             |                          | Act 1 10.11.12.74       |        |  |
|                                                                                                    | <u>/!\</u> | RRM              | >             |                          |                         | Delete |  |
| LOG BYOD > Accounting Update Period 30 s(0~360), 0: disable                                                                                                    | LOG        | BYOD             | >             | Accounting Update Period | 30 s(0~360), 0: disable |        |  |
| Load Balance                                                                                                    |            | Load Balance     |               |                          |                         |        |  |

Figure 4.9 Configure authentication domain

# 4.6 External Portal Authentication Configuration

### 4.6.1 Configure AC Device Name

| мліғ           | WNC6600-1                  | 1000-AC( | V1) Wireless Controller           |                                    | O Sweet prompt: In the main prepared scenario, please config oth | er device after successing config current device. | (!) | $( \rightarrow )$ |
|----------------|----------------------------|----------|-----------------------------------|------------------------------------|------------------------------------------------------------------|---------------------------------------------------|-----|-------------------|
| (d)<br>MONITOR | Basic Info Basic Config    |          | Basic Config                      |                                    |                                                                  |                                                   |     | ^                 |
| ŝ              | DTLS Config<br>SNMP Config |          | Basic Config Time Z               | one Config MGMT Int                | erface Config                                                    |                                                   |     |                   |
| CONFIG         | License                    |          | AC Name                           | 1111.0028.280.01                   |                                                                  |                                                   |     |                   |
| ÷              | AP Access Number           |          | AC Priority                       | 4                                  | (0~7)                                                            |                                                   |     |                   |
| DIAGNOSIS      | Port Manage                |          | Host Name                         | AC1                                |                                                                  |                                                   |     |                   |
| Ľ              | User Manage                |          | Country (Decise                   | CN                                 |                                                                  |                                                   |     |                   |
| DEVICE         | AC Upgrade                 |          | Country/Region                    | CIN                                |                                                                  |                                                   |     |                   |
| $\wedge$       | AP Upgrade                 | >        | Note: switching the country / reg | gion will affect the configuration | of the channel value. Please confirm and then switch!            |                                                   |     |                   |
|                | AC Backup                  | >        |                                   |                                    |                                                                  |                                                   |     |                   |
|                | Login Authentication       |          | 🕑 Submit                          |                                    |                                                                  |                                                   |     |                   |
|                | Configuration              | >        |                                   |                                    |                                                                  |                                                   |     |                   |
|                | Factory Reset              |          |                                   |                                    |                                                                  |                                                   |     |                   |
|                | Reboot                     |          |                                   |                                    |                                                                  |                                                   |     |                   |

Figure 4.10 Configure AC name

### 4.6.2 Portal Redirection Group Configuration and Application

#### 1. Create a Portal redirection group

| мліг      | WNC6600          | 0-1000-       | AC(V1) Wireless Controlle | er 🕕 Swe                          | et prompt:In the main prepared | scenario,please config other device after successing config current device. | (!) | $( \rightarrow )$ |
|-----------|------------------|---------------|---------------------------|-----------------------------------|--------------------------------|-----------------------------------------------------------------------------|-----|-------------------|
|           | Interface Config | $\rightarrow$ | Bortal                    |                                   |                                |                                                                             |     | ^                 |
| MONITOR   | Static Route     |               | r or cur                  |                                   |                                |                                                                             |     |                   |
|           | DHCP             | >             | Pasis Config De           | utal Dula Cat Authentication from |                                |                                                                             |     |                   |
| <u></u>   | WLAN             | >             | basic coning PC           | Authentication-free               |                                |                                                                             |     |                   |
| CONFIG    | AAA              | $\sim$        |                           |                                   |                                |                                                                             |     |                   |
| Â         | NAS              |               | + Create                  | ii Delete                         |                                |                                                                             |     |                   |
| DIAGNOSIS | Portal           |               | □ No.                     | Portal Name                       | Portal Server Address          | URL                                                                         |     |                   |
| NS:       | Radius           |               |                           | Portal                            | 10.11.12.74                    | http://10.11.12.74:80/portal/Login.do                                       |     |                   |
| DEVICE    | Domain           |               |                           |                                   |                                |                                                                             |     |                   |
| •         | Access Control   | >             |                           |                                   |                                |                                                                             |     |                   |
|           | RRM              | >             |                           |                                   |                                |                                                                             |     |                   |
| LÕG       | BYOD             | >             |                           |                                   |                                |                                                                             |     |                   |
|           | Load Balance     |               |                           |                                   |                                |                                                                             |     |                   |

| млір             | WNC6600          | )-1000-, | AC(V1) Wireless Controller  |                               | ① Sweet prompt:In the main prepared scenario,please of the second scenario.please of the second scenario.please of the seco | config other device after successing config current device. $(!)$ $( \Rightarrow$ |
|------------------|------------------|----------|-----------------------------|-------------------------------|----------------------------------------------------------------------------------------------------|-----------------------------------------------------------------------------------|
| $\bigcirc$       | Interface Config | >        | Add Portal                  |                               |                                                                                                    | i i                                                                               |
| MONITOR          | Static Route     |          |                             |                               |                                                                                                    |                                                                                   |
|                  | DHCP             | >        | Portal Name                 |                               | *                                                                                                    |                                                                                   |
| ऱ्र              | WLAN             | >        | Portal IP                   |                               | * IP or Host                                                                                                    |                                                                                   |
| CONFIG           | AAA              | ~        |                             |                               |                                                                                                    |                                                                                   |
| ( <del>+</del> ) | NAS              |          | URL                         | http://192.168.1.1:80/portal/ | .ogin.do or https://192.168.1.1:443/portal/Login.do                                                                                                    |                                                                                   |
| DIAGNOSIS        | Portal           |          | Pagistas Kaspalius          | Disable v                     |                                                                                                    |                                                                                   |
| ~                | Radius           |          | Register Reepairve          |                               |                                                                                                    |                                                                                   |
| DEVICE           | Domain           |          | Register Timeout            | 600                           | * (60~3600s)                                                                                                    |                                                                                   |
|                  | Access Control   | >        | Keepalive Timeout           | 30                            | * (3~3600s)                                                                                                    |                                                                                   |
|                  | RRM              | >        | Portal Server Escape        | Disable 🗸                     |                                                                                                    |                                                                                   |
| LOG              | BYOD             | >        |                             |                               |                                                                                                    |                                                                                   |
|                  | Load Balance     |          | Server Recovery Offline STA | Disable 🗸                     |                                                                                                    |                                                                                   |
|                  |                  |          | Redirect Pre-shared Key     |                               |                                                                                                    |                                                                                   |
|                  |                  |          |                             |                               |                                                                                                    |                                                                                   |
|                  |                  |          |                             |                               |                                                                                                    |                                                                                   |
|                  |                  |          | Config NAS Address          |                               |                                                                                                    |                                                                                   |
|                  |                  |          | IP 10.11.12.61 V            |                               | +                                                                                                    | - Add                                                                             |
|                  |                  |          |                             |                               | Ib                                                                                                    |                                                                                   |
|                  |                  |          | •                           |                               |                                                                                                    | · · · · · · · · · · · · · · · · · · ·                                             |

Figure 4.11 Create a portal redirection group

Figure 4.12 portal redirection group configuration

2. Click the URL parameter customization in the figure to customize the packet information in the URL, as shown in Figure 4.13

| 2         | Interface Config | > | Add Portal                  |                             |                            |              |             |        |                     |
|-----------|------------------|---|-----------------------------|-----------------------------|----------------------------|--------------|-------------|--------|---------------------|
| NITOR     | Static Route     | > | Portal Name                 |                             |                            | URL-Param co | onfiguratio | n      | ×                   |
| ô}        | WLAN             | > | Portal ID                   |                             | 5 ID or Hort               |              | -           |        |                     |
| NFIG      | AAA              | ~ | Portal IP                   |                             | TP of Host                 | Name         | Select      | Rename | Format              |
| FI        | NAS              |   | URL                         | http://192.168.1.1:80/porta | al/Login.do or https://192 | wlanacname   | 2           |        |                     |
| NOSIS     | Portal           |   | Pegister Keepaliye          | Disable v                   |                            |              | -           |        |                     |
| 2         | Radius           |   | negista neepoire            |                             |                            | wianuserip   |             |        |                     |
| EVICE     | Domain           |   | Register Timeout            | 600                         | * (60~3600s)               | nasid        |             |        |                     |
| ^         | Access Control   | > | Keepalive Timeout           | 30                          | * (3~3600s)                | wlanusermac  |             |        | 00-01-02-03-04-05 🗸 |
| <u>!\</u> | RRM              | > | Portal Server Escape        | Disable 🗸                   |                            | wlanapmac    |             |        | 00-01-02-03-04-05 🗸 |
| 0.0       | BYOD             | > | Conver Deseuser Office CTA  | Disable                     |                            |              |             |        |                     |
|           | Load Balance     |   | Server Recovery Offline STA | Disable V                   |                            | vlan         |             |        |                     |
|           |                  |   | Redirect Pre-shared Key     |                             |                            | wlanacip     |             |        |                     |

Figure 4.13 Custom configuration of URL parameters

Introduction to some functions:

- A. **"URL"**: Portal redirection URL. The format is: <u>http://xxxx:80/portal/Login.do</u> or <u>https://xxxx:443/portal/Login.do</u> (the format of the built-in portal is: http://xxxx/portal\_login.html).
- B. **"Registration Keepalive"**: If the way of registering AC to Portal is dynamic registration, open this option (you don't need to manually add devices on the portal server during dynamic registration).
- C. **"Portal Server Escape"**: After enabling the portal server escape, when the keepalive between the AC detection and the portal server times out, it will enter the escape mode, and the wireless

terminal will access the SSID authenticated by the portal, and directly release its network authority without portal certified. When this function is used, **Registration Keepalive** must be enabled.

- D. "Server Recovery Offline STA": The users accessed during the portal escape can continue to access the network after the escape recovery. If this function is enabled, after the portal escape resumes, AC will kick the user who is accessed during the escape offline and let it go through portal authentication again.
- E. "Redirect Pre-shared Key": In order to solve the problem of the forgery vulnerability of the return value of the nasgetinfo interface, when the device performs portal redirection, two new parameters, timestamp and md5 signature, are added to the URL address of 302 to STA. The md5 calculation parameters are: the existing push parameters + timestamp + pre-shared key generation, and the pre-shared key uses the shared key configured in the portal configuration when the portal is redirected.
- F. "Portal client configuration": Select the NAS IP that can communicate with the portal server. Please configure this option carefully. Once the configuration is wrong, you need to delete the entire redirection group and add it again. This item cannot be modified separately.
- G. **"URL Parameter Customization"**: Provides a more flexible and convenient url parameter selection method, which can be configured according to actual scenarios. The parameters include acname, userip, nasid, usermac, etc.

#### 3. Configure the SSID of portal type

Create an SSID whose authentication method is open, and enable portal authentication.

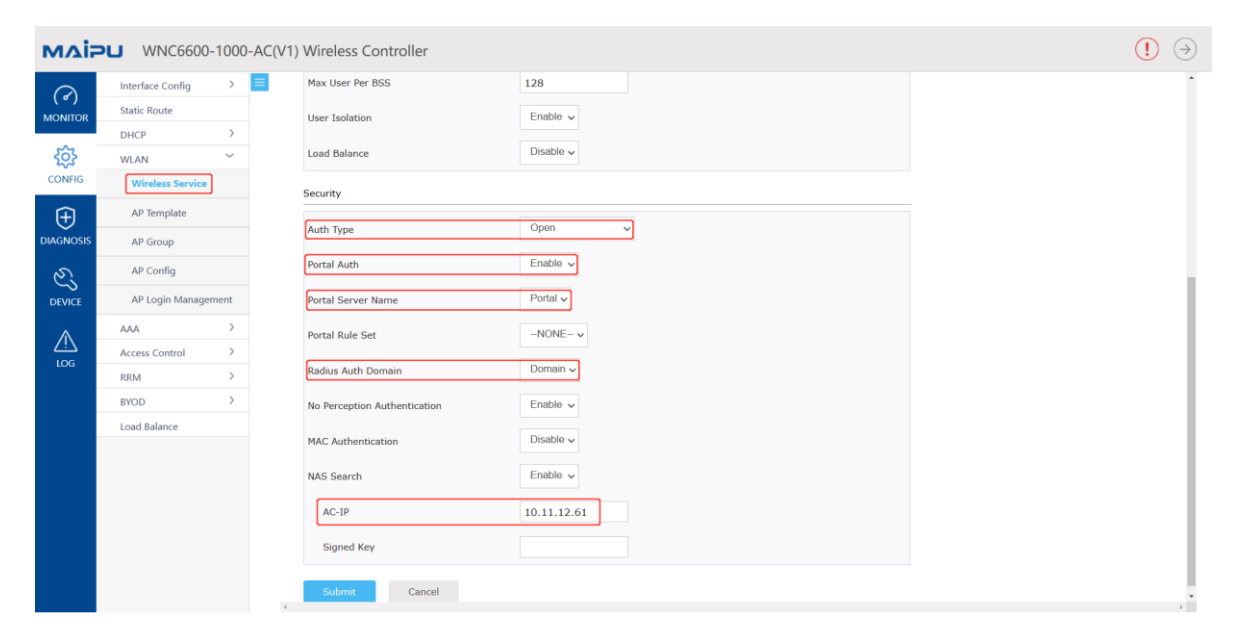

Figure 4.14 Create a wireless service set for portal authentication

Description of some functions:

- A. "Portal Server Name": Select the portal authentication server to be used (that is, the one created in 4.6.2.1).
- B. "No Perception Authentication": After enabling this function, when the STA accesses the portal authentication wireless service set, the AC will carry the STA's MAC address to the portal server for a fast and non-perception query, and based on the query result, the STA will be allowed or rejected from the network.
- C. "MAC Authentication": When portal authentication is enabled, you can choose to enable MAC address authentication, and the AC uses the user's MAC address as the user name and password to authenticate to the radius server.
- D. "Radius Auth Domain": select the radius authentication domain to be used (that is, created in 4.5.2.3). If this item is not selected, the default domain will be used by default.
- E. "NAS Search": If the content platform is enabled on the authentication server, NAS information query needs to be enabled in the wireless service set configuration, and the AC-IP parameter of NAS information query is configured as the NAS IP address. The signature password is used by nasgetinfo, and two new parameters, timestamp and md5 signature, are added to the return value of NAS information query. The md5 calculation parameters are: existing push parameters + time stamp + pre-shared key generation, and the pre-shared key used for NAS query uses the signature password in the NAS information query of the wireless service set.

# **5 WPA3 Authentication Configuration**

The full name of WPA3 is Wi-Fi Protected Access 3. It is a new Wi-Fi encryption protocol released by the Wi-Fi Alliance at the International Consumer Electronics Show (CES) in Las Vegas, USA on January 8,2018. It is a Subsequent version of the Wi-Fi authentication standard WPA2 technology

# 5.1. Centralized Forwarding-wpa3-enterprise Authentication Configuration Guide

### 5.1.1 Networking Requirements

The AC is connected to the L2 LAN through the bypass mode, the AP is powered by the POE switch, the AP and the wireless terminal obtain IP addresses through DHCP, and the AP provides a wireless network named "abc" and enabled with wpa3-enterprise authentication.

### 5.1.2 Network Topology

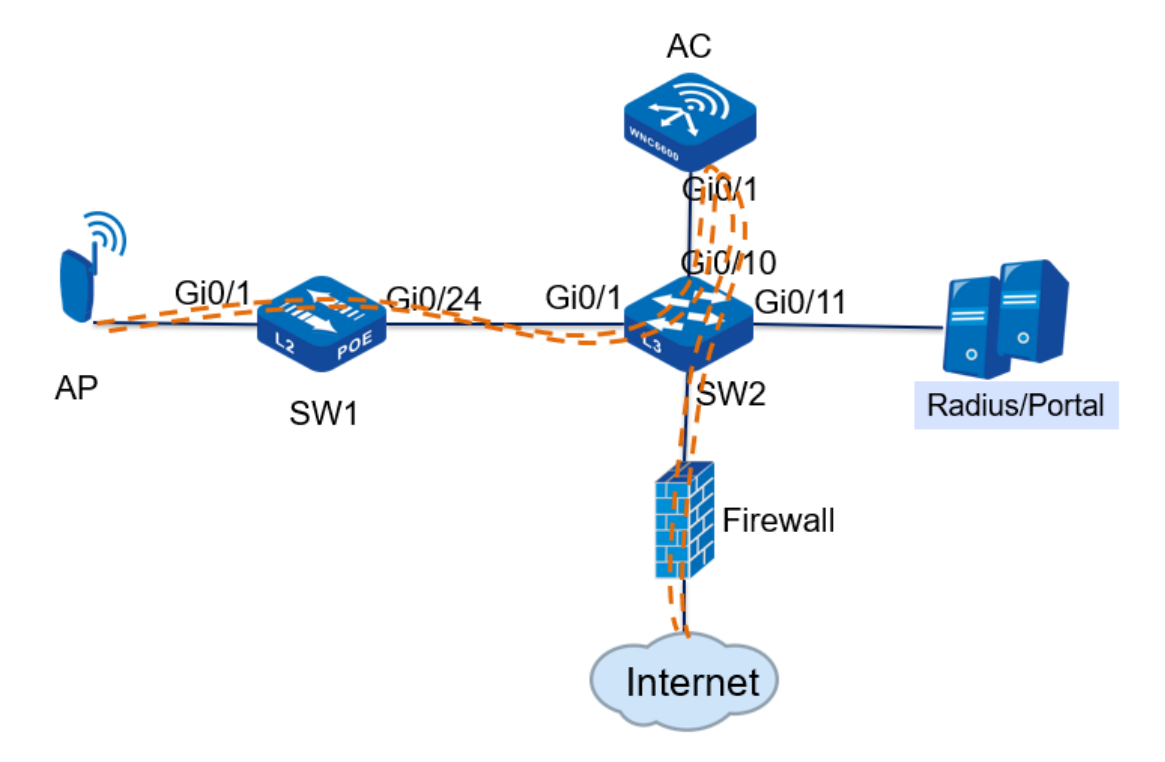

Figure 5.1 wpa3-enterprise authentication in centralized forwarding mode

Topology introduction:

| Wi-Fi Security            | The authentication method is wpa3-enterprise, |  |  |  |
|---------------------------|-----------------------------------------------|--|--|--|
|                           | and the encryption type is AES                |  |  |  |
| WLAN wireless service set | Wireless service set name: wlan1              |  |  |  |

|                               | SSID: abc                                     |
|-------------------------------|-----------------------------------------------|
|                               | Data forwarding mode: centralized forwarding  |
| AP management VLAN            | vlan10                                        |
| AP service VLAN               | vlan200                                       |
| AP management IP address pool | 192.168.10.10—192.168.10.100                  |
| AP management gateway         | 192.168.10.254 (on the core switch)           |
| User IP address pool          | 192.168.200.10—192.168.200.100                |
| User gateway                  | 192.168.200.254 (on the core switch)          |
| DHCP server                   | The core switch acts as a DHCP server for APs |
|                               | and users                                     |
| AAS server IP address         | 192.168.10.253                                |

Table 5.1 Topology introduction

### 5.1.3 Configuration Ideas

- Configure intermediate network device interfaces, including POE power supply switches and L3 core switches;
- 2. Configure DHCP server to provide IP address for AP;
- 3. Statically configure the IP address of the AC on the AP;
- 4. Configure an authentication server on the AC and bind the authentication domain;
- 5. Create a wireless service set on the AC, enable wpa3-enterprise authentication, and bind the authentication domain;
- 6. Create an AP template on the AC, bind the wireless service set and apply it to the AP;
- 7. Create an authentication account and password on the AAS server;
- 8. The wireless terminal can successfully access the wireless network;

### 5.1.4 Configuration Steps

### 1. POE switch (SW1) configuration

#Create vlan10 and vlan200 on SW1, and configure the link type of gigabitethernet0/1 connected to the AP as Trunk, allowing vlan10 and vlan200 to pass through, and the PVID is10.

SW1#cont

SW1(config)#vlan10,200

Please wait.....

Done.

SW1(config)#

SW1(config)#interface gigabitethernet 0/1

SW1(config-if-gigabitethernet0/1)# switchport mode trunk

SW1(config-if-gigabitethernet0/1)# switchport trunk allowed vlan add10,200

SW1(config-if-gigabitethernet0/1)# switchport trunk pvid vlan10

SW1(config-if-gigabitethernet0/1)# exit

#Configure the link type of gigabitethernet0/24 connected to SW2 as Trunk, allowing vlan10 and vlan200 to pass through.

SW1#cont

SW1(config)#interface gigabitethernet 0/24

SW1(config-if-gigabitethernet0/24)# switchport mode trunk

SW1(config-if-gigabitethernet0/24)# switchport trunk allowed vlan add10,200

SW1(config-if-gigabitethernet0/24)# exit

#### 2. Core switch (SW2) configuration

#Create vlan10, vlan200 and their corresponding vlan interface on SW2, and configure IP address for this interface, which will be used as the gateway between AP and wireless terminal.

SW2#cont

SW2(config)#vlan10,200

Please wait.....

Done.

SW2(config)#

SW2(config)#interface vlan10

SW2(config-if-vlan10)# ip address192.168.10.25424

SW2(config-if-vlan10)# ip dhcp server

SW2(config-if-vlan10)# exit

SW2(config)#

SW2(config)#interface vlan200

SW2(config-if-vlan200)# ip address192.168.200.25424

SW2(config-if-vlan10)# ip dhcp server

SW2(config-if-vlan200)#

#Configure the DHCP address pool ap-pool on SW2, dynamically allocate IP addresses for APs, and configure the gateway as192.168.10.254; configure the DHCP address pool sta-pool, dynamically allocate IP addresses for wireless terminals, and configure the gateway as192.168.100.254.

SW2#cont

SW2(config)#ip dhcp pool ap-pool

SW2(dhcp- config)# range192.168.10.10192.168.10.100255.255.255.0

SW2(dhcp- config)# default-router192.168.10.254

SW2(dhcp- config)# exit

SW2(config)#ip dhcp pool sta-pool

SW2(dhcp- config)# range192.168.200.10192.168.200.100255.255.255.0

SW2(dhcp- config)# default-router192.168.200.254 SW2(dhcp- config)# dns-server 8.8.8.8 SW2(dhcp- config)# exit #On SW2, configure the link type of gigabitethernet0/1 connected to SW1 as Trunk, allowing vlan10 and vlan200 to pass through; configure the link type of gigabitethernet0/10 connected to AC as Trunk, allowing vlan10 and vlan200 to pass through. SW2#cont SW2(config)#interface gigabitethernet 0/1 SW2(config-if-gigabitethernet0/24)# switchport mode trunk SW2(config-if-gigabitethernet0/24)# switchport trunk allowed vlan add10,200 SW2(config-if-gigabitethernet0/24)# exit SW2(config)#interface gigabitethernet 0/10 SW2(config-if-gigabitethernet0/24)# switchport mode trunk SW2(config-if-gigabitethernet0/24)# switchport trunk allowed vlan add10,200 SW2(config-if-gigabitethernet0/24)# exit #Configure the interface connected to PC. On SW2, configure the link type of gigabitethernet0/20 as access and vlan as10. Connect the PC to port20 of the core switch SW2, and the PC can obtain the IP address. SW2#cont SW2(config)#interface gigabitethernet 0/20 SW2(config-if-gigabitethernet0/20)# switchport mode access SW2(config-if-gigabitethernet0/20)# switchport access vlan10 SW2(config-if-gigabitethernet0/20)# exit 3. AP configuration

#Connect the AP to the gigabitethernet0/1 port of the POE switch, the AP is powered normally, and check the IP address obtained by the AP on the core switch SW2.

SW2 #show ip dhcp pool ap-pool binding

Current DHCP binding information

Hardware-Address IP-Address Lease Status 0001.7a20.18401 92.1 68.10.101Day 05:58:44 ACKED SW2 #

#Enter http://192.168.10.10 in the IE browser of the PC to jump to the login page, as shown in the figure below. Enter the user name and password, and click the <Login> button to log in.
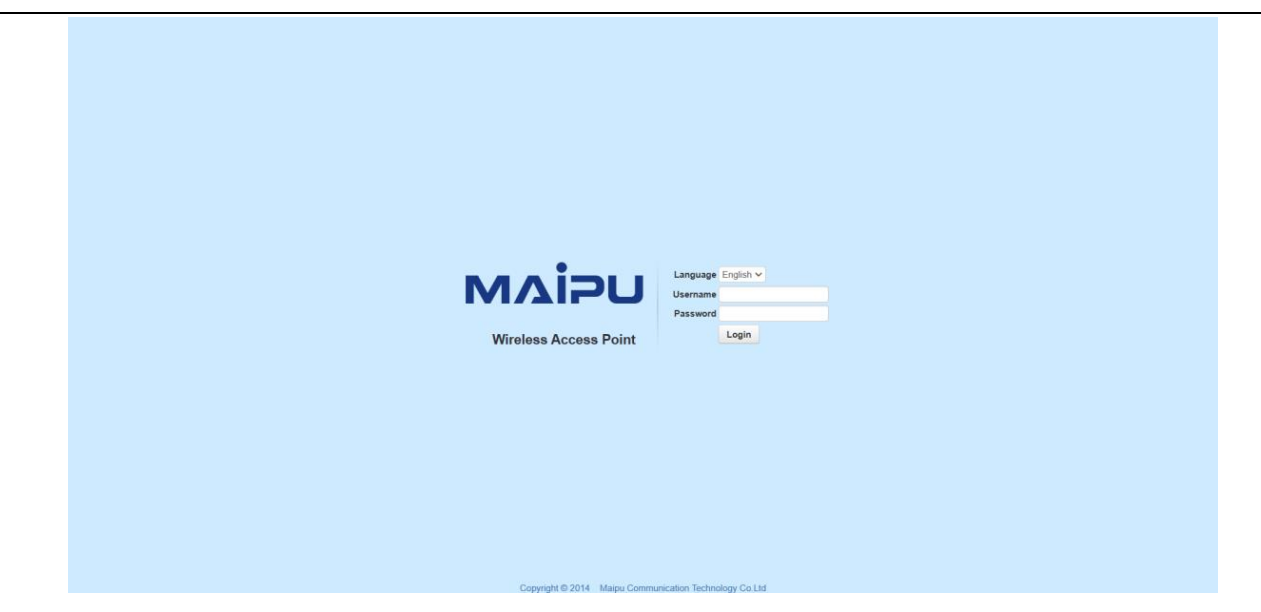

Figure 5.2 AP login page

#After entering the web management page of the AP, you will first enter the quick wizard configuration page. From step1 to step 3, you can directly use the default configuration. In step 4, configure the discovery method as static discovery, and configure the IPV4 address of the AC as192.168.10.1 Finally click the <Finish> button to complete the configuration, after the configuration is successful, it will jump to the system monitoring page.

| wick Guide MONITOR N |                                        |                           |                   | THICK SO A   | occool onit    |                 |           |          |  |
|----------------------|----------------------------------------|---------------------------|-------------------|--------------|----------------|-----------------|-----------|----------|--|
| AICK GUIDE MONITOR N | Your current position : Quick Guide >: | > Basic Config            |                   |              |                |                 |           |          |  |
| ick Guide            |                                        |                           |                   |              |                |                 |           |          |  |
| Basic Config         |                                        |                           |                   |              |                |                 |           |          |  |
|                      |                                        |                           | 2                 |              |                |                 |           | -6       |  |
|                      |                                        | Mode Settings Interfa     | Co Settings       | Access VI AN | Authentication | Discovery       | lode      | Finich   |  |
|                      |                                        | mode Settings Interna     | ce settings       | Access VLAIV | Configuration  | Discovery W     | ioue      | 1 111311 |  |
|                      |                                        |                           |                   |              | conigatori     |                 |           |          |  |
|                      |                                        |                           |                   |              |                |                 |           |          |  |
|                      |                                        |                           |                   | Discove      | ery Mode       |                 |           |          |  |
|                      |                                        | C 20 11                   |                   |              |                |                 |           |          |  |
|                      |                                        | Discovery Mode            | Static 🗸          |              |                |                 |           |          |  |
|                      |                                        | Authentication Method     | No Authentication | 1            |                |                 |           |          |  |
|                      |                                        | Tunnel Keepalive          | Enable 🛩          |              |                |                 |           |          |  |
|                      |                                        | IP Protocol Support       | IPv4 V            |              |                |                 |           |          |  |
|                      |                                        | AC IPv4 Address           | 192.168.10.1      | •            |                |                 |           |          |  |
|                      |                                        | AC Control Port           | 5246              |              |                |                 |           |          |  |
|                      |                                        | AC Data Port              | 5247              | •            |                |                 |           |          |  |
|                      |                                        | Secondary AC IPv4 Address |                   |              |                |                 |           |          |  |
|                      |                                        | Secondary AC Control Port | 5246              |              |                |                 |           |          |  |
|                      |                                        | Secondary AC Data Port    | 5247              |              |                |                 |           |          |  |
|                      |                                        |                           |                   |              | li ve          | op Config Guido | Provident | Einich   |  |
|                      |                                        |                           |                   |              | Jur            | ip coming Guide | rievious  | F1111311 |  |

Figure 5.3 AP Configuration Wizard

#### 4. AC configuration

#Create vlan10 and vlan200 on the AC, and create the corresponding vlan10 interface, which is used to establish a CAPWAP tunnel with the AP; configure the link type of gigabitethernet0/1 connected to SW2 as Trunk, allowing vlan10 and vlan200 to pass through.

AC # con t

AC(config)#vlan10,200

Please wait.....

#### Done.

AC(config)#

AC(config)#interface vlan10

AC(config-if-vlan10)# ip address192.168.10.124

AC(config-if-vlan10)# exit

AC(config)#interface gigabitethernet 0/1

AC(config-if-gigabitethernet0/1)# switchport mode trunk

AC(config-if-gigabitethernet0/1)# switchport trunk allowed vlan add10,200

#Configure VLAN200 on the AC to support centralized forwarding.

AC # con t

AC(config)#wireless vlan-list200

AC(config)# exit

#After completing the above configuration, wait for about two minutes, the AP can successfully connect to the AC, and you can view the status of the AP on the AC. Enter <u>http://192.168.10.1</u> in the IE browser of the PC to jump to the login page, as shown in the figure below. Enter the user name and password, and click the <Login> button to log in

|                                                                               | USER LOGIN                                                              |
|-------------------------------------------------------------------------------|-------------------------------------------------------------------------|
|                                                                               |                                                                         |
|                                                                               | A   Account                                                             |
| ΜΔΙΡυ                                                                         | Password                                                                |
|                                                                               | Password                                                                |
|                                                                               | Login                                                                   |
|                                                                               |                                                                         |
| Copyright © 2015 Maipu Commun<br>Recommend the use of browser over IE8.0,Opti | iication, All Rights Reserved<br>imum screen resolution:1024768 pixels. |

Figure 5.4 AC login page

#Click MONITOR > AP List, and you can see that the AP is online, as shown in the figure below

|     | Summary               |   | AP List           |               |                       |                   |        |                    |                  |                   |                  |               |
|-----|-----------------------|---|-------------------|---------------|-----------------------|-------------------|--------|--------------------|------------------|-------------------|------------------|---------------|
| OR  | Statistics            | > | Filter Condition  | Dnline AP 🗸 🗸 |                       | Sort              | Mode   | IP Ascending Order | v                |                   |                  | ⊽ Filter      |
| G   | STA List<br>Rome List | > | C Export CSV File |               |                       |                   |        |                    |                  | Total : 2; Onlin  | e : 2, Connectin | ig:0, Offline |
| 6   | Rogue Rules           | > | MAC               | IP            | Outside Gobal Address | AP Name           | Status | AP Location        | Software Version | Device Model      | Backup Status    | Associated S  |
| 515 | RRM Report            |   | CC:D8:1F:96:74:6E | 10.11.12.213  | 10.11.12.213(57795)   | WA2600-821-PE(V2) | Online |                    | 200.20.2.6(R)    | WA2600-821-PE(V2) | Master           | ٩             |
| Е   |                       |   | CC:D8:1F:96:70:E4 | 10.11.12.223  | 10.11.12.223(46867)   | WA2600-821-PE(V2) | Online |                    | 200.20.2.6(R)    | WA2600-821-PE(V2) | Master           | ۵             |

#### Figure 5.5 AP list

#Add NAS IP. Click CONFIG > AAA > NAS, select the IP address100.0.52.10, and click the <Add> button to set it as the NAS IP.

| мліғ             | WNC6600          | -1000-/ | AC(V1) Wireless | Controller (!) $ ightarrow $          |
|------------------|------------------|---------|-----------------|---------------------------------------|
| $\bigcirc$       | Interface Config | >       | NAS Config      | · · · · · · · · · · · · · · · · · · · |
| MONITOR          | Static Route     |         |                 |                                       |
|                  | DHCP             | >       | IP              | 100.0.52.10 v + Add                   |
| <u></u>          | WLAN             | >       |                 |                                       |
| CONFIG           | AAA              | ~       | 🗎 Delete        |                                       |
| ( <del>+</del> ) | NAS              |         |                 | IP                                    |
| DIAGNOSIS        | Portal           |         |                 | 10.11.12.61                           |
| N                | Radius           |         |                 | 100.0.52.10                           |
| DEVICE           | Domain           |         |                 |                                       |
| •                | Access Control   | >       |                 |                                       |
|                  | RRM              | >       |                 |                                       |
| LÓG              | BYOD             | >       |                 |                                       |
|                  | Load Balance     |         |                 |                                       |

#### Figure 5.6 NAS configuration

#Configure authentication server. Click CONFIG > AAA > Radius > Auth Server List, click <Create> to create a new authentication server, configure the server address as 192.168.10.253, configure the RADIUS client, IP address as100.0.52.10, configure the pre-shared key as admin, and click <Add>, after performing the above configuration, click the OK button below to complete the configuration of the authentication server.

| млі            | U WNC6600             | 0-1000 | AC(V1) Wireless | Controller                 |                       |            |             |       | (!) ⇒ |
|----------------|-----------------------|--------|-----------------|----------------------------|-----------------------|------------|-------------|-------|-------|
|                | Interface Config      | >      | Add Auth Ser    | rver                       |                       |            |             |       | î     |
| MONITOR        | Static Route<br>DHCP  | >      | Server Index    |                            | 2 🗸                   |            |             |       |       |
| ξ <sup>Ω</sup> | WLAN                  | >      | Server Type     |                            | Authentication Server |            |             |       |       |
|                | NAS                   | Ť      | Server IP       |                            | 192.168.1.253         | •          |             |       |       |
| DIAGNOSIS      | Portal                |        | Server Port     |                            | 1812                  | *(1~65535) |             |       |       |
| Ľ              | Radius                |        | Request Retra   | nsmission Times            | 2                     | *(2~10)    |             |       |       |
| DEVICE         | Domain                |        | Request Retra   | nsmission Interval         | 5                     | *(5~300)   |             |       |       |
| À              | Access Control<br>RRM | >      |                 |                            |                       |            |             |       |       |
| LOG            | BYOD                  | >      | Config NAS Add  | dress                      |                       |            |             |       |       |
|                | Load Balance          |        | IP              | 10.11.12.61 🗸              | Pre-shared Key        |            |             | + Add |       |
|                |                       |        |                 | IP                         |                       | Pre-       | -shared Key |       |       |
|                |                       |        | ⊘ Submit        | <ul> <li>Cancel</li> </ul> |                       |            |             |       |       |

Figure 5.7 Authentication server configuration

#Domain configuration. Click CONFIG > AAA > Domain, click <Create> to create a new authentication domain, the domain name is the name of the authentication domain, here it is configured as yu, configure authentication status to enable, the authentication server selects 192.168.10.253, and click <Add>, after performing the above configuration, click the OK button below, and the configuration of the authentication domain is completed.

| 2            | Interface Config | > | Add Domain               |                               |
|--------------|------------------|---|--------------------------|-------------------------------|
| TOR          | Static Route     |   |                          |                               |
| ION          | DHCP             | > | Domain                   | yu *                          |
|              | WLAN             | > | Authentication Status    | Enable 🗸                      |
| NFIG         | AAA              | ~ | <b></b>                  |                               |
| Ŧ            | NAS              |   | Authentication Server    | Auth_2_192.168.10.253 v + Add |
| SNOSIS       | Portal           |   | Accounting Status        | Disable 🗸                     |
| S            | Radius           |   |                          |                               |
|              | Domain           |   | Accounting Server        | Acct_1_10.11.12.74 ~ + Add    |
| ^            | Access Control   | > | Accounting Update Period | 30 s(0~360), 0: disable       |
| $\mathbb{N}$ | RRM              | > |                          |                               |
| G            | BYOD             | > | 😔 Submit 🕞 Cancel        |                               |
|              | Load Balance     |   |                          |                               |

Figure 5.8 Domain configuration

#Create a wireless service set. Click CONFIG > WLAN > Wireless Service, create a wireless service set, as shown in the figure below, the wireless name is wlan1, select "Enable" for service status, select "Centralized forwarding" for forwarding mode, configure SSID as abc, configure user VLAN as100, select wpa3-enterprise for the authentication method, select yu for the Radius authentication domain, and use the default values for other configurations. Click the <OK> button to complete the configuration of the wireless service set.

| 1) Wireless Controller                                                                                                    | (!) ⇒ |
|----------------------------------------------------------------------------------------------------|-------|
| Wireless Service         Blacklist & Whitelist           Basic Set         Basic Set                                                                                                    |       |
| Wireless Service Name wlan1                                                                                                    |       |
| Service Status     Enable v       Forwarding Mode     Centralized forwarding v                                                                                                    |       |
| SSID abc *                                                                                                    |       |
| SSID Hidden Disable ~                                                                                                    |       |
| User VLAN 100 *<br>Max User Per BSS 128                                                                                                    | _     |
| User Isolation Enable ~<br>Load Balance Disable ~                                                                                                    |       |
| SSID     abc       Encoding Format     UTF8 ~       SSID Hidden     Disable ~       User VLAN     100 ~       Max User Per BSS     128 ~       User Isolation     Enable ~       Load Balance     Disable ~ |       |

Figure 5.9 Wireless service configuration

| млір       | WNC6600-1         | 000-AC(V1 | ) Wireless Controller |                   | (!) |
|------------|-------------------|-----------|-----------------------|-------------------|-----|
| $\bigcirc$ | Interface Config  | > =       | SSID                  | apc               |     |
|            | Static Route      |           | Encoding Format       | UTF8 🗸            |     |
|            | DHCP              | >         | SSID Hidden           | Disable v         |     |
| <b>ç</b> ş | WLAN              | ~         | 5515 110001           |                   |     |
| ONFIG      | Wireless Service  |           | User VLAN             | 100 *             |     |
| Ŧ          | AP Template       |           | Max User Per BSS      | 128               |     |
| AGNOSIS    | AP Group          |           | User Isolation        | Enable 🗸          |     |
| ES -       | AP Config         |           | Load Balance          | Disable 🗸         |     |
| DEVICE     | AP Login Manageme | ent       |                       |                   |     |
| $\wedge$   | AAA               | >         | Security              |                   |     |
|            | Access Control    | >         | Auth Type             | WPA3-Enterprise 🗸 |     |
|            | RRM               | >         |                       |                   |     |
|            | BYOD              | >         | Radius Auth Domain    | yu 🗸              |     |
|            | Load Balance      |           | NAS Search            | Disable ~         |     |
|            |                   |           | Encrypt Type          | AES V             |     |
|            |                   |           | GTK Auto Refresh      | Disable 🗸         |     |
|            |                   |           | GTK Refresh Period    | 24 *(1-10000)H    |     |
|            |                   |           | Submit Cancel         |                   |     |

Figure 5.10 Wireless service configuration

#Bind the wireless service set to the AP profile. Click CONFIG > WLAN > AP template, create an AP template, as shown in the figure below. By default, the name of the AP template is Default\_FitAP\_Profile, which can be changed, and the name cannot be changed after creation.

| мліғ      | WNC6600          | -1000  | -AC(V            | '1) W | vireless Controller      |           | (i) Sweet         | prompt:In the m | ain prep | ared scena | rio,please config othe | er device after successing config c | urrent device. 🚺 🧧 |
|-----------|------------------|--------|------------------|-------|--------------------------|-----------|-------------------|-----------------|----------|------------|------------------------|-------------------------------------|--------------------|
| Q         | Interface Config | >      |                  | AP T  | emplate                  |           |                   |                 |          |            |                        |                                     |                    |
| MONITOR   | Static Route     |        |                  |       |                          |           |                   |                 |          |            |                        |                                     |                    |
|           | DHCP             | >      |                  | Tem   | nplate Name              |           |                   |                 |          |            |                        |                                     |                    |
| <u></u>   | WLAN             | $\sim$ |                  | +     | Create 🖌 Edit 🗊 Delete 🤇 | Apply 6   | Ence to Apply     |                 |          |            |                        |                                     |                    |
| CONFIG    | Wireless Service |        |                  | -     |                          | s rubbelt | , roree correpty  |                 |          |            |                        |                                     |                    |
| Ĥ         | AP Template      |        | AP Template Name |       | Radio                    |           |                   |                 |          |            |                        |                                     |                    |
| DIAGNOSIS | AP Group         |        |                  |       |                          | Radio ID  | Channel Bandwidth | Channel         | No.      | SSID       | User VLAN              | Auth Type                           | Encrypt Type       |
| -         | 10.0-5-          |        |                  | _     |                          | 1         | HT20              | 6               |          |            |                        |                                     |                    |
| 2         | AP Config        |        |                  | 0     | Default_FitAP_Profile    | 2         | HT40              | Auto            |          |            |                        |                                     |                    |
| DEVICE    | AP Login Manage  | ement  |                  |       |                          | 1         | HT20              | Auto            | 1        | abc        | 1                      | WPA3-Enterprise                     | AES                |
|           | AAA              | >      |                  |       | profile1                 | 2         | 11740             |                 |          |            |                        |                                     | 150                |
| <u>_!</u> | Access Control   | >      |                  |       |                          | 2         | H140              | Auto            | 1        | abc        | 1                      | WPA3-Enterprise                     | AES                |
| 200       | RRM              | >      |                  |       | Test                     | 1         | HT20              | Auto            |          |            |                        |                                     |                    |
|           | BYOD             | >      |                  |       |                          | 2         | HT40              | Auto            | 1        | Test       | 120                    | WPA2-Personal                       | AES                |
|           | Load Balance     |        |                  |       |                          |           |                   |                 |          |            |                        | <u> ≤</u> ≤                         | 1 ≥ ≥  20 ∨        |

#### Figure 5.11 AP template

#Select the created AP template profile1, click the Edit button, click BSS > Wireless Service Name, select wlan1 created above, select ALL for Radio ID, use default values for other configurations, and click <OK> button to complete AP template configuration.

| 2         | Interface Config | > = | Edit AD | Tomplata              |          |                        |             |                 |              |            |  |  |  |
|-----------|------------------|-----|---------|-----------------------|----------|------------------------|-------------|-----------------|--------------|------------|--|--|--|
| NITOR     | Static Route     |     |         |                       |          |                        |             |                 |              |            |  |  |  |
|           | DHCP             | >   | Bacic   | Padio RSC Bar         | dwidth   | Advanced Config Time   | Zone Config |                 |              |            |  |  |  |
| <u></u>   | WLAN             | ~   | Dasic   |                       | luwidur  | Advanced coning Time : | Zone comig  |                 |              |            |  |  |  |
| ONFIG     | Wireless Service |     | No.     | Wireless Service Name | Radio ID | User VLAN              | SSID        | Auth Type       | Encrypt Type |            |  |  |  |
| Ð         | AP Template      |     | 1       | wlan1 ~               | ALL 🗸    | 100                    | abc         | WPA3-Enterprise | AES          | 自 Advance  |  |  |  |
| NOSIS     | AP Group         |     | 2       | Close ~               | 1 🗸      |                        |             |                 |              | Advano     |  |  |  |
| 2         | AP Config        |     | 3       | Close ~               | 1 ~      |                        |             |                 |              | ■ Advance  |  |  |  |
| VICE      | AP Login Managem | ent | 4       | Close 🗸               | 1 v      |                        |             |                 |              | ■ Advance  |  |  |  |
| ~         | AAA              | >   |         | 01                    |          |                        |             |                 |              |            |  |  |  |
| <u>!\</u> | Access Control   | >   | 5       | Close V               | 1 ¥      |                        |             |                 |              | Advance    |  |  |  |
|           | RRM              | >   | 6       | Close 🗸               | 1 🗸      |                        |             |                 |              | Advano     |  |  |  |
|           | BYOD             | >   | -       | Close                 | 1        |                        |             |                 |              | in advance |  |  |  |

Figure 5.12 AP profile BSS configuration

#AP template application. Click CONFIG > WLAN > AP Config, select the connected AP, select profile1 in the AP module, and then click Apply in the template application.

| мліғ       | WNC6600-1000        | 0-AC(V | 1) Wireles    | s Controller                              |                 |             |                     |          |             |         | (!) ⇒     |  |  |
|------------|---------------------|--------|---------------|-------------------------------------------|-----------------|-------------|---------------------|----------|-------------|---------|-----------|--|--|
| $\bigcirc$ | Interface Config >  |        | AP Config     |                                           |                 |             |                     |          |             |         | •         |  |  |
| MONITOR    | Static Route        |        |               |                                           |                 |             |                     |          |             |         |           |  |  |
|            | DHCP                |        | AP Group      | Group Type                                | Image Upgrade 🗸 |             | NONE V              |          | 87 JoinGr   | oup 🗄 l | eaveGroup |  |  |
| <u></u>    | wlan ~              |        | AP Template   | listNONE                                  | ~               |             |                     |          |             |         | 88 Apply  |  |  |
| CONFIG     | Wireless Service    |        |               |                                           |                 |             |                     |          |             |         |           |  |  |
| Ð          | AP Template         |        | Filter Condit | tion ALL                                  | ~               |             |                     |          |             |         | ⊽ Filter  |  |  |
| DIAGNOSIS  | AP Group            |        | + Create      | + Greate 🖌 Edit 📋 Delete 💿 Reboot 🗘 Reset |                 |             |                     |          |             |         |           |  |  |
| 2          | AP Config           |        |               |                                           |                 |             |                     |          |             |         |           |  |  |
| DEVICE     | AP Login Management |        | 0             | MAC                                       | Config Status   | AP Template | AP Name             | AP Group | AP Location | Status  | Status    |  |  |
| ~          | ааа >               |        | CC:1          | D8:1F:96:70:E4                            | Customization   | Test        | ✓ WA2600-821-PE(V2) | NONE     |             | Online  | Master    |  |  |
|            | Access Control      |        | CC:1          | D8:1F:96:74:6E                            | Customization   | profile1    | WA2600-821-PE(V2)   | NONE     |             | Online  | Master    |  |  |
|            | RRM >               |        |               |                                           |                 |             |                     |          |             |         |           |  |  |
|            | BYOD                |        |               |                                           |                 |             |                     |          |             |         |           |  |  |
|            | Load Balance        |        |               |                                           |                 |             |                     |          | <           | < 1 >   | >  20 v   |  |  |

Figure 5.13 AP configuration

#Create an authentication account. Create an authentication account on the authentication server. The specific steps are omitted. For details, see 4.4 Add an Authentication User on Radius.

#### 5.1.5 Result Verification

#Wireless terminal access, after applying the AP template, after two minutes, turn on the wifi of the wireless terminal, and you will be able to search for the wireless signal abc, and you can successfully access it after entering the user name and password. On the AC web page, click MONITOR > STA List, and you can see the information of wireless terminals.

| мліғ         | WNC660      | 0-1000-AC(V | 1) Wireles | s Controller      |                |            |                   |             |      |                |         |                     | (!) ⊝           |
|--------------|-------------|-------------|------------|-------------------|----------------|------------|-------------------|-------------|------|----------------|---------|---------------------|-----------------|
|              | Summary     | =           | STA List   | t                 |                |            |                   |             |      |                |         |                     |                 |
| MONITOR      | Statistics  | >           |            |                   |                |            |                   |             |      |                |         |                     |                 |
|              | AP List     |             | Filter O   | ALL               | ~              |            |                   |             |      |                |         |                     | ∀ Filter        |
| <b>ş</b>     | STA List    |             | C. Pol     | irash             | fline C Export | CSV Eile   |                   |             |      |                |         | Total : 1 Onl       | ine:1.0ffline:0 |
| CONFIG       | Rogue List  | >           | C Rei      |                   | Le cxpor       | Cov The    |                   |             |      |                |         | 10411 - 1 011       | ne.r onne . o   |
| Ĥ            | Rogue Rules | >           |            | MAC               | IP             | Status     | AP Name           | AP Location | SSID | Frequency Band | OS      | Online Time         | Tx/Rx Rate      |
| DIAGNOSIS    | RRM Report  |             |            | 6A:EE:64:08:18:52 | 10.11.12.233   | Authorized | WA2600-821-PE(V2) |             | abc  | 5G             | Unknown | 2023-01-17 22:04:58 | 0 bps/0 bps     |
| CS<br>DEVICE |             |             |            |                   |                |            |                   |             |      |                |         | . ≤ ≤ 1 ≥           | ≥! 20 ∨         |
|              |             |             |            |                   |                |            |                   |             |      |                |         |                     |                 |

Figure 5.14 Terminal list

## 🖉 Note

- In addition to the BSS configuration, the AP template also needs to configure the working signal and channel bandwidth of the AP according to the actual network environment. The working channel of the 2.4G radio frequency generally chooses1, 6, and11, and the channel bandwidth chooses HT20.
- The above example is based on 8 series APs (WA2600-821-PE(V2), WA2600-821-PE(V3), WA2600-815-PE(V2), WA2600-815-PE(V3)) as an example, so when configuring the BSS in the AP template, select all as the radio ID, and select 1 as the radio ID for APs that only support 2.4 G radio frequency.

## 5. 2 Local Forwarding-wpa 3-personal Authentication Configuration

## Guide

#### 5.2.1 Networking Requirements

The AC is connected to the L2 LAN through the bypass mode, the AP is powered by the POE switch, the AP and the wireless terminal obtain IP addresses through DHCP, and the AP provides a wireless network named "abc" and enabled with wpa 3-personal authentication.

### 5.2.2 Network Topology

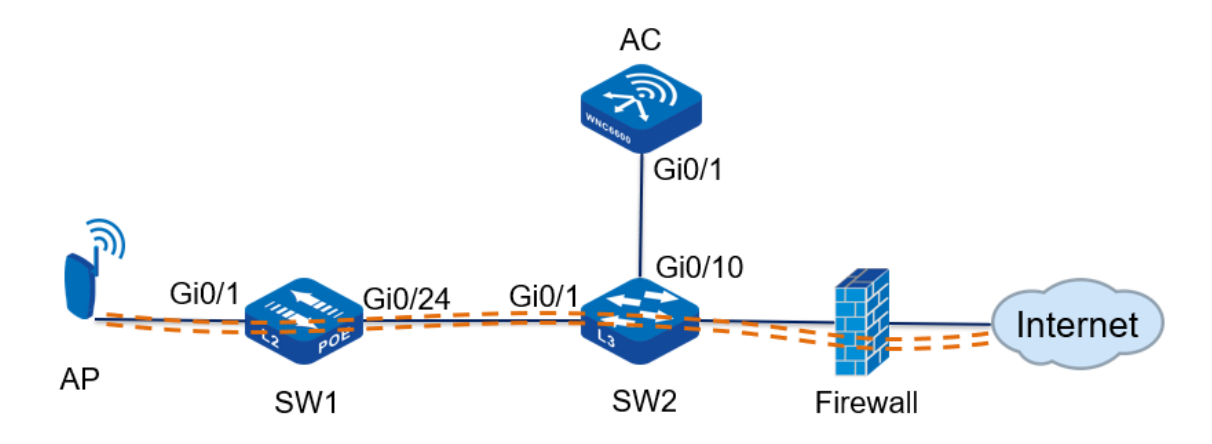

Figure 5.15 wpa3-personal authentication in local forwarding mode

#### Topology introduction:

| Wi-Fi Security                | wpa3-personal authentication, encryption  |
|-------------------------------|-------------------------------------------|
|                               | type is AES                               |
| WLAN wireless service set     | Wireless service set name: wlan1          |
|                               | SSID: abc                                 |
|                               | Data forwarding mode: local forwarding    |
| AP management VLAN            | vlan10                                    |
| AP service VLAN               | vlan100                                   |
| AP management IP address pool | 192.168.10.10—192.168.10.100              |
| AP management gateway         | 192.168.10.254 (on the core switch)       |
| User IP address pool          | 192.168.100.10—192.168.100.100            |
| User gateway                  | 192.168.100.254 (on the core switch)      |
| DHCP server                   | The core switch acts as a DHCP server for |
|                               | APs and users                             |

Table 5.2 Topology introduction

### **5.2.3 Configuration Ideas**

- 1. Configure intermediate network devices, including POE power supply switches and L3 core switches;
- 2. Configure DHCP server to provide IP address for AP;
- 3. Statically configure the IP address of the AC on the AP;
- 4. Create a wireless service set on the AC, and the authentication method is wpa3-personal;
- 5. Create an AP template on the AC, bind the wireless service set and apply it to the AP;
- 6. The wireless terminal accesses the wireless network, and the entries on the AC are normal;

### 5.2.4 Configuration Steps

#### 1. POE switch (SW1) configuration

#Create vlan10 and vlan100 on SW1, and configure the link type of gigabitethernet0/1 connected to the AP as Trunk, allowing vlan10 and vlan100 to pass through, and the PVID is10.

SW1#cont SW1(config)#vlan10,100 Please wait..... Done. SW1(config)# SW1(config)#interface gigabitethernet 0/1 SW1(config-if-gigabitethernet0/1)# switchport mode trunk

SW1(config-if-gigabitethernet0/1)# switchport trunk allowed vlan add10,100

SW1(config-if-gigabitethernet0/1)# switchport trunk pvid vlan10

SW1(config-if-gigabitethernet0/1)# exit

#Configure the link type of gigabitethernet0/24 connected to SW2 as Trunk, allowing vlan10 and vlan100 to pass through.

SW1#cont

SW1(config)#vlan10,100

Please wait .....

Done.

SW1(config)#

SW1(config)#interface gigabitethernet 0/24

SW1(config-if-gigabitethernet0/24)# switchport mode trunk

SW1(config-if-gigabitethernet0/24)# switchport trunk allowed vlan add10,100

SW1(config-if-gigabitethernet0/24)# exit

#### 2. Core switch (SW2) configuration

#Create vlan10, vlan100 and their corresponding vlan interface on SW2, and configure IP address for this interface, which will be used as the gateway between AP and wireless terminal.

SW2#cont

SW1(config)#vlan10,100

Please wait .....

Done.

SW2(config)#

SW2(config)#interface vlan10

SW2(config-if-vlan10)# ip address192.168.10.25424

SW2(config-if-vlan10)# ip dhcp server

SW2(config-if-vlan10)# exit

SW2(config)#

SW2(config)#interface vlan100

SW2(config-if-vlan100)# ip address192.168.100.25424

SW2(config-if-vlan100)# ip dhcp server

SW2(config-if-vlan100)#

#Configure the DHCP address pool ap-pool on SW2, dynamically allocate IP addresses for APs, and configure the gateway as192.168.10.254; configure the DHCP address pool sta-pool, dynamically allocate IP addresses for wireless terminals, and configure the gateway as192.168.100.254. SW2#cont

SW2(config)#ip dhcp pool ap-pool

SW2(dhcp- config)# range192.168.10.10192.168.10.100255.255.255.0

SW2(dhcp- config)# default-router192.168.10.254

SW2(dhcp- config)# exit

SW2(config)#ip dhcp pool sta-pool

SW2(dhcp- config)# range192.168.100.10192.168.100.100255.255.255.0

SW2(dhcp- config)# default-router192.168.100.254

SW2(dhcp- config)# dns-server 8.8.8.8

SW2(dhcp- config)# exit

#On SW2, configure the link type of gigabitethernet0/1 connected to SW1 as Trunk, allowing vlan10 and vlan100 to pass through; configure the link type of gigabitethernet0/10 connected to AC as access, and vlan as10.

SW2#cont

SW2(config)#interface gigabitethernet 0/1

SW2(config-if-gigabitethernet0/24)# switchport mode trunk

SW2(config-if-gigabitethernet0/24)# switchport trunk allowed vlan add10,100

SW2(config-if-gigabitethernet0/24)# exit

SW2(config)#interface gigabitethernet 0/10

SW2(config-if-gigabitethernet0/24)# switchport mode access

SW2(config-if-gigabitethernet0/24)# switchport access vlan10

SW2(config-if-gigabitethernet0/24)# exit

#Configure the interface connected to PC. On SW2, configure the link type of gigabitethernet0/20 as access and vlan as 10. Connect the PC to port 20 of the core switch SW2, and the PC can obtain the IP address.

SW2#cont

SW2(config)#interface gigabitethernet 0/20

SW2(config-if-gigabitethernet0/20)# switchport mode access

SW2(config-if-gigabitethernet0/20)# switchport access vlan10

SW2(config-if-gigabitethernet0/20)# exit

#### 3. AP configuration

#Connect the AP to the gigabitethernet0/1 port of the POE switch, the AP is powered normally, and check the IP address obtained by the AP on the core switch SW2.

SW2 #show ip dhcp pool ap-pool binding

Current DHCP binding information

Hardware-Address IP-Address Lease Status

0001.7a20.1840

1 92.1 68.10.101Day 05:58:44 ACKED

#### SW2 #

#Enter http://192.168.10.10 in the IE browser of the PC to jump to the login page, as shown in the figure below. Enter the user name and password, and click the <Login> button to log in.

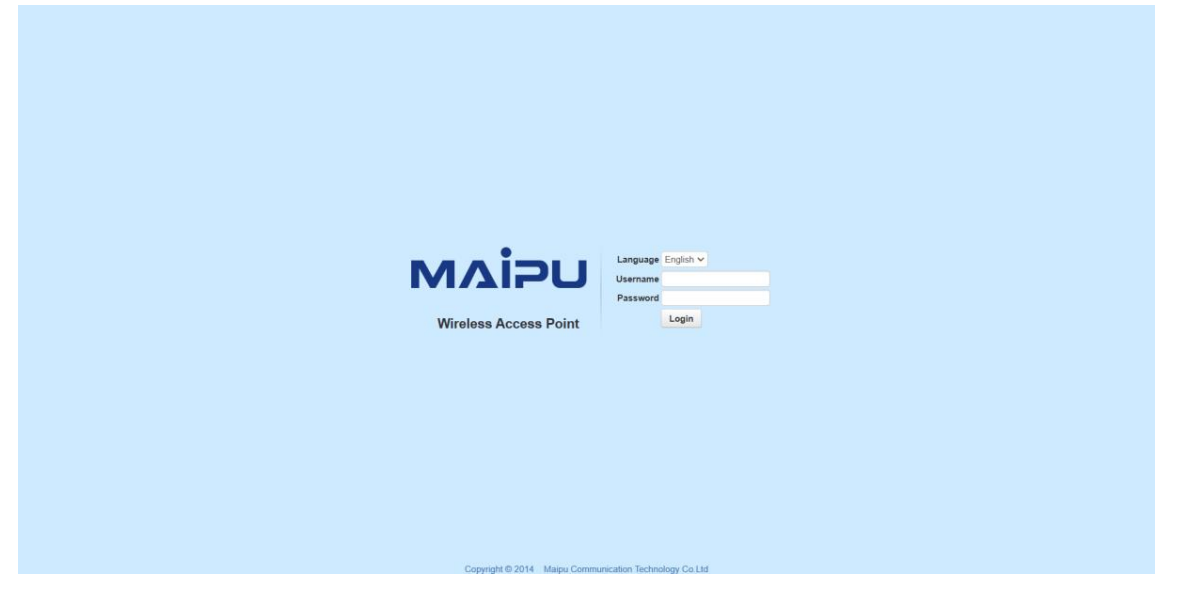

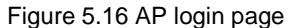

#After entering the web management page of the AP, you will first enter the quick wizard configuration page. From step1 to step 3, you can directly use the default configuration. In step 4, configure the discovery method as static discovery, and configure the IPV4 address of the AC as192.168.10.1. If in the V6 environment, you can also configure the IPV6 address of the AC, and finally click the <Finish> button to complete the configuration, after the configuration is successful, it will jump to the system monitoring page.

| Ocack Guide         MONTOR         NETWORK         SERVICE         DEVICE           Auide         Vor current position:         Cack Guide >> Basic Config<br>1                                                                                                    | Wireless Access Point                                                        |  |
|----------------------------------------------------------------------------------------------------|------------------------------------------------------------------------------|--|
| Ver current position : Ouck Guide >> Basic Config                                                                                                    |                                                                              |  |
| Basic Config<br>Mode Settings Interface Settings Access VLAN Authentication<br>Configuration<br>Discovery Mode<br>Discovery Mode<br>Disco |                                                                              |  |
| 1       2       3       4       5       6         Mode Settings       Interface Settings       Access VLAN       Authentication       Discovery Mode       Finish         Discovery Mode         Discovery Mode         Varianciation       V       V       V         Varianciation       No Authentication       V       V         Varianciation       V       V       V       V         Varianciation       V       V       V       V         Varianciation       Varianciation       V       V       V         Varianciation       Varianciation       V       V       V         Varianciation       Varianciation       V       V       V       V         Varianciation       Varianciation       Varianciation       V       V       V         Varianciation       Varianciation       <                                                                                                    |                                                                              |  |
| Discovery Mode     Static     Output       Authentication     Discovery Mode     Finish                                                                                                    |                                                                              |  |
| Mode Settings Interface Settings Access VLAN Authentication Discovery Mode Finish<br>Configuration<br>Discovery Mode Static V<br>Authentication Method No Authentication V<br>Tunnel Keepalive Enable V<br>IP Protocol Support IP4 V<br>AC Data Port 5246 *<br>AC Data Port 5247 *                                                                                                    |                                                                              |  |
| Configuration         Discovery Mode         Discovery Mode         Discovery Mode       Static       Image: Configuration         Authentication Method       No Authentication       Image: Configuration         Tunnel Kespalive       Enable       Image: Configuration         Act Data Port       5247       *                                                                                                    | iettings Interface Settings Access VLAN Authentication Discovery Mode Finish |  |
| Discovery Mode<br>Discovery Mode<br>Static v<br>Authentication Method<br>No Authentication v<br>In Protocol Support<br>Protocol Support<br>AC Ervk Address<br>192.168.10.1 *<br>AC Control Port<br>5246 *<br>AC Data Port<br>5247 *                                                                                                    | Configuration                                                                |  |
| Discovery Mode Discovery Mode Static  C Authentication Method No Authentication Tunnel Keepalive Endel  C IP Protocol Support D 20168.10.1 C AC Diva Address D22.168.10.1 C AC Diva Address D22.168.10.1 C C C C C C C C C C C C C C C C C C C                                                                                                    |                                                                              |  |
| Discovery Mode Static  Authentication Method No Authentication  Tunnal Keepalive Enable  IP Protocol Support IP-4  AC 10v4 Address 102.168.10.1  AC Control Port 5246  AC Data Port 5247  *                                                                                                    | Discovery Mode                                                               |  |
| Discovery Mode       Static         Authentication Method       No Authentication         Tunnal Keepalive       Enable         IP Protocol Support       IP44         AC 10rV4 Address       192.168.10.1         AC Control Port       5246         AC Data Port       5247                                                                                                    |                                                                              |  |
| Authentication Method       No Authentication         Tunnal Kespalive       Enable         IP Protocol Support       IPM         AC 19V4 Address       192.168.10.1         AC Control Port       5246         AC Data Port       5247                                                                                                    | Discovery Mode Static V                                                      |  |
| Tunnel Keepalive     Enable        IP Protocol Support     IP-4       AC IPV4 Address     192,168,10,1       AC Control Port     5246       AC Data Port     5247                                                                                                    | rthentication Method No Authentication                                       |  |
| IP Protocol Support IP-4 v<br>AC IP-4 Address 192.168.10.1 *<br>AC Control Port 5246 *<br>AC Data Port 5247 *                                                                                                    | Tunnel Keepalive Enable 🗸                                                    |  |
| AC IPv4 Address 192.168.10.1 * AC Control Port 5246 * AC Data Port 5247 *                                                                                                    | IP Protocol Support                                                          |  |
| AC Control Port 5246 * AC Data Port 5247 *                                                                                                    | AC IPv4 Address 192.168.10.1                                                 |  |
| AC Data Port 5247 *                                                                                                    | AC Control Port 5246                                                         |  |
|                                                                                                    | AC Data Port 5247                                                            |  |
| Secondary AC IPv4 Address                                                                                                    | dary AC IPv4 Address                                                         |  |
| Secondary AC Control Port 5246                                                                                                    | dary AC Control Port 5246                                                    |  |
| Secondary AC Data Port 5247                                                                                                    | condary AC Data Port 5247                                                    |  |
| lumo Config Guide Brouleur Einich                                                                                                    |                                                                              |  |

Figure 5.17 AP Configuration Wizard

#### 4. AC configuration

#Create vlan10 and vlan100 on the AC, and create the corresponding vlan10 interface, which is used to establish a CAPWAP tunnel with the AP; configure the link type of gigabitethernet0/1 connected to SW2 to access, and vlan to10. AC # con t AC(config)#vlan10,100 Please wait ..... Done. AC(config)# AC(config)#interface vlan10 AC(config-if-vlan10)# ip address192.168.10.124 AC(config-if-vlan10)# exit AC(config)#interface gigabitethernet 0/1 AC(config-if-gigabitethernet0/1)# switchport mode access AC(config-if-gigabitethernet0/1)# switchport access vlan10 #After completing the above configuration, wait for about two minutes, the AP can successfully connect to the AC, and you can check the status of the AP on the AC. Enter http://192.168.10.1 in the IE browser of the PC to jump to the login page, as shown in the figure below. Enter the user name

and password, and click the <Login> button to log in.

|                                                                        | USER LOGIN                                                                   |
|------------------------------------------------------------------------|------------------------------------------------------------------------------|
|                                                                        |                                                                              |
|                                                                        | Account                                                                      |
| ΜΔΙΡΟ                                                                  | Password                                                                     |
|                                                                        | Password                                                                     |
|                                                                        | Login                                                                        |
|                                                                        |                                                                              |
| Copyright © 2015 Maipu Com<br>Recommend the use of browser over IE8.0, | munication, All Rights Reserved<br>Optimum screen resolution:1024768 pixels. |

Figure 5.18 AC login page

#Click MONITOR > AP List, and you can see that the AP is online, as shown in the figure below.

| 2           | Summary               |   | AP List           |               |                       |                   |        |                    |                  |                   |                  |               |
|-------------|-----------------------|---|-------------------|---------------|-----------------------|-------------------|--------|--------------------|------------------|-------------------|------------------|---------------|
| TTOR        | Statistics<br>AP List | > | Filter Condition  | Online AP 🗸 🗸 |                       | Sort              | Mode   | IP Ascending Order | ~                |                   |                  | ⊽ Filter      |
| }<br>1G     | STA List              |   | C Export CSV File |               |                       |                   |        |                    |                  | Total : 2; Online | e : 2, Connectin | ig:0,Offline: |
|             | Rogue Rules           | > | MAC               | IP            | Outside Gobal Address | AP Name           | Status | AP Location        | Software Version | Device Model      | Backup Status    | Associated ST |
| OSIS        | RRM Report            |   | CC:D8:1F:96:74:6E | 10.11.12.213  | 10.11.12.213(57795)   | WA2600-821-PE(V2) | Online |                    | 200.20.2.6(R)    | WA2600-821-PE(V2) | Master           | ٩             |
| 5           |                       |   | CC:D8:1F:96:70:E4 | 10.11.12.223  | 10.11.12.223(46867)   | WA2600-821-PE(V2) | Online |                    | 200.20.2.6(R)    | WA2600-821-PE(V2) | Master           | ۵             |
| -∕><br>VICE |                       |   |                   |               |                       |                   |        |                    |                  |                   |                  |               |

#### Figure 5.19 AP list

#Create a wireless service set. Click CONFIG > WLAN > Wireless Service, create a wireless service set, as shown in the figure below, the wireless name is wlan1, select "Enable" for service status, select "distributed forwarding" for forwarding mode, configure SSID as abc, configure user VLAN to100, select wpa3-personal as the authentication method, set the mode to compatible mode (compatible mode means that when the terminal does not support wpa3-personal authentication, it can be backward compatible with wpa2-personal authentication access), password key phrase is12345678, other configuration adopts the default value, and click the <OK> button to complete the configuration of the wireless service set.

| мліғ             | WNC6600-              | -1000 | -AC(V1) Wireless Contro | roller (                | ] ∋ |
|------------------|-----------------------|-------|-------------------------|-------------------------|-----|
| (                | Interface Config      | >     | Wireless Service        | e Blacklist & Whitelist | 1   |
| MONITOR          | DHCP                  | >     | Basic Set               |                         |     |
| <b>CONFIG</b>    | WLAN                  | Ň     | Wireless Service Nan    | ame wlan1               | - 1 |
| ( <del>+</del> ) | AP Template           | J     | Service Status          | Enable                  | - 1 |
| DIAGNOSIS        | AP Group              |       | Forwarding Mode         | Distributed forwarding  | - 1 |
| es.              | AP Config             |       | SSID                    | abc                     | - 1 |
| DEVICE           | AP Login Manager      | ment  | Encoding Format         | UTF8 🗸                  |     |
| A                | AAA<br>Access Control | >     | SSID Hidden             | Disable v               | - 1 |
| LOG              | RRM                   | >     | User VLAN               | 100                     | - 1 |
|                  | BYOD<br>Load Balance  | >     | Max User Per BSS        | 128                     | - 1 |
|                  |                       |       | User Isolation          | Enable V                |     |
|                  |                       |       | Load Balance            | Disable v               |     |
|                  |                       |       | Security                |                         |     |
|                  |                       |       | Auth Type               | WPA3-Personal 🗸         |     |
|                  |                       |       | NAS Search              | Disable 🗸               |     |

| $\bigcirc$ | Interface Config | > 📃   | Encoding rormat    | 0110 •         |  |
|------------|------------------|-------|--------------------|----------------|--|
|            | Static Route     |       | SSID Hidden        | Disable v      |  |
| -0         | DHCP             | >     | User VLAN          | 100 *          |  |
| {Q}        | WLAN             | ~     |                    |                |  |
| ONFIG      | Wireless Service |       | Max User Per BSS   | 128            |  |
| Ð          | AP Template      |       | User Isolation     | Enable 🗸       |  |
| GNOSIS     | AP Group         |       | Load Balance       | Disable ~      |  |
| S          | AP Config        |       |                    |                |  |
|            | AP Login Manag   | ement | Security           |                |  |
| ~          | AAA              | >     | Auth Type          | WPA3-Personal  |  |
|            | Access Control   | >     | NAS Search         | Disable v      |  |
| 100        | RRM              | >     |                    |                |  |
|            | BYOD             | >     | Encrypt Type       | AES 🗸          |  |
|            | Load Balance     |       | Mode               | Transition 🗸   |  |
|            |                  |       | GTK Auto Refresh   | Disable 🗸      |  |
|            |                  |       | GTK Refresh Period | 24 *(1-10000)H |  |
|            |                  |       | 6                  |                |  |

Figure 5.20 Wireless service configuration

#Bind the wireless service set to the AP template. Click CONFIG > WLAN > AP Template to create an AP template. By default, the name of the AP template is Default\_FitAP\_Profile, which can be changed, and the name cannot be changed after creation, as shown in Figure2.7, create a new profile and name it profile1.

| мліғ        | WNC6600          | )-1000-AC | C(V1) V | Wireless Controller         |          | ( Sweet           | prompt:In the m | ain prep | ared scena | rio,please config othe | r device after successing config | current device. 🚺 🔿 |  |
|-------------|------------------|-----------|---------|-----------------------------|----------|-------------------|-----------------|----------|------------|------------------------|----------------------------------|---------------------|--|
| $\bigcirc$  | Interface Config | > =       | AP 1    | Template                    |          |                   |                 |          |            |                        |                                  |                     |  |
| MONITOR     | Static Route     |           |         |                             |          |                   |                 |          |            |                        |                                  |                     |  |
|             | DHCP             | >         | Ter     | mplate Name                 |          | ∀ Se              |                 |          |            |                        |                                  |                     |  |
| ŝ           | WLAN             | ~         | +       | Create di Edit III Delete ( | annly (  | Force to Apply    |                 |          |            |                        |                                  |                     |  |
| CONFIG      | Wireless Service |           | -       |                             |          | o roice to apply  |                 |          |            |                        |                                  |                     |  |
| Ĥ           | AP Template      |           | 0       | AP Template Name            |          | Radio             |                 |          |            |                        | WLAN                             |                     |  |
|             | AP Group         |           |         |                             | Radio ID | Channel Bandwidth | Channel         | No.      | SSID       | User VLAN              | Auth Type                        | Encrypt Type        |  |
| -           | 10 5.00p         |           |         |                             | 1        | HT20              | 6               |          |            |                        |                                  |                     |  |
| 25          | AP Config        |           | U       | Default_FitAP_Profile       | 2        | HT40              | Auto            |          |            |                        |                                  |                     |  |
| DEVICE      | AP Login Manage  | ement     |         |                             | 1        | HT20              | Auto            | 1        | abc        | 1                      | WPA3-Enterprise                  | AES                 |  |
| Δ           | AAA              | >         |         | profile1                    | 2        | 1/740             | A               |          |            |                        | WDA2 Februaries                  | 450                 |  |
| <u>_!</u> _ | Access Control   | >         |         |                             | 2        | H140              | Auto            | 1        | abc        | 1                      | WPA3-Enterprise                  | AES                 |  |
| 200         | RRM              | >         | 0       | Test                        | 1        | HT20              | Auto            |          |            |                        |                                  |                     |  |
|             | BYOD             | >         |         |                             | 2        | HT40              | Auto            | 1        | Test       | 120                    | WPA2-Personal                    | AES                 |  |
|             | Load Balance     |           |         |                             |          |                   |                 |          |            |                        | <u>l&lt;</u> <                   | 1 ≥ ≥l 20 ∨         |  |

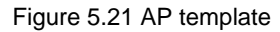

#Select the created AP template profile1, click the Edit button, click BSS > Wireless Service Name, select wlan1 created above, select ALL for Radio ID, and use default values for other configurations, and click <OK> button to complete AP template configuration.

| 3     | Interface Config | >   | Edit AP T | emplate |                 |       |        |                      |               |                 |              |           |
|-------|------------------|-----|-----------|---------|-----------------|-------|--------|----------------------|---------------|-----------------|--------------|-----------|
| NITOR | Static Route     |     |           | empiace |                 |       |        |                      |               |                 |              |           |
| A     | DHCP             | >   | Basic     | Radio   | BSS Bandy       | width |        | Advanced Config Time | e Zone Config |                 |              |           |
| 25    | WLAN             | ~   |           |         |                 |       |        | ,<br>,               | 3             |                 |              |           |
| NFIG  | Wireless Service |     | No.       | Wirele  | ss Service Name | Rad   | dio ID | User VLAN            | SSID          | Auth Type       | Encrypt Type |           |
| Ð     | AP Template      |     | 1         | wlan1   | ~               | A     | LL V   | 100                  | abc           | WPA3-Enterprise | AES          | 自 Advance |
| iosis | AP Group         |     | 2         | Close   | ~               | 1     | ~      |                      |               |                 |              | Advance   |
| 3     | AP Config        |     | 3         | Close   | ~               | 1     | ~      |                      |               |                 |              | Advance   |
| CE    | AP Login Managem | ent | 4         | Close   | ~               | 1     | ~      |                      |               |                 |              | Advance   |
| 2     | AAA              | >   | 5         | Close   | ¥               | 1     | ~      |                      |               |                 |              | Advance   |
| 5     | RRM              | >   | 6         | Close   | ~               | 1     | ~      |                      |               |                 |              | 自 Advance |
|       | BYOD             | >   | 7         | Close   | ~               | 1     | ~      |                      |               |                 |              | Advance   |
|       | Load Balance     |     | 8         | Close   | ~               | 1     | ~      |                      |               |                 |              | Advance   |
|       |                  |     | 9         | Close   | ~               | 1     | ~      |                      |               |                 |              | Advance   |
|       |                  |     | 10        | Close   | ~               | 1     | ~      |                      |               |                 |              | Advance   |
|       |                  |     | 11        | Close   | ~               | 1     | ~      |                      |               |                 |              | Advance   |
|       |                  |     | 15        | Close   |                 |       |        |                      |               |                 |              | -         |

Figure 5.22 AP profile BSS configuration

#AP template application. Click CONFIG > WLAN > AP Config, select the connected AP, select profile1 in the AP template, and then click Apply in the template application.

| мліғ        | WNC6600-         | 1000-A | C(V1) W | /ireless Controller     |                 | ¢           | Sweet p | prompt:In the main prepared so | enario,please config other d | levice after successing co | nfig current dev | ice. $(!) \rightarrow$ |
|-------------|------------------|--------|---------|-------------------------|-----------------|-------------|---------|--------------------------------|------------------------------|----------------------------|------------------|------------------------|
| $( \circ )$ | Interface Config | >      | AP Co   | onfig                   |                 |             |         |                                |                              |                            |                  | <u>^</u>               |
| MONITOR     | DHCP             | >      | AP G    | roup Group Type         | Image Upgrade 🗸 | •           |         | -NONE- V                       |                              | ₿₽ JoinGr                  | pup 8º l         | eaveGroup              |
| <u></u>     | WLAN             | $\sim$ | AP Te   | emplate listNONE        | ~               |             |         |                                |                              |                            |                  | 88 Apply               |
| CONFIG      | Wireless Service |        |         |                         |                 |             |         |                                |                              |                            |                  |                        |
| Ŧ           | AP Template      |        | Filte   | r Condition ALL         | ~               |             |         |                                |                              |                            |                  | ⊽ Filter               |
| DIAGNOSIS   | AP Group         |        |         | Course of Edite (17) ID |                 | đ. Dt       |         |                                |                              |                            |                  |                        |
| N           | AP Config        |        | Ŧ       | Create FEat II L        | elete 🕑 Rebool  | C Reset     |         |                                |                              |                            |                  | Bashus                 |
| DEVICE      | AP Login Managem | nent   |         | MAC                     | Config Status   | AP Template |         | AP Name                        | AP Group                     | AP Location                | Status           | Status                 |
| ~           | ААА              | >      |         | CC:D8:1F:96:70:E4       | Customization   | Test        | ~       | WA2600-821-PE(V2)              | NONE                         |                            | Online           | Master                 |
| <u>_!\</u>  | Access Control   | >      |         | CC:D8:1F:96:74:6E       | Customization   | profile1    | ~       | WA2600-821-PE(V2)              | NONE                         |                            | Online           | Master                 |
|             | RRM              | >      |         |                         |                 |             |         |                                |                              |                            |                  |                        |
|             | BYOD             | >      |         |                         |                 |             |         |                                |                              |                            |                  | 21 20                  |
|             | Load Balance     |        |         |                         |                 |             |         |                                |                              | <                          | × <b>1</b> >     | 20 ~                   |

Figure 5.23 AP template application

#### **5.2.5 Result Verification**

#Wireless terminal access, after applying the AP template, after two minutes, turn on the wifi of the wireless terminal, and you can search for the wireless signal abc, after connecting to abc, on the AC web page, click MONITOR > STA List, and you can see the information of the wireless terminal.

| $\bigcirc$     | Summary     |   | STA Lis  | :                   |               |            |                   |             |      |                |         |                     |                    |
|----------------|-------------|---|----------|---------------------|---------------|------------|-------------------|-------------|------|----------------|---------|---------------------|--------------------|
| ( )<br>MONITOR | Statistics  | > | Filter ( | ation ALL           |               |            |                   |             |      |                |         |                     | 77. 010            |
| ~              | AP List     |   | Filter C | Plion ALL           | ~             |            |                   |             |      |                |         |                     | V Filter           |
| र्\$           | STA List    |   | C Re     | resh 🔟 Force to Off | line 🔂 Export | t CSV File |                   |             |      |                |         | Total : 1 On        | line:1 Offline : 0 |
| CONFIG         | Rogue List  | > |          |                     |               |            |                   |             |      |                |         |                     |                    |
| Ŧ              | Rogue Rules | > |          | MAC                 | IP            | Status     | AP Name           | AP Location | SSID | Frequency Band | OS      | Online Time         | Tx/Rx Rate         |
| IAGNOSIS       | RRM Report  |   |          | 6A:EE:64:08:18:52   | 10.11.12.233  | Authorized | WA2600-821-PE(V2) |             | abc  | 5G             | Unknown | 2023-01-17 22:04:58 | 0 bps/0 bps        |
| S<br>Device    |             |   |          |                     |               |            |                   |             |      |                |         | . ≤ ≤ <u>1</u> ≥    | ≥! 20 ∨            |
|                |             |   |          |                     |               |            |                   |             |      |                |         |                     |                    |

Figure 5.24 Terminal list

## Note

- In addition to the BSS configuration, the AP template also needs to configure the working signal and channel bandwidth of the AP according to the actual network environment. The working channels of the2.4 G radio frequency generally choose1, 6, and11, and the channel bandwidth chooses HT20.
- The above example is based on 8 series APs (WA2600-821-PE(V2), WA2600-821-PE(V3), WA2600-815-PE(V2), WA2600-815-PE(V3)) as an example, so when configuring the BSS in the AP template, select all as the radio ID, and select1 as the radio ID for APs that only support 2.4G radio.
- The WPA3-personal authentication mode can be set to compatible mode and mandatory mode. Compatible mode means that when the terminal does not support wpa3-personal authentication, it can be backward compatible with wpa2personal authentication access, and mandatory mode means that only the terminal that supports wpa3-personal authentication can be connected.

## **6 Portal Server Escape**

When the communication between the AC and the portal server is abnormal and normal portal authentication cannot be performed, to ensure that the original authenticated users can continue to surf the Internet normally and new users can access the network, the AC needs to support the portal server escape function.

The Portal server escape function is applicable to scenarios where user experience is prioritized over security authentication, because this function is only developed to meet the special needs of a small number of customers.

The escape function of the Portal server is implemented based on the keep-alive mechanism between Maipu AC and Maipu Portal server, so the registration and keep-alive functions need to be enabled in the portal redirection group. In addition, the default keep-alive packet sending cycle of the AC is 30s every time, which can be configured to 3s-3600s according to the needs, as shown in Figure 5.1.

| мліғ        | WNC6600          | -1000-AC( | V1) Wireless Controller     |                                                            |                                                                      | (!) ⇒ |
|-------------|------------------|-----------|-----------------------------|------------------------------------------------------------|----------------------------------------------------------------------|-------|
| $\bigcirc$  | Interface Config | >         | Edit Portal                 |                                                            |                                                                      | Â     |
| MONITOR     | Static Route     |           |                             |                                                            |                                                                      |       |
|             | DHCP             | >         | Portal Name                 | Portal                                                     |                                                                      |       |
| <b>{</b> Q} | WLAN             | >         | Portal IP                   | 10.11.12.74                                                | * IP or Host                                                         |       |
| CONFIG      | AAA              | $\sim$    |                             | http://doi.ul.10.74.00/cm                                  |                                                                      |       |
| ŵ           | NAS              |           | URL                         | http://10.11.12.74:80/poi<br>http://192.168.1.1:80/portal/ | rtal/Login.do<br>Login.do or https://192.168.1.1:443/portal/Login.do |       |
|             | Portal           |           |                             | URL-Param configuration                                    |                                                                      |       |
| DIAGNOSIS   |                  |           | Register Keepalive          | Enable 🗸                                                   |                                                                      |       |
| 3           | Radius           |           | De sister Times et          | 600                                                        | * (20. 2000.)                                                        |       |
| DEVICE      | Domain           |           | Register Timeout            | 600                                                        | * (60~3600s)                                                         |       |
| •           | Access Control   | >         | Keepalive Timeout           | 30                                                         | * (3~3600s)                                                          |       |
| <u> </u>    | RRM              | >         | Portal Server Escape        | Enable V                                                   |                                                                      |       |
| LOG         | BYOD             | >         | ronon ourren abeupe         |                                                            |                                                                      |       |
|             | Load Balance     |           | Server Recovery Offline STA | Enable 🗸                                                   |                                                                      |       |
|             |                  |           | Redirect Pre-shared Key     |                                                            |                                                                      |       |

Figure 5.1 portal server registration and keepalive

## **7 Portal Rule Group**

## 7.1 Introduction to Portal Rule Group

Different actions and different types of rules can be configured under the Portal rule group, including permit, redirect, and CNA rules.

- A. Configure the permit rule so that the terminal can access the network resources in the permit rule no matter whether it passes the portal authentication or not.
- B. Configure the redirect rule so that no matter whether the terminal passes the portal authentication or not, it will redirect to the portal authentication page when accessing the network resources in the redirect rule.
- C. Configure the CNA rules so that after the STA of the IOS system accesses the wireless network, the portal authentication page will pop up automatically, and the device displays the WiFi icon. Without portal authentication, the wireless network will not be disconnected.

## 7.2 Configure permit Rule Group

Select the portal rule group in the portal configuration and click Create to add a new portal rule group, as shown in Figure 6.1.

| млір           | WNC6600          | -1000-AC | (V1) Wireless Con | troller                        | () Sweet prompt:In the main prepared scenario,please co | nfig other device after successing config current device. $( ) 	imes )$ |
|----------------|------------------|----------|-------------------|--------------------------------|---------------------------------------------------------|-------------------------------------------------------------------------|
| $\bigcirc$     | Interface Config | > =      | Portal            |                                |                                                         | 1                                                                       |
| MONITOR        | Static Route     |          | - or car          |                                |                                                         |                                                                         |
|                | DHCP             | >        | Basic Config      | Portal Rule Set Authentication | n-free                                                  |                                                                         |
| <b>{</b> \city | WLAN             | >        | basic comig       | Portal Nule Set                | in nee                                                  |                                                                         |
| CONFIG         | AAA              | ~        | Set Name          |                                |                                                         | + Croata                                                                |
| Ĥ              | NAS              |          | Set Hame          |                                |                                                         | T Cleate                                                                |
| DIAGNOSIS      | Portal           |          | No.               | Set Name                       | Num. of Rules                                           | Delete                                                                  |
| e.             | Radius           |          | 1                 | test                           | 0                                                       | i Delete                                                                |
| DEVICE         | Domain           |          |                   |                                |                                                         |                                                                         |
| ^              | Access Control   | >        |                   |                                |                                                         |                                                                         |
|                | RRM              | >        |                   |                                |                                                         |                                                                         |
| LOG            | BYOD             | >        |                   |                                |                                                         |                                                                         |
|                | Load Balance     |          |                   |                                |                                                         |                                                                         |

Figure 6.1 Create a portal rule group

Click Create, and the action is the permit rule. The supported configuration types are HOST, IP, NET, and URL. Select a type, enter the address, click OK, and a permit rule is successfully created, as shown in Figure 6.2.

| $\bigcirc$     | Interface Config | > | E    | dit Rule Set:test |                      |   |                                                                                                    |         |
|----------------|------------------|---|------|-------------------|----------------------|---|----------------------------------------------------------------------------------------------------|---------|
| MONITOR        | Static Route     |   |      |                   |                      |   |                                                                                                    |         |
|                | DHCP             | > | l    | + Create          | Edit 🔟 Delete        |   |                                                                                                    |         |
| <b>{</b> \city | WLAN             | > |      |                   | Create Rule          | X | Rule Value                                                                                                    |         |
| CONFIG         | AAA              | ~ |      |                   | Cleate Rule          |   | Ic c 1 >                                                                                                    | >1 20 - |
| Ĥ              | NAS              |   |      |                   | Rule Action PERMIT V |   | in in the second second second second second second second second second second second second second second se |         |
| DIAGNOSIS      | Portal           |   |      | Return            | Rule Type HOST 🗸     |   |                                                                                                    |         |
| 3              | Radius           |   |      |                   | HOST Http://         |   |                                                                                                    |         |
| DEVICE         | Domain           |   |      |                   |                      |   |                                                                                                    |         |
| ^              | Access Control   | > |      |                   | Ok Cancel            |   |                                                                                                    |         |
| <u> </u>       | RRM              | > |      |                   |                      | _ |                                                                                                    |         |
| LOG            | BYOD             | > |      |                   |                      |   |                                                                                                    |         |
|                | Load Balance     |   | - 11 |                   |                      |   |                                                                                                    |         |

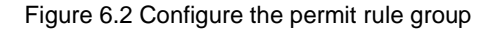

## 7.3 Configure redirect Rule Group

The configuration type supported by the action redirect rule is IP, as shown in Figure 6.3.

| млі     | WNC6600                          | -1000-AC    | (V1) Wireless Controlle | r                      | (!) ⊖      |
|---------|----------------------------------|-------------|-------------------------|------------------------|------------|
| MONITOR | Interface Config<br>Static Route | > =         | Edit Rule Set:test      | Create Rule            |            |
| CONFIG  | DHCP<br>WLAN<br>AAA              | ><br>><br>~ | - Create / Edit         | Rule Action REDIRECT V | Rule Value |
|         | NAS<br>Portal                    |             | © Return                | Rule Type IP V         |            |
| DEVICE  | Radius<br>Domain                 |             |                         | Ok Cancel              |            |
|         | Access Control                   | >           |                         |                        |            |
| LOG     | BYOD<br>Load Balance             | >           |                         |                        |            |

Figure 6.3 Configure redirect rule group

## 7.4 Configure CNA Rule Group

The configuration type supported by the action CNA rule is URL, as shown in Figure 6.4.

| мліғ             | WNC6600          | -1000- | -AC(V1) Wireless Contr | ller              | (!) →      |
|------------------|------------------|--------|------------------------|-------------------|------------|
| 6                | Interface Config | >      | Edit Rule Set:test     |                   |            |
| MONITOR          | Static Route     |        |                        | Create Rule       |            |
|                  | DHCP             | >      | + Create / Ed          |                   |            |
| <b>{</b>         | WLAN             | >      |                        | Rule Action CNA 🗸 | Rule Value |
| CONFIG           | AAA              | ~      |                        | Rule Type URL V   |            |
| ( <del>+</del> ) | NAS              |        |                        | PORT              |            |
| DIAGNOSIS        | Portal           |        | 💿 Return               | (Format:11,22)    |            |
| N                | Radius           |        |                        | Ok Cancel         |            |
| DEVICE           | Domain           |        |                        |                   |            |
| ^                | Access Control   | >      |                        |                   |            |
|                  | RRM              | >      |                        |                   |            |
| LOG              | BYOD             | >      |                        |                   |            |
|                  | Load Balance     |        |                        |                   |            |

Figure 6.4 Configure CAN rule group

Currently configure CNA rules, and add the following addresses:

captive.apple.com www.airport.us www.ibook.info www.thinkdifferent.us www.appleiphonecell.com www.itools.info

## 7.5 Apply portal Rule Group

Before applying the portal rule group, you need to configure the portal authentication first, then create a new service set, select portal authentication, add the above configured portal rule group, and then it can be successfully applied, as shown in Figure 6.5.

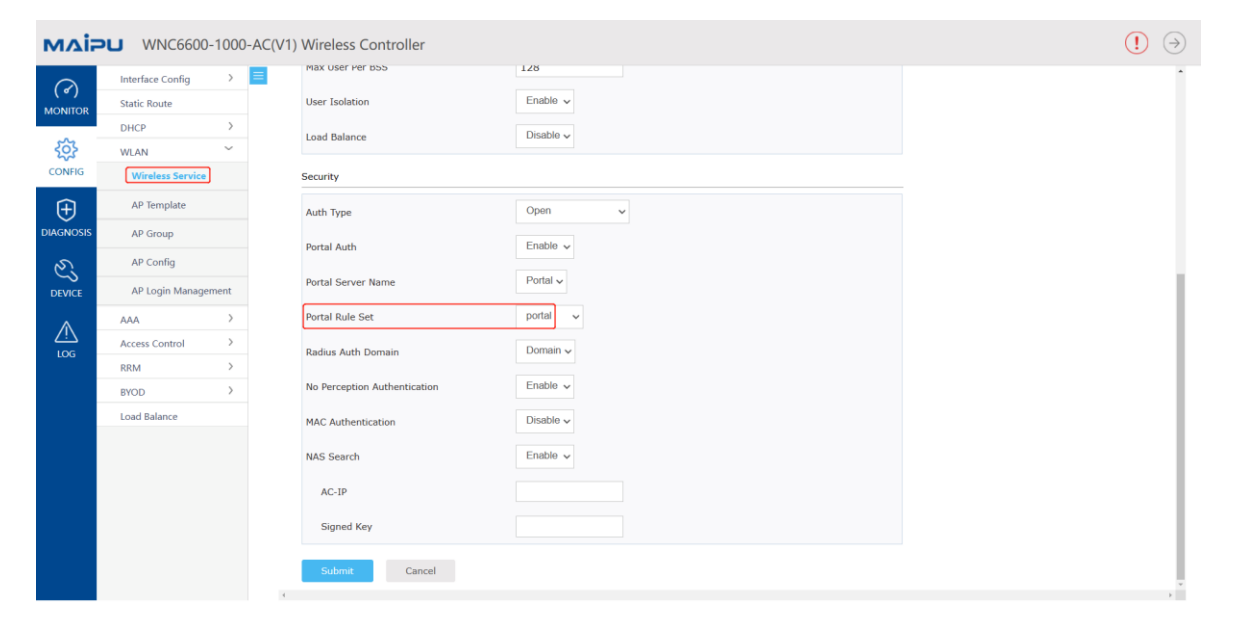

Figure 6.5 Apply portal rule group

## 8 Channel and Power Auto Adjustment

## 8.1 Configure AP Scanning Group

For channel adjustment and power adjustment, you need to create an AP scan group first, as shown in Figure 7.1 and 7.2.

| млір      | WNC6600-         | -1000-AC | (V1) Wireless Controller |            | Sweet prompt: In the main pre | pared scenario,please config other device after s | uccessing config current device. | (!) ⇒  |
|-----------|------------------|----------|--------------------------|------------|-------------------------------|---------------------------------------------------|----------------------------------|--------|
| 0         | Interface Config | >        | AP Group                 |            |                               |                                                   |                                  | ^      |
| MONITOR   | Static Route     |          | Filter Condition         |            |                               |                                                   |                                  |        |
|           | DHCP             | >        | All 🗸                    |            |                               |                                                   | V                                | Filter |
| <b>5</b>  | WLAN             | ~        | All                      |            |                               |                                                   |                                  |        |
| CONFIG    | Wireless Service |          | - Image Upgrade dit II   | Delete     |                               |                                                   |                                  |        |
| Ŧ         | AP Template      |          | HAP<br>Scan AP           | Group Name | Group Type                    | AP Group Member(s)                                | Detail Info                      |        |
| DIAGNOSIS | AP Group         |          |                          |            |                               |                                                   |                                  |        |
| e.        | AP Config        |          |                          |            |                               |                                                   | l≤ ≤ 1 ≥ ≥l                      | 20 🗸   |
| DEVICE    | AP Login Manager | ment     |                          |            |                               |                                                   |                                  |        |
|           | AAA              | >        |                          |            |                               |                                                   |                                  |        |
|           | Access Control   | >        |                          |            |                               |                                                   |                                  |        |
|           | RRM              | >        |                          |            |                               |                                                   |                                  |        |
|           | BYOD             | >        |                          |            |                               |                                                   |                                  |        |
|           | Load Balance     |          |                          |            |                               |                                                   |                                  |        |
|           |                  |          |                          |            |                               |                                                   |                                  |        |

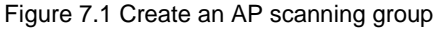

| мліғ       | WNC6600-         | 1000-AC( | V1) Wireless Controller       |                                 | (!) ⇒ |
|------------|------------------|----------|-------------------------------|---------------------------------|-------|
| $\bigcirc$ | Interface Config | > 🔳      | Add AP Group                  |                                 | Î     |
| MONITOR    | Static Route     | >        | Group Name                    | •                               |       |
| <u>ين</u>  | WLAN             | ~        | Group Type                    | Scan 🗸                          |       |
| CONFIG     | Wireless Service |          | Default Group                 | No v                            |       |
| $\oplus$   | AP Template      |          |                               |                                 |       |
| DIAGNOSIS  | AP Group         |          | 802.11a Scan Config           |                                 |       |
| E.         | AP Config        |          | Operate Mode                  | Work Mode 🗸                     |       |
| DEVICE     | AP Login Managem | ent      | Scan Mode                     | Passive Modt -                  |       |
| $\wedge$   | AAA              | >        | Country 1                     | Dirable                         |       |
|            | Access Control   | >        | Counter                       | Disable                         |       |
|            | RRM              | >        | Rogue Report                  | Enable v 60 *Second(15-3600)    |       |
|            | BYOD             | >        | DDM Deport                    | Enable + 180 * Second/15.65535) |       |
|            | Load Balance     |          | кки керот                     | rumo A YAA Second YAASSA        |       |
|            |                  |          | Scan Times                    | Permanent Scan                  |       |
|            |                  |          | Regular Scan                  | Disable v                       |       |
|            |                  |          | Working Channel Service Time  | 4000 *ms(200-10000)             |       |
|            |                  |          | Working Channel Scan Time     | 45 *ms(30-1000)                 |       |
|            |                  |          | Non Working Channel Scan Time | 40 *ms(30-1000)                 |       |

Figure 7.2 Configure AP scanning group

Introduction to some functions:

- Scan mode": In passive mode, only Beacon frames are passively accepted, and in active mode, STA will actively send probe request to detect the surrounding wireless environment;
- B. "Rogue Counter": If you need to counter phishing AP, please turn on this option;
- C. "Channel Set": select the channel to be scanned;

- D. "Neighborhood OUI": The default configuration is OUI "00017A" and "ccd81F" of Maipu equipment;
- E. "Regular scan": provide scanning services within a specified time period;
- F. "Default group": When the AP group is configured as the default group, all APs that have not joined the group will automatically join the group, and new online APs will also automatically join the default group (all types of AP groups can be configured as the default group).

After performing the scanning configuration of 2.4G and 5G respectively, click "OK" to complete the creation of the scanning group.

## 8.2 Add AP to Scan Group

Enter the "AP Configuration" page, and add the corresponding AP to the scanning group, as shown in Figure 8.3.

| мліг      | WNC6600-1          | 000-A0 | C(V1) Wire | eless Controller    |                              |             |                   |           |             |          | (!) ⇒         |
|-----------|--------------------|--------|------------|---------------------|------------------------------|-------------|-------------------|-----------|-------------|----------|---------------|
| 0         | Interface Config   | > 😑    | AP Cont    | fig                 |                              |             |                   |           |             |          | ^ ·           |
| MONITOR   | Static Route       |        |            |                     |                              |             |                   |           |             |          |               |
|           | DHCP               | >      | AP Grou    | Group Type          | Scan 🗸                       |             | Scan 🗸            |           | 89 34       | binGroup | f≘ LeaveGroup |
| <b>5</b>  | WLAN               | ~      | AP Tem     | plate listNONE      | ~                            |             |                   |           |             |          | 88 Apply      |
| CONFIG    | Wireless Service   |        |            |                     |                              |             |                   |           |             |          |               |
| ŧ         | AP Template        |        | Filter C   | ondition ALL ~      |                              |             |                   |           |             |          | ⊽ Filter      |
| DIAGNOSIS | AP Group           |        | + cm       | nto 🖌 Edit 🗐 Doloto | (i) Robert d <sup>a</sup> Br | unat        |                   |           |             |          |               |
| N.        | AP Config          |        | + cre      | sate y cont         | C Rebool                     | iser.       |                   |           |             |          |               |
| DEVICE    | AP Login Managemen | nt     | 0          | MAC                 | Config Status                | AP Template | AP Name           | AP Group  | AP Location | Status   | Backup Status |
| ~         | AAA                | >      |            | CC:D8:1F:96:70:E4   | Customization                | NONE v      | WA2600-821-PE(V2) | Scan:Scan |             | Online   | Master        |
|           | Access Control     | >      |            | CC:D8:1F:96:74:6E   | Template                     | Test 🗸      | WA2600-821-PE(V2) | Scan:Scan |             | Online   | Master        |
|           | RRM                | >      |            |                     |                              |             |                   |           |             |          |               |
|           | BYOD               | >      |            |                     |                              |             |                   |           |             |          | 1 00          |
|           | Load Balance       |        |            |                     |                              |             |                   |           |             | < < 1    | > >1 20 •     |

Figure 7.3 Adding APs to the scanning group

## 8.3 Auto Power Adjustment

Click "CONFIG" -> "RRM" -> "TPC" to configure related parameters of power adjustment, as shown in Figure 7.4.

| 2            | Interface Config | > = | TPC                |     |                           |  |
|--------------|------------------|-----|--------------------|-----|---------------------------|--|
| NITOR        | Static Route     |     |                    |     |                           |  |
|              | DHCP             | >   | 802.11a            |     |                           |  |
| ર્ટ્         | WLAN             | >   | Assignment Period  | 0   | *min(0-1440) 💿 Invoke Now |  |
| NFIG         | AAA              | >   | Maximum Power      | 27  | *dBm(3-27)                |  |
| 5            | Access Control   | >   |                    |     |                           |  |
|              | RRM              | ~   | Minimum Power      | 3   | *dBm(3-27)                |  |
|              | ТРС              |     | Power Threshold    | -65 | *dBm(-95-0)               |  |
| ડે           | DCA              |     | Neisbhas Threeheld | 2   | *(4.5)                    |  |
| /ICE         | BYOD             | >   | Neighbor Threshold | 3   | (1-0)                     |  |
| $\mathbf{N}$ | Load Balance     |     | 802.11b            |     |                           |  |
| G            |                  |     | Assignment Period  | 0   | *min(0-1440) ③ Invoke Now |  |
|              |                  |     | Maximum Power      | 27  | *dBm(3-27)                |  |
|              |                  |     | Minimum Power      | 3   | *dBm(3-27)                |  |
|              |                  |     | Power Threshold    | -65 | *dBm(-95-0)               |  |
|              |                  |     | Neighbor Threshold | 3   | *(1-6)                    |  |

Figure 7.4 Configuring automatic power adjustment

## 8.4 Auto Channel Adjustment

| мліғ             | WNC6600          | -1000-A0 | (V1) Wireless Controller                                                                                        |                             | () ⊖ |
|------------------|------------------|----------|----------------------------------------------------------------------------------------------------|-----------------------------|------|
| 0                | Interface Config | > =      | DCA                                                                                                    |                             | •    |
| MONITOR          | Static Route     |          | 802.11a                                                                                                    |                             | _    |
|                  | DHCP             | >        | Assignment Period 0                                                                                             | *min(0-1440) ① Invoke Now   |      |
| <u>{</u>         | WLAN             | >        |                                                                                                    |                             |      |
| CONFIG           | AAA              | >        | Load Threshold 10                                                                                               | •(5-10)                     |      |
| ( <del>+</del> ) | Access Control   | >        | Interference Threshold 60                                                                                       |                             |      |
| DIAGNOSIS        | RRM              | ~        | There is a second second second second second second second second second second second second second second se |                             |      |
| ~                | TPC              |          | iorerance nines 3                                                                                               | (64)                        |      |
| <u>es</u>        | DCA              |          | DCA Channels                                                                                                    | <b>b</b> , 157, 168, 36, 64 |      |
| DEVICE           | BYOD             | >        | <b>F</b> 140                                                                                                    |                             |      |
| $\wedge$         | Load Balance     |          | 153                                                                                                    |                             |      |
| LOG              |                  |          | 157                                                                                                    |                             |      |
|                  |                  |          | - IAI -                                                                                                    | · ·                         |      |
|                  |                  |          | 802.11b                                                                                                    |                             |      |
|                  |                  |          | Assignment Period 0                                                                                             | *min(0-1440) ③ Invoke Now   |      |
|                  |                  |          | Load Threshold 10                                                                                               | •(5-10)                     |      |
|                  |                  |          | Interference Threshold 60                                                                                       | ***/0.100)                  |      |
|                  |                  |          |                                                                                                    | al (a-root)                 |      |
|                  |                  |          | Tolerance Times 3                                                                                               | *(1-8)                      |      |
|                  |                  |          | DCA Channels                                                                                                    | 6. 11                       |      |
|                  |                  |          |                                                                                                    |                             |      |
|                  |                  |          |                                                                                                    |                             |      |
|                  |                  |          |                                                                                                    |                             |      |
|                  |                  |          |                                                                                                    |                             |      |
|                  |                  |          | O Cubait                                                                                                    |                             |      |
|                  |                  |          | (                                                                                                    |                             |      |
|                  |                  |          |                                                                                                    |                             |      |

Channel auto adjustment configuration is shown in Figure 7.5.

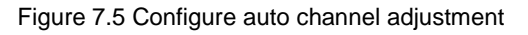

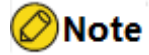

• Since the AP cannot work and scan at the same time, and the user connection will be disconnected when the channel is switched, the above two functions are recommended

to be used only in the initial stage of site survey or network deployment.

• The channel set selected here refers to the adjustable channel set, and only the selected channels will be adjusted during the automatic adjustment process.

# 9 Illegal (Phishing) AP Detection and Countermeasures

When an AP not managed by the current AC broadcasts the same SSID as the AP managed by the current AC, the AP is regarded as an illegal AP and generally called a Rogue AP. Rogue device detection can monitor abnormal devices in the entire WLAN network, and countermeasures can be taken after Rogue devices are detected.

## 9.1 Create an AP Scanning Group

Please refer to the configuration of 7.1 to enable Rogue countermeasures in the scanning group.

## 9.2 Add AP to Scan Group

Please refer to the configuration of 7.2.

## 9.3 Configure Rogues Rules

#### 9.3.1 Configure Friendly Rules

The friendly rules include a list of friendly BSSIDs, a list of friendly OUIs and SSIDs, and a list of friendly STAs. Configure the devices in friendly rules not to be countered under any circumstances, as shown in Figure 8.1.

| мліг    | WNC6600-                          | 1000-AC | (V1) Wireless Controller                          |                       | (!) → |
|---------|-----------------------------------|---------|---------------------------------------------------|-----------------------|-------|
| MONITOR | Summary<br>Statistics             | >       | Friendly Rule                                     |                       |       |
| CONFIG  | AP List<br>STA List<br>Rogue List | >       | Friendly BSSID Friendly OUI And SSID Friendly STA |                       | + Add |
|         | Rogue Rules<br>Friendly Rule      | ~       |                                                   |                       |       |
| DEVICE  | Counter Rule<br>RRM Report        |         | □ No.                                             | BSSID                 |       |
|         |                                   |         |                                                   |                       |       |
|         |                                   |         | Figure 8.1 Cont                                   | figure friendly rules |       |

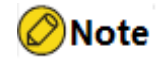

• The friendly OUI list and the friendly SSID list need to be used together, and take the

intersection of the two.

#### 9.3.2 Configure Counter Rules

#### 1. Configure counter type

Counter types include unclassified devices, phishing devices, suspected phishing devices, static counter devices, and jamming devices. These five types of devices can be countered, as shown in Figure 8.2.

| млір          | WNC6600       | 0-1000- | AC(V1) Wireless C | ontroller                |                |                |                           | (!) ⇒ |
|---------------|---------------|---------|-------------------|--------------------------|----------------|----------------|---------------------------|-------|
| 0             | Summary       |         | Counter Bul       |                          |                |                |                           | 1     |
| MONITOR       | Statistics    | >       | Counter Rul       | e                        |                |                |                           |       |
| -0-           | AP List       |         | Counter Stra      | teau Static Counter List | Sensitive SSID | RSSI Threshold |                           |       |
| - <u>{õ</u> } | STA List      |         |                   | State counter est        | Sensitive SSID | NOST THE SHOLE |                           |       |
| CONFIG        | Rogue List    | >       |                   |                          |                |                | Unclassified Device       |       |
| Ĥ             | Rogue Rules   | ~       |                   |                          |                |                | Phishing Device           |       |
| DIAGNOSIS     | Friendly Rule |         | 0                 |                          |                |                | Europeted Bhishing Device |       |
| ~             | Counter Rule  |         | 0                 |                          |                |                | Suspected Phisning Device |       |
| 63            | RRM Report    |         |                   |                          |                |                | Static Counter Device     |       |
| DEVICE        |               |         |                   |                          |                |                | Interference Device       |       |
| $\wedge$      |               |         |                   |                          |                |                |                           |       |
| LOG           |               |         | ⊘ Submit          | ⓒ Cancel                 |                |                |                           |       |

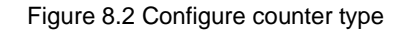

#### 2. Configure static counter list

Configure the BSSID to be countered in the static counter list, and then counter it according to its counter type, as shown in Figure 8.3.

| мліғ        | WNC6600-1000-   | AC(V1) Wireless Controller                                         | (!) → |
|-------------|-----------------|--------------------------------------------------------------------|-------|
| $\bigcirc$  | Summary         | Counter Rule                                                       |       |
| MONITOR .   | Statistics >    |                                                                    |       |
| -0-         | AP List         | Counter Strategy Static Counter List Sensitive SSID RSSI Threshold |       |
| <u>{ô</u> } | STA List        |                                                                    |       |
| CONFIG      | Rogue List >    |                                                                    | + Add |
| Ĥ           | Rogue Rules 🛛 👻 |                                                                    |       |
| DIAGNOSIS   | Friendly Rule   | Delete                                                             |       |
| N           | Counter Rule    | O No. BSSID                                                        |       |
| DEVICE      | RRM Report      |                                                                    |       |
|             |                 |                                                                    |       |

Figure 8.3 Configure static counter list

#### 3. Configure sensitive SSID list

After the sensitive SSID list is configured, as long as an SSID matches the corresponding characters in the sensitive SSID list, it will be countered, and its SSID name will also appear in the countered list, as shown in Figure 8.4 and 8.5.

| ΔİΡ       | U WNC6600     | -1000-A | (V1) Wireless Controller                                           | (!) (- |
|-----------|---------------|---------|--------------------------------------------------------------------|--------|
| 2         | Summary       |         | Counter Bula                                                       |        |
|           | Statistics    | >       |                                                                    |        |
|           | AP List       |         | Country Charles Country Line Country Line Country Color            |        |
| 25        | STA List      |         | Counter strategy static Counter List Sensitive SSID RSSI Threshold |        |
| IFIG      | Rogue List    | >       | Sensitive SSID                                                     | + Add  |
| a –       | Rogue Rules   | $\sim$  |                                                                    |        |
| ,<br>DSIS | Friendly Rule |         | Delete                                                             |        |
|           | Counter Rule  |         | No. SSID                                                           |        |
| e l       | RRM Report    |         |                                                                    |        |
|           |               |         |                                                                    |        |

Figure 8.4 Configure sensitive SSID list

| мліг             | WNC6600-1000       | -AC(V1) Wireless | Controller     |             |         | Sweet promption the main prepared scenario please config other device after successing config current device. $$ |            |          |                    |              |
|------------------|--------------------|------------------|----------------|-------------|---------|----------------------------------------------------------------------------------------------------|------------|----------|--------------------|--------------|
| 0                | Summary            | Counter AP Lis   | st             |             |         |                                                                                                    |            |          |                    | <b>^</b>     |
| MONITOR          | Statistics >       |                  |                |             |         |                                                                                                    |            |          |                    |              |
|                  | AP List            | Current State    | Current Scan 🗸 | Device Type | All 🗸   | Rogue Type                                                                                                    | All 🗸      | SSIC     |                    |              |
| 433              | STA List           |                  |                |             |         |                                                                                                    |            |          |                    |              |
| CONFIG           | Rogue List 🗸 🗸     | 💍 Refresh        |                |             |         |                                                                                                    |            |          |                    | Total Num: 0 |
| ( <del>†</del> ) | Device Scan List   | BSSID            | Device Type    | Rogue Type  | Channel | SSID                                                                                                    | Check Time | Location | Check Point Number |              |
| DIAGNOSIS        | Counter List       |                  |                |             |         |                                                                                                    |            |          |                    |              |
| 2                | Terminal Scan List |                  |                |             |         |                                                                                                    |            |          | < 1 ک کا           | ≥l 20 ¥      |
| DEVICE           | Rogue Rules >      |                  |                |             |         |                                                                                                    |            |          |                    |              |
|                  | RRM Report         |                  |                |             |         |                                                                                                    |            |          |                    |              |
| $\triangle$      |                    |                  |                |             |         |                                                                                                    |            |          |                    |              |
| LOG              |                    |                  |                |             |         |                                                                                                    |            |          |                    |              |

Figure 8.5 View AP counter list

#### 4. Configure the RSSI threshold

After the RSSI threshold is configured, when the power of other wireless access devices in the environment is greater than the configured RSSI threshold, it will be added to the counter list and countered, as shown in Figure 8.6.

| мліғ         | WNC6600       | 0-1000-AC | (V1) Wireless Controller                            | $\oplus$ Sweet promptin the main prepared scenario.please config other device after successing config current device. (D) $	ightarrow$ |
|--------------|---------------|-----------|-----------------------------------------------------|----------------------------------------------------------------------------------------------------|
| $\bigcirc$   | Summary       | =         | Counter Rule                                        |                                                                                                    |
| MONITOR -    | Statistics    | >         |                                                     |                                                                                                    |
|              | AP List       |           | Counter Strategy Static Counter List Considius SSID | bold                                                                                                    |
| - <b>Ç</b> Ş | STA List      |           | Counter strategy static counter list sensitive ssib |                                                                                                    |
| CONFIG       | Rogue List    | >         | RSSI Threshold 0 dBm (-95~0)                        |                                                                                                    |
| Ĥ            | Rogue Rules   | ~         |                                                     |                                                                                                    |
| DIAGNOSIS    | Friendly Rule |           | ⊘ Submit                                            |                                                                                                    |
| ~            | Counter Rule  |           |                                                     |                                                                                                    |
| DEVICE       | RRM Report    |           |                                                     |                                                                                                    |
| <u>^</u>     |               |           |                                                     |                                                                                                    |
| 200          |               |           |                                                     |                                                                                                    |

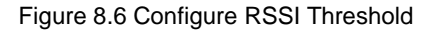

#### 9.3.3 List of Rogues

This module can view the device scan list, counter list and terminal scan list.

In the device scanning list, you can view the BSSIDs in the surrounding environment, and can easily add them to the friendly BSSID list or static counter list, as shown in Figure 8.7. Device type filtering provides three types: AP, ADHOC, and bridge; Rogue type filtering provides six types: unclassified device, phishing device, suspected phishing device, friendly device, static counter device, and interference device.

|    | Summary            | =      | Device Scan List |             |                 |         |            |                                              |               |                    |
|----|--------------------|--------|------------------|-------------|-----------------|---------|------------|----------------------------------------------|---------------|--------------------|
| DR | Statistics         | >      |                  |             |                 |         |            |                                              |               |                    |
|    | AP List            |        | Current State C  | urrent 🗸    | Device Type All | *       | Rogue Type | All                                          | SSID          | ∀ Filter           |
|    | STA List           |        |                  |             |                 |         |            | All<br>Unclassified Device                   |               |                    |
| s  | Rogue List         | $\sim$ | 🖒 Refresh        |             |                 |         |            | Phishing Device<br>Suspected-Phishing Device |               | Total Num: 0       |
|    | Device Scan List   | ]      | BSSID            | Device Type | Rogue Type      | Channel | SSID       | Friendly Device<br>Counter Device            | Scan Location | Check Point Number |
| as | Counter List       |        |                  |             |                 |         |            | Interference Device                          |               |                    |
|    | Terminal Scan List |        |                  |             |                 |         |            |                                              |               |                    |
|    | Rogue Rules        | >      |                  |             |                 |         |            |                                              |               |                    |
|    | RRM Report         |        |                  |             |                 |         |            |                                              |               |                    |

Figure 8.7 Device scan list

In the counter list, you can view all countered devices, providing information including device type, Rogue type, channel, SSID, etc., as shown in Figure 8.8.

| 2        | Summary            |   | Counter AP List |                |             |         |            |                                              |          |                    |            |
|----------|--------------------|---|-----------------|----------------|-------------|---------|------------|----------------------------------------------|----------|--------------------|------------|
| ITOR     | Statistics         | > |                 |                |             |         |            |                                              |          |                    |            |
|          | AP List            |   | Current State   | Current Scan 🗸 | Device Type | All V   | Rogue Type | All                                          | SSID     |                    | ∀ Filter   |
| }        | STA List           |   |                 |                |             |         |            | All<br>Unclassified Device                   |          |                    |            |
| FIG      | Rogue List         | ~ | 🖒 Refresh       |                |             |         |            | Phishing Device<br>Suspected-Phishing Device |          |                    | Total Num: |
| 9        | Device Scan List   |   | BSSID           | Device Type    | Rogue Type  | Channel | SSID       | Counter Device<br>Interference Device        | Location | Check Point Number |            |
| OSIS     | Counter List       |   |                 |                |             |         |            |                                              |          |                    |            |
| ş        | Terminal Scan List |   |                 |                |             |         |            |                                              |          | Is s 1 2           | 21 20      |
| S<br>ICE | Rogue Rules        | > |                 |                |             |         |            |                                              |          |                    |            |
|          | RRM Report         |   |                 |                |             |         |            |                                              |          |                    |            |
|          |                    |   |                 |                |             |         |            |                                              |          |                    |            |

#### Figure 8.8 Counter list

In the terminal scanning list, you can view the terminals existing in the surrounding environment, and provide information including terminal MAC address, Rogue type, BSSID, etc., as shown in Figure 8.9.

| мліғ      | WNC6600-1000       | 0-AC(\ | (1) Wireless Contro | oller |            |       | () Sweet prompt:In | the main prepared scenario,ple | ase config other device | after successing config current device. | . Э    |
|-----------|--------------------|--------|---------------------|-------|------------|-------|--------------------|--------------------------------|-------------------------|-----------------------------------------|--------|
| 0         | Summary            | =      | Terminal Scan List  |       |            |       |                    |                                |                         |                                         | ^      |
| MONITOR   | Statistics >       |        |                     |       |            | 41    |                    |                                |                         |                                         | -      |
|           | AP List            |        | Current State       | ent 🗸 | Rogue Type | All Y |                    |                                |                         | Ŷ                                       | Filter |
| 5         | STA List           |        | C. Rofrash          |       |            |       |                    |                                |                         | Tota                                    | Num: 0 |
| CONFIG    | Rogue List 🗸 🗸     |        | C Kertean           |       |            |       |                    |                                |                         | 1018                                    | Hum. U |
| Ĥ         | Device Scan List   |        | STA MAG             | -     | Rogue Type | BSSID | Channel            | Check Time                     | Location                | Check Point Number                      |        |
| DIAGNOSIS | Counter List       |        |                     |       |            |       |                    |                                |                         |                                         |        |
| N         | Terminal Scan List |        |                     |       |            |       |                    |                                |                         | اح ح 1 ک کا                             | 20 🛩   |
| DEVICE    | Rogue Rules >      |        |                     |       |            |       |                    |                                |                         |                                         |        |
|           | RRM Report         |        |                     |       |            |       |                    |                                |                         |                                         |        |
| $\wedge$  |                    |        |                     |       |            |       |                    |                                |                         |                                         |        |
| LOG       |                    |        |                     |       |            |       |                    |                                |                         |                                         |        |

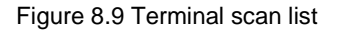

### 9.4 RRM Reporting

Please refer to the configuration in 7.1 to enable RRM reporting in the scanning group, and then add the corresponding APs to the scanning group. You can view the reported information in the RRM report, as shown in Figure 8.10.

| 2     | Summary     | = | RRM Report                  |                           |                                                       |                                       |              |       |               |                    |                    |                    |         |
|-------|-------------|---|-----------------------------|---------------------------|-------------------------------------------------------|---------------------------------------|--------------|-------|---------------|--------------------|--------------------|--------------------|---------|
| VITOR | Statistics  | > |                             |                           |                                                       |                                       |              |       |               |                    |                    |                    |         |
|       | AP List     |   | Filter Condition            | ALL                       | ~                                                     |                                       |              |       |               |                    |                    |                    |         |
| 22    | STA List    |   | MAC Address                 | Radio                     | Working Channel                                       | BSS Count                             | Interference | Noise | Channel Grade | All Neighbor Count | TPC Executed Count | DCA Executed Count | Detail  |
| FIG   | Rogue List  | > |                             |                           |                                                       |                                       |              |       |               |                    |                    |                    |         |
| 5     | Rogue Rules | > |                             |                           |                                                       |                                       |              |       |               |                    |                    |                    |         |
| iosis | RRM Report  |   |                             |                           |                                                       |                                       |              |       |               |                    |                    | د 1 ء عا           | ≥l 20 v |
| ડે    |             |   | i 1. The curr<br>2. Channel | ent channe<br>0 indicates | I scan report is displaye<br>s the Current Channel is | d on this site.<br>configured to auti | omatically.  |       |               |                    |                    |                    |         |

Figure 8.10 RRM reporting

## **10 ACL Function Configuration**

ACL can be called an access control list, also known as an access list, ACL controls the packets on the interface of the network device by defining a series of rules: allow to pass or discard, ACL is composed of a series of entries; these entries are called access control list entries ACE, according to different applications associated with wireless ACLs, they can be divided into two types:

- 1. Wireless AP ACL: Applied to the WLAN interface to filter and control the WLAN data.
- 2. Wireless BYOD ACL: used in conjunction with the BYOD STA control list to filter and control the corresponding STAs.

## 10.1 AP ACLs

### **10.1.1 Create Policy Set**

Configure AP ACL in wireless access control, as shown in Figure 9.1.

| мдір         | U WNC6600        | -1000- | AC(V1) Wireless Control | ller            | () Sweet promptin the main prepared scenario,please | config other device after successing config current device. | ) |
|--------------|------------------|--------|-------------------------|-----------------|-----------------------------------------------------|-------------------------------------------------------------|---|
| $\bigcirc$   | Interface Config | >      | WLAN ACL                |                 |                                                     |                                                             | ^ |
| MONITOR      | Static Route     |        | Rule Class Name         | -               | Rule Class Type A                                   | + Add                                                       |   |
| ~            | DHCP             | '      |                         |                 |                                                     | 1.112                                                       |   |
| <u>{</u> \$} | WLAN             | >      | No                      | Bule Class Name | Bula Class Tuna                                     | Delate                                                      |   |
| CONFIG       | AAA              | >      | NO.                     | Rule class hame | Role Class Type                                     | Derece                                                      |   |
| Ĥ            | Access Control   | ~      | 1                       | Tast            | AP                                                  | 1 Delete                                                    |   |
| DIAGNOSIS    | MAC Filter       |        |                         |                 |                                                     |                                                             |   |
| -            | WLAN ACL         |        |                         |                 |                                                     |                                                             |   |
| DEVICE       | Time Rule        |        |                         |                 |                                                     |                                                             |   |
|              | RRM              | >      |                         |                 |                                                     |                                                             |   |
| $\wedge$     | BYOD             | >      |                         |                 |                                                     |                                                             |   |
| LOG          | Load Balance     |        |                         |                 |                                                     |                                                             |   |
|              |                  |        |                         |                 |                                                     |                                                             |   |

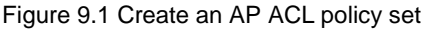

Create ACL rules in the created policy set. "Allow, Disable" in the default policy on this page means that the default policy will be matched when all the configured ACL rules are not matched, as shown in Figure 9.2.

| млія         | WNC6600          | -1000 | )-AC(\ | V1) Wireless  | Controller     | ${ar O}$ Sweet promptin the main prepared scenario.please config other device after successing config current device. | (!) ⇒ |
|--------------|------------------|-------|--------|---------------|----------------|----------------------------------------------------------------------------------------------------|-------|
| 0            | Interface Config | >     | =      | Rule Class Na | ame:Test       |                                                                                                    | ^     |
| MONITOR      | Static Route     |       |        |               |                |                                                                                                    |       |
|              | DHCP             | >     |        | Default Rule  | Deny 🗸         | ୍ର ହ                                                                                                    | ubmit |
| <b>4</b> 03- | WLAN             | >     |        |               | Permit<br>Deny |                                                                                                    |       |
| CONFIG       | AAA              | >     |        | + Create      | Edit 88        | Insert 📋 Delete                                                                                                    |       |
| Ĥ            | Access Control   | ×     |        |               | No.            | Rule Info                                                                                                    |       |
| DIAGNOSIS    | MAC Filter       |       |        | 0             | 1              | permit -proto IPv4 -src-ip 10.10.10.0/24 -dst-ip 10.10.11.0/24 -ip-protocol ALL                                       |       |
| ~            | WLAN ACL         |       |        |               |                | اد د <mark>1</mark> ه ما                                                                                              | 20 -  |
| DEVICE       | Time Rule        |       |        |               |                |                                                                                                    |       |
|              | RRM              | >     |        | Cancel        |                |                                                                                                    |       |
| $\wedge$     | BYOD             | >     |        |               |                |                                                                                                    |       |
| LOG          | Load Balance     |       |        |               |                |                                                                                                    |       |
|              |                  |       |        |               |                |                                                                                                    |       |

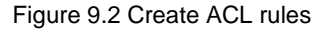

|     | Interface Config | > = | Rule Config           |               |
|-----|------------------|-----|-----------------------|---------------|
| DR  | Static Route     |     |                       |               |
|     | DHCP             | >   | Rule Index            | 1             |
|     | WLAN             | >   |                       |               |
| IG  | AAA              | >   | Action                | Permit 🗸      |
|     | Access Control   | ~   | Ethernet Type         | IPv4 🗸        |
| SIS | MAC Filter       |     | Source IP[/mask]      | 10 10 10 0/24 |
|     | WLAN ACL         |     | Source II (Finalsky   | 10.10.10.0/24 |
|     | Time Rule        |     | Destination IP[/mask] | 10.10.11.0/24 |
|     | RRM              | >   | IP Protocol           | ALL 🗸         |
|     | RVOD             | >   |                       |               |

Multiple policies can be created in each policy set, as shown in Figure 9.3.

Figure 9.3 Create AP ACL rules

#### 10.1.2 Application of Policy Sets

In the AP template or AP configuration, enter the BSS configuration, select "Advanced", and reference the above policy set in the "WLAN ACL", as shown in Figure 9.4.

| мліғ      | WNC6600          | 0-1000-/ | AC(V1) Wirele | ss Controlle | er  |           |                 | i Sweet p        |
|-----------|------------------|----------|---------------|--------------|-----|-----------|-----------------|------------------|
|           | Interface Config | >        | Edit AD       | Template     |     |           |                 |                  |
| MONITOR   | Static Route     |          | Eult Ar       | remplate     |     |           |                 |                  |
|           | DHCP             | >        | Basic         | Radio        | BSS | Bandwidth | Advanced Config | Time Zone Config |
| <u>{</u>  | WLAN             | ~        | Dusie         | Rudio        | 555 | bundwiddi | Advanced comig  | Time Zone comig  |
| CONFIG    | Wireless Service |          | Edit BSS :    |              |     |           |                 |                  |
| Ŧ         | AP Template      |          | Time Rule     |              |     | NONE V    | •               |                  |
| DIAGNOSIS | AP Group         |          | WLAN ACI      | -            |     | Test      | ,               |                  |
| E.        | AP Config        |          | SAVI Enal     | ole          |     | Disable 🗸 |                 |                  |
| DEVICE    | AP Login Manag   | ement    | ⊘ Submi       | t 🕞 Cano     | el  |           |                 |                  |
| $\wedge$  | AAA              | >        |               |              |     |           |                 |                  |
|           | Access Control   | >        |               |              |     |           |                 |                  |
| 200       | RRM              | >        |               |              |     |           |                 |                  |
|           | BYOD             | >        |               |              |     |           |                 |                  |
|           | Load Balance     |          |               |              |     |           |                 |                  |

Figure 9.4 Apply AP ACL policy set

### 10.2 BYOD ACLs

#### 10.2.1 Overview of BYOD ACLs

The BYOD (Bring Your Own Device) feature implements device identification (operating system identification) for dynamically online terminals and delivers NAC policies. The active function of WLAN

ACL is to control the flow of wireless packets. The combination of Byod and Wlan ACL features, that is, on the basis of WLAN ACL, adding filtering rules to identify wireless packets according to device roles, making the control of smart terminals richer and more flexible.

#### 10.2.2 Create Policy Set

To configure BYOD ACL in WLAN ACL, first create a BYOD ACL, as shown in Figure 9.5.

| млір        | WNC6600               | -1000 | -AC(\ | (1) Wireless Con   | ntroller        | 0 Sweet prompt:<br>In the main prepared scenario, please | config other device after successing config current device. $( I ) ~~ \bigcirc$ |
|-------------|-----------------------|-------|-------|--------------------|-----------------|----------------------------------------------------------|---------------------------------------------------------------------------------|
| $\bigcirc$  | Interface Config      | >     | =     | WLAN ACL           |                 |                                                          | 1                                                                               |
| MONITOR     | Static Route          |       |       | Build Bloom Manage |                 | Bulk along Burg                                          |                                                                                 |
| -0-         | DHCP                  | >     |       | Rule Class Name    |                 | Rule class type                                          | + A00                                                                           |
| <u>{</u> 0} | WLAN                  | >     |       | No                 | Bule Class Name | Bula Class Time                                          | Delate                                                                          |
| CONFIG      | AAA                   | >     |       | NO.                | Rule Class Name | Kule class type                                          | Delete                                                                          |
| Ĥ           | Access Control        | ~     |       | 1                  | byod            | BYOD                                                     | 1) Delete                                                                       |
| DIAGNOSIS   | MAC Filter            |       |       | 2                  | ap              | AP                                                       | 间 Delete                                                                        |
| Ľ           | WLAN ACL<br>Time Rule |       |       |                    |                 |                                                          |                                                                                 |
| DEVICE      | RRM                   | >     |       |                    |                 |                                                          |                                                                                 |
| $\wedge$    | BYOD                  | >     |       |                    |                 |                                                          |                                                                                 |
| LOG         | Load Balance          |       |       |                    |                 |                                                          |                                                                                 |
|             |                       |       |       |                    |                 |                                                          |                                                                                 |

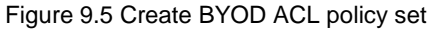

The policy configuration is shown in Figure 9.6.

| мліғ             | WNC6600          | 0-1000- | AC(V1) Wireless Controller |               | (!) ↔ |
|------------------|------------------|---------|----------------------------|---------------|-------|
| $( \mathbf{r} )$ | Interface Config | >       | Rule Config                |               |       |
| MONITOR          | Static Route     |         |                            |               |       |
|                  | DHCP             | >       | Rule Index                 | 1             |       |
| <b>5</b>         | WLAN             | >       |                            |               |       |
| CONFIG           | лла              | >       | Action                     | Permit 🗸      |       |
| Ĥ                | Access Control   | ~       | Source IP[/mask]           | 10.10.10.0/24 |       |
| DIAGNOSIS        | MAC Filter       |         | Destination ID[/mask]      | 10 10 11 0/24 |       |
| ~                | WI AN ACI        |         | Destination (P[/mask]      | 10.10.11.0/24 |       |
| DEVICE           | Time Rule        |         | IP Protocol                | ALL ~         |       |
|                  | RRM              | >       | Cycle Date                 | Enable 🗆      |       |
| $\triangle$      | BYOD             | >       |                            |               |       |
| LOG              | Load Balance     |         | Submit Cancel              |               |       |

Figure 9.6 Configure BYOD ACL rules

#### **10.2.3 Application of Policy Sets**

Enter BYOD to reference the above policy set.

#### 1. Apply policy set based on the operating system

Apply policy set in BYOD ACL in BYOD, as shown in Figure 9.7.

| $\bigcirc$ | Interface Config  | >     |  |                |              |  |        |       |  |  |
|------------|-------------------|-------|--|----------------|--------------|--|--------|-------|--|--|
|            | Static Route      |       |  | BYOD ACL       |              |  |        |       |  |  |
| - Allow    | DHCP              | >     |  |                |              |  |        |       |  |  |
| ŝ          | WLAN              | >     |  | US MAC         |              |  |        |       |  |  |
| DNFIG      | AAA               | >     |  | on Windows 8 a | diag hand as |  |        | + Add |  |  |
| Ĥ          | Access Control    | >     |  | CS MILLONS CV  | Vendora 0 v  |  |        |       |  |  |
| SNOSIS     | RRM               | >     |  | 05             | Rule Class   |  | Delete |       |  |  |
| ~          | BYOD              | ~     |  | Windows 8      | byod         |  | Delete |       |  |  |
| -3         | Device Identity C | Onfig |  |                | 0,00         |  |        |       |  |  |
| VICE       | NAC               |       |  |                |              |  |        |       |  |  |
| $\wedge$   | BYOD ACL          |       |  |                |              |  |        |       |  |  |
| OG         | BYOD Client       |       |  |                |              |  |        |       |  |  |
|            | Load Balance      |       |  |                |              |  |        |       |  |  |

Figure 9.7 Apply policy set based on operating system

#### 2. Apply policy set based on MAC address

Apply policy sets based on MAC addresses, as shown in Figure 9.8.

| млія   | WNC6600-10                     | 00-AC( | (V1) Wireless Controller |        |     | (!) →            |
|--------|--------------------------------|--------|--------------------------|--------|-----|------------------|
|        | Interface Config 3             |        | BYOD ACL                 |        |     |                  |
| 錼      | DHCP 2                         |        | OS MAC                   |        |     |                  |
|        | AAA A                          |        | Rule Class               | byod 🗸 |     | 8º Bind          |
|        | RRM 2                          |        | Current Rule Class:      |        |     | 8º Unbind        |
| DEVICE | Device Identity Config         |        | MAC                      |        |     | + Add            |
|        | NAC<br>BYOD ACL<br>BYOD Client |        | Delete                   |        | мас |                  |
|        | Load Balance                   |        |                          |        |     | اح ح 1 ک کا 20 س |

Figure 9.8 Apply policy set based on MAC address

# 11 AP Unlimited Endurance (HAP Escape Technology)

## **11.1 Introduction to AP Unlimited Endurance**

In the centralized management wireless network architecture of Fit AP+AC, if the AC goes down or the network between AC and AP is abnormal, the wireless network cannot continue to be used. Therefore, Maipu launched the "AP unlimited endurance" function to solve this problem. When this kind of problem occurs, old users will not get offline, and new users can continue to access. At the same time, if the AP restarts abnormally in this case, it can still meet the needs of new users to continue accessing.

## **11.2 Networking Requirements**

The AP unlimited endurance technology can only be used in local forwarding networking, and requires that the DHCP server cannot be built on the AC.

## 11.3 Create a HAP AP Group

Create a HAP group in the AP group, as shown in Figure 10.1.

| мліғ        | WNC6600            | -1000- | AC(V1) Wireless Controller |                   |   | (!) ⋺ |  |  |  |
|-------------|--------------------|--------|----------------------------|-------------------|---|-------|--|--|--|
| 0           | Interface Config > |        | Add AP Group               |                   |   | 1     |  |  |  |
| MONITOR     | Static Route       |        |                            |                   |   |       |  |  |  |
|             | DHCP               | >      | Group Name                 | hap               | • |       |  |  |  |
| <br>        | WLAN               | ~      | Group Type                 | HAP 🗸             |   |       |  |  |  |
| CONFIG      | Wireless Service   |        |                            | Ale .             |   |       |  |  |  |
| Ĥ           | AP Template        |        | Default Group              | NO                |   |       |  |  |  |
| DIAGNOSIS   | AP Group           |        | Auth Server Config         | ith Server Config |   |       |  |  |  |
| es.         | AP Config          |        | Auth Server Enable         | Enable 🗸          |   |       |  |  |  |
| DEVICE      | AP Login Manager   | ment   | IP Address                 |                   | • |       |  |  |  |
| ~           | AAA                | >      |                            |                   |   |       |  |  |  |
| <u>_!</u> _ | Access Control     | >      | Pre-shared Key             |                   | • |       |  |  |  |
| 200         | RRM                | >      | Port Number                | 1812              | • |       |  |  |  |
|             | BYOD               | >      |                            |                   |   |       |  |  |  |
|             | Load Balance       |        | Submit Cancel              |                   |   |       |  |  |  |

Figure10.1 Create a HAP group

Authentication server configuration: It is the same as the authentication configuration of AC.

## **12 Timing Policy Configuration**

## **12.1 Introduction to Timing Policy**

The timing policy refers to the policy control of AP, Radio, BSS, etc. according to the time domain or time point information. The following policies are mainly supported:

A. Restart the AP, Radio, etc. at a specific time.

B. Enable or disable Radio and BSS services within a specific period of time.

## 12.2 Configure AP to Restart Regularly

In the time rule of access control, select a time point and click Create to create a time point table, as shown in Figure11.1 and11.2.

| мліг        | WNC6600                                  | -1000 | AC(V1) Wireless Con            | troller |      |          |                    |                    | (!) ⊙         |
|-------------|------------------------------------------|-------|--------------------------------|---------|------|----------|--------------------|--------------------|---------------|
| MONITOR     | Interface Config<br>Static Route<br>DHCP | >     | ▼ Time Range List + Add ① Del- | ete     |      |          |                    |                    | Î             |
| र्द्र       | WLAN                                     | >     |                                | Name    | Туре | Sequence | Rules              |                    | Edit          |
| CONFIG      | AAA                                      | >     |                                |         |      |          | not found any data |                    |               |
| Ĥ           | Access Control                           | ~     |                                |         |      |          |                    | _                  |               |
| DIAGNOSIS   | MAC Filter                               |       |                                |         |      |          |                    | <u>لد د 1 ک کا</u> | 15 per page ✓ |
| N)          | WLAN ACL                                 |       | Time Point List                |         |      |          |                    |                    |               |
| DEVICE      | Time Rule                                |       |                                |         |      |          |                    |                    |               |
|             | RRM                                      | >     | + Add 🗊 Del                    | ete     |      |          |                    |                    |               |
| $\triangle$ | BYOD                                     | >     | 0                              | N       | ame  |          | Rules              |                    | Edit          |
| LOG         | Load Balance                             |       |                                |         |      |          | not found any data |                    |               |
|             |                                          |       |                                |         |      |          | not round any data |                    |               |
|             |                                          |       |                                |         |      |          |                    | ند د ۱ ک کا        | 15 per page ∨ |

Figure11.1 Create time point table

| мліғ             | WNC6600-           | 1000- | AC(V1) Wireless Contro | ller          |               |                |               |                |       |                       | (!) ⊝            |
|------------------|--------------------|-------|------------------------|---------------|---------------|----------------|---------------|----------------|-------|-----------------------|------------------|
| 0                | Interface Config   | >     | ▼ Time Range List      |               |               |                |               |                |       |                       | •                |
| MONITOR          | Static Route       |       |                        |               |               |                |               |                |       |                       |                  |
|                  | DHCP               | >     | + Add 🗉 Delete         |               |               |                |               |                |       |                       |                  |
| ۲ <u>۵</u>       | WLAN               | >     |                        | Name          | Туре          | Sequence       |               |                | Rules |                       | Edit             |
| CONFIG           | AAA                | >     |                        |               |               |                | not           | found any data |       |                       |                  |
| ( <del>+</del> ) | Access Control     | ×     |                        |               |               |                |               |                |       |                       | 46               |
| DIAGNOSIS        | MAC Filter         |       |                        |               |               |                |               |                |       | <u> &lt; &lt; 1</u> > | ≥[ 15 per page ♥ |
| DEVICE           | WLAN ACL           |       | Time Doint List        |               |               |                |               |                |       |                       |                  |
|                  | Time Rule          |       | - Third Point List     |               |               |                |               |                |       |                       |                  |
|                  | RRM                | >     | + Add 🔟 Delete         |               |               |                |               |                |       |                       |                  |
| $\triangle$      | BYOD               | >     |                        | N             | ame           |                |               |                | Rules |                       | Edit             |
| LOG              | Load Balance       |       |                        |               |               |                |               |                |       |                       |                  |
|                  | not found any data |       |                        |               |               |                |               |                |       |                       |                  |
|                  |                    |       |                        |               |               |                |               |                |       | <u>د ۱</u> ک          | ≥l 15 per page ∨ |
|                  |                    |       | Time Point Configure   |               |               |                |               |                |       |                       |                  |
|                  |                    |       | Time Point Name        | Reload        | •             |                |               |                |       |                       |                  |
|                  |                    |       | Туре                   | Absolute Time | Pv            |                |               |                |       |                       |                  |
|                  |                    |       | Absolute Time:         | Year: 2023    | ✓ Month: Febr | uary v Day: 10 | ✓ Time: 21:57 | (hh:mm) •      |       |                       |                  |
|                  |                    |       | OK Cancel              |               |               |                |               |                |       |                       |                  |

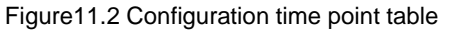

In the AP template or AP configuration, the time point policy established above can be applied in the basic configuration of the AP, as shown in Figure11.3.

| мліг           | WNC6600-1000-         | AC(V1) Wireless Controller | ${ar O}$ Sweet promptin the main prepared scenario.please config other device after successing config current device. $(ar )$ | $( \Rightarrow $ |
|----------------|-----------------------|----------------------------|----------------------------------------------------------------------------------------------------|------------------|
| (a)<br>MONITOR | Interface Config >    | Edit AP Template           |                                                                                                    |                  |
| 63             | DHCP >                | Basic Radio BSS            | Bandwidth Advanced Config Time Zone Config                                                                                    |                  |
| CONFIG         | Wireless Service      | Name                       | profile1                                                                                                    |                  |
| Ð              | AP Template           | Max. Users                 | 64 -                                                                                                    |                  |
| DIAGNOSIS      | AP Group<br>AP Config | Device Type                |                                                                                                    |                  |
| DEVICE         | AP Login Management   | Is Default Type            | No v                                                                                                    |                  |
| $\wedge$       | AAA >                 | Uplink Integrity Detection | Disable                                                                                                    |                  |
| LOG            | RRM >                 | Time to Reboot             | Enable v                                                                                                    |                  |
|                | BYOD >                | Time Point Name            | Reload                                                                                                    |                  |
|                | Load Balance          | Band Navigation            |                                                                                                    |                  |
|                |                       | 5G Priority                | Disable ~                                                                                                    |                  |
|                |                       | Load Balance between RF    | Disable v                                                                                                    |                  |
|                |                       | ⊘ Submit 🔄 Cancel          |                                                                                                    | the              |

Figure11.3 AP timing restart

## 12.3 Configure a Scheduled Radio Restart

Establish a time point policy. The method is the same as that of creating the time point table in 11.2. In the AP ttemplate or AP configuration, the time point policy established above can be applied in the radio configuration, as shown in Figure 11.4.

| млі₽          | WNC6600-                         | 1000-AC | (V1) Wireless Controller           |                                            | (!) 🤄 | )  |
|---------------|----------------------------------|---------|------------------------------------|--------------------------------------------|-------|----|
| ()<br>MONITOR | Interface Config<br>Static Route | > 🔳     | Edit AP Template                   |                                            |       | Î  |
| CONFIG        | WLAN                             | ~       | Basic Radio BSS E                  | landwidth Advanced Config Time Zone Config |       | l  |
| ŧ             | AP Template                      |         | Radio 1 -                          | Enable v                                   |       | l  |
| DIAGNOSIS     | AP Group<br>AP Config            |         | Radio Status                       | Enable v                                   |       | l  |
| DEVICE        | AP Login Managen                 | >       | Time Rule                          | -NONE-v                                    |       | l  |
| rog           | Access Control<br>RRM            | >       | Time Point Name                    | Reload                                     |       | l  |
|               | BYOD<br>Load Balance             | >       | Wireless Mode<br>Channel Bandwidth | 802.11ax v<br>HT20 v                       |       | l. |
|               |                                  |         | Channel                            | auto v                                     |       |    |
|               |                                  |         | Power Boost                        | Disable v<br>Burdhim v auto v adlan (3x22) |       |    |
|               |                                  |         | RSSI Threshold                     | -80 *48m(-45~-20) ☑ Weak Signal Offine     |       |    |
|               |                                  |         | Radio 2 -                          |                                            |       |    |
|               |                                  |         | Available Status                   | Enable v                                   |       | ÷  |

Figure11.4 RF timing restart
# 12.4 Configure Radio Frequency to Enable in Time Range

In the time rule of access control, select the time domain and click Create to create the time domain table, as shown in Figure 11.5 and 11.6.

| мліг             | WNC6600                          | -1000 | -AC(V1   | ) Wireless Cont                     | roller    |        |               |                                      |          | (!) ⇒         |  |  |
|------------------|----------------------------------|-------|----------|-------------------------------------|-----------|--------|---------------|--------------------------------------|----------|---------------|--|--|
| $\bigcirc$       | Interface Config<br>Static Route | >     | <b>C</b> | <ul> <li>Time Range List</li> </ul> | ]         |        |               |                                      |          | ^             |  |  |
| MONITOR          | DHCP                             | >     |          | + Add 📋 Delet                       | te        |        |               |                                      |          |               |  |  |
| <b>{</b> \$}     | WLAN                             | >     |          |                                     | Name      | Туре   | Sequence      | Rules                                |          | Edit          |  |  |
| CONFIG           | AAA                              | >     |          |                                     | TimeRange | active | 10            | Periodic:Daily 00:00 to 23:59 Delete |          |               |  |  |
| ( <del>+</del> ) | Access Control                   | ~     |          |                                     |           |        |               |                                      | _        |               |  |  |
| DIAGNOSIS        | MAC Filter                       |       |          |                                     |           |        |               | <u> </u> <u>&gt;</u>                 | i 1 ≥ ≥l | 15 per page ↓ |  |  |
| ~                | WLAN ACL                         |       |          | Time Point List                     |           |        |               |                                      |          |               |  |  |
| CS.              | Time Rule                        |       |          | <ul> <li>Time Point List</li> </ul> |           |        |               |                                      |          |               |  |  |
| DEVICE           | RRM                              | >     |          | + Add 📋 Delete                      |           |        |               |                                      |          |               |  |  |
| $\land$          | BYOD                             | >     |          |                                     | N         | ame    |               | Rules                                |          | Edit          |  |  |
| LOG              | Load Balance                     |       |          |                                     | Pr        | hoad   | Abcolute:2022 | Month 10 Time: 21-57-00 Delete       |          |               |  |  |
|                  |                                  |       |          | U                                   |           | sives  | A0301010-2020 | Contract Time: 21.37.00 Dente        |          |               |  |  |
|                  |                                  |       |          |                                     |           |        |               | ء ءا                                 | اح ح 1 ء | 15 per page ↓ |  |  |

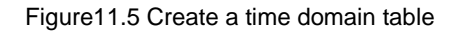

| мліг    | WNC6600-1                        | 1000-AC | C(V1) Wireless Contro                                     | oller                                                                     |          |          |                                      |                  |             | (!) ⇒         |
|---------|----------------------------------|---------|-----------------------------------------------------------|---------------------------------------------------------------------------|----------|----------|--------------------------------------|------------------|-------------|---------------|
| MONITOR | Interface Config<br>Static Route | > 🔳     | <ul> <li>Time Range List</li> <li>+ Add Delete</li> </ul> |                                                                           |          |          |                                      |                  |             | ĺ             |
| ŝ       | WLAN                             | >       |                                                           | Name                                                                      | Туре     | Sequence |                                      | Rules            |             | Edit          |
| CONFIG  | AAA                              | >       | 2                                                         | TimeRange                                                                 | active   | 10       | Periodic:Daily 00:00 to 23:59 Delete |                  |             | 2             |
|         | Access Control<br>MAC Filter     | ~       |                                                           |                                                                           |          |          |                                      |                  | اح ح 1 ک کا | 15 per page ↓ |
| N)      | WLAN ACL                         |         | Time Range Configure                                      | 2                                                                         |          | 7        |                                      |                  |             |               |
| DEVICE  | Time Rule                        |         | Name:                                                     | TimeRange                                                                 | •        |          |                                      |                  |             |               |
|         | RRM                              | >       | Type:                                                     | Periodic                                                                  | ~        |          |                                      |                  |             |               |
| LOG     | Load Balance                     |         | Periodic Time:                                            | Daily<br>Monday<br>Tuesday<br>Wednesday<br>Thursday<br>Friday<br>Saturday | -i       |          |                                      |                  |             |               |
|         |                                  |         | OK Cancel     ✓ Time Point List     · + Add      Delete   | Sunday                                                                    | • Start: | (h       | kmm) v Ind:                          | (hh:mm)<br>Rules |             | Edit          |

Figure11.6 Configure time domain table

In the AP template or AP configuration, the time domain policy established above can be applied in the radio configuration, as shown in Figure 11.7.

| мліг    | WNC6600-                         | 1000-AC | V1) Wireless Controller   |                                                                                                    | (!) ⊖ |
|---------|----------------------------------|---------|---------------------------|----------------------------------------------------------------------------------------------------|-------|
| MONITOR | Interface Config<br>Static Route | >       | Edit AP Template          |                                                                                                    |       |
| CONFIG  | WLAN<br>Wireless Service         | ~       | Basic Radio BSS Ba        | ndwidth Advanced Config Time Zone Config                                                                                 | -1    |
|         | AP Template                      |         | Available Status          | Enable v                                                                                                    |       |
| S.      | AP Config                        | nent    | Radio Status<br>Time Rule | Enable v Enable v                                                                                                    | - 1   |
|         | AAA<br>Access Control            | >       | Time Range Name           | TimeRange v                                                                                                    | - 1   |
| LOG     | RRM<br>BYOD                      | >       | Time to Reboot            | Deable v<br>802.11ex v                                                                                                   |       |
|         | Load Balance                     |         | Channel Bandwidth         | HT20 v                                                                                                    | - 1   |
|         |                                  |         | Channel<br>Power Boost    | anto v<br>Disable v                                                                                                    |       |
|         |                                  |         | Power<br>RSSI Threshold   | By dBm         v         auto         v         ed8m (3-27)           s0         *d8m(-4530)         2 Weak Slond Office |       |
|         |                                  |         | Radio 2 -                 |                                                                                                    |       |
|         |                                  |         | Available Status          | Enable •                                                                                                    |       |

Figure 11.7 Enable radio in time range

## 12.5 Enable within Configured BSS Time Range

Establish time domain policies. The method is the same as that of creating the time domain in 11.4. In the AP template or AP configuration, the time domain policy established above can be applied in the BSS configuration, as shown in Figure 11.8.

| мліг             | WNC6600          | -1000-A | C(V1) Wireless Controller |                          | (!) ⊖           |
|------------------|------------------|---------|---------------------------|--------------------------|-----------------|
| $\bigcirc$       | Interface Config | >       | Edit AP Template          |                          | 1               |
| MONITOR          | Static Route     |         |                           |                          |                 |
|                  | DHCP             | >       | Real Reals Rec. Re        | - dubble Advantation for | The Test Carls  |
| <b>{</b>         | WLAN             | ~       | Basic Radio BSS Ba        | ndwidth Advanced Config  | Time Zone Conng |
| CONFIG           | Wireless Service |         | Edit BSS 1                |                          |                 |
| ( <del>+</del> ) | AP Template      |         | Time Rule                 | Enable 👻                 |                 |
| DIAGNOSIS        | AP Group         |         | Time Range Name           | TimeRange                |                 |
| e.               | AP Config        |         | WLAN ACL                  | NONE ¥                   |                 |
| DEVICE           | AP Login Manage  | ment    | SAVI Enable               | Disable ~                |                 |
| Λ                | AAA              | >       | Submit 🕞 Cancel           |                          |                 |
| 2:3              | Access Control   | >       |                           |                          |                 |
| 1003             | RRM              | >       |                           |                          |                 |
|                  | BYOD             | >       |                           |                          |                 |
|                  | Load Balance     |         |                           |                          |                 |

Figure11.8 Used in BSS time period

# **13 Dual-Machine Hot Standby**

Refer to the configuration manual for the configuration of the dual-machine configuration.

# 13.1 Configure Standby Link

Before configuring the AP standby group, you need to establish a standby channel at both ends, click "Create" to add a standby link, and enter the standby communication address/heartbeat address at both ends, as shown in Figure 12.1.

| $\bigcirc$ | Basic Info           | Add Backup Link                  |
|------------|----------------------|----------------------------------|
| MONITOR    | Basic Config         |                                  |
| . 0.       | DTLS Config          | No. 2 V                          |
| ŝ          | SNMP Config          | Local IP *                       |
| CONFIG     | License              |                                  |
| Ĥ          | AP Access Number     | Peer IP *                        |
|            | Port Statistics      |                                  |
|            | Port Manage          | Submit Cancel                    |
| E.         | User Manage          |                                  |
| DEVICE     | AC Upgrade           |                                  |
|            | AP Upgrade           |                                  |
|            | AC Backup            |                                  |
| 200        | Backup Link          |                                  |
|            | Login Authentication |                                  |
|            | Configuration >      |                                  |
|            | Factory Reset        |                                  |
|            | Reboot               |                                  |
|            |                      |                                  |
|            |                      | Figure12.1 Create a standby link |

 Both ACs need to be configured, and the standby link addresses of the two ACs cross each other.

## 13.2 Configure an AP Standby Group

Please refer to the configuration in 7.1, as shown in Figure 12.2.

| млір         | U WNC6600        | -1000- | AC(V1) Wireless Controller |               |              |                |        | (!) →              |  |  |  |  |  |  |
|--------------|------------------|--------|----------------------------|---------------|--------------|----------------|--------|--------------------|--|--|--|--|--|--|
| $\bigcirc$   | Interface Config | >      | Add AP Group               |               |              |                |        | 1                  |  |  |  |  |  |  |
| MONITOR      | Static Route     |        |                            |               |              |                |        |                    |  |  |  |  |  |  |
| -            | DHCP             | >      | Group Name                 | Backup        | -            |                |        |                    |  |  |  |  |  |  |
| <u>{</u> \$} | WLAN             | ~      | Group Type                 | Backup        |              |                |        |                    |  |  |  |  |  |  |
| CONFIG       | Wireless Service |        | Default Group              | No            | _            |                |        |                    |  |  |  |  |  |  |
| Ŧ            | AP Template      |        |                            |               |              |                |        |                    |  |  |  |  |  |  |
| DIAGNOSIS    | AP Group         |        | Fallback Master AC         | Enable 🗸      |              |                |        |                    |  |  |  |  |  |  |
| e.           | AP Config        |        | Backup Group               |               |              |                |        |                    |  |  |  |  |  |  |
| DEVICE       | AP Login Manage  | ment   | + Create                   |               |              |                |        |                    |  |  |  |  |  |  |
|              | ААА              | >      |                            |               |              |                |        |                    |  |  |  |  |  |  |
| LOG          | Access Control   | >      | Local AC IP                |               | Peer AC IP   | Backup Channel | Bac    | .up Channel Status |  |  |  |  |  |  |
|              | RRM              | >      |                            |               |              |                |        |                    |  |  |  |  |  |  |
|              | BYOD             | >      |                            |               |              |                |        |                    |  |  |  |  |  |  |
|              | Load Balance     |        | AC Priority Config         |               |              |                |        |                    |  |  |  |  |  |  |
|              |                  |        |                            |               |              |                |        |                    |  |  |  |  |  |  |
|              |                  |        | AC Name                    |               | Priority 0 v |                |        | + Create           |  |  |  |  |  |  |
|              |                  |        |                            | AC N          | lame         | Pi             | iority | Delete             |  |  |  |  |  |  |
|              |                  |        | Submit Cancel              | Submit Cancel |              |                |        |                    |  |  |  |  |  |  |

Figure12.2 Configure the AP standby group

AC name: The name is the same as the device name in 4.6.1.

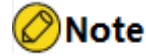

 Both ACs need to be configured, and the addresses of the two ACs cross each other.

### 13.3 Add APs to Standby Group

Please refer to the configuration in 7.2.

# 13.4 DHCP Configuration (Ignore This Step if DHCP Is Not on AC)

### 13.4.1 Hot Standby Configuration

For the ID of the local end and the ID of the peer end, please note that the positions of the two ACs are exchanged during configuration, as shown in Figure 12.3.

| мліг      | WNC6600-1        | 1000-AC( | 1) Wireless Controller                   |             |        | (!) ⇒            |
|-----------|------------------|----------|------------------------------------------|-------------|--------|------------------|
| 6         | Interface Config | > 🔳      | DHCP Failover Config                     |             |        | 1                |
| MONITOR   | Static Route     |          |                                          |             |        |                  |
|           | DHCP             | ~        | + Add 📋 Delete                           |             |        |                  |
| ŝ         | DHCP Pool Config |          | DHCP Pool Name Channel ID Backup Link ID | Local ID    | Status | Edit             |
| CONFIG    | Backup Config    |          | not four                                 | id any data |        |                  |
| Ð         | Relay Config     |          |                                          |             |        | >1 15 per page v |
| DIAGNOSIS | Static IP List   |          | DHCD Evileurs Confin                     |             |        |                  |
| Ľ         | Client List      |          |                                          |             |        |                  |
| DEVICE    | WLAN             | >        | DHCP Pool Name                           |             |        |                  |
| Λ         | ААА              | >        | Backup Link Index                        |             |        |                  |
| 106       | Access Control   | >        |                                          |             |        |                  |
|           | RRM              | >        | (1~63335)                                |             |        |                  |
|           | BYOD             | >        | OK Cancel                                |             |        |                  |
|           | Load Balance     |          |                                          |             |        |                  |

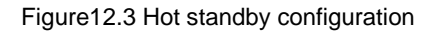

### **13.4.2 Address Pool Configuration**

The configuration of the address pool is similar to that of the stand-alone, but note that when configuring the AP address pool, you need to configure two option 43.

### **13.4.3 Note on Configuration**

Please note that all configurations related to wireless must be the same when setting up the dualmachine hot standby environment. Otherwise, it may affect the normal operation of dual-machine.

# **14 Troubleshooting**

## 14.1 RF Detection

When there are Bluetooth devices or microwave ovens around the AP, the released Bluetooth signals and microwaves also belong to the2.4G frequency band, which will cause some interference to wireless signals. After the RF detection is enabled on the AC, the AP will scan the working channel or all channels, and report to the AC after detecting the Bluetooth signal or microwave signal. The user can enhance the signal of the AP or perform other customized configurations on the AC, such as RF detection duration configuration.

In "DIAGNOSIS" -> "Radio Frequency Detection", you can configure the duration of RF detection, ranging from10 to 3600 seconds.

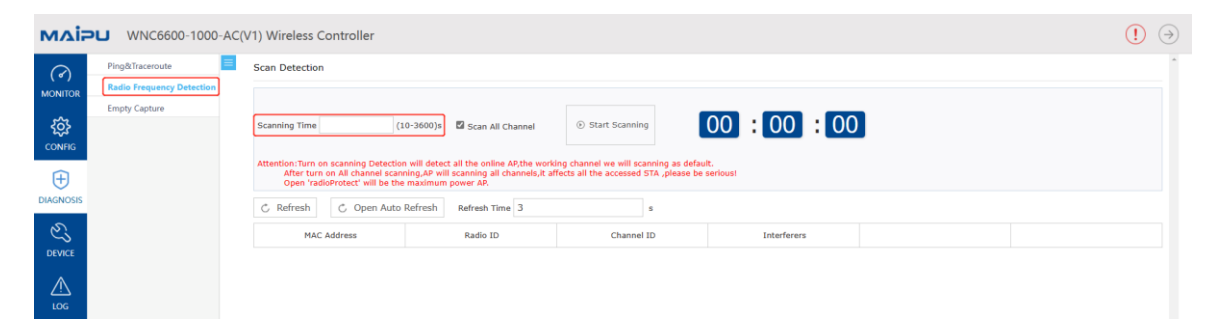

Figure 13.1 RF detection duration configuration

By default, if Scan All Channels is not checked, scan the current working channel.

| млія    | WNC6600-1000-AC( | V1) Wireless Controller                                                                              |                                                                                          |                                                                         |             | (!) () |
|---------|------------------|----------------------------------------------------------------------------------------------------|------------------------------------------------------------------------------------------|-------------------------------------------------------------------------|-------------|--------|
| MONITOR | Ping&Traceroute  | Scan Detection                                                                                       |                                                                                          |                                                                         |             |        |
| CONFIG  | control controls | Scanning Time (:<br>Attention:Turn on scanning Detectio                                              | 0-3600)s Scan All Channel                                                                | <ul> <li>Start Scanning</li> <li>start Scanning as defaution</li> </ul> | 00:00:00    |        |
|         |                  | After turn on All channel scan       Open 'radioProtect' will be the       C Refresh     C Open Auto | ning,AP will scanning all channels,it a<br>e maximum power AP.<br>Refresh Refresh Time 3 | ffects all the accessed STA ,please be                                  | serious!    |        |
| DEVICE  |                  | MAC Address                                                                                          | Radio ID                                                                                 | Channel ID                                                              | Interferers |        |
|         |                  |                                                                                                    |                                                                                          |                                                                         |             |        |

Figure 13.2 RF detection channel

### 14.2 Empty Capture

### 14.2.1 Server Configuration

Set the information for uploading captured packet data, including the upload method, server address, user name and password, and choose to upload the compressed packet by default.

| Ping&Traceroute           | Empty Capture                |                         |                     |                   |         |           |        |           |
|---------------------------|------------------------------|-------------------------|---------------------|-------------------|---------|-----------|--------|-----------|
| Radio Frequency Detection | Service Config               |                         |                     |                   |         |           |        |           |
|                           | Service Type FTP             | ~ -                     | Address             | • (Format: 192.1) | 68.1.1) |           |        |           |
|                           | User                         |                         | Password            | -                 |         |           | Empre  | iss Uploa |
| NOSIS                     | + Add Capture Task 📋 Clear H | istory Record 💍 Refresh | 💍 Open Auto Refresh |                   |         |           |        |           |
| 2                         | MAC Address                  | Capture Interface       | Capture Params      | Capture Time      | Status  | Operation | Result | Erro      |
| VICE                      |                              |                         |                     |                   |         |           |        |           |

Figure 13.3 Capture server configuration

### 14.2.2 Create a Packet Capture Task

Click Add Capture Task, and the parameters that need to be configured include: AP MAC, capture type, interface parameters, among which the capture type can be divided into: empty capture, complete 2.4G or 5G full channel or partial channel information capture; local wireless interface capture, completing the information capture of the ath port of the AP; custom interface capture, completing the specified interface information capture, specifically including eth port, ath port, br port, etc. In addition, in the advanced parameter setting, you can set the file size, packets, capture time, and other parameters.

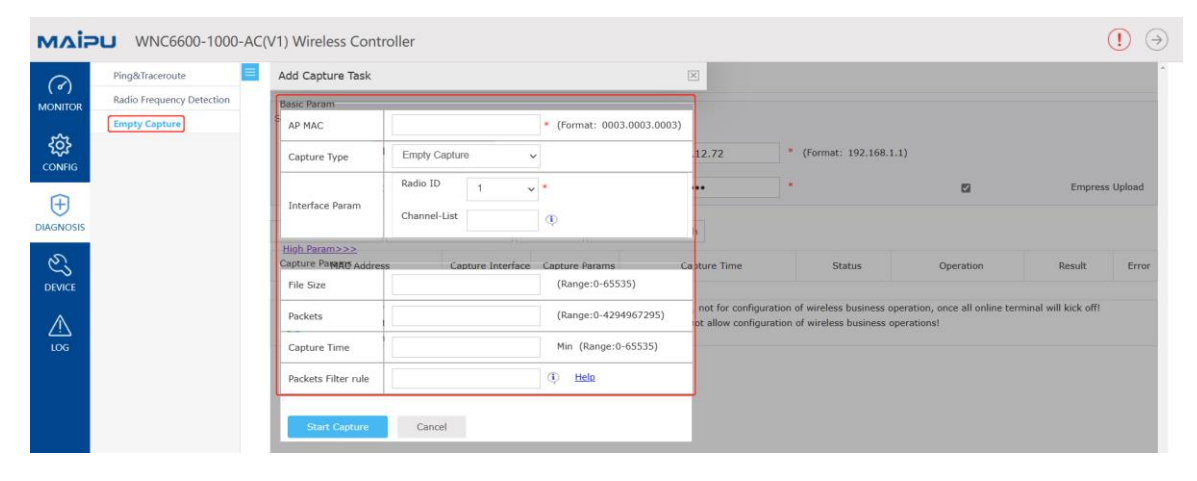

# 15 BYOD

# 15.1 BYOD device identification configuration

Click "BYOD" -> "Device Identity Config", and you can enable the identification of the BYOD terminal operating system. After enabling it, the terminal access can identify the terminal's operating system. At the same time, the user can customize the operating system to identify the operating system that does not exist in the DHCP feature database.

| млі      | WNC6600          | )-1000-AC | (V1) Wireless Cont  | troller     |             |          |          | (!)    | $( \rightarrow )$ |
|----------|------------------|-----------|---------------------|-------------|-------------|----------|----------|--------|-------------------|
| 0        | Interface Config | > =       | Device Identify Cor | nfiguration |             |          |          |        | ^                 |
| MONITOR  | Static Route     |           |                     |             |             |          |          |        |                   |
|          | DHCP             | >         | Identify Status     | Enable      |             |          |          |        |                   |
| <u></u>  | WLAN             | >         | os                  |             | Description |          |          |        |                   |
| CONFIG   | AAA              | >         |                     |             |             |          |          |        |                   |
| Ĥ        | Access Control   | >         | Option55            | •           | Option60    |          |          | + Add  |                   |
|          | RRM              | >         |                     |             |             |          |          |        |                   |
|          | BYOD             | ~         | OS                  | Description |             | Option55 | Option60 | Delete |                   |
| Ľ        | Device Identity  | Config    |                     |             |             |          |          |        |                   |
| DEVICE   | NAC              |           |                     |             |             |          |          |        |                   |
| $\wedge$ | BYOD ACL         |           |                     |             |             |          |          |        |                   |
| LOG      | BYOD Client      |           |                     |             |             |          |          |        |                   |
|          | Load Balance     |           |                     |             |             |          |          |        |                   |

Figure14.1 Device Identity Configuration

## 15.2 NAC Policy

Click "BYOD" > "NAC", including two policies, VID binding and access deny.

### 15.2.1 VID Binding

After an operating system is configured to bind a VLAN, when a terminal of the operating system is accessed, the packet sent by the terminal will be changed to the corresponding VLAN.

| $\bigcirc$ | Interface Config  | >      | NAC Boliev  |             |      |           |        |       |
|------------|-------------------|--------|-------------|-------------|------|-----------|--------|-------|
|            | Static Route      |        | NAC FOICY   |             |      |           |        |       |
|            | DHCP              | >      | MD Rinding  | Access De   | P0.4 |           |        |       |
| < <u>ç</u> | WLAN              | >      | VID binding | Access De   | ny   |           |        |       |
| CONFIG     | AAA               | >      | os          | Windows 8 🗸 | VID  | *(2~4094) |        | + Add |
| Ĥ          | Access Control    | >      |             |             |      |           |        |       |
|            | RRM               | >      |             | OS          |      | VID       | Delete |       |
|            | BYOD              | $\sim$ |             |             |      |           |        |       |
| 25         | Device Identity G | onfig  |             |             |      |           |        |       |
| DEVICE     | NAC               |        |             |             |      |           |        |       |
| A          | BYOD ACL          |        |             |             |      |           |        |       |
| LOG        | BYOD Client       |        |             |             |      |           |        |       |
|            | Load Balance      |        |             |             |      |           |        |       |

Figure14.2 VID Binding

### 15.2.2 Deny Access

If the terminals of a certain operating system are configured to deny access, the wireless terminals of this system cannot be accessed.

| мліг      | WNC6600            | -1000-AC( | (V1) Wireless Controller | $\oplus$ Sweet promptin the main prepared scenario,please config other device after successing config current device. 🕕 ( | Ð |
|-----------|--------------------|-----------|--------------------------|----------------------------------------------------------------------------------------------------|---|
|           | Interface Config   | > 🔳       | NAC Policy               |                                                                                                    | ^ |
| MONITOR   | Static Route       |           | had rolley               |                                                                                                    |   |
|           | DHCP               | >         | VID Binding Access Domy  |                                                                                                    |   |
| <b>{</b>  | WLAN               | >         | VID bilding Access Delly |                                                                                                    |   |
| CONFIG    | AAA                | >         | QS Windows 8 v           |                                                                                                    |   |
| Ĥ         | Access Control     | >         |                          | + Add                                                                                                    |   |
| DIAGNOSIS | RRM                | >         | OS                       | Delete                                                                                                    |   |
|           | BYOD               | ~         |                          |                                                                                                    |   |
| 2         | Device Identity Co | onfig     |                          |                                                                                                    |   |
| DEVICE    | NAC                |           |                          |                                                                                                    |   |
| $\wedge$  | BYOD ACL           |           |                          |                                                                                                    |   |
| LOG       | BYOD Client        |           |                          |                                                                                                    |   |
|           | Load Balance       |           |                          |                                                                                                    |   |

Figure14.3 Deny access

# 15.3 BYOD ACLs

See chapter 9.2 for details

### 15.4 BYOD Client

After enabling BYOD device identification, you can view the identified client types here.

| мліа     | WNC6600            | )-1000-AC( | V1) Wireless Controller |     |    |             |      | (!) ⇒       |
|----------|--------------------|------------|-------------------------|-----|----|-------------|------|-------------|
|          | Interface Config   | > 🔳        | BYOD Client             |     |    |             |      | ^ ^         |
| MONITOR  | Static Route       |            |                         |     |    |             |      |             |
|          | DHCP               | >          | Filter Type ALL V       |     |    |             |      | ⊽ Filter    |
| <u></u>  | WLAN               | >          | MAC                     | OUI | OS | Description |      | Status      |
| CONFIG   | AAA                | >          |                         |     |    |             |      |             |
| Ē        | Access Control     | >          |                         |     |    |             |      |             |
|          | RRM                | >          |                         |     |    |             | 1< < | 1 ≥ ≥! 20 ∨ |
|          | BYOD               | ~          |                         |     |    |             |      |             |
| Ľ        | Device Identity Co | onfig      |                         |     |    |             |      |             |
| DEVICE   | NAC                |            |                         |     |    |             |      |             |
| $\wedge$ | BYOD ACL           |            |                         |     |    |             |      |             |
| LOG      | BYOD Client        |            |                         |     |    |             |      |             |
|          | Load Balance       |            |                         |     |    |             |      |             |

Figure14.4 BYOD client

# **16 Load Balancing**

### 16.1 Load Balancing

Load balancing, that is, balancing the load of clients in the WLAN network, fully guaranteeing the performance and bandwidth of each client.

Load balancing is mainly suitable for the occasions where a large number of APs are densely deployed, and the channels between APs may overlap; enabling the load balancing function helps to adjust the load of each AP, making the overall system performance better and user experience better. When the STA client accesses the AP, the AC is responsible for performing load balancing. The AP periodically sends information about the connected wireless clients to the AC, and the AC uses the information for load balancing. The AC checks whether the AP that the client wants to connect to reaches the set load. If not, then the currently requested connection will be accepted; otherwise, based on the load balancing configuration, it will be decided whether the current connection is accepted or rejected.

Load balancing is to balance the load of each AP connected to the same AC, and load balancing will not be performed between APs connected to different ACs.

AC supports load balancing in two modes:

User-Based Load Balancing

User-based load balancing mainly considers the number of STA users currently associated with the wireless system and the AP to decide whether to accept a new STA association request.

Traffic-based load balancing.

Traffic-based load balancing. When a new STA is associated, the system determines whether the current AP enables the load balancing function based on the traffic on the AP.

### 16.2 Load Balancing Configuration

Click "CONFIG" -> "Load Balance", configure the parameters related to load balance.

| мліг      | WNC6600          | -1000-AC | (V1) Wireless Controller             |     |              | (!) ⇒    |
|-----------|------------------|----------|--------------------------------------|-----|--------------|----------|
| Q         | Interface Config | > =      | Load Balance                         |     |              | <u>^</u> |
| MONITOR   | Static Route     |          |                                      |     |              |          |
|           | DHCP             | >        | User Quantity Enabling Threshold     | 8   | *(1~40)      |          |
| <b>\$</b> | WLAN             | >        | User Quantity Difference Threshold   | 4   | *(0~8)       |          |
| CONFIG    | AAA              | >        |                                      |     |              |          |
| Ĥ         | Access Control   | >        | Traffic Enabling Threshold           | 30  | *Mbps(1~70)  |          |
|           | RRM              | >        | Traffic Difference Threshold         | 20  | *Mbps(1~40)  |          |
|           | BYOD             | >        |                                      |     |              |          |
| 25        | Load Balance     |          | Max. Traffic of AP                   | 80  | *Mbps(0~300) |          |
| DEVICE    |                  |          | RSSI Threshold                       | -80 | *dBm(-95~0)  |          |
| $\wedge$  |                  |          | Aging Time                           | 60  | *s(60~3600)  |          |
| LOG       |                  |          | Max. STA Association Rejection Times | 5   | *(1~32)      |          |
|           |                  |          | ⊘ Submit                             |     |              |          |

Figure15.1 Load balancing configuration

A. **"User Quantity Enabling Threshold** ": When the AP load associated with the terminal is greater than this value, the AC will make a load balancing decision;

B. " User Quantity Difference Threshold": It needs to be used in the load balancing formula, and the default value can be used;

C. "**Traffic Enabling Threshold**": when the AP traffic associated with the terminal is greater than this value, the AC will make a load balancing decision;

D. "Max. Traffic of AP": It needs to be used by the load balancing formula, and the default value can be used;

E. "**RSSI Threshold**": When the AP reports the terminal to the AC, it needs to make a judgment. If the RSSI is lower than the threshold, it will not report;

F. **"Aging time**": The aging time of terminal entries on the AP and AC, to prevent the terminal from being far away from the coverage of the AP;

G. "Max. STA Association Rejection Times": When the AP associated with the terminal does not meet the load balancing judgment result, the AC sends **delete sta**, and the AP sends disassociation to the terminal. If the terminal still continues to associate with this AP when the maximum number of rejections is exceeded, the STA is normally accessed;

### 16.3 Load Balancing Switch

Click "CONFIG" -> "WLAN " -> "Wireless Service " to create a wireless service set, enable load balancing, and you can choose load balancing based on the number of users or based on traffic.

| мліғ          | WNC6600          | -1000-AC( | (V1) Wireless Controller |                   | (!) ⊖ |
|---------------|------------------|-----------|--------------------------|-------------------|-------|
| $\bigcirc$    | Interface Config | > =       | 5510                     | abc               | •     |
| MONITOR       | Static Route     |           | Encoding Format          | UIF8 V            |       |
| ~~            | DHCP             | >         | SSID Hidden              | Disable 🗸         |       |
| <u>{</u> \$}} | WLAN             | Ň         |                          |                   |       |
| CONFIG        | Wireless Service |           | User VLAN                | 100 *             |       |
| Ð             | AP Template      |           | Max User Per BSS         | 128               |       |
| DIAGNOSIS     | AP Group         |           | User Isolation           | Enable 🗸          |       |
| ES .          | AP Config        |           | Load Balance             | Enable V          |       |
| DEVICE        | AP Login Manager | ment      |                          |                   |       |
|               | ААА              | >         | Load Balance Mode        | User Count        |       |
| <u></u>       | Access Control   | >         | Security                 | Traffic           |       |
| 200           | RRM              | >         |                          |                   |       |
|               | BYOD             | >         | Auth Type                | WPA3-Enterprise V |       |
|               | Load Balance     |           | Radius Auth Domain       | Domain 🗸          |       |

Figure 15.2 Create a wireless service set with load balancing enabled

# **17 AC Configuration Synchronization**

When configuring the wireless environment, many of the same commands need to be configured between the active and standby ACs. When the commands that need to be synchronized are misconfigured, the network environment will be abnormal. When the environment is complex, there are many configuration commands, and there are clear requirements for the configuration order, multiple configurations may cause errors and cause abnormalities in the environment. So the wireless configuration in this environment can be handled by configuration synchronization.

### 17.1 Add AC Link Channel

Before performing configuration synchronization, you need to establish a synchronization channel at both ends, click Add AC Channel, and enter the communication addresses of both ends.

| мліг         | WNC6600-1000-        | AC(V1) Wireless Controller                                            | (!) ⇒ |
|--------------|----------------------|-----------------------------------------------------------------------|-------|
| $\bigcirc$   | Basic Info           | Configed AC List                                                      | ÷     |
| MONITOR      | Basic Config         |                                                                       |       |
| ~            | DTLS Config          | + Add AC Channel / Modify AC Channel Delete AC Channel Sync AC Config |       |
| ₹ <u>ŏ</u> } | SNMP Config          | Link ID Local IP Peer IP                                              |       |
| CONFIG       | License              |                                                                       |       |
| Ĥ            | AP Access Number     | AC Channel Add/Modify                                                 |       |
| DIAGNOSIS    | Port Statistics      |                                                                       |       |
|              | Port Manage          | Link ID 1 V                                                           |       |
| Ľ            | User Manage          | Local IP *                                                            |       |
| DEVICE       | AC Upgrade           |                                                                       |       |
|              | AP Upgrade           | Peer IP *                                                             |       |
|              | AC Backup            |                                                                       |       |
|              | Login Authentication | UK Cancel                                                             |       |
|              | Configuration 🗸      |                                                                       |       |
|              | Configuration        |                                                                       |       |
|              | AC Config Sync       |                                                                       |       |
|              | Factory Reset        |                                                                       |       |
|              | Reboot               |                                                                       |       |

#### Figure16.1 Create an AC link channel

### **17.2 Synchronize AC Configuration**

Select the link that needs to be synchronized, click Sync AC Config, and two options will appear: one is to replace the configuration, and all the wireless configurations of the local AC will be synchronized and overwritten to the peer device without saving; the other is to save the configuration, and the local wireless configuration is incrementally synchronized to the corresponding device and saved. After selecting the synchronization method, the configuration can be synchronized. At the same time, click View Config Info., and you can view the wireless configuration information of the local AC.

| Basic Info           | Confige | d AC List          |                              |                          |            |
|----------------------|---------|--------------------|------------------------------|--------------------------|------------|
| Basic Config         |         |                    |                              |                          |            |
| DTLS Config          | + Add   | d AC Channel 📝 M   | odify AC Channel 🗊 Delete AC | Channel 📋 Sync AC Config |            |
| SNMP Config          |         | Link ID            |                              | Local IP                 | Peer TP    |
| License              |         |                    |                              |                          |            |
| AP Access Number     |         | 1                  | 1                            | 10.10.10.1               | 10.10.10.2 |
| Port Statistics      |         | AC Config Sync     |                              | ×                        |            |
| Port Manage          |         |                    |                              |                          |            |
| User Manage          |         | Peer IP            | 10.10.10.2                   |                          |            |
| AC Upgrade           |         | Replace Config     |                              |                          |            |
| AP Upgrade >         |         | Save Config        |                              |                          |            |
| AC Backup 🗸          |         |                    |                              |                          |            |
| Backup Link          |         | View Config Inform | nation Start to Config Sync  | Cancel                   |            |
| Login Authentication |         |                    |                              |                          |            |
| Configuration ~      |         |                    |                              |                          |            |
| Configuration        |         |                    |                              |                          |            |
| AC Config Sync       |         |                    |                              |                          |            |
| Factory Reset        |         |                    |                              |                          |            |
| Reboot               |         |                    |                              |                          |            |
| hebbon               |         |                    |                              |                          |            |

Figure16.2 AC Configuration Synchronization

# **18 Device Upgrade**

## 18.1 Upgrade AC Mirror File

AC provides users with three mirror upgrade methods:1. Upgrade through the network under **Monitor**; 2. Upgrade under the CLI command line of the AC; 3. Upgrade through the WEB page of the AC. This operation guide mainly introduces the upgrade of the WEB page. For other upgrade methods, refer to the "Device Upgrade Guide" for details.

### 18.1.1 Upgrade via HTTP

- 1. In AC Upgrade of DEVICE, select HTTP.
- 2. Then select the image file to be upgraded locally and upgrade it, as shown in Figure 17.1.

| 1 |
|---|
|   |
|   |
|   |
|   |
|   |
|   |
|   |
|   |
|   |
|   |
|   |
|   |
|   |
|   |
|   |
|   |
|   |

#### Figure17.1 HTTP upgrade

### 18.1.2 Upgrade via FTP

- 1. Configure the FTP server locally first, and save the AP image file to the FTP directory.
- 2. Then in the "AC Upgrade" of "DEVICE", select FTP and configure the corresponding options so that the AC can successfully obtain and upgrade the AC version image file through FTP, as shown in Figure 17.2.

| млір         | WNC6600-1000-        | AC(V1) Wireless Controller | (!) ⇒ |
|--------------|----------------------|----------------------------|-------|
| $\bigcirc$   | Basic Info           | AC Upgrade                 |       |
| MONITOR      | Basic Config         |                            |       |
|              | DTLS Config          | IOS Upgrade WEB Upgrade    |       |
| - <b>Ç</b> Ş | SNMP Config          |                            |       |
| CONFIG       | License              | Upgrade Type HTTP FTP      |       |
| Ĥ            | AP Access Number     | File Name                  |       |
| DIAGNOSIS    | Port Statistics      |                            |       |
|              | Port Manage          | Server IP *                |       |
| Ľ            | User Manage          | Username *                 |       |
| DEVICE       | AC Upgrade           |                            |       |
|              | AP Upgrade           | Password                   |       |
|              | AC Backup            | Q Unorade III Clear        |       |
|              | Login Authentication |                            |       |
|              | Configuration >      | Upgrade Status             |       |
|              | Factory Reset        | Upgrade Status             |       |
|              | Reboot               | Not Linemand               |       |
|              |                      | ing opginuuu               |       |
|              |                      | C Refresh                  |       |

Figure17.2 FTP upgrade

## 18.2 Upgrade AP Software

Like the AC upgrade, this operation guide mainly introduces the WEB page upgrade of the AP, which is applicable to the upgrade of regular models except some special models. For other upgrade methods, see the "Device Upgrade Guide" for details.

### 18.2.1 FTP Upgrade

- 1. Configure an FTP server on the PC and save the AP image file to the FTP directory.
- 2. Configure FTP on the AC so that the AC can successfully obtain the AP version image file through FTP, as shown in Figure 17.3.

| млір          | U WNC6600-10         | 00-AC(V1) Wireless Controller | ${f O}$ Sweet prompt. In the main prepared scenario, please config other device after successing config current device. ( | $\rightarrow$ |
|---------------|----------------------|-------------------------------|----------------------------------------------------------------------------------------------------|---------------|
| 0             | Basic Info           | FTP Config                    |                                                                                                    | 1             |
| MONITOR       | Basic Config         |                               |                                                                                                    |               |
|               | DTLS Config          | Server IP                     |                                                                                                    |               |
| £ģ3           | SNMP Config          | Username *                    |                                                                                                    |               |
| CONFIG        | License              |                               |                                                                                                    |               |
| Â             | AP Access Number     | Password *                    |                                                                                                    |               |
| DIAGNOSIS     | Port Statistics      |                               |                                                                                                    |               |
| DETUTION      | Port Manage          | Save                          |                                                                                                    |               |
| $\mathcal{Z}$ | User Manage          |                               |                                                                                                    |               |
| DEVICE        | AC Upgrade           |                               |                                                                                                    |               |
| ~             | AP Upgrade           | v                             |                                                                                                    |               |
|               | FTP Config           |                               |                                                                                                    |               |
|               | Image Config         |                               |                                                                                                    |               |
|               | AP Upgrade           |                               |                                                                                                    |               |
|               | AC Backup            | >                             |                                                                                                    |               |
|               | Login Authentication |                               |                                                                                                    |               |
|               | Configuration        | >                             |                                                                                                    |               |
|               | Factory Reset        |                               |                                                                                                    |               |
|               | Reboot               |                               |                                                                                                    |               |
|               |                      |                               |                                                                                                    |               |
|               |                      |                               |                                                                                                    |               |
|               |                      | ¢                             |                                                                                                    | ×             |

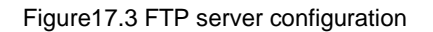

3. Click "Image Config", and click the "FTP" button on the pop-up page to obtain the AP image file, as shown in Figure 17.4.

| млір         | U WNC6600-           | 1000-AC( | V1) Wireless | Controller                               |             |                   |             |                  |              |                       | (!) ⇒                        |
|--------------|----------------------|----------|--------------|------------------------------------------|-------------|-------------------|-------------|------------------|--------------|-----------------------|------------------------------|
| $\bigcirc$   | Basic Info           | E        | Image C      | onfig                                    |             |                   |             |                  |              |                       | ^                            |
| MONITOR      | Basic Config         |          |              |                                          |             |                   |             |                  |              |                       |                              |
|              | DTLS Config          |          | Get          | 88 FTP 88 CAPWAP                         |             |                   |             |                  |              |                       |                              |
| < <u>ç</u> ş | SNMP Config          |          | Upgrade      | Type All Y                               |             |                   |             |                  |              |                       |                              |
| CONFIG       | License              |          | opgrooe      |                                          |             |                   | p main      |                  |              |                       |                              |
| Ĥ            | AP Access Number     |          | ii Dele      | te                                       |             |                   |             |                  |              |                       |                              |
| DIAGNOSIS    | Port Statistics      |          |              | Terrar Mana                              | Verder News | Des duras Mardada | HIM Marries | Coltana Maria    | Usereda Tres | Terrare Anti-ate      | A star University            |
|              | Port Manage          |          | U            | image Name                               | vendor name | Product Module    | nw version  | Software version | opgrade type | Image Activate        | Auto Opgrade                 |
| 63           | User Manage          |          |              | WA2600-821-PE(V2)-comb-200.20.2.6(R).bin | Maipu       | WA2600-821-PE(V2) |             | 200.20.2.6(R)    | FTP          | Active                | Enable                       |
| DEVICE       | AC Upgrade           |          |              | WA2600-821-PE(V2)-comb-200.20.2.6(R).bin | Maipu       | WA2600-821-PE(V2) |             | 200.20.2.6(R)    | CAPWAP       | Inactive              | Enable                       |
| $\wedge$     | AP Upgrade           | ~        |              |                                          |             |                   |             |                  |              |                       |                              |
|              | FTP Config           |          |              |                                          |             |                   |             |                  |              |                       | 1 .                          |
|              | Image Config         |          |              |                                          |             |                   |             |                  |              | <u>j&lt;</u> <u>1</u> | $\geq \geq 1  20 \checkmark$ |
|              | AP Upgrade           |          |              |                                          |             |                   |             |                  |              |                       |                              |
|              | AC Backup            | >        |              |                                          |             |                   |             |                  |              |                       |                              |
|              | Login Authentication |          |              |                                          |             |                   |             |                  |              |                       |                              |
|              | Configuration        | >        |              |                                          |             |                   |             |                  |              |                       |                              |
|              | Factory Reset        |          |              |                                          |             |                   |             |                  |              |                       |                              |
|              | Reboot               |          |              |                                          |             |                   |             |                  |              |                       |                              |
|              |                      |          |              |                                          |             |                   |             |                  |              |                       |                              |

Figure17.4 Get AP image file

4. Perform upgrade operations in the "AP Upgrade" directory. Select the AP to be upgraded and the corresponding AP version, as shown in Figure 17.5.

| млір       | WNC6600-1            | 1000-AC( | V1) Wireless | Controller     |              |                  |           |          |                  |                |                                               |               | (            | <u>)</u> 🤄 |
|------------|----------------------|----------|--------------|----------------|--------------|------------------|-----------|----------|------------------|----------------|-----------------------------------------------|---------------|--------------|------------|
| $\bigcirc$ | Basic Info           |          | AP Upg       | rade           |              |                  |           |          |                  |                |                                               |               |              |            |
| MONITOR    | Basic Config         |          |              |                |              |                  |           |          |                  |                |                                               |               |              |            |
|            | DTLS Config          |          | 11           | de hu AD       | Unavada b    |                  |           |          |                  |                |                                               |               |              |            |
| -{ĝ}       | SNMP Config          |          | Opgra        | ade by AP      | Upgrade b    | y Group          |           |          |                  |                |                                               |               |              |            |
| CONFIG     | License              |          | Image Na     | ame(Upgrade T  | (pe) WA260   | 0-821-PE(V       | 2)-comb-2 | 200.20.2 | .6(R).bin(FTP)   | ~              |                                               |               | 88           | Apply      |
| Ĥ          | AP Access Number     |          |              | _              |              |                  |           |          |                  |                |                                               |               |              |            |
| DIAGNOSIS  | Port Statistics      |          | Filter Co    | ndition AL     | L v          |                  |           |          |                  |                |                                               |               | $\nabla$     | Filter     |
|            | Pert Manage          |          |              |                |              |                  |           |          |                  |                |                                               |               |              |            |
| S          | User Manage          |          | ⊘ Upgr       | rade 💍 Ref     | resh         |                  |           |          |                  |                | Total : 2; Onlin                              | ne : 2, Conne | cting : 0, O | fline : 0. |
| DEVICE     | AC Upgrade           |          |              | MAC            | IP           | AP Name          | Status    | AP       | Software         | Device         | Image Name                                    | Upgrade       | AP Group     | Backup     |
| ~          | AP Upgrade           | ~        |              |                |              | WA2600-          |           |          |                  | WA2600-        |                                               | Not           | Econ: Econ   |            |
|            | FTP Config           |          | CC:E         | 08:1F:96:70:E4 | 10.11.12.217 | 7 821-<br>PE(V2) | Online    |          | 200.20.2.6(R)    | 821-<br>PE(V2) | WA2600-821-PE(V2)-comb-200.20.2.6(R).bin(FTP) | Upgraded      | NONE         | Master     |
|            | Image Config         |          | 0.000        | 08.15.06.74.65 | 10 11 12 222 | WA2600-          | Online    |          | 200 20 2 6(0)    | WA2600-        | -NONE                                         | Not           |              | Master     |
|            | AP Upgrade           |          | 0 00.0       | 78.11.90.74.0L | 10.11.12.232 | PE(V2)           | Online    |          | 200.20.2.0(K)    | PE(V2)         | TOTAL .                                       | Upgraded      |              | Master     |
|            | AC Backup            | >        |              |                |              |                  |           |          |                  |                |                                               |               |              |            |
|            | Login Authentication |          |              |                |              |                  | U         | ograde i | naster APs only, | please mak     | te sure the image suitable for the API        |               |              |            |
|            | Configuration        | >        |              |                |              |                  |           |          |                  |                |                                               |               |              |            |
|            | Factory Reset        |          |              |                |              |                  |           |          |                  |                |                                               |               |              | -          |
|            | Reboot               |          |              |                |              |                  |           |          |                  |                |                                               | 15 5          | ~ 21         | 20 🗸       |
|            |                      |          | 4            |                |              |                  |           |          |                  |                |                                               |               |              | •          |
|            |                      |          |              |                |              |                  |           |          |                  |                |                                               |               |              |            |
|            |                      |          | 1            |                |              |                  |           |          |                  |                |                                               |               |              |            |

Figure17.5 AP upgrade

- 5. If the upgrade of multiple APs of the same type is involved in the present network, AP groups can be used for batch upgrade.
- Create a new AP upgrade group and select the corresponding image file, as shown in Figure17.6 and 17.7.

| млір       | WNC6600-          | 1000-AC(V | 1) Wireless Co | ontroller       |               |                     | (!) ⇒               |
|------------|-------------------|-----------|----------------|-----------------|---------------|---------------------|---------------------|
| $\bigcirc$ | Interface Config  | > 📃       | AP Group       |                 |               |                     | 1                   |
| MONITOR    | Static Route      |           | Filter Condit  | tion            |               |                     |                     |
|            | DHCP              | >         | All            | ~               |               |                     | ⊽ Filter            |
| <b>{</b>   | WLAN              | ~         |                |                 |               |                     |                     |
| CONFIG     | Wireless Service  |           | + Create       | 🖌 Edit 📋 Delete |               |                     |                     |
| Ŧ          | AP Template       |           |                | AP Group Name   | Group Type    | AP Group Member(s)  | Detail Info         |
| DIAGNOSIS  | AP Group          |           |                | Scan            | Scan          | CC:D8:1F:96:70:E4 ~ | Group Member Detail |
| ez,        | AP Config         |           |                | 222             | Image Upgrade | none 🗸              | Group Member Detail |
| DEVICE     | AP Login Manageme | tin .     |                |                 |               |                     |                     |
| $\wedge$   | AAA               | >         |                |                 |               |                     | ≤ ≤ 1 ≥ ≥  20 ¥     |
| LOG        | Access Control    | >         |                |                 |               |                     |                     |
|            | RRM               | >         |                |                 |               |                     |                     |
|            | BYOD              | >         |                |                 |               |                     |                     |
|            | Load Balance      |           |                |                 |               |                     |                     |
|            |                   |           |                |                 |               |                     |                     |
|            |                   |           |                |                 |               |                     |                     |
|            |                   |           |                |                 |               |                     |                     |
|            |                   |           |                |                 |               |                     |                     |
|            |                   |           |                |                 |               |                     |                     |
|            |                   |           |                |                 |               |                     |                     |
|            |                   |           | •              |                 |               |                     |                     |

#### Figure17.6 Create an AP upgrade group

| млі                 | WNC6600-         | 1000-4 | AC(V1) Wireless Controller |                                            | (!) ⇒ |
|---------------------|------------------|--------|----------------------------|--------------------------------------------|-------|
| $\bigcirc$          | Interface Config | >      | Add AP Group               |                                            | ^     |
| MONITOR             | Static Route     |        |                            |                                            |       |
|                     | DHCP             | >      | Group Name                 | ftpUpgrade *                               |       |
| <b>5</b>            | WLAN             | $\sim$ | Group Type                 | Image Upgrade 🗸                            |       |
| CONFIG              | Wireless Service |        | Defects Genera             | No                                         |       |
| Ĥ                   | AP Template      |        | Default Group              |                                            |       |
| DIAGNOSIS           | AP Group         |        | Image Type                 | FTP v                                      |       |
| N                   | AP Config        |        | Group Image                | WA2600-821-PE(V2)-comb-200.20.2.6(R).bin v |       |
| DEVICE              | AP Login Managem | ent    | Auto Upgrade               | Disable v                                  |       |
| Δ                   | AAA              | >      |                            |                                            |       |
| <u>_!</u> _<br>1.06 | Access Control   | >      | Submit Cancel              |                                            |       |
|                     | RRM              | >      |                            |                                            |       |
|                     | BYOD             | >      |                            |                                            |       |
|                     | Load Balance     |        |                            |                                            |       |

#### Figure 17.7 Configure AP upgrade group

7. Add the APs to be upgraded to the upgrade group, as shown in Figure 17.8.

| млія             | WNC6600-10                       | 00-AC(V1 | ) Wirele | ess Controller    |                 |                  |                                        |           |             |        | (!) ⇒            |
|------------------|----------------------------------|----------|----------|-------------------|-----------------|------------------|----------------------------------------|-----------|-------------|--------|------------------|
| $( \mathbf{P} )$ | Interface Config<br>Static Route | >        | AP Cor   | nfig              |                 |                  |                                        |           |             |        | ^                |
| MONITOR          | DHCP<br>WLAN                     | ><br>~   | AP Gro   | oup Group Type    | Image Upgrade 🗸 | ]                | ftpUpgrade 🗸                           |           | BP JoinGr   | oup    | LeaveGroup       |
| CONFIG           | Wireless Service                 |          | Filter   |                   |                 |                  |                                        |           |             |        |                  |
| DIAGNOSIS        | AP Group                         |          | + Ci     | reate 🖌 Edit 🛅 D  | elete 🕑 Reboot  | 🖒 Reset          |                                        |           |             |        | · · · · · ·      |
| DEVICE           | AP Login Management              |          |          | MAC               | Config Status   | AP Template      | AP Name                                | AP Group  | AP Location | Status | Backup<br>Status |
|                  | AAA<br>Access Control            | >        |          | CC:D8:1F:96:70:E4 | Customization   | NONE V<br>Test V | WA2600-821-PE(V2)<br>WA2600-821-PE(V2) | Scan:Scan |             | Online | Master           |
|                  | RRM<br>BYOD                      | >        |          |                   |                 |                  |                                        |           | Le          |        | 20.0             |
|                  | Load Balance                     |          |          |                   |                 |                  |                                        |           |             |        | , .              |

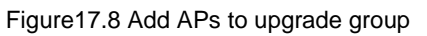

8. After successfully adding, you can perform the upgrade operation, as shown in Figure 17.9.

| мліг           | WNC6600-1            | 000-AC( | V1) Wireless Controller               | (!) ⇒    |
|----------------|----------------------|---------|---------------------------------------|----------|
| $\bigcirc$     | Basic Info           | =       | AD Harmonda                           | <u>^</u> |
| ( )<br>MONITOR | Basic Config         |         | AP Upgrade                            |          |
|                | DTLS Config          |         | Unergedie hur 400 Unergedie hur Cerum |          |
| र्द्र          | SNMP Config          |         | Opgrade by AP Opgrade by Group        |          |
| CONFIG         | License              |         | Upgrade Group flpUpgrade 🗸            |          |
| Ĥ              | AP Access Number     |         |                                       |          |
| DIAGNOSIS      | Port Statistics      |         |                                       |          |
|                | Port Manage          |         |                                       |          |
| E.             | User Manage          |         |                                       |          |
| DEVICE         | AC Upgrade           |         |                                       |          |
|                | AP Upgrade           | ~       |                                       |          |
|                | FTP Config           |         |                                       |          |
|                | Image Config         |         |                                       |          |
|                | AP Upgrade           |         |                                       |          |
|                | AC Backup            | >       |                                       |          |
|                | Login Authentication |         |                                       |          |
|                | Configuration        | >       |                                       |          |
|                | Factory Reset        |         |                                       |          |
|                | Reboot               |         |                                       |          |

Figure17.9 AP group upgrade

9. You can also perform upgrade operations on the command line

wnc #configure terminal

wnc(config)#wireless ap upgrade192.168.1.10 WA2600-830-PTE(V2)-comb-300.4.1.1(R).bin comb ftp aa group groupname (The AP needs to be added to the AP upgrade group before upgrading, the group name is recommended to use English)

### 18.2.2 Upgrade via CAPWAP

1. Click CAPWAP and select the corresponding AP image file locally. It may take a while to obtain the image, please wait patiently, as shown in Figure17.10.

| млір         | WNC6600-10           | 000-AC(V1) Wireless Controller                               |                      |                | (!) ⇒        |
|--------------|----------------------|--------------------------------------------------------------|----------------------|----------------|--------------|
| 0            | Basic Info           | Image Config                                                 |                      |                | *            |
| MONITOR      | Basic Config         |                                                              |                      |                |              |
|              | DTLS Config          | Get BB FTP BB CAPWAP                                         |                      |                |              |
| < <u>ç</u> ş | SNMP Config          | Upprade Type All                                             |                      |                |              |
| CONFIG       | License              |                                                              |                      |                | P 1.000      |
| Ĥ            | AP Access Number     | Delete                                                       |                      |                |              |
| DIAGNOSIS    | Port Statistics      |                                                              | Marsian Descade Ture | Impos Astivato | Auto Unorodo |
|              | Port Manage          | CAPWAP                                                       | opgrade type         | Image Activate | Auto Opgrade |
| 63           | User Manage          | Image Name Choose File No file chosen 500-821-PE(V2) 200.20. | .2.6(R) FTP          | Active         | Enable       |
| DEVICE       | AC Upgrade           | 500-821-PE(V2) 200.20.                                       | .2.6(R) CAPWAP       | Inactive       | Enable       |
| $\wedge$     | AP Upgrade           | V Upgrade Disable                                            |                      |                |              |
| LOG          | FTP Config           |                                                              |                      | 14 A .         | a al 20      |
|              | Image Config         |                                                              |                      | 12 2 1         | ≥ ≥[ 20 ♥    |
|              | AP Upgrade           |                                                              |                      |                |              |
|              | AC Backup            | >                                                            |                      |                |              |
|              | Login Authentication |                                                              |                      |                |              |
|              | Configuration        | >                                                            |                      |                |              |
|              | Factory Reset        |                                                              |                      |                |              |
|              | Reboot               |                                                              |                      |                |              |
|              |                      |                                                              |                      |                |              |
|              |                      |                                                              |                      |                |              |
|              |                      | 4                                                            |                      |                | ×            |

Figure17.10 Get AP image file

2. After obtaining the image successfully, you need to manually activate the image, as shown in Figure17.11.

| мліғ       | WNC6600-             | 1000-AC(V1 | ) Wireless                    | Controller                               |             | (i) Swee          | t prompt:In the m | ain prepared scenario,please o | onfig other device after | successing config curren | device. 🚺    |  |
|------------|----------------------|------------|-------------------------------|------------------------------------------|-------------|-------------------|-------------------|--------------------------------|--------------------------|--------------------------|--------------|--|
| $\bigcirc$ | Basic Info           |            | Image C                       | onfig                                    |             |                   |                   |                                |                          |                          |              |  |
| IONITOR    | Basic Config         |            |                               |                                          |             |                   |                   |                                |                          |                          |              |  |
|            | DTLS Config          |            | Image<br>Get BB FTP BB CAPWAP |                                          |             |                   |                   |                                |                          |                          |              |  |
| ٢ <u></u>  | SNMP Config          |            | Ungrade                       |                                          |             |                   |                   |                                |                          |                          | ⊽ Filtor     |  |
| CONFIG     | License              |            | opjinde i jpe                 |                                          |             |                   |                   | y Pilo                         |                          |                          |              |  |
| Ĥ          | AP Access Number     |            | 🗊 Dele                        | rte                                      |             |                   |                   |                                |                          |                          |              |  |
| AGNOSIS    | Port Statistics      |            |                               |                                          |             |                   |                   |                                |                          |                          |              |  |
|            | Port Manage          |            | U                             | Image Name                               | Vendor Name | Product Module    | HW Version        | Software Version               | Upgrade Type             | Image Activate           | Auto Upgrade |  |
| 2          | User Manage          |            |                               | WA2600-821-PE(V2)-comb-200.20.2.6(R).bin | Maipu       | WA2600-821-PE(V2) |                   | 200.20.2.6(R)                  | FTP                      | Active                   | Enable       |  |
| DEVICE     | AC Upgrade           |            |                               | WA2600-821-PE(V2)-comb-200.20.2.6(R).bin | Maipu       | WA2600-821-PE(V2) |                   | 200.20.2.6(R)                  | CAPWAP                   | Active                   | Enable       |  |
| Λ          | AP Upgrade           | ~          |                               |                                          |             |                   |                   |                                |                          |                          |              |  |
| LOG        | FTP Config           |            |                               |                                          |             |                   |                   |                                |                          | _                        |              |  |
|            | Image Config         |            |                               |                                          |             |                   |                   |                                |                          | $ \leq \leq 1$           | ≥ ≥l 20      |  |
|            | AP Upgrade           |            |                               |                                          |             |                   |                   |                                |                          |                          |              |  |
|            | AC Backup            | >          |                               |                                          |             |                   |                   |                                |                          |                          |              |  |
|            | Login Authentication |            |                               |                                          |             |                   |                   |                                |                          |                          |              |  |
|            | Configuration        | >          |                               |                                          |             |                   |                   |                                |                          |                          |              |  |
|            | Factory Reset        |            |                               |                                          |             |                   |                   |                                |                          |                          |              |  |
|            | Reboot               |            |                               |                                          |             |                   |                   |                                |                          |                          |              |  |

Figure17.11 Activate AP image file

3. Perform the upgrade operation in the AP upgrade submenu. The method is the same as step D in 17.2.1.

### 18.2.3 Online Auto Upgrade

When a new AP goes online, if the manufacturer and model are compatible with the image that has been activated and enabled with the auto upgrade, and the version is different, the AP will be automatically upgraded.

- A. Obtain the image according to the ABC steps in 17.2.1.
- B. Activate the image, and enable the auto upgrade, as shown in Figure 17.12.

| млір             | WNC6600-1              | 1000-AC( | V1) Wireless       | Controller                               |               |                   |            |                   |               |                | (!) ⇒        |  |
|------------------|------------------------|----------|--------------------|------------------------------------------|---------------|-------------------|------------|-------------------|---------------|----------------|--------------|--|
|                  | Basic Info             |          | Image C            | mage Config                              |               |                   |            |                   |               |                |              |  |
| MONITOR          | Basic Config           |          | Image              |                                          |               |                   |            |                   |               |                |              |  |
|                  | DTLS Config            |          | Get                | Get 88 FTP 88 CAPWAP                     |               |                   |            |                   |               |                |              |  |
| <b>{</b> \circ}  | SNMP Config<br>License |          | Upgrade Type All   |                                          |               |                   |            |                   |               | ∀ Filter       |              |  |
| CONFIG           |                        |          | - 19 · · · · · · · |                                          |               |                   |            |                   |               |                |              |  |
| ( <del>+</del> ) | AP Access Number       |          | 1 Dele             | te                                       |               |                   |            |                   |               |                |              |  |
| DIAGNOSIS        | Port Statistics        |          |                    | Tenne Neme                               | Vender Neme   | Denduct Medula    | WW Versien | Celturase Version | Unarrado Tuno | Image Activate | Auto Unorado |  |
|                  | Port Manage            |          | 0                  | inage warne                              | venuor marrie | Product Module    | nw version | Sortware version  | opgrade type  | Image Activate | Auto opgrade |  |
| 23               | User Manage            |          |                    | WA2600-821-PE(V2)-comb-200.20.2.6(R).bin | Maipu         | WA2600-821-PE(V2) |            | 200.20.2.6(R)     | FTP           | Active         | Enable       |  |
| DEVICE           | AC Upgrade             |          |                    | WA2600-821-PE(V2)-comb-200.20.2.6(R).bin | Maipu         | WA2600-821-PE(V2) |            | 200.20.2.6(R)     | CAPWAP        | Active         | Enable       |  |
| $\wedge$         | AP Upgrade             | ~        |                    |                                          |               |                   |            |                   |               |                |              |  |
|                  | FTP Config             |          |                    |                                          |               |                   |            |                   |               |                |              |  |
|                  | Image Config           |          |                    |                                          |               |                   |            |                   |               | $\leq \leq 1$  | ≥ ≥[ 20 ∨    |  |
|                  | AP Upgrade             |          |                    |                                          |               |                   |            |                   |               |                |              |  |
|                  | AC Backup              | >        |                    |                                          |               |                   |            |                   |               |                |              |  |
|                  | Login Authentication   |          |                    |                                          |               |                   |            |                   |               |                |              |  |
|                  | Configuration          | >        |                    |                                          |               |                   |            |                   |               |                |              |  |
|                  | Factory Reset          |          |                    |                                          |               |                   |            |                   |               |                |              |  |
|                  | Reboot                 |          |                    |                                          |               |                   |            |                   |               |                |              |  |

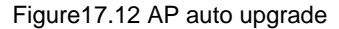

# **19 License Configuration**

## **19.1 Apply for License**

To apply for a license file, please contact Technical Services directly.

## **19.2 Introduction to License**

The number of APs that can be managed by the device can be increased by obtaining license. If you have obtained a license, you need to complete the activation of the license to make the authorization take effect on the device. The license file is bound to the device. When applying for the license file, you need to provide the SN (Serial Number) of the device.

In addition, without adding additional license files, the AC can also connect to a certain number of APs, which are:

| Product Model | Default Access Quantity | Max. Accesses Allowed |
|---------------|-------------------------|-----------------------|
| WNC6600-100   | 32                      | 128                   |
| WNC6600-500   | 64                      | 512                   |
| WNC6600-1000  | 128                     | 1024                  |

# **19.3 Query Method of SN No.**

First check the product serial number, as shown in Figure 18.1.

| мліг      | WNC6600-10                            | 000-AC(V1 | ) Wireless Controller        |                   | (!) ⇒ |
|-----------|---------------------------------------|-----------|------------------------------|-------------------|-------|
| MONITOR   | Basic Info<br>Basic Config            |           | Basic Info                   |                   | i     |
| <u></u>   | DTLS Config<br>SNMP Config            |           | Product Info Device IP Syste | em Info           |       |
| CONFIG    | License                               |           | Host Name                    | AC1               |       |
| DIAGNOSIS | Port Statistics                       |           | Product SN                   | D889224271800001  |       |
| ez i      | Port Manage<br>User Manage            |           | System Name                  | WNC6600           |       |
| DEVICE    | AC Upgrade                            | >         | Hardware Version             | 1 34              |       |
|           | AC Backup                             | >         | Software Version             | 7.7.2.15(R)       |       |
|           | Login Authentication<br>Configuration | >         | MAC Address                  | CC:D8:1F:43:81:DA |       |
|           | Factory Reset                         |           |                              |                   |       |
|           | Reboot                                |           |                              |                   |       |

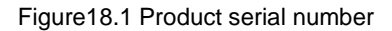

### **19.4 License Query**

Query the license status on the AC through the web page, as shown in Figure 18.2.

| млі         | WNC6600-1                         | 000-AC(V | 1) Wireless Controller    |                                   |                         | (!) →  |  |  |  |  |  |
|-------------|-----------------------------------|----------|---------------------------|-----------------------------------|-------------------------|--------|--|--|--|--|--|
| $( \circ )$ | Basic Info                        |          | License                   |                                   |                         | 1      |  |  |  |  |  |
| MONITOR     | DTLS Config                       |          | License Status            | License Status License Management |                         |        |  |  |  |  |  |
| CONFIG      | SNMP Config                       |          | Number of AP Access       |                                   |                         |        |  |  |  |  |  |
| Ŧ           | AP Access Number                  |          | Register ID               | License Status                    | Number of Authorization | Expire |  |  |  |  |  |
| DIAGNOSIS   | Port Statistics Port Manage       |          | there is a fit to plan in |                                   |                         |        |  |  |  |  |  |
| DEVICE      | User Manage                       |          | Register ID               | License Status                    | Number of Authorization | Expire |  |  |  |  |  |
| $\wedge$    | AP Upgrade                        | >        |                           |                                   |                         |        |  |  |  |  |  |
| LOG         | AC Backup<br>Login Authentication | >        |                           |                                   |                         |        |  |  |  |  |  |
|             | Configuration                     | >        |                           |                                   |                         |        |  |  |  |  |  |
|             | Factory Reset<br>Reboot           |          |                           |                                   |                         |        |  |  |  |  |  |

Figure18.2 License configuration

You can also query the license status on the CLI. For detailed commands, see the configuration manual.

## 19.5 Import and Export License

### **19.5.1 Import License**

There are three ways to import a license: HTTP, FTP, and manual, as shown in Figure 18.3.

| мліг             | WNC6600-1                  | 1000-AC( | V1) Wireless Controller |                            | (!) ⇒  |
|------------------|----------------------------|----------|-------------------------|----------------------------|--------|
| MONITOR          | Basic Info<br>Basic Config |          | License                 |                            | 1      |
| <b>t</b> ĝ;      | DTLS Config<br>SNMP Config |          | License Status          | License Management         |        |
| CONFIG           | License                    |          | License Import          |                            |        |
| ( <del>†</del> ) | AP Access Number           |          | Import Type             | HTTP FTP Manual            |        |
| DIAGNOSIS        | Port Statistics            |          |                         |                            |        |
| ~                | Port Manage                |          | License File            | Choose File No file chosen |        |
| 23               | User Manage                |          |                         |                            |        |
| DEVICE           | AC Upgrade                 |          | 🕑 Import                |                            |        |
| Λ                | AP Upgrade                 | >        | License Export          |                            |        |
|                  | AC Backup                  | >        |                         |                            |        |
| 2003             | Login Authentication       |          |                         | File Name                  | Action |
|                  | Configuration              | >        |                         |                            |        |
|                  | Factory Reset              |          |                         |                            |        |
|                  | Reboot                     |          |                         |                            |        |

#### Figure18.3 License import method

Among them, the HTTP and FTP methods are used to directly import the license file to add the license. while "manual" needs to open the license file with Notepad first, and copy the content in the file to the blank box of "License Content".

#### Attachment: Manually import the License

A. Use Notepad to open the lic file and copy all the content in the file and paste it into the "License

Content" box on the WEB page, as shown in Figure 18.4 and 18.5.

| A CONTRACT AND A CONTRACT AND A CONTRACT |   | _ |
|----------------------------------------------------------------------------------------------------|---|---|
| Version:2<br>Module Name:LICENSE_AP_NUM<br>Register ID:1420706266336<br>Register Code:<br>Machine Code:1234567890<br>Register Number:1024<br>Register Date:2015-01-08<br>End Date:-1                                                                                                    |   | * |
| AgZy5uUuxsG4xQX7cSawkedu6oZ7XAX/4VUyxhYLmF9mwy7D2hg9yBPqmdXef93t97405aZUzrvQ<br>qqOWJHcDUxbIImmbBD+dZF/203nOB16knCtsLvxw73/hn2dSYDadt/HMcEhdfR017BVADSdmjdwA<br>K9DGkvZ1/2fOmaubAYs=                                                                                                    |   |   |
|                                                                                                    |   |   |
| 4                                                                                                    | Þ | - |

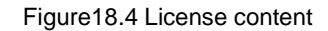

| мліғ              | WNC6600-100          | 00-AC(V1 | ) Wireless Controller |                                                  | ! ⇒                                   |
|-------------------|----------------------|----------|-----------------------|--------------------------------------------------|---------------------------------------|
|                   | Basic Info           | =        | License               |                                                  | · · · · · · · · · · · · · · · · · · · |
| MONITOR           | Basic Config         |          | License               |                                                  |                                       |
|                   | DTLS Config          |          | Liconco Status Liconc | iconce Management                                |                                       |
| - <del>(</del> ĝ} | SNMP Config          |          | License status        |                                                  |                                       |
| CONFIG            | License              |          | License Import        |                                                  |                                       |
| Ĥ                 | AP Access Number     |          |                       |                                                  |                                       |
| DIAGNOSIS         | Port Statistics      |          | Import lype           | HIIP FIP Manual                                  |                                       |
|                   | Port Manage          |          |                       | tuLCNYktBBtU<br>vmV0EszePhCaIdY23+sWK3/Xb4iCusNr |                                       |
| E.                | User Manage          |          | Content               | s8e3nwDDoMa/9HlHZ0Yyz0z3lu11KmJx<br>ODZ9Pvl3TgF8 |                                       |
| DEVICE            | AC Upgrade           |          |                       | fh4kaxXjUD0Eb3JMYAg=                             |                                       |
|                   | AP Upgrade           | >        | 🖓 Imnort 🕅 Clear      |                                                  |                                       |
|                   | AC Backup            | >        | C infin               |                                                  |                                       |
|                   | Login Authentication |          | License Export        |                                                  |                                       |
|                   | Configuration        | >        |                       | File Name                                        | Action                                |
|                   | Factory Reset        |          |                       |                                                  |                                       |
|                   | Reboot               |          |                       |                                                  |                                       |

Figure18.5 Import License

### 19.5.2 Export License

Export the license configuration, as shown in Figure 18.6.

| млія     | WNC6600-1                           | 1000-AC(V | 1) Wireless Controller |                            | (!) ⇒ |
|----------|-------------------------------------|-----------|------------------------|----------------------------|-------|
| MONITOR  | Basic Info<br>Basic Config          |           | License                |                            | Î     |
| ŝ        | DTLS Config<br>SNMP Config          |           | License Status         | License Management         |       |
| CONFIG   | License                             |           | License Import         |                            |       |
|          | AP Access Number<br>Port Statistics |           | Import Type            | HTTP FTP Manual            |       |
|          | Port Manage                         |           | License File           | Choose File No file chosen |       |
| 63       | User Manage                         |           |                        |                            |       |
| DEVICE   | AC Upgrade                          |           | ⊘ Import               |                            |       |
| $\wedge$ | AP Upgrade                          | >         | License Export         |                            |       |
|          | AC Backup                           | >         |                        |                            |       |
|          | Login Authentication                |           |                        | File Name Action           |       |
|          | Configuration                       | >         | L                      |                            |       |
|          | Factory Reset                       |           |                        |                            |       |
|          | Reboot                              |           |                        |                            |       |

Figure18.6 Export License

# **20 Black and White List**

In the WLAN network environment, certain rules can be set to filter wireless terminals through the black and white list function, so as to realize the access control of wireless terminals. The effective scope of the black and white list can be divided into the global scope and the scope of the wireless service set. For the global black and white list, all STAs connected to the AC will be filtered. For the black and white list under the service set, only the STAs connected to the wireless service set will be filtered. If the blacklist and whitelist function is enabled in a service set, the association of STAs depends entirely on the blacklist and whitelist in the service set, and the impact of the global blacklist and whitelist on STA online is no longer considered.

# 20.1 Configure Blacklist and Whitelist Rule Groups

### 20.1.1 Create Rule Group

By default, there is no rule group configuration, and you can create the corresponding rule group, as shown in Figure20.1:

| мліғ      | WNC6600-         | 1000-AC( | V1) Wireless Controller     |               |             |                   |             | (!) ⇒ |
|-----------|------------------|----------|-----------------------------|---------------|-------------|-------------------|-------------|-------|
| Q         | Interface Config | >        | MAC Filter                  |               |             |                   |             | ^     |
| MONITOR   | Static Route     |          | HACTING                     |               |             |                   |             |       |
|           | DHCP             | >        | Plack and Milita List group | Clobal Config |             |                   |             |       |
| <u></u>   | WLAN             | >        | Black and white List group  | Global Conlig |             |                   |             |       |
| CONFIG    | AAA              | >        | Group Name                  | Time Type     | e Forever 🗸 |                   |             |       |
| Ĥ         | Access Control   | ~        |                             |               |             |                   |             |       |
| DIAGNOSIS | MAC Filter       |          | Aging Time(day)             | Description   | 1           | ⊘ Create 🔟 Cancel |             |       |
| ~         | WLAN ACL         |          | i Delete                    |               |             |                   |             |       |
| DEVICE    | Time Rule        |          | No. Gro                     | up Name Time  | Range Agins | g Descript        | on Operatio | 0     |
|           | RRM              | >        |                             |               | Time(da     | ay)               |             |       |
| $\wedge$  | BYOD             | >        |                             |               |             |                   |             |       |
| LOG       | Load Balance     |          |                             |               |             |                   |             |       |

Figure 20.1 Create a blacklist and whitelist rule group

- A. Group name: the name of the black and white list rule group, which is required here, such as input: black
- B. Time Type: The time when the blacklist and whitelist groups take effect, there are two options, the default is permanent; the other option is the time period name (configure the time domain name and effective time period on the "Time Rules" page), only when the selected time period status is active, the macs in the blacklist and whitelist groups are valid.
- C. Aging time: the unit is day, the range is 1-365, the default is no aging. The aging function takes effect only when the rule group is used as a whitelist; after this function is configured, the MAC configuration

in the rule group that has not been online for a long time (reaching the aging time) will be automatically deleted.

D. Description: The user can customize the configuration, and the maximum supported character length is 63. Note that Chinese is counted as two characters.

### 20.1.2 Add Terminal mac Configuration in Rule Group

After the creation operation is completed, click the link of the rule group "black" as shown in the figure 20.2, enter the sub-page, and add the terminal mac configuration;

| млір        | WNC6600-         | 1000-AC | (V1) Wirel | ess Controll | er                            |                   |           |             | (!) ⇒          |  |  |
|-------------|------------------|---------|------------|--------------|-------------------------------|-------------------|-----------|-------------|----------------|--|--|
| $\bigcirc$  | Interface Config | >       | MAG        | 1AC Filter   |                               |                   |           |             |                |  |  |
| MONITOR     | Static Route     |         | MAC        |              |                               |                   |           |             |                |  |  |
|             | DHCP             | >       | DI         | and Milete   | clebel Cen                    | 6                 |           |             |                |  |  |
| £ģ3         | WLAN             | >       | Dia        |              | Global Con                    | ng                |           |             |                |  |  |
| CONFIG      | AAA              | >       | G          | iroup Name   |                               | Time Type Forever | ~         |             |                |  |  |
| Ĥ           | Access Control   | $\sim$  |            |              |                               |                   |           |             |                |  |  |
| DIAGNOSIS   | MAC Filter       |         | Aging      | Time(day)    | Description 🖉 Create 🛅 Cancel |                   |           |             |                |  |  |
| ~           | WLAN ACL         |         | Ū D        | elete        |                               |                   |           |             |                |  |  |
| DEVICE      | Time Rule        |         |            | No.          | Group Name                    | Time Range        | Aging     | Description | Operation      |  |  |
|             | RRM              | >       | -          |              |                               | -                 | Time(day) |             |                |  |  |
| $\triangle$ | BYOD             | >       | U          | 1            | black                         | rorever           |           |             | Zedit 🔟 Delete |  |  |
| LOG         | Load Balance     |         |            |              |                               |                   |           |             |                |  |  |

#### Fifure 20.2 Rule groups

|                      | WNC6600-1000-AC(V1) Wireless Controller |     |                   |                 |                        | Sweet prompt | $\oplus$ Sweet promptin the main prepared scenario,please config other device after successing config current device. |               |           |          |  |
|----------------------|-----------------------------------------|-----|-------------------|-----------------|------------------------|--------------|----------------------------------------------------------------------------------------------------|---------------|-----------|----------|--|
| 0                    | Interface Config                        | > 🔳 | Black ar          | nd White List o | Iroup                  |              |                                                                                                    |               |           | *        |  |
| MONITOR              | Static Route                            |     | Diacital          |                 | hodb                   |              |                                                                                                    |               |           |          |  |
|                      | DHCP                                    | >   |                   |                 |                        |              |                                                                                                    |               |           |          |  |
| <b>5</b>             | WLAN                                    | >   | MAC Addre         | 255             |                        |              |                                                                                                    |               |           |          |  |
| CONFIG               | ААА                                     | >   | Time Type         |                 |                        | Forever 🗸    |                                                                                                    |               |           |          |  |
| Ĥ                    | Access Control                          | ~   | Description       |                 |                        |              |                                                                                                    |               |           |          |  |
| DIAGNOSIS MAC Filter |                                         |     |                   |                 |                        |              |                                                                                                    |               |           |          |  |
| ~                    | WLAN ACL                                |     | ⊘ Submit 📋 Cancel |                 |                        |              |                                                                                                    |               |           |          |  |
| Ľ.                   | Time Rule                               |     |                   |                 |                        |              |                                                                                                    |               |           |          |  |
| DEVICE               | RRM                                     | >   | 1 Delete          | e 📮 import CSV  | file 坐 export CSV file |              |                                                                                                    | MAC Address 💊 | ~         | √ Search |  |
| À                    | BYOD                                    | >   |                   | Mac Number      | MAC Address            | Time Range   | offline duration(dags)                                                                                                | Description   | Operation | n        |  |
| LOG                  | Load Balance                            |     |                   | 1               | 20:20:20:20:20:20      | NONE         | 0                                                                                                    |               | 🖌 Edit 📋  | Delete   |  |
|                      |                                         |     |                   | 2               | 00:20:22:12:22:21      | NONE         | 0                                                                                                    |               | 🖌 Edit 📋  | Delete   |  |
|                      |                                         |     |                   |                 |                        |              |                                                                                                    |               | < < 1 >   | >  10 🗸  |  |
|                      |                                         |     | Cancel            |                 |                        |              |                                                                                                    |               |           |          |  |

Figure 20.3 Add mac configuration in the rule group

There are two ways to add MAC addresses: Add one by one or click the "Import CSV file" button to import in batches

- A. MAC Address: fill in the correct MAC address
- B. Time Type: The time when the MAC address takes effect, there are two options, the default is permanent; the other option is the time period name (configure the time domain name and effective

time period on the "Time Rules" page). Only when the selected time period status is active, the MAC will take effect.

- C. Description: Customize the MAC address information, the maximum length is 63, support Chinese and special characters (spaces are not supported).
- D. Export CSV file: Zero-configuration export can check the format requirements filled in; it can also export all MAC address information in the rule group, which is convenient for statistics or backup.
- E. Import CSV file: Add multiple pieces of MAC information in the exported CSV file, and then import it, which can realize the quick configuration of a large number of MACs. Pay attention to the MAC format: XX:XX:XX:XX:XX:XX, "time-range" and " description" is a separate column and can be empty, as shown in Figure 20.4:

|   | C5 🔻 🔄            | $f_x$      |           |    |   |   |   |   |
|---|-------------------|------------|-----------|----|---|---|---|---|
|   | A                 | В          | С         | D  | E | F | G | H |
| 1 | #mac              | time-range | descripti | on |   |   |   |   |
| 2 | 00:11:22:34:56:88 | test       | test      |    |   |   |   |   |
| 3 | 00:11:22:34:56:89 | test       | test      |    |   |   |   |   |
| 4 | 00:11:22:34:56:90 | test       | test      |    |   |   |   |   |
| 5 |                   |            |           |    |   |   |   |   |
| 6 |                   |            |           |    |   |   |   |   |
| 7 |                   |            |           |    |   |   |   |   |

20. 4 Imported CSV file format

The content in the red box is the format guide

mac: fill in the correct MAC address according to the format;

time-range: Null value means permanent effect, if there is data, it will take effect according to the corresponding time domain, and the maximum supported character length is 31;

description: it can be empty, supports Chinese, English and special characters (spaces are not supported), and supports a maximum character length of 63;

- F. Search function: The filter rules are divided into two types: MAC address and description, and fuzzy search is performed after inputting conditions;
- G. Offline duration: record the duration of the terminal being offline continuously, in days, and it will be cleared to 0 when the terminal is online.

## 20.2 Enable Whitelist Function under Service Set

Edit the service set, enter the page shown in Figure19.3, select the rule group black to enable the whitelist, terminals outside the black rule group cannot access the service set, and STAs in the black rule group can access the service set;

| млі       | WNC6600-         | 1000-AC( | (V1) Wireless Controller     |             | (!) ↔ |
|-----------|------------------|----------|------------------------------|-------------|-------|
| 6         | Interface Config | >        | Wireless Service Blacklist & | Whitelist   | *     |
| MONITOR   | Static Route     |          |                              |             |       |
|           | DHCP             | >        | Mac Enable                   | Blacklist 🗸 |       |
| <b>{</b>  | WLAN             | $\sim$   | Group Name                   | black       |       |
| CONFIG    | Wireless Service |          | 2 Submit                     |             |       |
| Ŧ         | AP Template      |          | Oubline                      |             |       |
| DIAGNOSIS | AP Group         |          |                              |             |       |
| S.        | AP Config        |          |                              |             |       |
| DEVICE    | AP Login Managem | ent      |                              |             |       |
| ^         | AAA              | >        |                              |             |       |
|           | Access Control   | >        |                              |             |       |
| Log       | RRM              | >        |                              |             |       |
|           | BYOD             | >        |                              |             |       |
|           | Load Balance     |          |                              |             |       |

20Enable the blacklist function under the service set

## 20.3 Enable Global Blacklist Function

As shown in Figure 19.4, select the rule group black to enable the global blacklist function. The STAs in the black rule group cannot access the signals released by all APs on the AC, and the STAs outside the black rule group can access the signals released by the APs on the AC;

| мдір    | WNC6600-                         | 1000-AC(V | 1) Wireless Controller     |               | (!) ⇒ |
|---------|----------------------------------|-----------|----------------------------|---------------|-------|
| ( )     | Interface Config<br>Static Route | > =       | MAC Filter                 |               | 1     |
| MONITOR | DHCP                             | >         | Black and White List group | Global Config |       |
| CONFIG  | AAA                              | >         | Mac Enable                 | Blacklist 🗸   |       |
|         | Access Control MAC Filter        | ~         | Group Name                 | black         |       |
| Ľ       | WLAN ACL<br>Time Rule            |           | ⊘ ок                       |               |       |
| DEVICE  | RRM                              | >         |                            |               |       |
| rog     | BYOD<br>Load Balance             | >         |                            |               |       |

Figure 20.6 Enable the global blacklist function

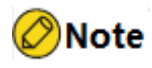

 If both the blacklist and whitelist function under the service set and the global blacklist and whitelist function are enabled at the same time, only the blacklist and whitelist function under the service set will take effect.

# **21 Attachment: Product Introduction**

MyPower WNC6600 series wired and wireless integrated controller is a wireless controller product independently developed by Maipu., which provides powerful WLAN access control functions for medium and large wireless LANs.

# 21.1 Product Forms

To meet the needs of different customers, WNC6600 provides three product forms, as shown in Table20-1.

Table 20-1Product form table

| Product Model       | Supported Interfaces and Descriptions                                                                                                    |
|---------------------|----------------------------------------------------------------------------------------------------|
| WNC6600-100-AC      | 24 10/100Base-T electrical interfaces, two COMBO ports (10/100/1000Base-<br>T+100BASE-FX/1000Base-X), one DC0 port (10/100/100Base-T), one<br>CONSOLE port (RJ45), one USB port, one Micro SD port (built-in), solidified<br>single power supply, and can manage up to128 APs.<br>Each of the first eight 10/100Base-T electrical ports supports 15.4W/30W POE<br>power supply, and the whole machine supports a maximum of 8*15.4W or<br>4*30W POE power supply. |
| WNC6600-500-AC      | 12 10/100/1000Base-T electrical interfaces, 12 COMBO ports (10/100/1000Base-T+100BASE-FX/1000Base-X), two 10G optical interfaces (SFP+/1000BASE-X), one DC0 port (10/100/100Base-T), one CONSOLE port (RJ45/Micro USB), one USB port, one SD port, modular dual power supply, and can manage up to 512 APs.                                                                                                    |
| WNC6600-1000-<br>AC | 12 10/100/1000Base-T electrical interfaces, 12 COMBO ports (10/100/1000Base-T+100BASE-FX/1000Base-X), two 10G optical interfaces (SFP+/1000BASE-X), one DC0 port (10/100/100Base-T), one CONSOLE port (RJ45/Micro USB), one USB port, one SD port, modular dual power supply, and can manage up to1024 APs.                                                                                                    |
| WNC6600-2000-<br>AC | 12 Gigabit electrical ports+12 Gigabit COMBO ports, two 10G SFP+, 1+1 power supply, one CONSOLE port (RJ45/Micro USB), one USB port,1 SD port, and can manage up to2048 ports AP.                                                                                                    |

# 21.2 Product Appearance and Dimension

WNC6600 adopts a centralized hardware platform, and all product forms of the whole series adopt a 1U standard desktop architecture, and the depth of the chassis varies with the product form.

Table 20-2Product Dimensions

| Product Model   | Dimension                                       |
|-----------------|-------------------------------------------------|
| WNC6600-100-AC  | 442mm * 380mm * 44.2mm (width x depth x height) |
| WNC6600-500-AC  | 440mm*420mm*44.2mm (width x depth x height)     |
| WNC6600-1000-AC |                                                 |
| WNC6600-2000-AC |                                                 |

### 21.2.1 Appearance of WNC6600-100-AC

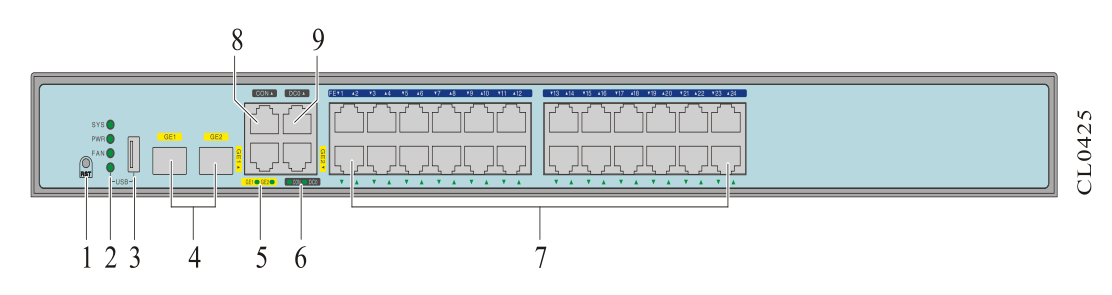

Figure 20-1The front panel of WNC6600-100-AC

| 1. | Reset button (press and hold for 3 seconds to restart the device and clear user configuration at the same time) | <ul> <li>2. Device Status Indicator</li> <li>SYS: system status</li> <li>PWR: power state</li> <li>FAN: fan status</li> <li>USB: USB interface status</li> </ul> |
|----|----------------------------------------------------------------------------------------------------|----------------------------------------------------------------------------------------------------|
| 3. | USB port                                                                                                    | 4. Combo port<br>(10/100/1000Base-T+100BASE-<br>FX/1000Base-X)                                                                                                   |
| 5. | Combo port status indicator                                                                                     | <ol> <li>Port status indicator</li> <li>CON: Console port status indicator</li> <li>DC0: DC0 port status indicator</li> </ol>                                    |
| 7. | 10/100BASE-T electrical interface                                                                               | 8. Console port                                                                                                    |
| 9. | DC0 port<br>(10/100/1000Base-T)                                                                                 |                                                                                                    |

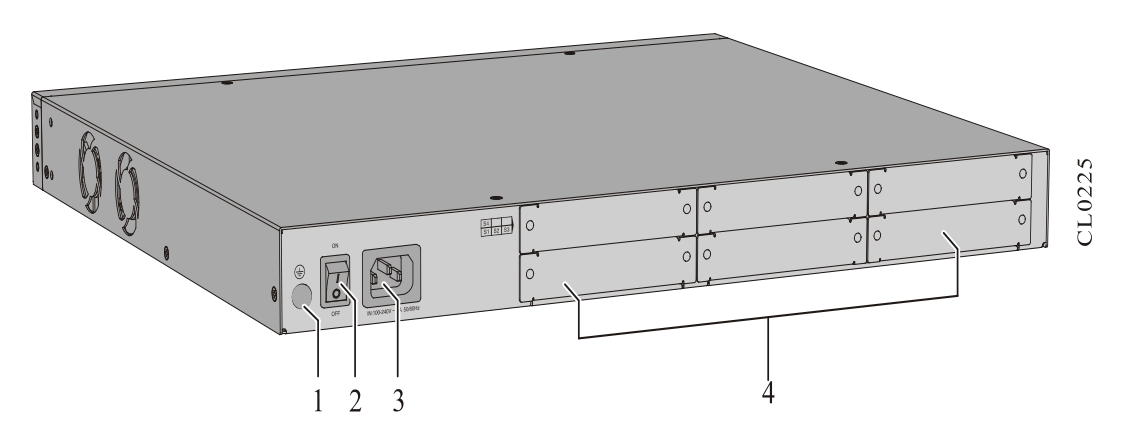

Figure 20-2The rear panel of WNC6600-100-AC

| 1. Ground terminal | 2. Power switch |
|--------------------|-----------------|
| 3. AC power outlet | 4. Empty baffle |

# 21.2.2 Appearance of WNC6600-500-AC

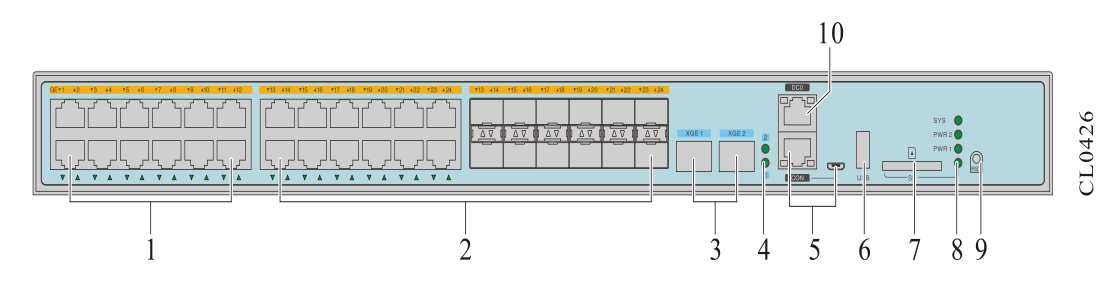

Figure 20-3 The front panel -3WNC6600-500-AC

| 1.      | 10/100/1000Base-T electrical interface                           | 2. Combo port<br>(10/100/1000Base-T+100BASE-<br>FX/1000Base-X)                                                                                                    |
|---------|------------------------------------------------------------------|----------------------------------------------------------------------------------------------------|
| 3.<br>( | 10G SFP+ optical interface<br>SFP+/1000Base-X)                   | 4. 10G optical interface status indicator                                                                                                    |
| 5.      | Console port (Micro<br>USB/RS232)                                | 6. USB port                                                                                                    |
| 7.      | SD card                                                          | <ol> <li>Bevice Status Indicator</li> <li>SYS: system status</li> <li>PWR2: Power2 status</li> <li>PWR1: power supply1 status</li> <li>SD: SD card status indicator</li> </ol> |
| 9.      | Reset button (press and hold for 3 seconds to restart the device | 10. DC0 port (10/100/1000Base-T)                                                                                                    |

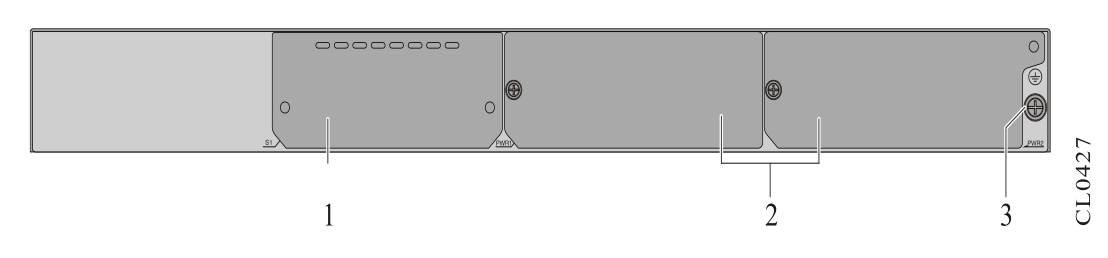

Figure 20-4The rear panel of WNC6600-500-AC

| 1. | Empty baffle    | 2. Modular power supply (PWR1, PWR2) |
|----|-----------------|--------------------------------------|
| 3. | Ground terminal |                                      |

### 21.2.3 Appearance of WNC6600-1000-AC/WNC6600-2000-AC

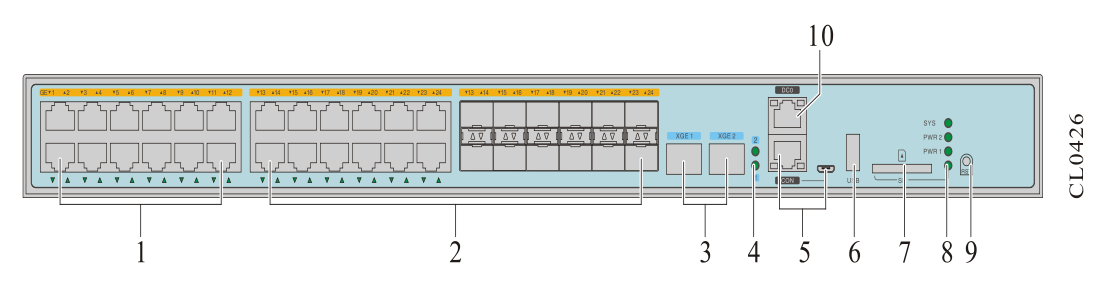

Figure 20-5 The front panel of WNC6600-1000-AC/WNC6600-2000- AC

| 1.      | 10/100/1000Base-T electrical interface                                                                                   | 2. Combo mouth<br>(10/100/1000Base-T+100BASE-<br>FX/1000Base-X)                                                                                                    |
|---------|----------------------------------------------------------------------------------------------------|----------------------------------------------------------------------------------------------------|
| 3.<br>( | 10G SFP+ optical interface<br>SFP+/1000Base-X)                                                                           | 4. 10G optical interface status indicator                                                                                                    |
| 5.      | Console port (Micro<br>USB/RS232)                                                                                        | 6. USB port                                                                                                    |
| 7.      | SD card                                                                                                    | <ul> <li>8. Device Status Indicator</li> <li>SYS: system status</li> <li>PWR2: Power2 status</li> <li>PWR1: Power1 status</li> <li>SD: SD card status indicator</li> </ul> |
| 9.      | Reset button (press and hold<br>for 3 seconds to restart the<br>device and clear user<br>configuration at the same time) | 10. DC0 port (10/100/1000Base-T)                                                                                                    |

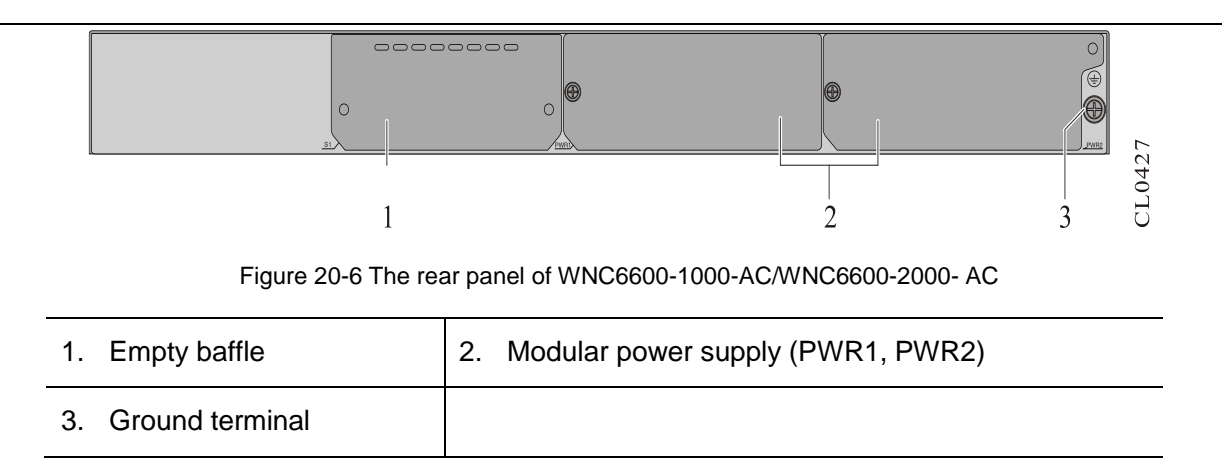

# 21.3 Introduction to Optional Power Modules

WNC6600-500-AC, WNC6600-1000-AC/WNC6600-2000-AC provide two modular power supply slots, which support parallel operation of two power supplies for system power backup. Table 20-3 lists the modular power supply models and function descriptions supported by these two devices. Table 20-3 Modular power supplies supported by WNC6600-500/1000/2000-AC

| Model                | Name                 | Remark                                                                                                    |
|----------------------|----------------------|----------------------------------------------------------------------------------------------------|
| AD250-1S005E<br>(V1) | 250W AC power supply | 100V~240V (3.5A) AC input,12V (21A) DC output, that is, the output power is 250W.                                                                                      |
| DD500-5D005E<br>(V1) | 500W DC power supply | -40V ~ -57V (15A) DC input,12V (10A) DC<br>output, -53V (7A) DC output. The -53V power<br>supply is a reserved PoE power supply, which is<br>not used by this product. |

### 21.3.1 AD250-1S005E (V1) Power Module

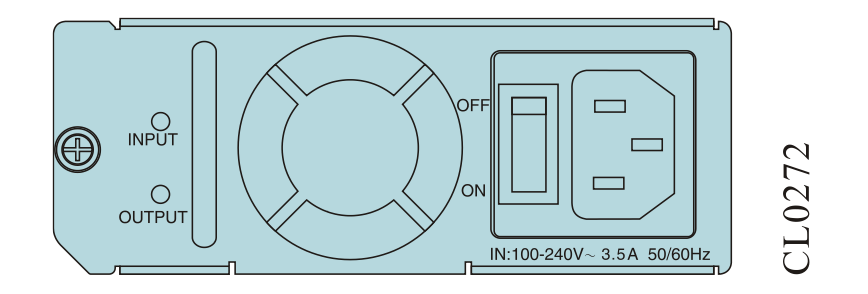

Figure 20-5AD250-1S005E (V1) power module panel diagram

### 21.3.2 DD500-5 D 005E (V1) Power Module

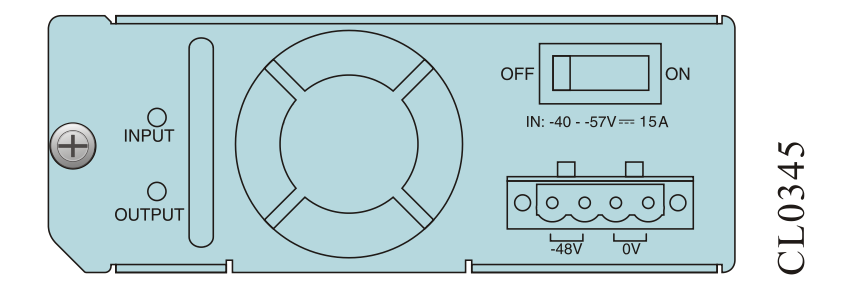

Figure 20-8 The panel of DD500-5D005E (V1) power module

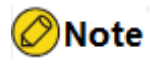

- Only WNC6600-500-AC, WNC6600-1000-AC, and WNC6600-2000-AC use modular power supplies, and WNC6600-100-AC uses built-in curing power supplies.
- WNC6600-500-AC, WNC6600-1000-AC, and WNC6600-2000-AC support 1+1 redundant backup and current sharing of dual power supplies of the same model, but do not support mixed insertion of AC and DC power modules.

### 21.4 Device Duct

The left and right sides of the wireless controller are the air inlet and outlet of the device, as shown in Figure 20.9. Enough space must be left on the left and right sides of the device (the space on the left and right sides should not be less than 60mm respectively) to ensure good ventilation.

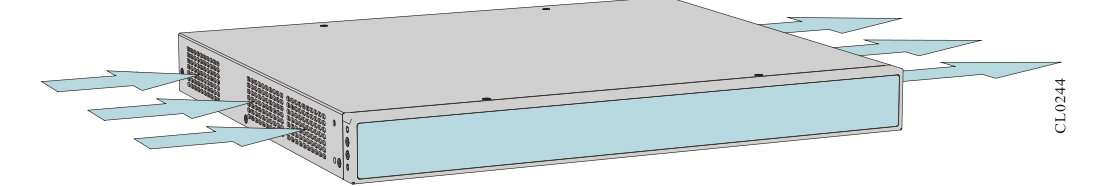

Figure 20-9 The air duct for the device

### 21.5 Physical Parameters

Table 20-3Physical parameters

| ltem | Description    |                        |
|------|----------------|------------------------|
|      | WNC6600-100-AC | 440mm x 380mm x 44.2mm |

| ltem                                      | Description         |                                               |
|-------------------------------------------|---------------------|-----------------------------------------------|
| Dimensions                                | WNC6600-500-AC      | 440mm x 420mm x 44.2mm                        |
| (VVXDXH)                                  | WNC6600-1000-AC     |                                               |
|                                           | WNC6600-2000-AC     |                                               |
| The maximum                               | WNC6600-100-AC      | Static power: 39.2W                           |
| of the whole                              |                     | Dissipated power (with POE): 58W              |
| machine (full                             |                     | POE power:123.2W                              |
| configuration)                            | WNC6600-500-AC      | 85W                                           |
|                                           | WNC6600-1000-AC     | 85W                                           |
|                                           | WNC6600-2000-AC     | 85W                                           |
| Total Weight                              | WNC6600-100-AC      | 4.74Kg                                        |
|                                           | WNC6600-500-AC      | 7.32Kg (with two AD250-1S005E power supplies) |
|                                           |                     | 7.46Kg (with two DD500-5D005E power supplies) |
|                                           | WNC6600-1000-AC     | 7.32Kg (with two AD250-1S005E power supplies) |
|                                           | NC6600-2000-AC      | 7.46Kg (with two DD500-5D005E power supplies) |
| Modular power                             | AD250-1S005E        | 1.06Kg                                        |
| supply weight                             | DD500-5D005E        | 1.14Kg                                        |
| Rated input voltage                       | AC:100–240V 50/60Hz |                                               |
| of power supply                           | DC: -40 – -57V      |                                               |
| Short-term working -5℃–55℃<br>temperature |                     |                                               |
| Long-term working temperature             | 0℃~45℃              |                                               |
| Long-term working<br>humidity             | 10%~90%             |                                               |

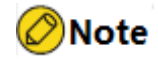

• Short-term working conditions refer to working continuously for no more than 48 hours and accumulatively no more than15 days per year.